# Sequence IVB

### Test Procedure Draft

February 24, 2017

### INTRODUCTION

This test method is written for use by laboratories that utilize the portions of the test method that refer to ASTM Test Monitoring Center (TMC) services (see Annex A1). Laboratories that choose not to use the TMC services may simply disregard these portions.

The TMC provides reference oils, and engineering and statistical services to laboratories that desire to produce test results that are statistically similar to those produced by laboratories previously calibrated by the TMC.

In general, the Test Purchaser decides if a calibrated test stand is to be used. An organization such as the American Chemistry Council require that a laboratory use the TMC services as part of their test registration process. In addition, the American Petroleum Institute requires that a laboratory utilize the TMC services in seeking qualification of oil against its specifications.

Note 1--The advantage of using the TMC services to calibrate test stands is that the test laboratory (and hence the Test Purchaser) has an assurance that the test stand was operating at the proper level of test severity. It should also be borne in mind that results obtained in a non-calibrated test stand may not be the same as those obtained in a test stand participating in the ASTM TMC services process.

Scope

### 1. Scope \*

1.1 This test method measures the ability of a crankcase oil to control valve-train wear for spark-ignition engines at low operating temperature conditions. This test method is designed to simulate extended engine cyclic vehicle operation. The Sequence IVB Test Method uses a Toyota 2NR-FE water cooled, 4 cycle, in-line cylinder, 1.5 liter engine. The primary result is bucket lifter wear. Secondary results include cam lobe nose wear and measurement of iron wear metal concentration in the used engine oil. Other determinations such as fuel dilution of the crankcase oil, non-ferrous wear metal concentrations, total fuel consumption, and total oil consumption, can be useful in the assessment of the validity of the test results.<sup>12</sup>

1.2 The values stated in SI units are to be regarded as standard. No other units of measurement are included in this standard.

1.2.1 *Exceptions*—Where there is no direct SI equivalent such as pipe fittings, tubing, NPT screw threads/diameters, or single source equipment specified.

1.3 This standard does not purport to address all of the safety concerns, if any, associated with its use. It is the responsibility of the user of this standard to establish appropriate safety and health practices and determine the applicability of regulatory limitations prior to use. See Annex A5 for specific safety precautions.

<sup>&</sup>lt;sup>1</sup> The ASTM Test Monitoring Center will update changes in this test method by means of Information Letters. Information letters may be obtained from the ASTM Test Monitoring Center (TMC), 6555 Penn Ave., Pittsburgh, PA 15206-4489, Attention: Administrator. www.astmtmc.cmu.edu. This edition incorporates all Information Letters through No. 13–1.

**Reference Documents** 

**NOTE:** To be drafted, post-precision matrix, once necessary information is available.

Terminology

**NOTE:** To be drafted, post-precision matrix, once necessary information is available.

Summary of Test Method

### 4. Summary of Test Method

4.1 *Test Numbering Scheme*—Use the test numbering scheme shown below:

### AAAAA-BBBBBB-CCCCCC

AAAAA represents the stand number. BBBBB represents the number of tests since the last calibration test on that stand. CCCCC represents the total number of Sequence IVB tests conducted on that stand. For example, 6-10-175 represents the 175th Sequence IVB test conducted on test stand 6 and the tenth test since the last calibration test. Consecutively number all tests. Number the stand calibration tests beginning with zero for the BBBBB field. Multiple-length Sequence IVB tests are multiple runs for test numbering purposes, such as double-length tests which are counted as two runs and triple-length tests which are counted as three runs. For example, if test 1-3-28 is a doubled-length test, number the next test conducted on that stand 1-5-30.

4.2 *Test Engine*—This procedure uses a Toyota 2NR-FE water cooled, 4 cycle, in-line four cylinder, 1.5 liter engine as the test apparatus. The engine incorporates dual overhead camshafts, four valves per cylinder (2 intake; 2 exhaust), and a direct acting mechanical bucket lifter valve-train design. The critical test parts (camshafts, direct acting mechanical bucket lifters) are replaced prior to each test. A 95 minute run-in schedule, followed by a 100 hour aging schedule, for Silicon (Si) pacification, is conducted whenever the long block or cylinder head are replaced with new components.

4.3 Test Stand—The complete test stand is available from the supplier listed in Annex Ax.x (TBD).

4.4 *Test Sequence*—After an engine run-in and aging schedule, or after the completion of a previous test, install new test camshafts and bucket lifters. Perform four engine flushes, using fresh oil charges for each flush. After completing the four flushes, drain the used oil from the 4<sup>th</sup> flush, and weigh and install the fresh test oil charge. Run the test for a total of 200 h, with no scheduled shutdowns. A single test cycle is composed of two 7-second steady-state stages separated by 8-second linear transitions. This test cycle (two steady-state stages and two linear transitions) is repeated 24,000 times.

4.5 Analyses Conducted—At the completion of the test, the camshaft lobes are measured for heel-to-toe wear and the bucket lifters are measured for maximum wear (z diff), area loss, volume loss and mass loss. Use these measurements to determine the summation, average, minimum and maximum wear for the intake and exhaust bucket lifters and the intake and exhaust camshaft lobes. Determine the oil consumption by calculating the difference between the mass of the used drain oil and the mass of the engine's initial oil charge. Analyze the end of test used oil for wear metals, fuel dilution, kinematic viscosity at 40°C, total acid number, total base number and oxidation and nitration by FTIR. Retain a final drain sample of 1 L for a minimum of 90 days. Retain the camshafts and bucket lifters for a minimum of 6 months.

Significance and Use

### 5. Significance and Use

5.1 This test method was developed to evaluate automotive lubricant's effect on controlling camshaft lobe and bucket lifter wear for overhead camshaft engines with direct acting bucket lifters.

**NOTE 2**—This test method may be used for engine oil specifications, such as Specification D4485, API 1509, SAE J183, and ILSC GF 3.

**NOTE 3**—Coordination with the ASTM Committee D02, Subcommittee B, Sequence IVB Surveillance Panel is a prerequisite to the use of any equivalent apparatus. Figures are provided throughout the test method to suggest appropriate design details and depict some of the required apparatus.

\* Moved to Engine Assembly Manual \*

**Reagents and Materials** 

**NOTE:** To be drafted, post-precision matrix, once necessary information is available.

**Oil Blend Sampling Requirements** 

**NOTE:** To be drafted, post-precision matrix, once necessary information is available.

\* Moved to Engine Assembly Manual \*

Data Acquisition, Reference Oil Application, Equipment Calibration and Maintenance

### 10. Data Acquisition, Reference Oil Application, and Equipment Calibration and Maintenance

10.1 Data Acquisition:

10.1.1 *Computer Data Acquisition*—The test stand should log operational data using a computer data acquisition system with sensor configurations process is described in 10.1.2 - 10.1.4.

10.1.2 Frequency of Logged Test Cycle Data—Log the test cycle data at a sampling rate of 1-Hz.

10.1.3 *Signal Conditioning*—Do not exceed the controlled operational parameters for system time response as shown in Table 2. The system time response includes the total system of sensor, transducer, analog signal attenuation, and computer digital filtering. Use single-pole type filters for attenuation. For temperature sensors only grounded thermocouples are acceptable.

10.1.3.1 Isolated Inputs—Use signal-conditioning modules to provide isolated inputs to the digital computer.

10.2 *Reference Oil Application:* 

NOTE 9—10.2.6 and 10.2.7 and Annex A1 - 5 describe the involvement of the TMC in respect to calibration procedures and acceptance criteria for a testing laboratory and a test stand, and the issuance of Information Letters and memoranda affecting the test method.

10.2.1 Testing of Reference Oils—Periodically conduct tests on reference oils according to the following:

10.2.1.1 Conduct reference oil tests on each calibrated test stand within a laboratory according to TMC guidelines.

10.2.1.2 Obtain reference oils directly from the TMC. These oils are formulated or selected to represent specific chemical types or performance levels, or both. They are usually supplied directly to a testing laboratory under code numbers to ensure that the laboratory is not influenced by prior knowledge of acceptable results in assessing the test results. The TMC determines which specific reference oil the laboratory shall test.

10.2.1.3 Unless specifically authorized by the TMC, do not analyze reference oils, either physically or chemically. Identification of reference oils by such analyses could undermine the confidentiality required to operate an effective reference oil system. Therefore, reference oils are supplied with the explicit understanding that they will not be subjected to analyses other than those specified in this procedure, unless specifically authorized by the TMC. If so authorized, prepare a written statement of the circumstances involved, the name of the person authorizing the analysis, and the data obtained; furnish copies of this statement to the TMC.

10.2.2 *Reference Oil Test Frequency*—Conduct reference oil tests according to the following frequency requirements:

10.2.2.1 For a given, calibrated test stand, conduct an acceptable reference oil test after no more than XX test starts have been conducted, or after TBD have elapsed, whichever occurs first.

10.2.2.2 After starting a laboratory reference oil test, non-reference oil tests may be started on any other calibrated test stand.

10.2.2.3 Reference oil test frequency may be adjusted due to the following reasons:

10.2.3 *Procedural Deviations*—On occasions when a laboratory becomes aware of a significant deviation from the test method, such as might arise during an in-house review or a TMC inspection, the laboratory and the TMC shall agree on an appropriate course of action to remedy the deviation. This action may include the shortening of existing reference oil calibration periods.

10.2.4 *Parts and Fuel Shortages*—Under special circumstances, such as industry-wide parts or fuel shortages, the Surveillance Panel may direct the TMC to extend the time intervals between reference oil tests. These extensions shall not exceed one regular calibration period.

10.2.5 *Reference Oil Test Data Flow*—To ensure continuous severity and precision monitoring, calibration tests are conducted periodically throughout the year. There may be occasions when laboratories conduct a large portion of calibration tests in a short period of time. This could result in an unacceptably large time frame when very few calibration tests are conducted. The TMC can shorten or extend calibration periods as needed to provide a consistent flow of reference oil test data. Adjustments to calibration periods are made such that laboratories incur no net loss (or gain) in calibration status.

10.2.6 Special Use of the Reference Oil Calibration System—The Surveillance Panel has the option to use the reference oil system to evaluate changes that have potential impact on test severity and precision. This option is only taken when a program of donated tests is not feasible. The Surveillance Panel and the TMC shall develop a detailed plan for the test program. This plan requires all reference oil tests in the program to be completed as close to the same time as possible, so that no laboratory/stand calibration is left in an excessively long pending status. In order to maintain the integrity of the reference oil monitoring system, each reference oil test is conducted so as to be interpretable for stand calibration. To facilitate the required test scheduling, the Surveillance Panel may direct the TMC to lengthen and shorten reference oil calibration periods within laboratories such that the laboratories incur no net loss (or gain) in calibration status.

10.2.7 Donated Reference Oil Test Programs—The Surveillance Panel is charged with maintaining effective reference oil test severity and precision monitoring. During times of new parts introductions, new or re-blended reference oil additions, and procedural revisions, it may be necessary to evaluate the possible effects on severity and precision levels. The Surveillance Panel may choose to conduct a program of donated reference oil tests in those laboratories participating in the monitoring system, in order to quantify the effect of a particular change on severity and precision. Typically, the Surveillance Panel requests its panel members to volunteer enough reference oil test results to create a robust data set. Broad laboratory participation is needed to provide a representative sampling of the

industry. To ensure the quality of the data obtained, donated tests are conducted on calibrated test stands. The Surveillance Panel shall arrange an appropriate number of donated tests and ensure completion of the test program in a timely manner.

10.2.8 *Reporting of Reference Oil Test Results*—Report the results of all reference oil tests to the TMC according to the following directives:

10.2.8.1 Transmit results to the TMC within five days of test completion by way of electronic data transfer protocol as outlined in the Data Communication Committee, Electronic Test Report Transmission Model (ETRTM). The ETRTM can be obtained from the TMC.

10.2.8.2 If the test was conducted during a time extension permitted by the TMC, so indicate in the Comments section of the test report.

10.2.8.3 For an acceptable reference oil test, conducted following an unacceptable reference oil test, provide sufficient information in the Comments section of the test report to indicate how the problem was identified and corrected, insofar as possible, and how it was related to non-reference oil tests conducted during the period of time that the problem was being solved.

10.2.9 *Evaluation of Reference Oil Test Results*—The TMC evaluates the reference-oil test results for both operational validity and statistical acceptability. The TMC may consult with the test laboratory in case of difficulty, as follows:

10.2.9.1 Immediately upon receipt of the reference-oil test results from the test laboratory, the TMC evaluates the laboratories decision on operational validity. For operationally valid tests, the TMC then evaluates the pass/fail parameters according to the Sequence IVB Lubricant Test Monitoring System (TBD). If the test is judged acceptable, the reference oil code is disclosed by the TMC to the test laboratory. The TMC conveys to the test laboratory its preliminary findings based on the limited information available to them.

10.2.9.2 Subsequently, upon receipt of the information detailed in 13.1.1 the TMC reviews all reference-oil test results and reports to determine final test acceptability.

10.2.9.3 In the event the reference oil test is unacceptable, the test laboratory shall provide an explanation of the problem relating to the failure. If the problem is not obvious, all test-related equipment shall be re-checked. Following this re-check, the TMC assigns another reference oil for testing by the laboratory.

10.2.9.4 The TMC decides, with consultation as needed with industry experts (testing laboratories, members of the ASTM Technical Guidance Committee and of the Surveillance Panel, and so forth), whether the reason for any failure of a reference oil test is a false alarm, testing stand, testing laboratory, or industry-related problem. The Sequence IVB Surveillance Panel shall adjudicate all industry problems.

10.2.10 *Status of Non-Reference Oil Tests Relative to Reference Oil Tests*—Non-reference oil tests may proceed within a given laboratory during reference oil testing based upon the following:

10.2.10.1 During the time of conducting a reference oil test on one test stand, non-reference oil tests may be conducted on other previously calibrated stands. If the reference oil test is acceptable to the TMC, the non-reference oil tests shall be considered to have been run in a satisfactorily calibrated laboratory.

10.2.10.2 If a reference oil test is unacceptable, and it is determined that the problem is isolated to an individual test stand, consider other test stands to remain calibrated, and testing of non-reference oils may proceed on those other stands.

10.2.10.3 If a reference oil test is unacceptable, and it is determined that the problem is laboratory related, non-reference tests running during the problem period shall be considered invalid unless there is specific evidence to the contrary for each test.

10.2.11 *Status of Test Stands Used for Non-Standard Tests*—If a non-standard test is conducted on a previously calibrated test stand, conduct a reference oil test on that stand to demonstrate that it continues to be calibrated, prior to running standard tests.

### 10.3 Equipment Calibration:

10.3.1 *Instrumentation Calibration*—Perform a thorough recalibration adjustment of all instrumentation and transducers, including computer channels, according to the requirements that follow. Perform additional calibration checks whenever operational data indicates an abnormality. Standards used for instrumentation calibration shall be traceable to that country's specific national standards organization. The accuracy of the standard shall be a minimum of four times better than the accuracy of the test stand instrumentation.

10.3.2 Dynamometer Torque Measurement—Scale the final readout of engine torque (N·m). Calibrate the force measurement and readout system with deadweights. Coolant flow through the dynamometer, reaction forces due to coolant plumbing, and brinnelled trunnion bearings of the dynamometer may affect calibration by temperature excursions of the dynamometer electronic force transducer. When calibrating, ensure the dynamometer coolant flow indicator is in the green (Refer to Figure 10 in Section E) and that the load cell temperature has been stabilized at 45°C  $\pm$  1°C for a minimum of one hour. The torque measurement accuracy shall be  $\pm$  0.2 N·m. Perform this calibration prior to every test start.

**10.3.3 Instrument Calibration**—Document all instrument calibrations. Retain all calibration documentation for a minimum of 3 years.

*10.3.3* Upon initial stand installation and every six months thereafter perform a full instrumentation calibration according to Table 6.

### TABLE 6 Sequence IVB Instrument Calibrations to be Performed every 6 Months

### Temperatures

Intake Air Temperature, °C Engine Oil Gallery Temperature, °C Engine Oil Sump Temperature, °C Coolant Temperature Into Engine, °C Coolant Temperature Out of Engine, °C Fuel Rail Temperature, °C Exhaust Gas Temperature, °C Rocker Cover Coolant In Temperature, °C Rocker Cover Coolant Out Temperature, °C Test Cell Air Temperature, °C Load Cell Temperature, °C Blowby Gas Temperature, °C Blowby Coolant In Temperature, °C Blowby Coolant Out Temperature, °C Pressures Crankcase Gas Pressure, kPa Oil Gallery Pressure, kPa Fuel Rail Pressure, kPa Exhaust Pressure, kPa (absolute) Intake Air Pressure, kPa Intake Manifold Pressure, kPa (absolute) Barometric Pressure, kPa (absolute) Engine Coolant Pressure, kPa Flows Air Fuel Ratio, afr Blowby Flow Rate, sl/min Fuel Flow Rate, kg/h Engine Coolant Flow, l/min Rocker Cover Coolant Flow, l/min General Intake Air Humidity, grains/kg Engine Speed, r/min Engine Torque (N-m)

10.3.4 Humidity of Induction Air Calibration:

10.3.4.1 Calibrate the primary laboratory measurement system at each test stand every 6 months using a hygrometer with a minimum dew point accuracy of  $\pm$  0.55 °C at 16 °C. Locate the sample tap on the air supply line to the engine, between the main duct and 1000 mm upstream of the intake air cleaner. The calibration consists of a series of paired humidity measurements comparing the laboratory system with the calibration hygrometer. The comparison period lasts from 20 min to 2 h with measurements taken at intervals of (1 to 6) min, for a total of 20 paired measurements.

The measurement interval shall be appropriate for the time constant of the humidity measurement instruments.

10.3.4.2 Verify that the flow rate is within the equipment manufacturer's specification and that the sample lines are non-hygroscopic. Correct dew point hygrometer measurements to standard conditions (101.12 kPa) using the appropriate equation. Compute the difference between each pair of readings and calculate the mean and standard deviation of the twenty-paired readings. The absolute value of the mean difference shall not exceed 1.43 g/kg, and the standard deviation shall not be greater than 0.714 g/kg. If these conditions are not met, investigate the cause, make repairs, and recalibrate. Maintain calibration records for 2 years.

10.3.5 *Profilometer Calibration*—Follow the manufacturer's instruction for calibration and verification checks of the profilometer. Calibrate the profilometer at least annually.

10.3.6 *Keyence Measurement Device* —Confirm the calibration of the Keyence measurement device at least once every 6 months.

Break-in and Aging Procedure (Section D) and Engine Operation Procedure (Section E)

### Section D

### **Break-in and Aging Procedure**

**NOTE:** Changes from the original to finalized test configuration are documented in the included lab instructions.

- 1. Configure the engine for run-in and silicone pacification as follows.
  - 1.1. First run engines have the correct engine break-in valve train components pre-installed. Install the components listed in Annex # \_\_\_\_\_ and in the engine assembly manual sections \_\_\_\_\_\_.
  - 1.2. If not a first run engine, then install stock intake camshaft, stock exhaust camshaft, and stock bucket lifters that have been designated for break-in use by the laboratory. Install the components listed in Annex # \_\_\_\_\_ and in the engine assembly manual sections \_\_\_\_\_

Note: Pre-test measurements are not required on valve train components used for engine break-in purposes.

- 2. Configure the engine with stock valve train cover and active positive crankcase ventilation. Ensure the following connections are made. Affix all ends of hoses with hose clamps.
  - 2.1. Refer to Figure 1. Connect the stock PCV valve (A) to port (C) on the intake manifold (E) with the 19 mm diameter hose (B). This is the OEM supplied PCV hose.
  - 2.2. Refer to Figure 2. Connect the port (A) on the valve train cover to port (B) on the intake air filter housing with the 15.8 mm diameter Tygon hose (C).
  - 2.3. Refer to Figure 3. Connect the 8 mm steel-braided hose (B) to the quick-disconnect (A) on the modified oil fill cap.

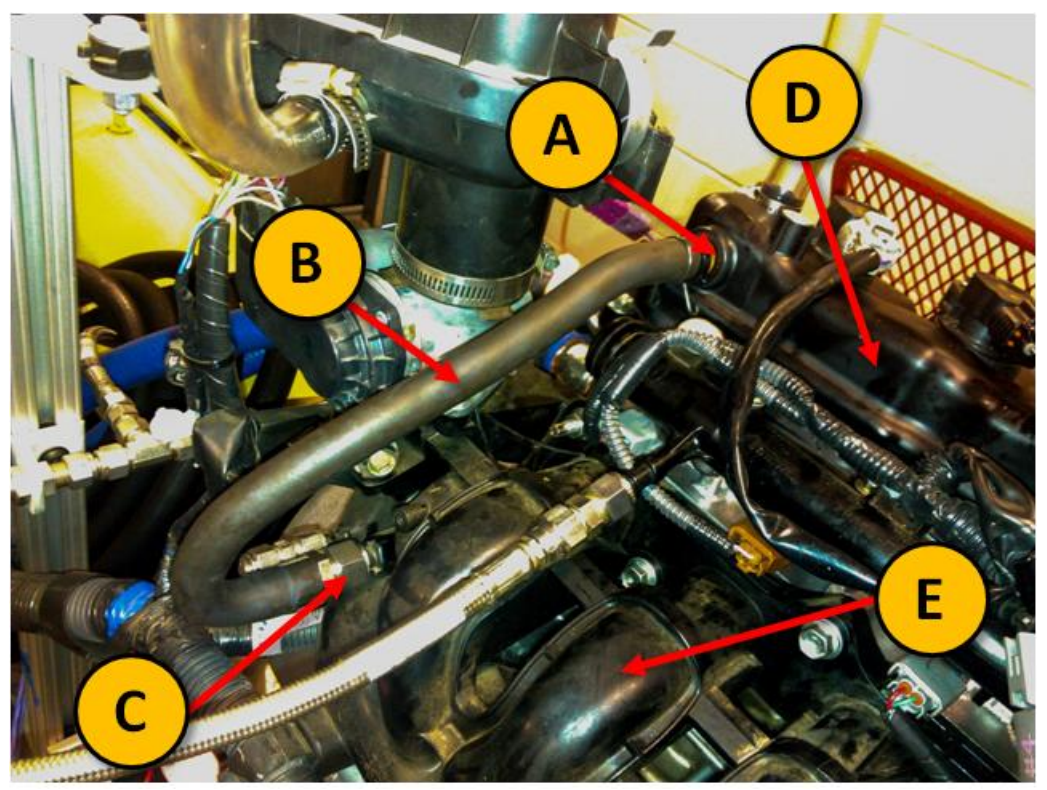

Figure 1: Routing of crankcase gases. (A) stock PCV valve, (B) 19 mm diameter hose, (C) hose adapter to intake manifold, (D) stock valve train cover, (E) intake manifold. The 19 mm diameter hose is the OEM provided crankcase ventilation hose which is installed on new engines.

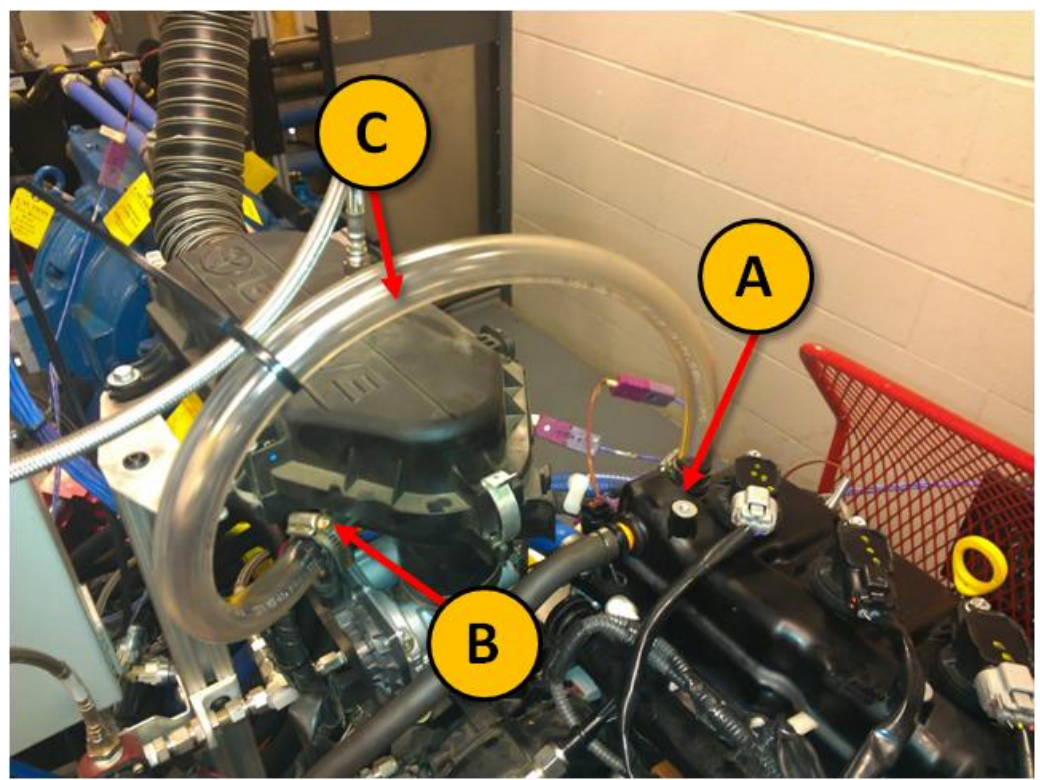

Figure 2: Routing of fresh air. (A) Port to valve train cover, (B) port from intake air filter housing, (C) 15 mm diameter Tygon hose

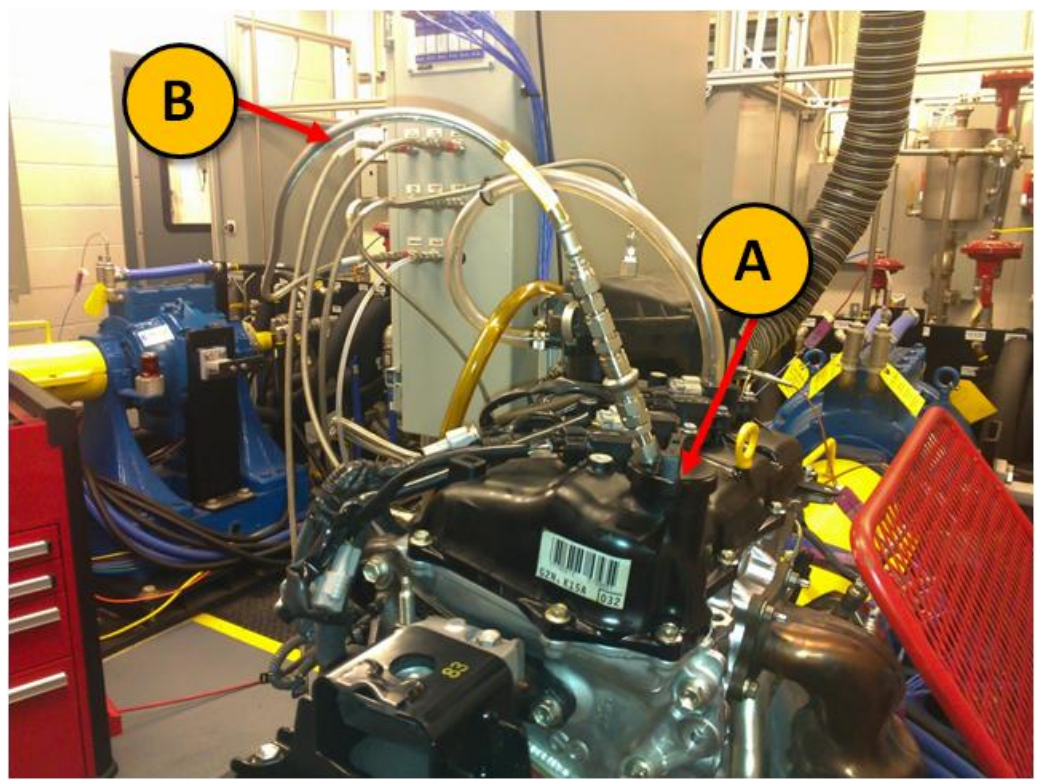

Figure 3: Crankcase pressure measurement point. (A) Oil fill cap modified with 5 mm diameter quick disconnect, (B) 8 mm diameter steel-braided hose to pressure transducer

- 3. Conduct the following external oil flush procedure.
  - 3.1. Refer to Figure 4. Disconnect the supply and return lines from the remote oil filter housing adapter that is mounted on the engine.

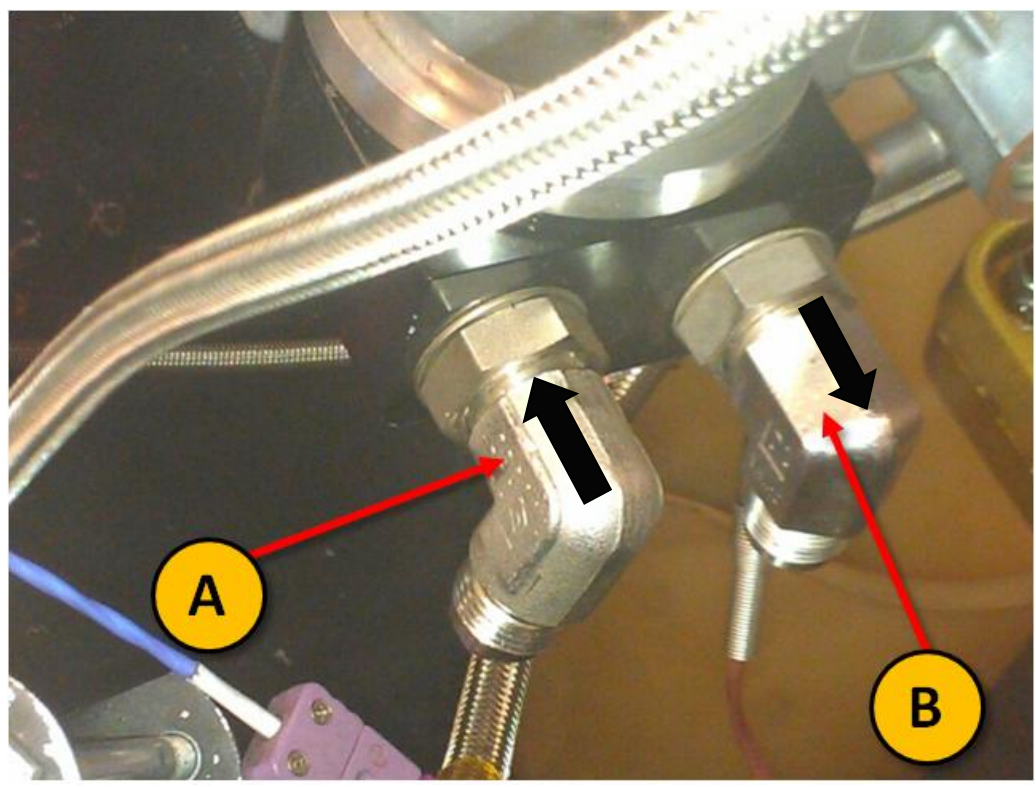

Figure 4: Engine-mounted oil filter housing adapter line connections. (A) is return from oil cooler and (B) is supply to oil filter

- 3.2. Connect the supply and return lines to a portable oil cleaning flush cart of minimum 3.8 L capacity that is equipped with a circulation pump. Charge the flush cart with mineral spirits meeting the requirements of Specification D235, Type II, Class C for Aromatic Content (0 to 2 vol)%, Flash Point (61 °C, min) and Color (not darker than +25 on Saybolt Scale or 25 on Pt-Co Scale). Energize the flush cart pump and allow the mineral spirits to circulate for one (1) hour.
- 3.3. At the end of one (1) hour, de-energize the flush cart pump. Open both engine oil heat exchanger drain valves (see Figure 5). Disconnect the supply and return lines from the flush cart.

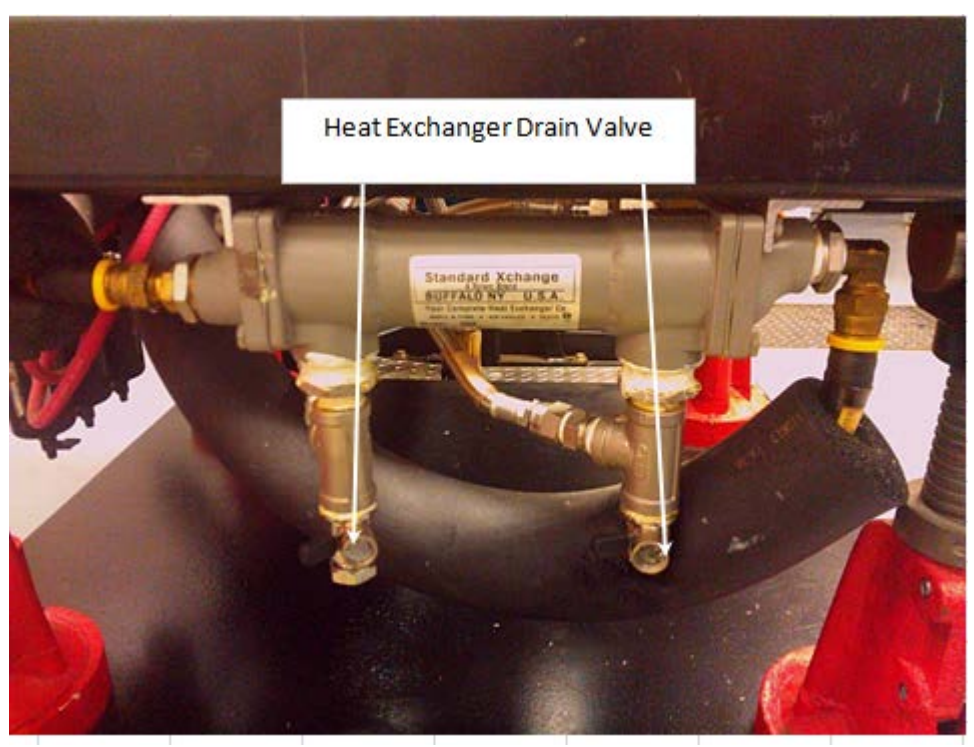

Figure 5: Engine Oil Heat Exchanger Drain Valve Locations

- 3.4. When the heat exchanger has completed draining, leave the heat exchanger drain valves open and connect both the supply and return lines to a clean, dry compressed air supply at 140 kPa. Allow compressed air to flow through the system for 15 minutes to dry the system.
- 3.5. Disconnect the supply and return lines from the compressed air source.
- 3.6. Connect the supply and return lines back to the engine-mounted oil filter housing adapter.
- 3.7. Close the heat exchanger drain valves, and remove the Oberg oil filter element for cleaning. Clear any debris retained in the Oberg oil filter element with mineral spirits and air dry. Re-install the Oberg oil filter element in the Oberg filter housing and secure the four retaining bolts.

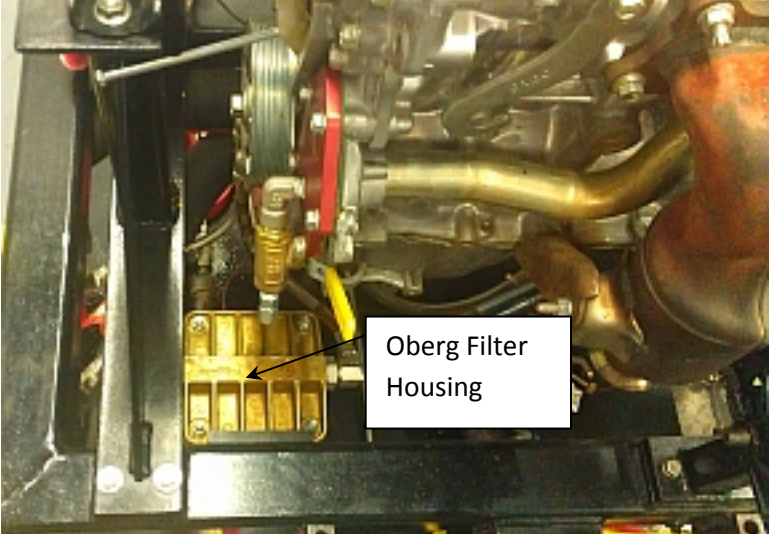

**Figure 6: Oberg Filter Location** 3.8. Dispose of the used mineral spirits following test laboratory practice.

- 4. Fill the engine with 3.0 L of break-in oil. The break-in oil is ASTM TMC reference oil 1006-2.
- 5. Fill the engine coolant system and the rocker cover coolant system with a 70/30 mixture of deionized or distilled water and Havoline Extended Life DEX-COOL<sup>®</sup> concentrated anti-freeze. Approximately 45 L of the 70/30 mixture is required to fill both systems.
- 6. With coolant flow control flow valve 50% open and the coolant system pressurized at 70 kPa, energize the engine coolant pump and allow the engine coolant to circulate for 5 minutes to remove air from the engine coolant system.
- 7. Using the coolant heater, gradually increase the coolant temperature to 50 °C over 15 minutes.
- 8. Soak the coolant temperature at 50 °C for 30 minutes.
- 9. With the dynamometer load control set point at 0 N·m and the throttle control set point at 10%, start the engine. As soon as the engine achieves 500 r/min increase the throttle control set point to 800 r/min while continuing to hold the dynamometer load control set point at 0 N·m.
- 10. When the engine achieves 800 r/min begin the engine break-in schedule provided in table 1.

| Break-in | Duration | Engine | Engine Load | Gallery Oil | Coolant Out |
|----------|----------|--------|-------------|-------------|-------------|
| Step no. | min      | Speed  | N∙m         | Temperature | Temperature |
|          |          | r/min  |             | °C          | °C          |
| 1        | 10       | 800    | 6.3         | 50          | 50          |
| 2        | 10       | 1600   | 6.3         | 55          | 50          |
| 3        | 10       | 2000   | 25.0        | 60          | 55          |
| 4        | 10       | 2400   | 25.0        | 65          | 60          |
| 5        | 10       | 2400   | 46.9        | 70          | 65          |
| 6        | 15       | 2800   | 46.9        | 75          | 70          |
| 7        | 15       | 3200   | 46.9        | 80          | 75          |
| 8        | 15       | 3200   | 46.9        | 85          | 80          |

Table 1 Engine Break-in Schedule

- 10.1. The duration for each step includes the time to transition between set points. Engine load should achieve specified value within 45 seconds, and engine speed should achieve specified value within 60 seconds.
- 10.2. The following parameters should be controlled to the specified set points for all break-in steps:
  - Fuel rail temperature 24 ± 3 ° C
  - Coolant FLOW RATE 80 ± 1 lpm
  - Exhaust back pressure 103.5 ± 1.0 kPaA
  - Intake air pressure 0.25 ± 0.03 kPa
  - Intake air temperature 32 ± 2 ° C
  - Load cell temperature 45 ± 2 ° C

10.3. Following the completion of engine break-in step 8, establish the following oil sampling conditions.

| Oil        | Duration | Engine | Engine Load | Gallery Oil | Coolant Out |
|------------|----------|--------|-------------|-------------|-------------|
| Uli        | min      | Speed  | N∙m         | Temperature | Temperature |
| Sampling   |          | r/min  |             | °C          | °C          |
| Conditions |          | 1000   | 10.0        | 50          | 50          |

- 10.4. When oil temperature has been reduced to 50°C, take a 240 mL purge sample immediately followed by a 30 mL oil sample. Conduct ASTM D5185 Metals by ICP on the oil sample. If the sample cannot be obtained within 10 minutes after achieving the 50 °C oil temperature stop the engine as excessive idling time can be detrimental to engine run-in.
- 11. When the oil sample has been obtained in step 10.4, stop the engine. Disconnect the conditioned intake air supply. Return the purge sample to the engine via the factory oil fill cap. Allow the engine to rest for ten minutes. Following the ten minute rest period, measure and record the oil level by removing the dipstick and measuring from the bottom of the dipstick to the top of the oil film. Record the length of the oil film in millimeters. Do not top off the oil level.

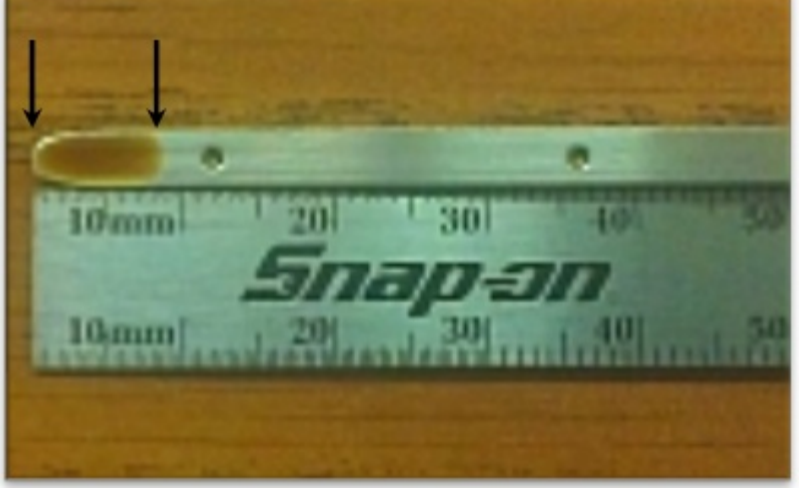

Figure 7: Engine Oil Level Measurement

12. Start the engine, and continue to run the engine at the following conditions for engine aging:

| Table 3 Engine Aging Conditions |                |                          |     |             |             |
|---------------------------------|----------------|--------------------------|-----|-------------|-------------|
| Aging Step no.                  | Duration (hrs) | Engine Speed Engine Load |     | Gallery Oil | Coolant Out |
|                                 |                | r/min                    | N∙m | Temp ° C    | Temp ° C    |
| Aging                           | 50             | 3000                     | 50  | 80          | 88          |
| Sampling                        |                | 1000                     | 10  | 80          | 80          |

Table 2 Fusing Asing Conditions

12.1. The duration for each step includes the time to transition between set points. Engine load should achieve specified value in 45 seconds, and engine speed should achieve specified value in 60 seconds.

- 12.2. After every 5 hours of aging, bring the engine down to the oil sampling conditions. If the sample cannot be obtained within 10 minutes after achieving the 50 °C oil temperature stop the engine as excessive idling time can be detrimental to engine run-in.
- 12.3. Take a 240 mL purge sample immediately followed by a 3 mL oil sample. Return the purge sample to the engine via the factory oil fill cap. Conduct ASTM D5185 Metals by ICP on the oil sample.
- 12.4. Stop the engine and allow the engine to rest for ten minutes. Measure and record the oil level by removing the dipstick and measuring from the bottom of the dipstick to the top of the oil film. Record the length of the oil film in millimeters. Do not top off the oil level.
- 12.5. Repeat steps 12 through 12.5 nine additional times for a total aging time of fifty (50) hours.
- 12.6. Drain oil charge after the aging runs have completed.
- 13. Examine the results of the ASTM D5185 for high wear anomalies using Fe, Cu, and Al and to ensure the Si levels have plateaued. Also examine values of K as an indicator of coolant leaks. K values exceeding 15 ppm are suspicious and the engine should be evaluated for an internal coolant leak. If an internal coolant leak is confirmed, make repairs and repeat the run-in and aging procedure. Note the example graph below is that of a new engine. Used engines with fresh cylinder heads will provide lower results.

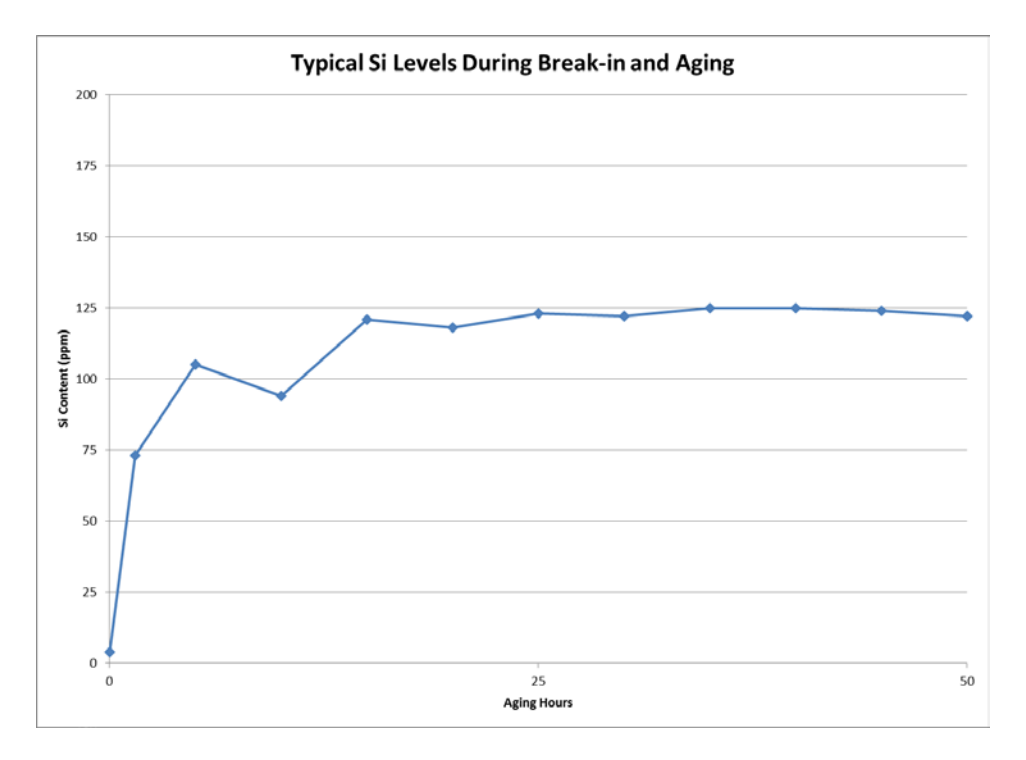

Figure 8: Example of Si Plateau (New Engine)

14. This completed the run-in and conditioning procedure.

### Lubrizol

Break-in and Aging Lab Instructions

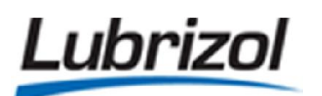

Page: 1 of 24

### SEQUENCE IVB - NEW ENGINE OR CYLINDER HEAD BREAK-IN/AGING GASW437

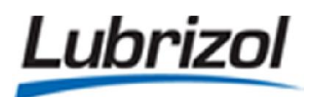

GASW437: Sequence IVB Break-In / Aging

Page: 2 of 24

|                   | DOCUMENT REVISION LOG |               |                                                                                                    |  |  |
|-------------------|-----------------------|---------------|----------------------------------------------------------------------------------------------------|--|--|
| REVISION<br>LEVEL | DATE<br>APPROVED      | ISSUED BY     | REVISION DESCRIPTION                                                                                                    |  |  |
| 0                 | 03-19-2015            | CHTM,<br>OEWA | In service this date.                                                                                                    |  |  |
| 1                 | 01-11-2016            | СНТМ          | Added instructions for using dipstick measurement block<br>and additional fields for operator initials. Also specifies new<br>clutch and driveshaft with every break-in. Added oil circuit<br>flush instructions and coolant temperature soak period. |  |  |
| 2                 | 01-12-2016            | СНТМ          | Instructions to tap original coolant temperature sensor.                                                                                                    |  |  |
| 3                 | 03-10-2016            | СНТМ          | Added instructions to check the installation angles of the engine and to take post-test lifter clearance measurements.                                                                                                    |  |  |
| 4                 | 03-21-2016            | CHTM          | Install new engine mounts prior to each engine break-in.                                                                                                    |  |  |
| 5                 | 04-01-2016            | CHTM          | Added provisions for the new OHT oil pan design.                                                                                                    |  |  |
| 6                 | 04-08-2016            | СНТМ          | Added instructions to record serial number on engine block.                                                                                                    |  |  |
| 7                 | 07-02-2016            | СНТМ          | Added instructions to check engine mount orientation,<br>instrument air pressure, and remove original cylinder head<br>hardware.                                                                                                    |  |  |
| 8                 | 09-09-2016            | СНТМ          | Instructions have been modified to reflect differences between engine and cylinder head break-in.                                                                                                    |  |  |

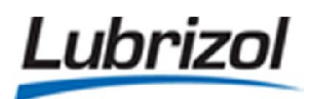

GASW437: Sequence IVB Break-In / Aging

| DOCUMENT REVISION LOG |                  |           |                                                                                                    |  |
|-----------------------|------------------|-----------|----------------------------------------------------------------------------------------------------|--|
| REVISION<br>LEVEL     | DATE<br>APPROVED | ISSUED BY | REVISION DESCRIPTION                                                                                                    |  |
| 9                     | 12-13-2016       | CHTM      | Added separate fields for rocker arm cover and oil pan<br>dipstick measurements. Added fields for end-of-test lifter<br>clearance measurements.                                                                                      |  |
| 10                    | 01-09-2017       | СНТМ      | The lifter clearances and grades are now recorded for the<br>engine/cylinder head prior to break-in. This information will<br>allow the Metrology Lab to start preparations for the 1 <sup>st</sup> test<br>kit as soon as possible. |  |
|                       |                  |           |                                                                                                    |  |
|                       |                  |           |                                                                                                    |  |
|                       |                  |           |                                                                                                    |  |
|                       |                  |           |                                                                                                    |  |
|                       |                  |           |                                                                                                    |  |
|                       |                  |           |                                                                                                    |  |
|                       |                  |           |                                                                                                    |  |
|                       |                  |           |                                                                                                    |  |

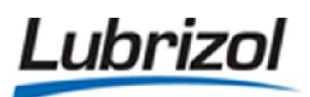

### 1. NOTES:

- 1.1. This work instruction form is to be completed any time a new Toyota engine or cylinder head is installed.
  - 1.1.1. This completed form needs to be included in the test packet.

### 2. HARDWARE DOCUMENTATION:

- 2.1. TRN Number:
- 2.2. 5-Digit OHT Serial Number of Cylinder Head:
- 2.3. Number of Runs on Cylinder Head:
- 2.4. 5-Digit OHT Serial Number of Engine Block:
- 2.5. 7-Digit Serial Number at Back of Engine Block:
- 2.6. Number of Runs on Engine Block:
- 2.7. Oil Sample Number:
- 2.8. Date of Test Initiation:
- 2.9. Initials of Operator Performing Test Start-Up:

### 3. CONFIRM THE FOLLOWING ITEMS:

- 3.1. Specify the reason for running the break-in/aging cycle:
  - 3.1.1. New engine and cylinder head
  - 3.1.2. New cylinder head only
  - 3.1.3. Other

Print Date and Time: 20 January 2017 File Name: Sequence IVB Engine Aging and Break-In Procedure NOTE: Printouts of this document may be out of date and should be considered uncontrolled. Please reference the controlled electronic copy.

 $\square$ 

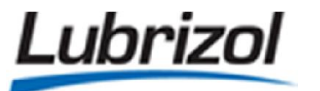

GASW437: Sequence IVB Break-In / Aging

| <ul> <li>3.2. Confirm that the correct valve train components are performed:</li> <li>3.2.1. The stock intake camshaft and stock intake vanew engine.</li> <li>3.2.2. The test intake camshaft and test intake valve head is installed on an existing engine.</li> </ul>                                                                                                    | installed for the type<br>alve springs are only to<br>V/A: This Set<br>e springs are only to be<br>V/A: This Set | of break-in/aging<br>be used with a co<br>- <b>Up is Being Utilize</b><br>used when a new<br>- <b>Up is Being Utilize</b> | that is being<br>mpletely<br>ed:<br>v cylinder<br>ed:                                                                                                    |  |
|----------------------------------------------------------------------------------------------------|----------------------------------------------------------------------------------------------------|----------------------------------------------------------------------------------------------------|----------------------------------------------------------------------------------------------------|--|
| <ul> <li>3.3. Confirm that the following hardware is installed in the second state of the second state of</li></ul> | he engine:<br>«et lifters<br>2)<br>·3-inches                                                                     | Com<br>Com<br>Com<br>Com<br>Com<br>Com<br>N/A: Com<br>N/A: Com<br>N/A: Com<br>N/A: Com<br>Com                             | plete:  plete: |  |
| <ul><li>3.4. Confirm that new engine mounts have been installe</li><li>3.4.1. NOTE: The new exhaust-side engine mount w</li><li>metal tabs) so that there is no interference with</li></ul>                                                                                                    | d on the test stand. <b>N</b><br>vill need to be modified<br>n the exhaust pipe.                                 | J/A: □ Com<br>d (i.e. remove one                                                                                          | i <b>plete:</b> 🗌<br>of the                                                                                                    |  |
| <ul><li>3.5. Confirm that there is a small amount of silicone on t and engine block.</li><li>3.5.1. NOTE: These junctions are located on either s</li></ul>                                                                                                    | the two junctions betw<br>side of the harmonic ba                                                                | reen the front cove<br><b>Com</b><br>alancer.                                                                             | er, oil pan<br>I <b>plete:</b> 🗌                                                                                                    |  |
| 3.6. Confirm that the correct fuel hose is connected in the fuel shed and record the fuel batch number:                                                                                                    |                                                                                                    |                                                                                                    |                                                                                                    |  |
| 3.6.1. Fuel Batch Number:                                                                                                    |                                                                                                    |                                                                                                    |                                                                                                    |  |
| <ul><li>3.7. Confirm that the location of the original equipment been tapped to accommodate Lubrizol's thermocou</li><li>3.7.1. NOTE: The original sensor uses a M12X1.5 the</li></ul>                                                                                                    | coolant temperature s<br>iple.<br>read.                                                                          | ensor (89422-330<br><b>Com</b>                                                                                            | 30) has<br>I <b>plete:</b> 🗌                                                                                                    |  |
| 3.8. Confirm that the PCM is plugged in.                                                                                                    |                                                                                                    | Com                                                                                                    | plete: 🗆                                                                                                    |  |
| 3.9. Confirm that the fuel injector wires are connected c                                                                                                    | orrectly.                                                                                                    | Com                                                                                                    | plete: 🗌                                                                                                    |  |
|                                                                                                    |                                                                                                    |                                                                                                    |                                                                                                    |  |

| Lubrizol                                                 | GASW437: Sequence IVB Break-In / Aging                                                                                                    | Page: 6 of 24                              |
|----------------------------------------------------------|----------------------------------------------------------------------------------------------------|--------------------------------------------|
| 3.9.1. <b>NOTE:</b> T<br>Cylinder #                      | The connector colors should be brown for Cylinder #1, gray for<br>3 and gray for Cylinder #4.                                                                                               | Cylinder #2, brown for                     |
| 3.10. Confirm<br>3.10.1. <b>NOTE:</b> T<br>Cylinder #    | n that the ignition coil wires are connected correctly.<br>The connector colors should be black for Cylinder #1, gray for C<br>3 and gray for Cylinder #4.                                  | <b>Complete:</b><br>Cylinder #2, black for |
| 3.11. Open up<br><b>Throttle</b> indica                  | p the front door to the blue computer cabinet and confirm tha<br>ator lights on the <b>DyneSystems</b> unit are both green.                                                                 | at the <b>Dynamometer</b> and<br>Complete: |
| 3.12. Connect                                            | t the crankcase pressure transducer line to the modified oil fill                                                                                                    | cap (Figure 3).<br>Complete: 🗌             |
| 3.13. Use an i<br>tolerances.                            | inclinometer to confirm that the installation angles of the engi                                                                                                    | ne are within acceptable                   |
| 3.13.1. Front-to<br>3.13.2. Side-to-<br>3.13.3. Drivesho | o-Back Angle = 0°±0.25° (or Flywheel Angle = 90°±0.25°)<br>Side Angle = 4.0°±0.5° (with exhaust side lower than intake sid<br>aft Angle = 2.0°±0.25° (with the driveshaft sloping down towa | Complete:de)Complete:rds dyno)Complete:    |
| 3.14. Confirm pointing towar                             | n that the arrows molded on the top of the left-side and right-s<br>rds the engine.                                                                                                    | side engine mounts are both<br>Complete:   |
| 3.15. Confirm                                            | that the instrument air pressure regulator is set at 20±2psi.                                                                                                    | Complete: 🗌                                |
|                                                          | OPERATOR INITIALS:                                                                                                    |                                            |
|                                                          |                                                                                                    |                                            |

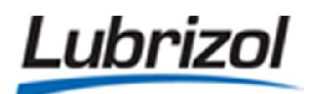

### GASW437: Sequence IVB Break-In / Aging

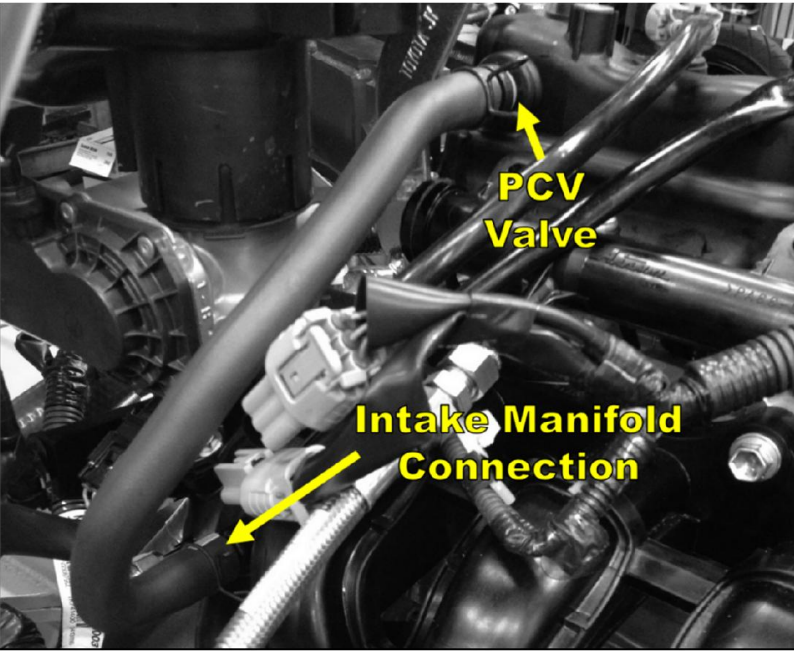

Figure 1 - PCV Valve and Intake Manifold Hose

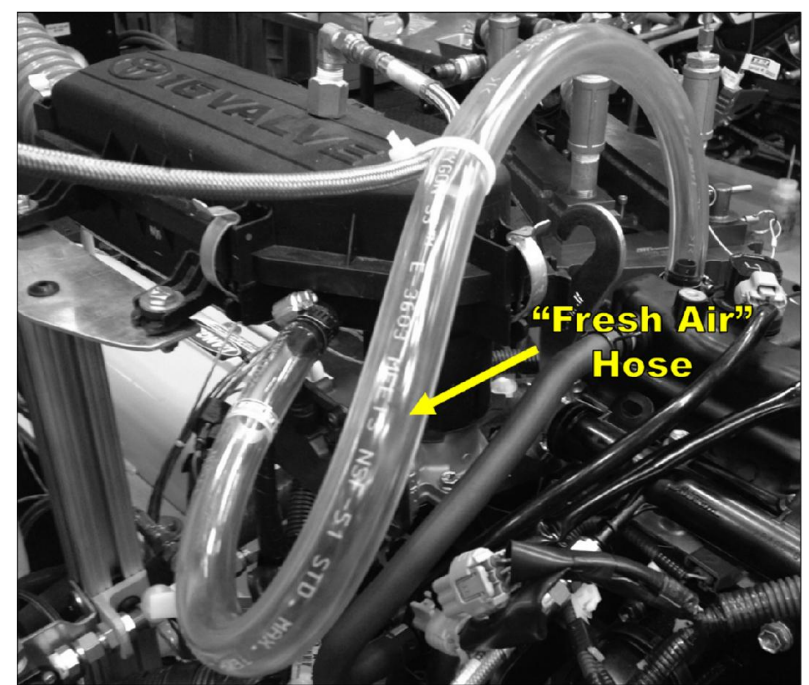

Figure 2 - Fresh Air Hose between Intake Manifold and Air Cleaner Box
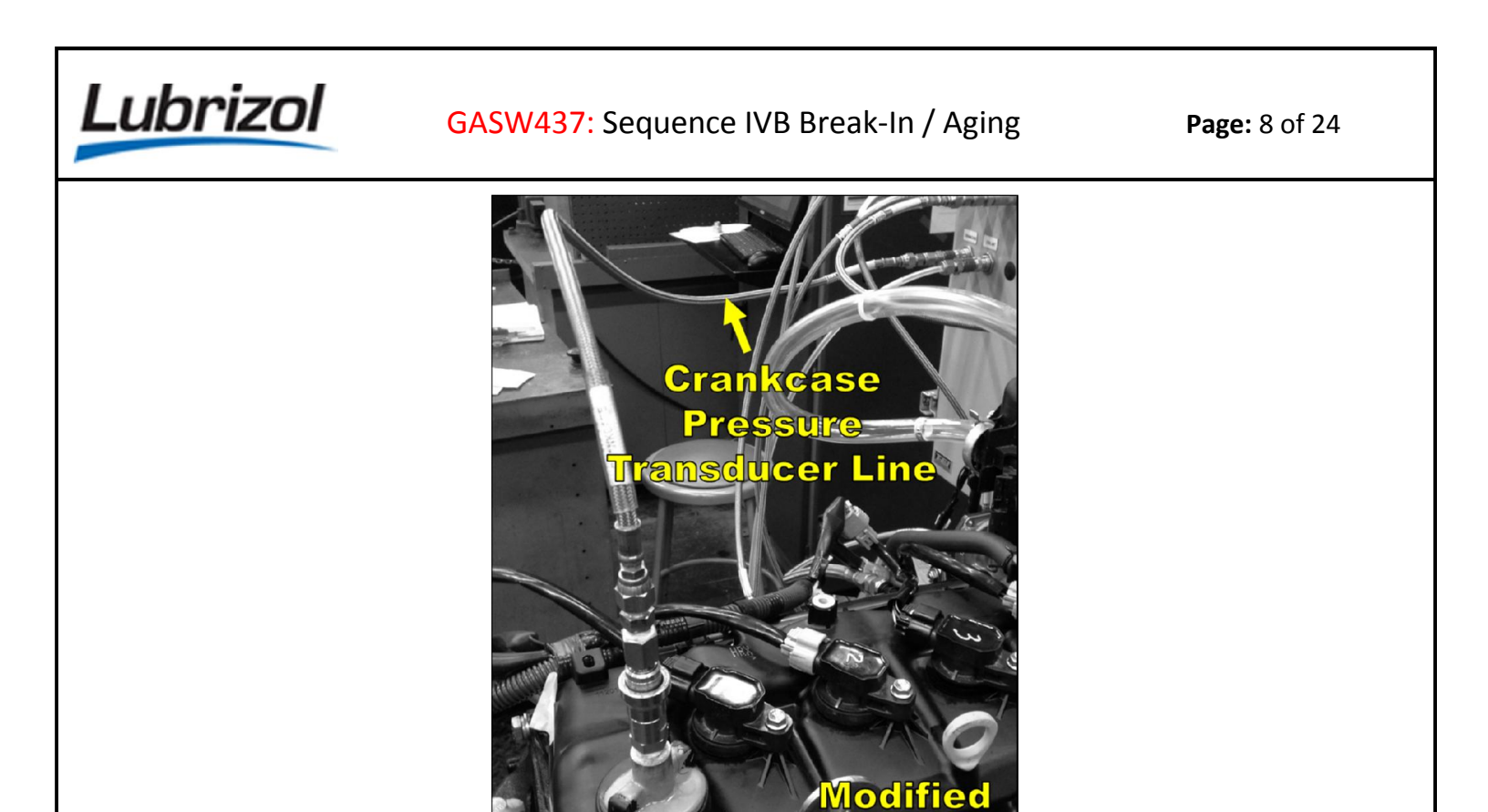

Figure 3 - Crankcase Pressure Transducer Line

il Fill

 $\overline{\mathbf{0}}$ 

## 4. CHARGE THE ENGINE COOLANT:

4.1. **NOTE:** The engine coolant must be changed after each engine replacement, cylinder head replacement, or any time the coolant system hardware was serviced (i.e. replacing a coolant pump).

| 4.2. | Confirm that the test stand has the proper LO/TO equipment installed, a    | nd that none o     | of the accessories |
|------|----------------------------------------------------------------------------|--------------------|--------------------|
|      | on the Accessories tab of EasyTest are activated.                          | N/A: 🗆             | Complete: 🗌        |
|      |                                                                            |                    |                    |
| 4.3. | Confirm that the coolant system is no longer pressurized.                  | N/A: 🗆             | Complete: 🗌        |
|      |                                                                            |                    |                    |
| 4.4. | Remove the cap from the engine coolant reservoir.                          | N/A: 🗆             | Complete: 🗌        |
|      |                                                                            |                    | •                  |
| 4.5. | Set the engine coolant flow control valve to the fully open position and v | verify that all di | rains are closed   |
|      | and all hoses are connected.                                               | N/A: 🗆             | Complete: 🗌        |
|      |                                                                            |                    |                    |
| 4.6. | Prepare approximately 12-gallons of 30% Havoline Extended Life Dex-Co      | ol coolant and     | 70% deionized      |
|      | or distilled water.                                                        | N/A: 🗆             | Complete: 🗌        |
|      |                                                                            |                    |                    |
|      | te end Times 20 January 2017 File Nerrey Converse IV/D Engine /            |                    |                    |

| Lubrizol                                                                                                    | GASW437: Sequence IVB Break-In / A                                                                                                    | ging                                                           | <b>Page:</b> 9 of 24                                      |
|----------------------------------------------------------------------------------------------------|----------------------------------------------------------------------------------------------------|----------------------------------------------------------------|-----------------------------------------------------------|
| 4.7. Charge the coolant b<br>bottom drain of the<br>4.7.1. Fill the system<br>side of the main<br>4.7.2. Secure the co | by filling the system from the top or by pumpi<br>heat exchanger.<br>In until the coolant is 2-inches from the top of<br>In coolant reservoir.<br>I coolant reservoir cap once the system is full. | ng coolant into the<br><b>N/A:</b> □<br>the vertical sight gla | system from the<br><b>Complete:</b><br>ass located on the |
| 4.8. Adjust the system pr                                                                                              | ressure to approximately 10psi.                                                                                                    | N/A: 🗆                                                         | Complete: 🗌                                               |
| 4.9. Select the <b>ac03_Coo</b><br>circulate for approxi                                                               | <b>IPumps</b> accessory under the <b>Accessories</b> tab i mately 1-hour.                                                                                                    | in EasyTest and allo<br><b>N/A:</b> 🗌                          | w the coolant to <b>Complete:</b>                         |
| 4.10. After 1-hour, 5<br>4.10.1. Remove the re<br>inches from the                                                      | turn off the coolant pump and reduce the coc<br>eservoir cap and add additional coolant as new<br>top of the vertical sight glass.                                                                 | olant pressure to Op<br>eded to return the l<br>N/A: □         | si.<br>evel to within 2-<br><b>Complete:</b> 🗌            |
| 4.11. Secure the co<br>4.11.1. Pressurize the                                                                          | olant reservoir cap.<br>e system to 10psi.                                                                                                    | N/A: 🗆                                                         | Complete: 🗌                                               |
| 5. CHARGE THE ROCKER                                                                                                   | R ARM COVER COOLANT:                                                                                                    |                                                                |                                                           |
| 5.1. <b>NOTE:</b> The rocker an replacement, or any                                                                    | m cover coolant must be changed after each o<br>time the coolant system hardware was servic                                                                                                    | engine replacement<br>ced (i.e. replacing a                    | t, cylinder head<br>coolant pump).                        |
| 5.2. Confirm that the test<br>on the <b>Accessories</b> t                                                              | t stand has the proper LO/TO equipment insta<br>ab of EasyTest are activated.                                                                                                    | alled, and that none<br>N/A: □                                 | e of the accessories<br>Complete:                         |
| 5.3. Verify that all drains                                                                                            | are closed and all hoses are connected.                                                                                                    | N/A: 🗆                                                         | Complete: 🗌                                               |
| 5.4. Remove the pressure                                                                                               | e cap from the valve cover coolant reservoir.                                                                                                    | N/A: 🗆                                                         | Complete: 🗌                                               |
| 5.5. Prepare approximate distilled water.                                                                              | ely <b>23-liters</b> of 30% Havoline Extended Life De                                                                                                    | ex-Cool coolant and N/A:                                       | 70% deionized or <b>Complete:</b>                         |
| 5.6. Charge the coolant b<br>bottom drain of the<br>5.6.1. Fill the system<br>side of the main<br>5.6.2. Secure the co | by filling the system from the top or by pumpi<br>heat exchanger.<br>In until the coolant is 2-inches from the top of<br>I coolant reservoir.<br>I colant reservoir cap once the system is full.   | ng coolant into the<br><b>N/A:</b><br>the vertical sight gla   | system from the<br><b>Complete:</b><br>ass located on the |

| L  | GASW437: Sequence IVB Break-In / Aging                                                                                                    | Ρί                                                | <b>age:</b> 10 of 24                                       |
|----|----------------------------------------------------------------------------------------------------|---------------------------------------------------|------------------------------------------------------------|
|    | <ul> <li>5.7. Select the ac03_CoolPumps accessory under the Accessories tab in Easy circulate for approximately 1-hour.</li> <li>5.7.1. NOTE: Both the engine coolant and rocker arm cover coolant syster to run the coolant pumps</li> </ul>                                                                            | Test and allow<br><b>N/A:</b><br>ems must be c    | the coolant to<br><b>Complete:</b><br>harged in order      |
|    | <ul> <li>5.8. After 1-hour, turn off the coolant pump and reduce the coolant pressure</li> <li>5.8.1. Remove the valve cover reservoir cap and add additional coolant within 2-inches from the top of the vertical sight glass.</li> </ul>                                                                               | to Opsi.<br>as needed to r<br><b>N/A:</b> □       | eturn the level to<br><b>Complete:</b>                     |
|    | 5.9. Secure the coolant reservoir cap.                                                                                                    | N/A: 🗆                                            | Complete: 🗌                                                |
| 6. | FLUSH THE EXTERNAL OIL SYSTEM:                                                                                                    |                                                   |                                                            |
|    | 6.1. NOTE: Use the Sequence IVB flush cart from the East Lab to perform this                                                                                                    | s oil system flu                                  | sh.                                                        |
|    | 6.2. Disconnect the supply and return lines from the remote oil filter housing the engine.                                                                                                    | ; adapter that i                                  | is mounted on<br><b>Complete:</b>                          |
|    | <ul><li>6.3. Connect the supply and return lines to a portable flush cart (with a minir equipped with a pump.</li><li>6.3.1. Charge the flush cart with clean Stoddard solvent.</li></ul>                                                                                                    | num capacity o                                    | of 1-gallon) that is<br>Complete: 🗆                        |
|    | 6.4. Activate the pump on the cart and allow Stoddard to circulate through the approximately 1-hour.                                                                                                    | ne test stand's                                   | oil system for<br><b>Complete:</b>                         |
|    | <ul> <li>6.5. After the solvent circulates through the oil circuit for 1-hour, deactivate containers underneath the two oil heat exchanger drain valves.</li> <li>6.5.1. Open the two heat exchanger drain valves.</li> </ul>                                                                                            | the pump and                                      | place empty                                                |
|    | 6.5.2. Allow the heat exchanger to completely drain.                                                                                                    |                                                   | Complete: 🗌                                                |
|    | 6.6. Disconnect the supply and return lines from the portable flush cart.                                                                                                    |                                                   | Complete: $\Box$                                           |
|    | <ul> <li>6.7. Connect the supply and return lines to a clean, dry compressed air source approximately 20psi.</li> <li>6.7.1. Leave the two drain valves open and keep the Stoddard collection 6.7.2. Allow compressed air to flow through the oil circuit for approximation residual Stoddard from the lines.</li> </ul> | e that is opera<br>containers in<br>tely 15-minut | iting at<br><b>Complete:</b><br>place.<br>es to remove any |
|    | 6.8. Disconnect the supply and return lines from the compressed air source.                                                                                                    |                                                   | Complete: 🗌                                                |
|    |                                                                                                    |                                                   |                                                            |

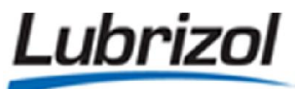

GASW437: Sequence IVB Break-In / Aging

Page: 11 of 24

| 6.9. Connect                                                                                                    | 6.9. Connect the supply and return lines back on the remote oil filter housing adaptor located |                            |                             |                                       |                           |                            | r located on<br><b>Com</b>   | the engine.<br><b>plete:</b> □ |
|----------------------------------------------------------------------------------------------------|------------------------------------------------------------------------------------------------|----------------------------|-----------------------------|---------------------------------------|---------------------------|----------------------------|------------------------------|--------------------------------|
| 6.10. Cl                                                                                                    | 6.10. Close the two heat exchanger drain valves.                                               |                            |                             |                                       |                           |                            |                              | plete: 🗌                       |
| <ul> <li>6.11. Remove the Oberg oil filter element for cleaning. Complete: □</li> <li>6.11.1. NOTE: The Oberg oil filter housing is located underneath the front of the engine cradle.</li> <li>6.11.2. Take the Oberg oil filter element to the Spray Room and remove any debris using Stoddard solvent and compressed air.</li> <li>6.11.3. Confirm that the correct Oberg filter is being used (OHT6A-013-2, 28µm).</li> <li>6.11.4. Once the Oberg oil filter element is dry, reinstall it in the Oberg oil filter housing and secure the four bolts.</li> </ul> |                                                                                                |                            |                             |                                       |                           |                            |                              |                                |
| 6.12. D                                                                                                    | spose of the                                                                                   | used Stodd                 | ard and rem                 | ove the two                           | collection c              | containers.                | Com                          | plete: 🗌                       |
| <ul> <li>6.13. Disconnect the oil sample and oil pressure transducer lines and take them to the S clean them with Stoddard solvent.</li> <li>6.13.1. Dry the lines with compressed air.</li> </ul>                                                                                                    |                                                                                                |                            |                             |                                       |                           | to the Spran<br><b>Com</b> | y Room to<br><b>plete:</b> 🗌 |                                |
| 6.14. O<br>6.14.1. Th                                                                                                    | pen the oil sa<br>nen close the                                                                | ample valve<br>valve and r | to allow any<br>econnect th | <pre>/ trapped oil e oil sample</pre> | to drain.<br>and oil pres | sure transd                | <b>Com</b><br>ucer lines.    | plete: 🗌                       |
| 7. DOCUMEN                                                                                                    | T THE LIFT                                                                                     | ER CLEARA                  |                             | O GRADES:                             |                           |                            |                              |                                |
| 7.1. Remove the rocker arm cover and measure the clearances between the lifters and camshaft lobes (Table 1). Complete:                                                                                                    |                                                                                                |                            |                             |                                       |                           |                            |                              |                                |
| Table 1 – Lifter Clearances and Grades of New Cylinder Head         Intake Side of Engine                                                                                                    |                                                                                                |                            |                             |                                       |                           |                            |                              |                                |
| Position                                                                                                    | 1                                                                                              | 2                          | 3                           | 4                                     | 5                         | 6                          | 7                            | 8                              |
| Grade                                                                                                    |                                                                                                |                            |                             |                                       |                           |                            |                              |                                |
| Clearance (in)                                                                                                    |                                                                                                |                            |                             |                                       |                           |                            |                              |                                |
|                                                                                                    |                                                                                                |                            |                             |                                       |                           |                            |                              |                                |

**Exhaust Side of Engine** 

|          | u u u u u u u u u u u u u u u u u u u |   |   |   |   |   |   |   |
|----------|---------------------------------------|---|---|---|---|---|---|---|
| Position | 1                                     | 2 | 3 | 4 | 5 | 6 | 7 | 8 |
| Grade    |                                       |   |   |   |   |   |   |   |

| Lubrizol                                                                                                    | GASW437: Sequenc                                                                                                    | e IVB Brea                                                 | ık-In / Aging                        | Page: 12 of 24   |
|----------------------------------------------------------------------------------------------------|----------------------------------------------------------------------------------------------------|------------------------------------------------------------|--------------------------------------|------------------|
| Clearance (in)                                                                                                    |                                                                                                    |                                                            |                                      |                  |
|                                                                                                    |                                                                                                    | OPER                                                       | ATOR INITIALS:                       |                  |
|                                                                                                    |                                                                                                    |                                                            | DATE:                                |                  |
| 8. PRE-FLIGHT CHECKLIS                                                                                                    | ST:                                                                                                    |                                                            |                                      |                  |
| 8.1. Obtain and label eac                                                                                                    | h of the sample jars for t                                                                                                 | he test.                                                   |                                      | Complete: $\Box$ |
| 8.2. Lubricate the drivesh                                                                                                    | naft.                                                                                                    |                                                            |                                      | Complete: 🗌      |
| 8.3. Drain the three press                                                                                                    | sure transducer condens                                                                                                    | ation traps.                                               |                                      | Complete: 🗌      |
| 8.4. Confirm that the Dyr<br>8.4.1. Press the red<br>8.4.2. Then press the<br>8.4.3. Confirm that t                                                                                                    | neSystems PAU throttle o<br><b>RESET</b> button shown in F<br>e green <b>SATC ON</b> button<br>the display screen is not o | controller is<br>Figure 4.<br>shown in Fi<br>displaying ar | not in alarm.<br>gure 4.<br>n error. | Complete: 🗌      |
| THROTTLE     Sate: ok     Sate: ok |                                                                                                    |                                                            |                                      |                  |
|                                                                                                    | Figure 4 - DyneSyste                                                                                                    | ems PAU Th                                                 | rottle Controls                      |                  |
| 9.1. Confirm that the bre                                                                                                    | ak-in oil is REO1006-2.                                                                                                    |                                                            |                                      | Complete: 🗌      |
|                                                                                                    |                                                                                                    |                                                            |                                      | -                |

| Lubriz                                         | GASW437: Sequence IVB Break-In / Aging                                                                                                    | Page: 13 of 24                                             |
|------------------------------------------------|----------------------------------------------------------------------------------------------------|------------------------------------------------------------|
| 9.2. Fill the                                  | e engine with 3.0L of break-in oil.                                                                                                    | Complete: 🗌                                                |
| 9.3. Confir<br>water                           | rm that the engine coolant system is charged with a mixture of 30% Dexcool an                                                                                                    | d 70% deionized<br>Complete:                               |
| 9.4. Confir                                    | m that the coolant system pressure cap is secure.                                                                                                    | Complete: 🗌                                                |
| 9.5. Switcl<br>pressi                          | n on the pressurized air valve to the coolant system pressure regulator and the urized air to the coolant system.                                                                                                    | n apply 10-11psi of <b>Complete:</b>                       |
| 9.6. Turn o<br>( <b>TCLE</b><br>9.6.1.<br>to   | on the <b>ac03_CoolPumps</b> and <b>ac02_HeaterENB</b> accessories and allow the coolar<br><b>O</b> ) to reach its 50°C set point.<br><b>NOTE:</b> Allow the engine coolant temperature to remain at 50°C for 30-minute<br>o the next step.                                              | nt temperature<br><b>Complete:</b><br>s before proceeding  |
| 10.LOAD TH                                     | IE BREAK-IN MACRO:                                                                                                    |                                                            |
| 10.1.                                          | Select <b>Begin/Resume Test</b> in the <b>Test</b> pull-down menu of EasyTest.                                                                                                    | Complete: 🗌                                                |
| 10.2.<br>10.2.1                                | Enter the correct TRN number in the <b>Run ID</b> field.<br>. Press the <b>Begin/Resume Test</b> button.                                                                                                    | Complete: 🗌                                                |
| 10.3.<br>10.3.1                                | Select the <b>break-in</b> macro in the <b>Normal Pointers</b> pull-down menu of the <b>Seq</b><br>. Press the <b>Load</b> button.                                                                                                    | uencer tab.<br>Complete: 🗌                                 |
| 10.4.                                          | Select the Hold Sequencer radial button on the Sequencer tab.                                                                                                    | Complete: 🗌                                                |
| 10.5.                                          | Confirm that the dynamometer coolant flow indicator is green.                                                                                                    | Complete: 🗌                                                |
| 10.6.<br>EasyT<br>10.6.1<br><b>a</b><br>10.6.2 | Select the ac02_HeaterENB and ac03_CoolPumps accessories under the Acce<br>est.<br>. NOTE: The ac03_CoolPumps accessory must be selected for 60-seconds befor<br>c02_HeaterENB accessory can be selected.<br>. NOTE: The ac00_HtrBloBy accessory does not need to be turned on for break | re the<br>Complete:<br>-in cycles.                         |
| 10.7.<br>45°±1                                 | Allow the load cell temperature parameter ( <b>TLOADCELL</b> ) to remain at a stable °C for 1-hour before performing the calibration.                                                                                                    | e temperature of<br>Complete:                              |
| 10.8.<br>10.8.1<br>o                           | Select the <b>TORQUE</b> parameter from the pull down menu on the <b>Calib/Tune</b> ta<br>. Add weight to the torque arm of the dynamometer until the <b>Value</b> field displa<br>f approximately 40-50Nm.                                                                              | ab in EasyTest.<br>ays a measurement<br><b>Complete:</b> 🗆 |

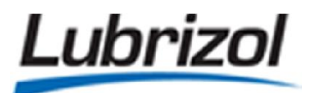

10.8.2. Once this measurement is achieved, remove all of the weights from the torque arm. 10.8.3. **NOTE:** This will remove any latent hysteresis from the load cell.

- 10.9. Press the Slope and Offset Calculator button.10.9.1. This will cause the Slope and Offset Calculator menu to appear.
- 10.10. Calibrate the dynamometer load cell at the four reference points shown in Table 2.

Complete: 🗌

Complete:

Complete:

| Calibration Point<br>Description | Actual Mass<br>(kg) | Actual Torque<br>(Nm) | Permissible<br>Error (%) |
|----------------------------------|---------------------|-----------------------|--------------------------|
| No Load                          | 0                   | 0                     | 0.5%                     |
| Low Load                         | 2.535               | 9.94                  | 0.5%                     |
| Mid-Range Load                   | 7.130               | 27.97                 | 0.5%                     |
| Full Range Span                  | 11.335              | 44.47                 | 0.5%                     |

Table 2 - Dynamometer Load Cell Calibration

- 10.10.1. Press the **Get Display Value** button on the **Slope and Offset Calculator** menu after each of these four calibration steps is completed and the **Actual Value** is inputted in the appropriate field.
- 10.10.2. Press the **Calculate** button.
- 10.10.3. Press the **Accept New Slope and Offset** button after the entire calibration is complete.
- 10.11. Record the calculated information displayed on the **Slope and Offset Calculator** menu in the fields listed below:
  - 10.11.1. Max Error, Old Calibration (Nm):
  - 10.11.2. Max Error, New Calibration (Nm):
- 10.12. Switch the **Dyno POT** and **Throttle POT** switches on the control panel to **POT**. Complete:  $\Box$
- 10.13. Confirm that the **Dyno POT** knob is slightly above zero.
- 10.14. Press the green **Reset** button and red **Dyno Reset** button on the control panel. Complete:  $\Box$
- 10.15. Press and hold the yellow **Crank** button until the engine turns over. **Complete:**  $\Box$

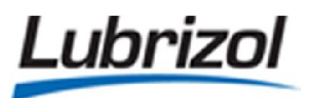

Once the engine stabilizes, select the **Run Sequencer** radial button. 10.16.

10.16.1. Press the Begin Break-In button. Complete:

RPM

kPaa

**k**Pag

°C

°C

- **NOTE:** The break-in is 95-minutes long and includes a sequence of nine condition sets (as shown 10.17. in Table 3).
  - 10.17.1. NOTE: The engine load set point for each condition set should be achieved within the first 45-seconds.
  - **NOTE:** The engine speed set point for each condition set should be achieved within the 10.17.2. first 60-seconds.
  - 10.17.3. **NOTE:** The blowby temperature (TBBY) is not a critical parameter for break-in cycles.

| Table 3 - Engine Break-In Condition Sets |                   |                          |                      |                          |                          |  |  |
|------------------------------------------|-------------------|--------------------------|----------------------|--------------------------|--------------------------|--|--|
| Break-in<br>Step No.                     | Duration<br>(min) | Engine<br>Speed<br>(RPM) | Engine Load<br>(N-m) | Gallery Oil<br>Temp (°C) | Coolant Out<br>Temp (°C) |  |  |
| 1                                        | 10                | 800                      | 6.3                  | 50                       | 50                       |  |  |
| 2                                        | 10                | 1600                     | 6.3                  | 55                       | 50                       |  |  |
| 3                                        | 10                | 2000                     | 25                   | 60                       | 55                       |  |  |
| 4                                        | 10                | 2400                     | 25                   | 65                       | 60                       |  |  |
| 5                                        | 10                | 2400                     | 46.9                 | 70                       | 65                       |  |  |
| 6                                        | 15                | 2800                     | 46.9                 | 75                       | 70                       |  |  |
| 7                                        | 15                | 3200                     | 46.9                 | 80                       | 75                       |  |  |
| 8                                        | 15                | 3200                     | 46.9                 | 85                       | 80                       |  |  |
| 9                                        |                   | 1000                     | 10                   | 50                       | 50                       |  |  |

| 5 | 1000 | 10 | 50 |
|---|------|----|----|
|   |      |    |    |
|   |      |    |    |

## 11.MONITOR TEST STAND PERFORMANCE DURING BREAK-IN:

TFUEL

TAIRIN

11.1. During Step 5, record the actual values of the controlled parameters in Table 4.

| Table 4 - Record Break-in Step 5 Conditions |                |              |  |  |  |
|---------------------------------------------|----------------|--------------|--|--|--|
| Parameter Name                              | Target Value   | Actual Value |  |  |  |
| EngineSpeed                                 | 2400 RPM       |              |  |  |  |
| PEXH                                        | 103.5±1.0 kPaa |              |  |  |  |
| PAIRIN                                      | 0.07±0.03 kPag |              |  |  |  |

0.07±0.03 kPag

24.0±3.0 °C

32.0±2.0 °C

### Pacard Brack In Stan 5 Conditions

## GASW437: Sequence IVB Break-In / Aging

Lubrizol

Page: 16 of 24

| TOLGAL | 70.0 °C  | °C  |
|--------|----------|-----|
| TCLEO  | 65.0 °C  | °C  |
| TORQUE | 46.9 N-m | N-m |
| FCLEO  | 80 LPM   | LPM |
| FRAC   | 120 LPM  | LPM |

**OPERATOR INITIALS:** 

| 11.2. | During Step 8, | record the actua | l values of the | controlled | parameters in | Table 5 |
|-------|----------------|------------------|-----------------|------------|---------------|---------|
|-------|----------------|------------------|-----------------|------------|---------------|---------|

| Parameter Name | Target Value   | Actual Value |
|----------------|----------------|--------------|
| EngineSpeed    | 3200 RPM       | RPM          |
| PEXH           | 103.5±1.0 kPaa | kPaa         |
| PAIRIN         | 0.07±0.03 kPag | kPag         |
| TFUEL          | 24.0±3.0 °C    | °C           |
| TAIRIN         | 32.0±2.0 °C    | °C           |
| TOLGAL         | 85.0 °C        | °C           |
| TCLEO          | 80.0 °C        | °C           |
| TORQUE         | 46.9 N-m       | N-m          |
| FCLEO          | 80 LPM         | LPM          |
| FRAC           | 120 LPM        | LPM          |

Table 5 - Record Break-In Step 8 Conditions

**OPERATOR INITIALS:** 

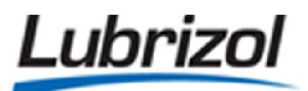

Complete:

Complete:

Complete:

Complete:

### **12.TAKE OIL SAMPLE AND MEAURE OIL LEVEL:**

- 12.1. During Step 9, the engine will idle indefinitely at 1000RPM.
  - 12.1.1. Once the **TOLGAL** and **TCLEO** parameters have reached their 50°C set points, take an 8-oz purge sample followed immediately by a 1-oz oil sample. **Complete:**
- 12.2. Once the oil sample is taken, stop the engine.
- 12.3. Disconnect the humidified air hose.
- 12.4. Pour the 8-oz purge sample back into the engine.
- 12.5. After the engine has sat for 10-minutes, measure and record the oil level by removing the dipstick from the rocker arm cover.
  - 12.5.1. **NOTE:** Do not use the oil pan dipstick for these measurements.
  - 12.5.2. Measure the length from the bottom of the dipstick to the top of the oil film in millimeters.

#### 12.5.3. ROCKER ARM COVER OIL LEVEL:

|  | mm |
|--|----|
|  |    |

#### 12.5.4. OPERATOR INITIALS:

12.5.5. **NOTE:** Use the dipstick measurement block for all oil level measurements (Figure 5):

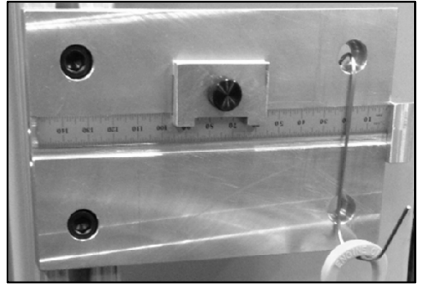

Figure 5 - Dipstick Measurement Block

#### **13.LOAD THE AGING MACRO:**

- 13.1.Reconnect the humidified air hose.Complete:  $\Box$
- 13.2. Select the **Hold Sequencer** radial button on the **Sequencer** tab.
- 13.3. Select the **bi-Aging** macro in the **Normal Pointers** pull-down menu of the **Sequencer** tab.
   13.3.1. Press the **Load** button. Complete: □

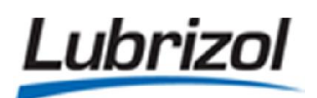

| 13.4.           | Switch the <b>Dyno POT</b> and <b>Throttle POT</b> switches on the control panel to <b>POT</b> .                     | Complete: 🗌           |
|-----------------|----------------------------------------------------------------------------------------------------|-----------------------|
| 13.5.           | Confirm that the <b>Dyno POT</b> knob is slightly above zero.                                                        | Complete: 🗌           |
| 13.6.           | Press the green <b>Reset</b> button and red <b>Dyno Reset</b> button on the control panel.                           | Complete: 🗌           |
| 13.7.           | Select the Accessories tab and click on all three check boxes, starting from the b                                   | ottom.<br>Complete: 🗌 |
| 13.8.           | Press and hold the yellow <b>Crank</b> button until the engine turns over.                                           | Complete: 🗌           |
| 13.9.<br>13.9.1 | Once the engine stabilizes, select the <b>Run Sequencer</b> radial button.<br>. Press the <b>Begin Aging</b> button. | Complete: 🗌           |

- 13.10. **NOTE:** The aging cycle is 100-hours long and includes a sequence of four 25-hour cycles (the condition set for each cycle is shown in Table 6).
  - 13.10.1. **NOTE:** The engine load set point for each condition set should be achieved within the first 45-seconds.
  - 13.10.2. **NOTE:** The engine speed set point for each condition set should be achieved within the first 60-seconds.

| Aging Step No. | Duration<br>(hour) | Engine Speed<br>(RPM) | Engine Load<br>(N-m) | Gallery Oil<br>Temp (°C) | Coolant Out<br>Temp (°C) |
|----------------|--------------------|-----------------------|----------------------|--------------------------|--------------------------|
| Aging          | 25                 | 3000                  | 50                   | 90                       | 88                       |
| Sampling       |                    | 1000                  | 10                   | 90                       | 90                       |

 Table 6 - Engine Aging Condition Set (Repeated 4 Times)

## 14.AGING 0HR – 25HR:

14.1. Inspect the stand every 5-hours to confirm that there are no problems and record the inspection time in the log below (Table 7):

| Table 7 – Stand Inspection Log for the 0Hr to 25H |
|---------------------------------------------------|
|---------------------------------------------------|

| Aging Time (Hr) | Time | Date | Operator Initials |
|-----------------|------|------|-------------------|
| 05:00           | :    | / /  |                   |
| 10:00           | :    | / /  |                   |
| 15:00           | :    | / /  |                   |

| Crief Contractive Discut in 7 / Bing | GASW437: Se | quence IVB Break-In | / Aging |
|--------------------------------------|-------------|---------------------|---------|
|--------------------------------------|-------------|---------------------|---------|

| 20:00          | : | / | / |  |
|----------------|---|---|---|--|
| 25:00/Sampling | : | / | / |  |

- 14.2. After the 25-hour aging cycle is complete, the engine will idle indefinitely at 1000RPM.
  - 14.2.1. Once the **TOLGAL, TCLEO** and **TORQUE** parameters have stabilized, take an 8-oz purge sample followed immediately by a 1-oz oil sample. **Complete:**
  - 14.2.2. Return the 8-oz purge sample to the engine while it is still running by utilizing the oil fill cap.
    - Complete: 🗌
    - Complete:  $\Box$

Complete:

14.4. Disconnect the humidified air hose.

Stop the engine.

- 14.5. After the engine has sat for 10-minutes, measure and record the oil level by removing the dipstick from the rocker arm cover. After the engine has sat for 10-minutes, measure and record the oil level by removing the dipstick from the rocker arm cover.
  - 14.5.1. **NOTE:** Do not use the oil pan dipstick for these measurements.
  - 14.5.2. Measure the length from the bottom of the dipstick to the top of the oil film in millimeters.
  - 14.5.3. ROCKER ARM COVER OIL LEVEL:

| 14.5.4. | <b>OPERATOR INITIALS:</b> |  |
|---------|---------------------------|--|
| 17.3.7. |                           |  |

- 14.6. Reconnect the humidified air hose.
- 14.7. Restart the engine and press the **Resume Aging** button.

## 15.AGING 26HR - 50HR:

Lubrizol

14.3.

15.1. Inspect the stand every 5-hours to confirm that there are no problems and record the inspection time in the log below (Table 8):

#### Table 8 – Stand Inspection Log for the 26Hr to 50Hr

| Aging Time (Hr) | Time | Date | <b>Operator Initials</b> |
|-----------------|------|------|--------------------------|
| 30:00           | :    | / /  |                          |
| 35:00           | :    | / /  |                          |

Print Date and Time: 20 January 2017 File Name: Sequence IVB Engine Aging and Break-In Procedure NOTE: Printouts of this document may be out of date and should be considered uncontrolled. Please reference the controlled electronic copy.

\_\_\_\_\_ mm

Complete:

Complete:

| 40:00          | : | / / |  |
|----------------|---|-----|--|
| 45:00          | : | / / |  |
| 50:00/Sampling | : | / / |  |

15.2. After the 50-hour aging cycle is complete, the engine will idle indefinitely at 1000RPM.

| 1 | 5.2.1. Once | the  | TOLGAL  | , TCLEO a | and <b>TO</b> | RQUE p | aram | eters h | ave sta | bilize | d, ta | ike an 8 | 8-oz | purge sample     |
|---|-------------|------|---------|-----------|---------------|--------|------|---------|---------|--------|-------|----------|------|------------------|
|   | followe     | d im | mediate | ly by a 1 | -oz oil s     | ample. |      |         |         |        |       |          |      | Complete: $\Box$ |
|   |             |      | ~       |           |               |        |      |         |         |        |       |          |      |                  |

15.2.2. Return the 8-oz purge sample to the engine while it is still running by utilizing the oil fill cap.

```
Complete:
```

Complete:

15.3. Stop the engine. Complete:  $\Box$ 

- 15.4. Disconnect the humidified air hose.
- 15.5. After the engine has sat for 10-minutes, measure and record the oil level by removing the dipstick from the rocker arm cover.
  - 15.5.1. **NOTE:** Do not use the oil pan dipstick for these measurements.
  - 15.5.2. Measure the length from the bottom of the dipstick to the top of the oil film in millimeters.

| 15.5.3. | ROCKER ARM COVER OIL LEVEL:                   |         | mm          |
|---------|-----------------------------------------------|---------|-------------|
| 15.5.4. | OPERATOR INITIALS:                            |         |             |
| 15.6.   | Reconnect the humidified air hose.            |         | Complete: 🗆 |
| 15.7.   | Restart the engine and press the Resume Aging | button. | Complete: 🗆 |

## 16.AGING 51HR - 75HR:

Lubrizol

16.1. Inspect the stand every 5-hours to confirm that there are no problems and record the inspection time in the log below (Table 9):

| Aging Time (Hr) | Time | Date | Operator Initials |
|-----------------|------|------|-------------------|
| 55:00           | :    | / /  |                   |

| ıbr                             | izol                                                                              | GASW437: Sequence IV                                                                                             | /B Break-Iı                               | n / Aging                                  | Page: 21 of 2                                                                                    |
|---------------------------------|-----------------------------------------------------------------------------------|----------------------------------------------------------------------------------------------------|-------------------------------------------|--------------------------------------------|--------------------------------------------------------------------------------------------------|
|                                 | 60:00                                                                             | :                                                                                                    | /                                         | /                                          |                                                                                                  |
|                                 | 65:00                                                                             | :                                                                                                    | /                                         | /                                          |                                                                                                  |
|                                 | 70:00                                                                             | :                                                                                                    | /                                         | /                                          |                                                                                                  |
| 75:                             | 00/Sampling                                                                       | :                                                                                                    | /                                         | /                                          |                                                                                                  |
| 16.2.<br>16.2.                  | 1. Once the <b>TOL</b><br>followed immed<br>2. Return the 8-0                     | <b>GAL, TCLEO</b> and <b>TORQUE</b> par<br>iately by a 1-oz oil sample.<br>oz purge sample to the engin          | rameters ha<br>e while it is              | ve stabilizec<br>still running             | d, take an 8-oz purge sam<br><b>Complete</b><br>by utilizing the oil fill cap<br><b>Complete</b> |
| 16.3.                           | Stop the engi                                                                     | ne.                                                                                                    |                                           |                                            | Complete                                                                                         |
| 16.4.                           | Disconnect th                                                                     | e humidified air hose.                                                                                           |                                           |                                            | Complete                                                                                         |
| 16.5.<br>dips<br>16.5.<br>16.5. | After the engi<br>tick from the roo<br>1. <b>NOTE:</b> Do not<br>2. Measure the l | ne has sat for 10-minutes, m<br>ker arm cover.<br>use the oil pan dipstick for th<br>ength from the bottom of th | easure and<br>hese measu<br>e dipstick to | record the c<br>rements.<br>• the top of t | oil level by removing the the oil film in millimeters.                                           |
| 16.5.                           | 3. ROCKER ARM                                                                     | COVER OIL LEVEL:                                                                                                 |                                           |                                            | mm                                                                                               |
| 16.5.                           | 4. OPERATOR IN                                                                    | ITIALS:                                                                                                    |                                           |                                            |                                                                                                  |
| 16.6.                           | Reconnect the                                                                     | e humidified air hose.                                                                                           |                                           |                                            | Complete                                                                                         |
| 16.7.                           | Restart the er                                                                    | gine and press the <b>Resume</b> A                                                                               | Aging buttor                              | ۱.                                         | Complete                                                                                         |
| AGING                           | 76HR – 100HF                                                                      | k:                                                                                                    |                                           |                                            |                                                                                                  |
| 17.1.<br>time                   | Inspect the st                                                                    | and every 5-hours to confirm                                                                                     | that there a                              | are no probl                               | lems and record the inspe                                                                        |

| Table 10 – Stand Inspection Log for the 76Hr to 100Hr |      |      |                          |  |  |  |  |
|-------------------------------------------------------|------|------|--------------------------|--|--|--|--|
| Aging Time (Hr)                                       | Time | Date | <b>Operator Initials</b> |  |  |  |  |

| GASW437: Sequence   | e IVB Break-In / | ' Aging  |
|---------------------|------------------|----------|
| on or ion ocqueries |                  | סיייסי י |

Lubrizol

| 80:00                                                                                                    | :                                                                                                    | /  |  | / |  |             |  |  |
|----------------------------------------------------------------------------------------------------|----------------------------------------------------------------------------------------------------|----|--|---|--|-------------|--|--|
| 85:00                                                                                                    | :                                                                                                    | /  |  | / |  |             |  |  |
| 90:00                                                                                                    | :                                                                                                    | /  |  | / |  |             |  |  |
| 95:00                                                                                                    | :                                                                                                    | /  |  | / |  |             |  |  |
| 100:00/Sampling                                                                                                    | :                                                                                                    | /  |  | / |  |             |  |  |
| 17.2. After the 100<br>17.2.1. Once the <b>TO</b><br>followed imme<br>17.2.2. Return the 8                                                                                                    | <ul> <li>17.2. After the 100-hour aging cycle is complete, the engine will idle indefinitely at 1000RPM.</li> <li>17.2.1. Once the <b>TOLGAL, TCLEO</b> and <b>TORQUE</b> parameters have stabilized, take an 8-oz purge sample followed immediately by a 1-oz oil sample.</li> <li>17.2.2. Return the 8-oz purge sample to the engine while it is still running by utilizing the oil fill cap.</li> <li>Complete:  </li></ul> |    |  |   |  |             |  |  |
| 17.3. Stop the eng                                                                                                    | 17.3.Stop the engine.C                                                                                                    |    |  |   |  |             |  |  |
| 17.4. Disconnect t                                                                                                    | ne humidified air hose.                                                                                                    |    |  |   |  | Complete: 🗌 |  |  |
| <ul> <li>17.5. After the engine has sat for 10-minutes, measure and record the oil level by removing the dipstick from the rocker arm cover.</li> <li>17.5.1. NOTE: Do not use the oil pan dipstick for these measurements.</li> <li>17.5.2. Measure the length from the bottom of the dipstick to the top of the oil film in millimeters.</li> </ul> |                                                                                                    |    |  |   |  |             |  |  |
| 17.5.3. ROCKER ARM COVER OIL LEVEL: mm                                                                                                    |                                                                                                    |    |  |   |  |             |  |  |
| 17.5.4. <b>OPERATOR I</b>                                                                                                    |                                                                                                    |    |  |   |  |             |  |  |
| 17.6. Secure the e                                                                                                    | ngine and drain the oil charge                                                                                                    | e. |  |   |  | Complete: 🗌 |  |  |
| 17.7. Unplug the P                                                                                                    | 17.7. Unplug the PCM.                                                                                                    |    |  |   |  |             |  |  |
| 17.8. Disconnect t                                                                                                    | ne humidified air hose.                                                                                                    |    |  |   |  | Complete: 🗌 |  |  |
| 17.9. Remove the rocker arm cover and measure the clearances between the lifters and camshaft lobes (Table 11). Complete:                                                                                                    |                                                                                                    |    |  |   |  |             |  |  |

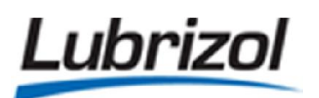

GASW437: Sequence IVB Break-In / Aging

| Table 11 - End of Test (E.O.T.) Lifter Clearances                                                                                                    |                       |   |         |             |     |   |   |   |  |
|----------------------------------------------------------------------------------------------------|-----------------------|---|---------|-------------|-----|---|---|---|--|
|                                                                                                    | Intake Side of Engine |   |         |             |     |   |   |   |  |
| Position                                                                                                    | 1                     | 2 | 3       | 4           | 5   | 6 | 7 | 8 |  |
| Grade                                                                                                    |                       |   |         |             |     |   |   |   |  |
| Clearance (in)                                                                                                    |                       |   |         |             |     |   |   |   |  |
|                                                                                                    |                       |   | Exhaust | Side of Eng | ine |   |   |   |  |
| Position                                                                                                    | 1                     | 2 | 3       | 4           | 5   | 6 | 7 | 8 |  |
| Grade                                                                                                    |                       |   |         |             |     |   |   |   |  |
| Clearance (in)                                                                                                    |                       |   |         |             |     |   |   |   |  |
| Clearance (III)       OPERATOR INITIALS:         DATE:       DATE:         18.REMOVE ORIGINAL CAMSHAFTS, LIFTERS AND INTAKE VALVE SPRINGS:         18.1.       NOTE: Please contact the test engineer or facilitator to determine if the steps outlined in this section should be completed or skipped.         18.2.       NOTE: Consult the Sequence IVB Assembly Manual as needed for specific instructions regarding the removal of test hardware.                                                                                          |                       |   |         |             |     |   |   |   |  |
| <ul> <li>18.3. Remove the intake and exhaust camshafts.</li> <li>18.3.1. Discard the intake camshaft.</li> <li>18.3.2. Lightly lubricate the exhaust camshaft with utility oil or EF-411, wrap it in desiccant paper, and place it in one of the empty test kit trays in the black cabinet.</li> <li>18.4. Remove all (16) intake and exhaust bucket lifters.</li> <li>18.4.1. Lightly lubricate these lifters with utility oil or EF-411 and place them in a blister carton with a sheet of desiccant paper (as shown in Figure 6).</li> </ul> |                       |   |         |             |     |   |   |   |  |

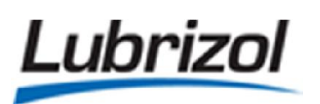

GASW437: Sequence IVB Break-In / Aging

- 18.4.2. Place the carton in the black cabinet.
- 18.4.3. NOTE: Extra cartons are available in the Metrology lab.

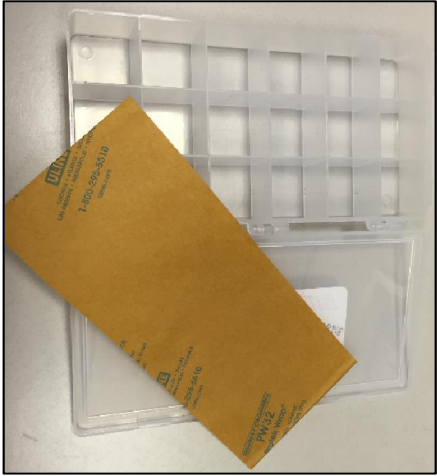

Figure 6 - Blister Carton for Spare Lifters

- 18.5. Remove and discard the original intake valve springs. Complete:
- 18.6. Install the test-specific high-load intake valve springs (OHTIVB-30034-1). Complete:  $\Box$

# Intertek

Break-in and Aging Lab Instructions

Sequence IVB Break-in/Aging Instructions

Test Number: IVB101-AGE-33

Oil Code: EG-0024/CMIR-118690

#### Pre-test Instructions

Initials

- 1) Verify that all work has been completed for the installation of engine/head <u>E0016/H0034</u>.
- 1) Verify that all of the driveline bolts are tight and that the driveshaft has been lubricated, before starting Break-in.
- 2) Verify that the external oil system has been cleaned before starting Break-in.
- 3) Verify that the load calibration has been conducted before starting Break-in.
- 4) Initilize a new test in LabVIEW. Click the **Test Initialization Screen** button on the Main Menu, enter the new test number in the Slot Number box, click the **INIT** button and click "Yes".
- 5) Obtain and label the oil sample jars for the entire test.
- 6) Drain all pressure traps and clean the dynamometer coolant strainer.
- 7) Check the test screen for any unusual readings while the engine is down. Make repairs or have the instrumentation group recalibrate if necessary.
- 8) Check the test scheduling for instructions on which test fuel/fuel tank/fuel line to run this test on. Verify that the test stand is connected to the correct fuel line at the Toyota patch panel and make changes if necessary. *Please record the test fuel, fuel tank and fuel line in the space provided below.*

| Test Fuel |  |
|-----------|--|
| Fuel Tank |  |
| Fuel Line |  |

## NOTE: 5 HOUR OIL SAMPLING AND LEVEL DURING AGING FOR THIS TEST.

## **IVB BREAK-IN & AGING**

Please follow attached instructions. Break-in will run the 9 steps, which is 1 hour and 35 minutes in duration. At the conclusion of break-in, leak down and compression will need to be done. When purging oil on step 9 and every 5 hours during aging, make sure the engine is at 1000 rpm, open the purge valve only half way to keep the engine from shutting down. "Watch the oil pressure Gauge". Obtain an 8oz purge each time then a 3ml sample each time. After the 3ml sample is obtained wait for engine to shut down on its own, then return the purge into the engine. Be sure to secure oil cap. Wait 10 minutes after sample has been returned then take a dip and record level as stated below. Please scan in samples promptly after obtaining. <u>Before starting check</u> Engine Coolant and make sure rocker cover pump and coolant heater are off in the rear control box.

## TEST: IVB101-AGE-33

| Cylinder # | Leak Down %<br>At Start of Aging | Leak Down %<br>At End of Aging | Compression<br>At Start of Aging | Compression<br>At End of Aging |
|------------|----------------------------------|--------------------------------|----------------------------------|--------------------------------|
| 1          |                                  |                                |                                  |                                |
| 2          |                                  |                                |                                  |                                |
| 3          |                                  |                                |                                  |                                |
| 4          |                                  |                                |                                  |                                |

| TEST HOUR | TIME | DATE | DIP<br>(Stock Dipstick) | DIP<br>(OHT Dipstick) | Initial oil<br>samples |
|-----------|------|------|-------------------------|-----------------------|------------------------|
| BRK-IN    |      |      |                         |                       |                        |
| 5         |      |      |                         |                       |                        |
| 10        |      |      |                         |                       |                        |
| 15        |      |      |                         |                       |                        |
| 20        |      |      |                         |                       |                        |
| 25        |      |      |                         |                       |                        |
| 30        |      |      |                         |                       |                        |
| 35        |      |      |                         |                       |                        |
| 40        |      |      |                         |                       |                        |
| 45        |      |      |                         |                       |                        |
| 50        |      |      |                         |                       |                        |

When taking dips just indicate <sup>1</sup>/<sub>4</sub>, <sup>1</sup>/<sub>2</sub>, <sup>3</sup>/<sub>4</sub>, or full. If you have any questions please call me Carlton Coker (210) 643-1817 **PLEASE WRITE ANY NOTES BELOW:** 

## IVB break in and aging oil sampling

## The engine will come down to idle (every 5 hours per the step timer)

Take an 8 ounce purge then take the 3ml sample from the sample valve. Use the hose guide to ensure you are only taking 3ml.

## The engine will then shut down for the oil level.

As soon as the engine shuts down turn "off" the stand starter switch and fuel "cut off" value at the rail. Only on stand 165 turn off the combustion air using the intake air.

Remove the oil fill cap on the valve cover then return the purge to the engine.

Replace the oil fill cap and ensure the crankcase pressure line is connected to the Quick connect.

Wait 10 minutes and perform the oil level using the red dipstick and then stock dipstick.

Remove the red plug on the oil pan which is located below the intake manifold.

The red dipstick has a white line that needs to be "up" during the dip. Slowly insert the dipstick to help get a more accurate reading.

Record the measurement in the test packet.

Inspect the O-rings on the red plug (replace if necessary). Then reinstall the red plug.

Dip the engine using the stock dipstick. Record the measurement in the test packet.

Turn on the fuel valve at the rail and turn on the stand starter cut off switch.

When the program is ready, Go to the Test initialization screen and ensure the "Run aging" button is selected. Then return to the Test screen and start the stand.

Deliver the 3ml sample to the Chem lab

- 1. Configure the engine for run-in and silicone pacification as follows.
  - 1.1. First run engines have the correct engine break-in valve train components pre-installed. Install the components listed in Annex # \_\_\_\_\_ and in the engine assembly manual sections \_\_\_\_\_\_.
  - 1.2. If not a first run engine, then install stock intake camshaft, stock exhaust camshaft, and stock bucket lifters that have been designated for break-in use by the laboratory. Install the components listed in Annex # \_\_\_\_\_ and in the engine assembly manual sections \_\_\_\_\_

Note: Pre-test measurements are not required on valve train components used for engine break-in purposes.

- 2. Configure the engine with stock valve train cover and active positive crankcase ventilation. Ensure the following connections are made. Affix all ends of hoses with hose clamps.
  - 2.1. Refer to Figure 1. Connect the stock PCV valve (A) to port (C) on the intake manifold (E) with the 19 mm diameter hose (B). This is the OEM supplied PCV hose.
  - 2.2. Refer to Figure 2. Connect the port (A) on the valve train cover to port (B) on the intake air filter housing with the 15.8 mm diameter Tygon hose (C).
  - 2.3. Refer to Figure 3. Connect the 8 mm steel-braided hose (B) to the quick-disconnect (A) on the modified oil fill cap.

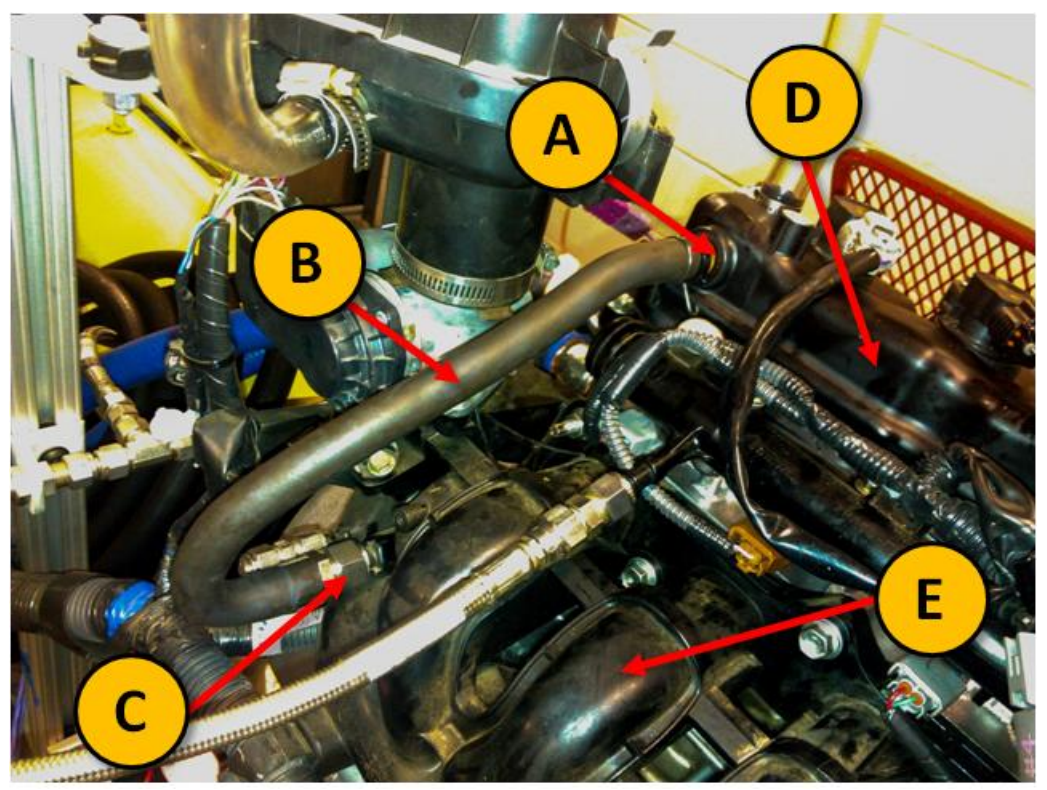

Figure 1: Routing of crankcase gases. (A) stock PCV valve, (B) 19 mm diameter hose, (C) hose adapter to intake manifold, (D) stock valve train cover, (E) intake manifold. The 19 mm diameter hose is the OEM provided crankcase ventilation hose which is installed on new engines.

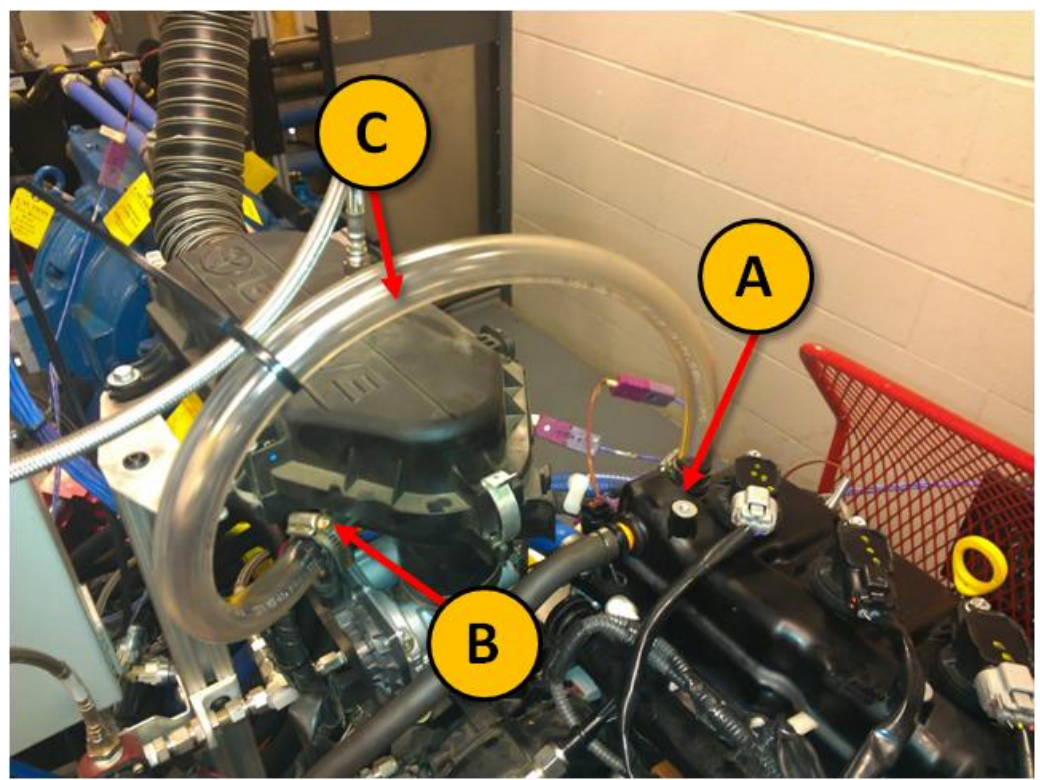

Figure 2: Routing of fresh air. (A) Port to valve train cover, (B) port from intake air filter housing, (C) 15 mm diameter Tygon hose

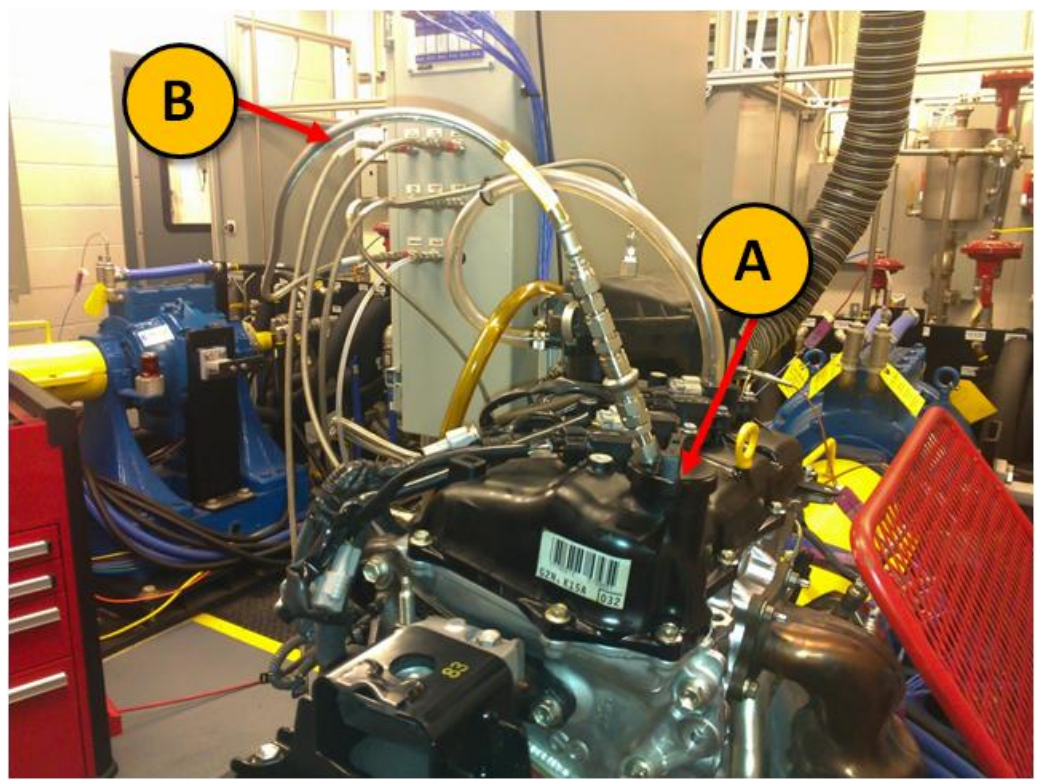

Figure 3: Crankcase pressure measurement point. (A) Oil fill cap modified with 5 mm diameter quick disconnect, (B) 8 mm diameter steel-braided hose to pressure transducer

- 3. Conduct the following external oil flush procedure.
  - 3.1. Refer to Figure 4. Disconnect the supply and return lines from the remote oil filter housing adapter that is mounted on the engine.

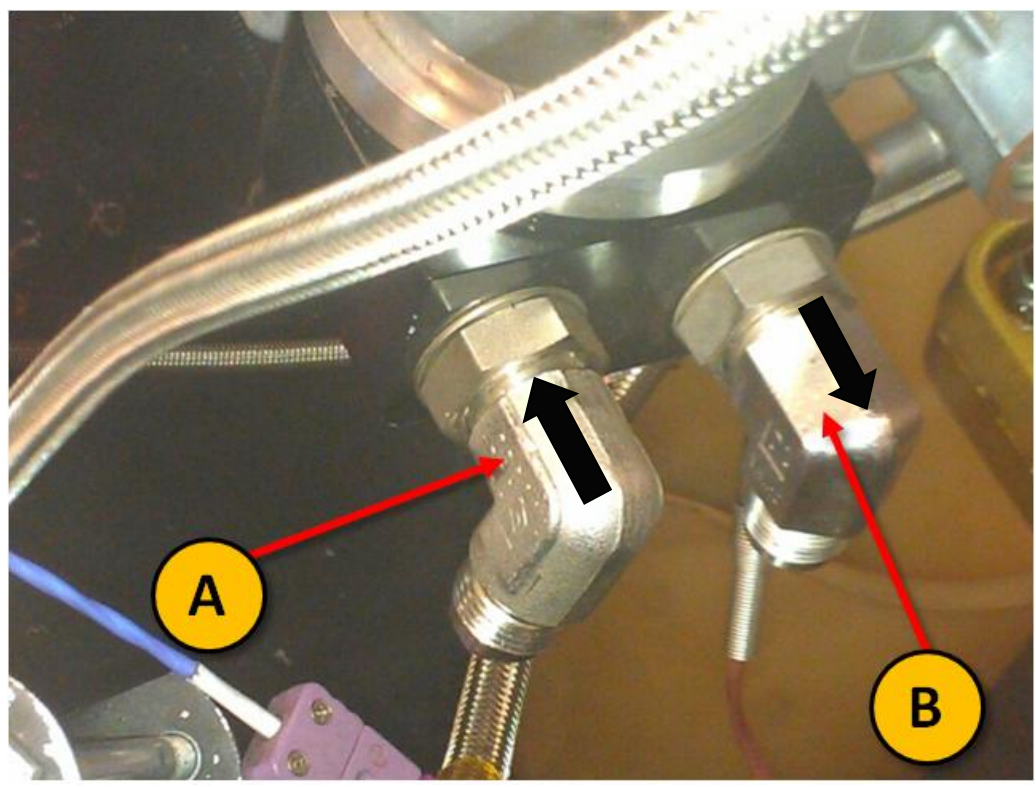

Figure 4: Engine-mounted oil filter housing adapter line connections. (A) is return from oil cooler and (B) is supply to oil filter

- 3.2. Connect the supply and return lines to a portable oil cleaning flush cart of minimum 3.8 L capacity that is equipped with a circulation pump. Charge the flush cart with mineral spirits meeting the requirements of Specification D235, Type II, Class C for Aromatic Content (0 to 2 vol)%, Flash Point (61 °C, min) and Color (not darker than +25 on Saybolt Scale or 25 on Pt-Co Scale). Energize the flush cart pump and allow the mineral spirits to circulate for one (1) hour.
- 3.3. At the end of one (1) hour, de-energize the flush cart pump. Open both engine oil heat exchanger drain valves (see Figure 5). Disconnect the supply and return lines from the flush cart.

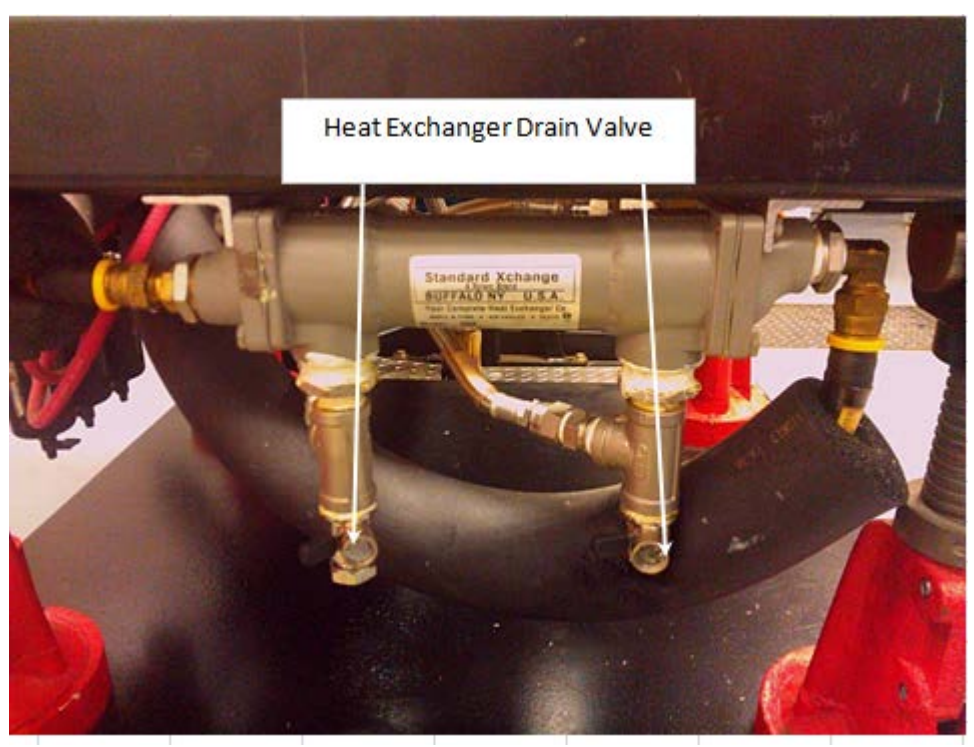

Figure 5: Engine Oil Heat Exchanger Drain Valve Locations

- 3.4. When the heat exchanger has completed draining, leave the heat exchanger drain valves open and connect both the supply and return lines to a clean, dry compressed air supply at 140 kPa. Allow compressed air to flow through the system for 15 minutes to dry the system.
- 3.5. Disconnect the supply and return lines from the compressed air source.
- 3.6. Connect the supply and return lines back to the engine-mounted oil filter housing adapter.
- 3.7. Close the heat exchanger drain valves, and remove the Oberg oil filter element for cleaning. Clear any debris retained in the Oberg oil filter element with mineral spirits and air dry. Re-install the Oberg oil filter element in the Oberg filter housing and secure the four retaining bolts.

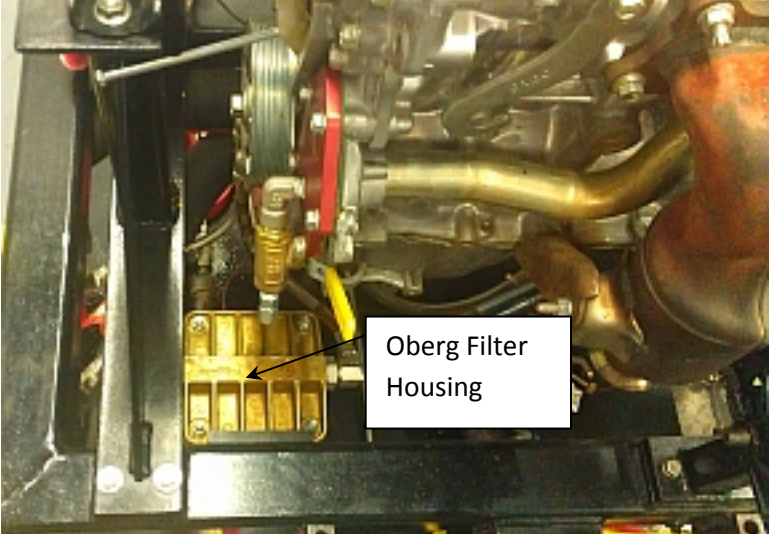

**Figure 6: Oberg Filter Location** 3.8. Dispose of the used mineral spirits following test laboratory practice.

- 4. Fill the engine with 3.0 L of break-in oil. The break-in oil is ASTM TMC reference oil 1006-2.
- 5. Fill the engine coolant system and the rocker cover coolant system with a 70/30 mixture of deionized or distilled water and Havoline Extended Life DEX-COOL<sup>®</sup> concentrated anti-freeze. Approximately 45 L of the 70/30 mixture is required to fill both systems.
- 6. With coolant flow control flow valve 50% open and the coolant system pressurized at 70 kPa, energize the engine coolant pump and allow the engine coolant to circulate for 5 minutes to remove air from the engine coolant system.
- 7. Using the coolant heater, gradually increase the coolant temperature to 50 °C over 15 minutes.
- 8. Soak the coolant temperature at 50 °C for 30 minutes.
- 9. With the dynamometer load control set point at 0 N·m and the throttle control set point at 10%, start the engine. As soon as the engine achieves 500 r/min increase the throttle control set point to 800 r/min while continuing to hold the dynamometer load control set point at 0 N·m.
- 10. When the engine achieves 800 r/min begin the engine break-in schedule provided in table 1.

|          | Table 1 Eligille Dieak-ill Schedule |        |             |             |             |  |  |  |  |
|----------|-------------------------------------|--------|-------------|-------------|-------------|--|--|--|--|
| Break-in | Duration                            | Engine | Engine Load | Gallery Oil | Coolant Out |  |  |  |  |
| Step no. | min                                 | Speed  | N∙m         | Temperature | Temperature |  |  |  |  |
|          |                                     | r/min  |             | °C          | °C          |  |  |  |  |
| 1        | 10                                  | 800    | 6.3         | 50          | 50          |  |  |  |  |
| 2        | 10                                  | 1600   | 6.3         | 55          | 50          |  |  |  |  |
| 3        | 10                                  | 2000   | 25.0        | 60          | 55          |  |  |  |  |
| 4        | 10                                  | 2400   | 25.0        | 65          | 60          |  |  |  |  |
| 5        | 10                                  | 2400   | 46.9        | 70          | 65          |  |  |  |  |
| 6        | 15                                  | 2800   | 46.9        | 75          | 70          |  |  |  |  |
| 7        | 15                                  | 3200   | 46.9        | 80          | 75          |  |  |  |  |
| 8        | 15                                  | 3200   | 46.9        | 85          | 80          |  |  |  |  |

Table 1 Engine Break-in Schedule

- 10.1. The duration for each step includes the time to transition between set points. Engine load should achieve specified value within 45 seconds, and engine speed should achieve specified value within 60 seconds.
- 10.2. The following parameters should be controlled to the specified set points for all break-in steps:
  - Fuel rail temperature 24 ± 3 ° C
  - Coolant FLOW RATE 80 ± 1 lpm
  - Exhaust back pressure 103.5 ± 1.0 kPaA
  - Intake air pressure 0.25 ± 0.03 kPa
  - Intake air temperature 32 ± 2 ° C
  - Load cell temperature 45 ± 2 ° C

10.3. Following the completion of engine break-in step 8, establish the following oil sampling conditions.

| Oil        | Duration | Engine | Engine Load | Gallery Oil | Coolant Out |
|------------|----------|--------|-------------|-------------|-------------|
| Uli        | min      | Speed  | N∙m         | Temperature | Temperature |
| Sampling   |          | r/min  |             | °C          | °C          |
| Conditions |          | 1000   | 10.0        | 50          | 50          |

- 10.4. When oil temperature has been reduced to 50°C, take a 240 mL purge sample immediately followed by a 30 mL oil sample. Conduct ASTM D5185 Metals by ICP on the oil sample. If the sample cannot be obtained within 10 minutes after achieving the 50 °C oil temperature stop the engine as excessive idling time can be detrimental to engine run-in.
- 11. When the oil sample has been obtained in step 10.4, stop the engine. Disconnect the conditioned intake air supply. Return the purge sample to the engine via the factory oil fill cap. Allow the engine to rest for ten minutes. Following the ten minute rest period, measure and record the oil level by removing the dipstick and measuring from the bottom of the dipstick to the top of the oil film. Record the length of the oil film in millimeters. Do not top off the oil level.

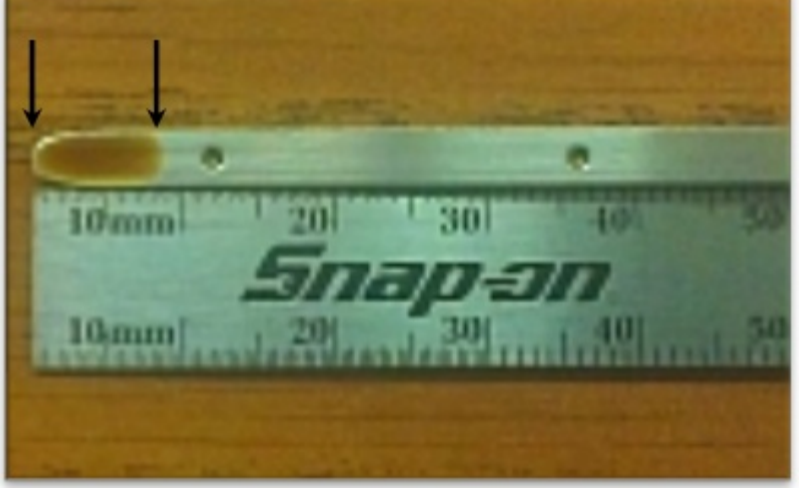

Figure 7: Engine Oil Level Measurement

12. Start the engine, and continue to run the engine at the following conditions for engine aging:

| Table 3 Engine Aging Conditions |                |              |             |             |             |  |  |  |
|---------------------------------|----------------|--------------|-------------|-------------|-------------|--|--|--|
| Aging Step no.                  | Duration (hrs) | Engine Speed | Engine Load | Gallery Oil | Coolant Out |  |  |  |
|                                 |                | r/min        | N∙m         | Temp ° C    | Temp ° C    |  |  |  |
| Aging                           | 50             | 3000         | 50          | 80          | 88          |  |  |  |
| Sampling                        |                | 1000         | 10          | 80          | 80          |  |  |  |

Table 2 Fusing Asing Conditions

12.1. The duration for each step includes the time to transition between set points. Engine load should achieve specified value in 45 seconds, and engine speed should achieve specified value in 60 seconds.

- 12.2. After every 5 hours of aging, bring the engine down to the oil sampling conditions. If the sample cannot be obtained within 10 minutes after achieving the 50 °C oil temperature stop the engine as excessive idling time can be detrimental to engine run-in.
- 12.3. Take a 240 mL purge sample immediately followed by a 3 mL oil sample. Return the purge sample to the engine via the factory oil fill cap. Conduct ASTM D5185 Metals by ICP on the oil sample.
- 12.4. Stop the engine and allow the engine to rest for ten minutes. Measure and record the oil level by removing the dipstick and measuring from the bottom of the dipstick to the top of the oil film. Record the length of the oil film in millimeters. Do not top off the oil level.
- 12.5. Repeat steps 12 through 12.5 nine additional times for a total aging time of fifty (50) hours.
- 12.6. Drain oil charge after the aging runs have completed.
- 13. Examine the results of the ASTM D5185 for high wear anomalies using Fe, Cu, and Al and to ensure the Si levels have plateaued. Also examine values of K as an indicator of coolant leaks. K values exceeding 15 ppm are suspicious and the engine should be evaluated for an internal coolant leak. If an internal coolant leak is confirmed, make repairs and repeat the run-in and aging procedure. Note the example graph below is that of a new engine. Used engines with fresh cylinder heads will provide lower results.

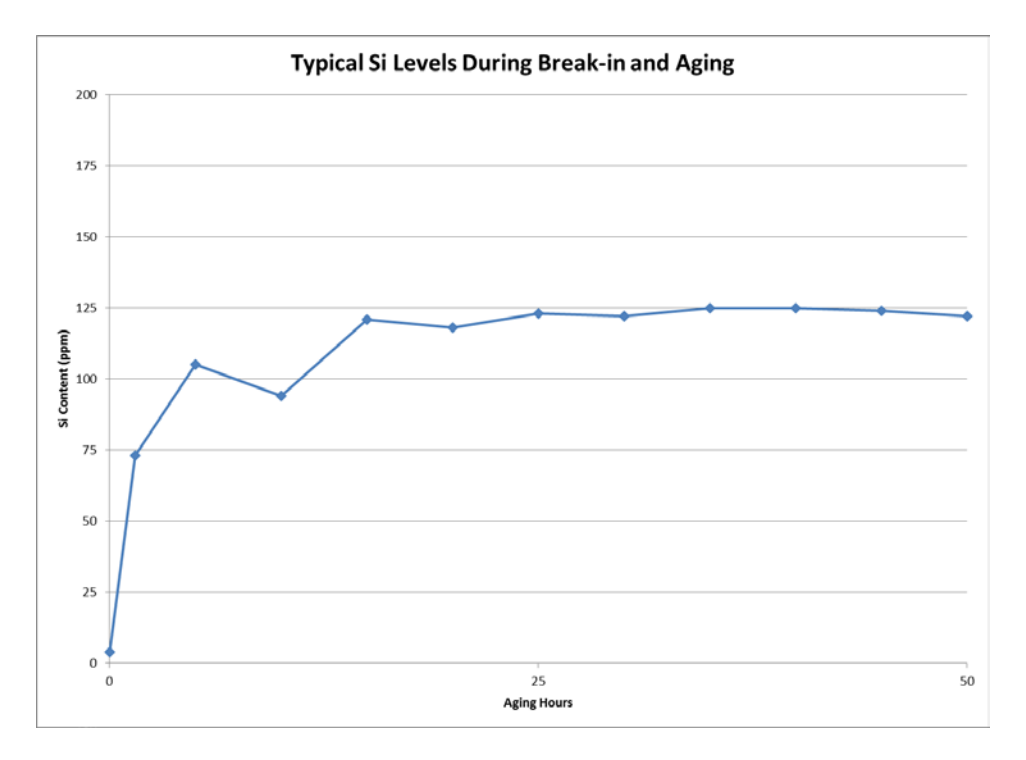

Figure 8: Example of Si Plateau (New Engine)

14. This completed the run-in and conditioning procedure.

**Downtime Record** 

## **Sequence IVB**

Test Number: IVB101-AGE-33

Oil Code: EG-0024/CMIR-118690

|                      |                   |                  |          |      |       |       |           |                                         | Shutdown | On-Test   | Down |
|----------------------|-------------------|------------------|----------|------|-------|-------|-----------|-----------------------------------------|----------|-----------|------|
|                      |                   |                  |          |      |       |       |           |                                         | Time     | Time      | Time |
| Unscheduled Shutdown | Stand Maintenance | Part Replacement | Operator | Date | Stage | Cycle | Test Time | Problem Statement/Action Taken/Comments | IF       | - SHUTDOW | N    |
|                      |                   |                  |          |      |       |       |           |                                         |          |           |      |
|                      |                   |                  |          |      |       |       |           |                                         |          |           |      |
|                      |                   |                  |          |      |       |       |           |                                         |          |           |      |
|                      |                   |                  |          |      |       |       |           |                                         |          |           |      |
|                      |                   |                  |          |      |       |       |           |                                         |          |           |      |
|                      |                   |                  |          |      |       |       |           |                                         |          |           |      |
|                      |                   |                  |          |      |       |       |           |                                         |          |           |      |
|                      |                   |                  |          |      |       |       |           |                                         |          |           |      |
|                      |                   |                  |          |      |       |       |           |                                         |          |           |      |
|                      |                   |                  |          |      |       |       |           |                                         |          |           |      |
|                      |                   |                  |          |      |       |       |           |                                         |          |           |      |
|                      |                   |                  |          |      |       |       |           |                                         |          |           |      |

If an extended shutdown, please Switch off the circuit breaker to the coolant heater and the pressurized air valve to the coolant system pressure regulator.

Down Time (hrs:min) = On-Test Time (hrs:min) - Shutdown Time (hrs:min)

**Downtime Record** 

## **Sequence IVB**

Test Number: IVB101-AGE-33

Oil Code: EG-0024/CMIR-118690

|                      |                   |                  |          |      |       |       |           |                                         | Shutdown | On-Test   | Down |
|----------------------|-------------------|------------------|----------|------|-------|-------|-----------|-----------------------------------------|----------|-----------|------|
|                      |                   |                  |          |      |       |       |           |                                         | Time     | Time      | Time |
| Unscheduled Shutdown | Stand Maintenance | Part Replacement | Operator | Date | Stage | Cycle | Test Time | Problem Statement/Action Taken/Comments | IF       | - SHUTDOW | N    |
|                      |                   |                  |          |      |       |       |           |                                         |          |           |      |
|                      |                   |                  |          |      |       |       |           |                                         |          |           |      |
|                      |                   |                  |          |      |       |       |           |                                         |          |           |      |
|                      |                   |                  |          |      |       |       |           |                                         |          |           |      |
|                      |                   |                  |          |      |       |       |           |                                         |          |           |      |
|                      |                   |                  |          |      |       |       |           |                                         |          |           |      |
|                      |                   |                  |          |      |       |       |           |                                         |          |           |      |
|                      |                   |                  |          |      |       |       |           |                                         |          |           |      |
|                      |                   |                  |          |      |       |       |           |                                         |          |           |      |
|                      |                   |                  |          |      |       |       |           |                                         |          |           |      |
|                      |                   |                  |          |      |       |       |           |                                         |          |           |      |
|                      |                   |                  |          |      |       |       |           |                                         |          |           |      |

If an extended shutdown, please Switch off the circuit breaker to the coolant heater and the pressurized air valve to the coolant system pressure regulator.

Down Time (hrs:min) = On-Test Time (hrs:min) - Shutdown Time (hrs:min)

#### Sequence IVB Oil Samples

| Test Hour        | Oil Sample Size               | Oil Sample Jar |
|------------------|-------------------------------|----------------|
| BREAK-IN: STEP 9 | 1 ounce                       |                |
| AGING: 5         | 3 ml (fill to mark on bottle) |                |
| AGING: 10        | 3 ml (fill to mark on bottle) |                |
| AGING: 15        | 3 ml (fill to mark on bottle) |                |
| AGING: 20        | 3 ml (fill to mark on bottle) |                |
| AGING: 25        | 3 ml (fill to mark on bottle) |                |
| AGING: 30        | 3 ml (fill to mark on bottle) |                |
| AGING: 35        | 3 ml (fill to mark on bottle) |                |
| AGING: 40        | 3 ml (fill to mark on bottle) |                |
| AGING: 45        | 3 ml (fill to mark on bottle) |                |
| AGING: 50        | 3 ml (fill to mark on bottle) |                |

| Sequence | IVB | Aging | Specifi | cations |
|----------|-----|-------|---------|---------|
|----------|-----|-------|---------|---------|

| Stage                  | AGING              |
|------------------------|--------------------|
| Time, hours            | 50                 |
| Controlled Pa          | rameters           |
| Dyno_Speed             | 3000 ± 25          |
| Eng Load               | 50 ± 2             |
| Oil Gallery T          | 80 ± 1             |
| Load Cell T            | 45 ± 3             |
| Eng Coolant In T       | 88 ± 1             |
| Coolant Flow           | 80 ± 1             |
| Inlet (Intake) Air T   | 32 ± 1             |
| Fuel T                 | 24 ± 1             |
| Exh Gas Pr             | 103.5 ± 1          |
| Inlet (Intake) Air Pr  | 0.25 ± 0.10        |
| Humidity               | 11.5 ± 0.5         |
| Uncontrolled Parameter | s (Typical Ranges) |
| Eng Coolant Pr         | 70 ± 10            |
| Fuel Pr                | 335 ± 10           |
| Oil Gallery Pr         | 275 ± 25           |
| Fuel Flow              | 4.5 ± 1.0          |
| Air Fuel Ratio         | 14.5 ± 0.5         |

PLEASE CHECK AND DRAIN CONDENSATION TRAPS OCCASIONALLY

Test Number: IVB101-AGE-33

#### Post-test Stand Maintenance

This stand maintenance checklist should stay at the test stand after the current test completes and then be added to the paperwork of the next test that runs on this test stand.

| Load Calibration                                                                                                    | <u>Initials</u> | <u>Date</u> |
|----------------------------------------------------------------------------------------------------|-----------------|-------------|
| 1) Submit a work request for the load calibration. (Engineering Aid)                                                                                                    |                 |             |
| 2) Perform the load calibration. (Instrument Shop)                                                                                                    |                 |             |
| 3) Verify that the load calibration has been completed. (Lab Mechanic)                                                                                                    |                 |             |
| <b>Driveline Inspection and Maintenance Procedure</b>                                                                                                    |                 |             |
| 4) Remove driveshaft cover, inspect, and tighten if necessary, all driveline bolts.<br>Make sure that the engine does not rotate when tightening the driveline bolts, so that the camshafts do not jump time.                                                                                                    |                 |             |
| 5) Inspect and lubricate driveshaft at all points, then reinstall driveshaft cover.                                                                                                    |                 |             |
| External Oil System Cleaning Procedure                                                                                                    |                 |             |
| 6) Disconnect the supply and return lines from the remote oil filter housing adapter that is mounted on the engine.                                                                                                    |                 |             |
| 7) Connect the supply and return lines to a portable oil cleaning flush cart of<br>minimum 1 gallon capacity that is equipped with a circulation pump. Charge the<br>flush cart with Stoddard solvent (mineral spirits meeting the requirements of<br>Specification D235, Type II, Class C for Aromatic Content ((0 to 2) vol %), Flash<br>Point (61°C, min) and Color (not darker than +25 on Saybolt Scale or 25 on Pt-Co<br>Scale)). |                 |             |
| 8) Energize the flush cart pump and allow the Stoddard solvent to circulate for one hour.                                                                                                    |                 |             |
| 9) At the end of one hour, de-energize the flush cart pump and open both heat exchanger drain valves. Then disconnect the supply and return lines from the flush cart.                                                                                                    |                 |             |

Test Number: IVB101-AGE-33

## Post-test Stand Maintenance Cont'd

|     | External Oil System Cleaning Procedure Cont'd                                                                                                    | <u>Initials</u> | Date |
|-----|----------------------------------------------------------------------------------------------------|-----------------|------|
| 10) | When the heat exchanger has completed draining, leave the heat exchanger drain valves open and connect both the supply and return lines to a clean dry compressed air supply at 20 psi. Allow compressed air to flow through the system for 15 minutes to dry the system.                         |                 |      |
| 11) | Disconnect the supply and return lines from the compressed air source.                                                                                                    |                 |      |
| 12) | Connect the supply and return lines back to the remote oil filter housing adapter that is mounted on the engine.                                                                                                    |                 |      |
| 13) | Close the heat exchanger drain valves and remove the Oberg oil filter element for cleaning. Clear any debris retained in the Oberg oil filter element with Stoddard solvent and air dry. Re-install the Oberg oil filter element in the Oberg filter housing and secure the four retaining bolts. |                 |      |
| 14) | Dispose of the used Stoddard solvent following test laboratory practice.                                                                                                    |                 |      |
| 15) | Disconnect the oil pressure sense line from the engine and from the oil sample valve. Rinse this line using Stoddard solvent and then air dry.                                                                                                    |                 |      |
| 16) | Disconnect the oil pressure sense line from the oil sample valve and the oil pressure transducer. Rinse this line using Stoddard solvent. Then air dry.                                                                                                    |                 |      |
| 17) | Open the oil sample valve and allow any trapped oil to drain. Then close the valve and reconnect both oil pressure/sample lines to their respective locations.                                                                                                    |                 |      |
|     | <u>Oil Pan Flush</u>                                                                                                    |                 |      |
| 18) | Ensure the oil drain has been completed.                                                                                                    |                 |      |
| 19) | Ensure the flush bucket is clean.                                                                                                    |                 |      |
| 20) | Pour 1 gallon of EF411 into bucket and install lid with pump assembly.                                                                                                    |                 |      |
| 21) | Remove rear oil pan drain plug.                                                                                                    |                 |      |
| 22) | Install the 3' x $\frac{3}{4}$ " clear Tygon hose to the rear drain plug boss and tighten the hose clamp and install in filler neck on bucket lid.                                                                                                    |                 |      |
|     |                                                                                                    |                 |      |

## Sequence IVB Stand Maintenance

Test Number: IVB101-AGE-33

## Post-test Stand Maintenance Cont'd

| Oil Pan Flush Cont'd                                                                                 | Initials | <u>Date</u> |
|----------------------------------------------------------------------------------------------------|----------|-------------|
| 23) Remove the flush port cap then Install the #8 hose to the flush port on the side of the oil pan. |          |             |
| <image/>                                                                                             |          |             |
| 24) Connect the (Black) negative clamp to a suitable ground.                                         |          |             |
| 25) Connect the (Red) positive clamp to the starter wire.                                            |          |             |
| Positive connection                                                                                  |          |             |
| 26) Let pump run for 10 minutes.                                                                     |          |             |

#### Sequence IVB Stand Maintenance

Test Number: IVB101-AGE-33

## Post-test Stand Maintenance Cont'd

#### Oil Pan Flush Cont'd

- 27) Disconnect positive and negative clamps.
- 28) Let oil pan drain for 5 minutes.
- 29) Disconnect the #8 hose from the oil pan and reinstall the #8 cap.
- 30) Remove the Tygon hose from the oil pan and reinstall the rear oil drain plug.
- 31) Properly dispose of the EF411 and oil filter.
- 32) Solvent wash the bucket and lid. Place on the cart in the lower IVB area.

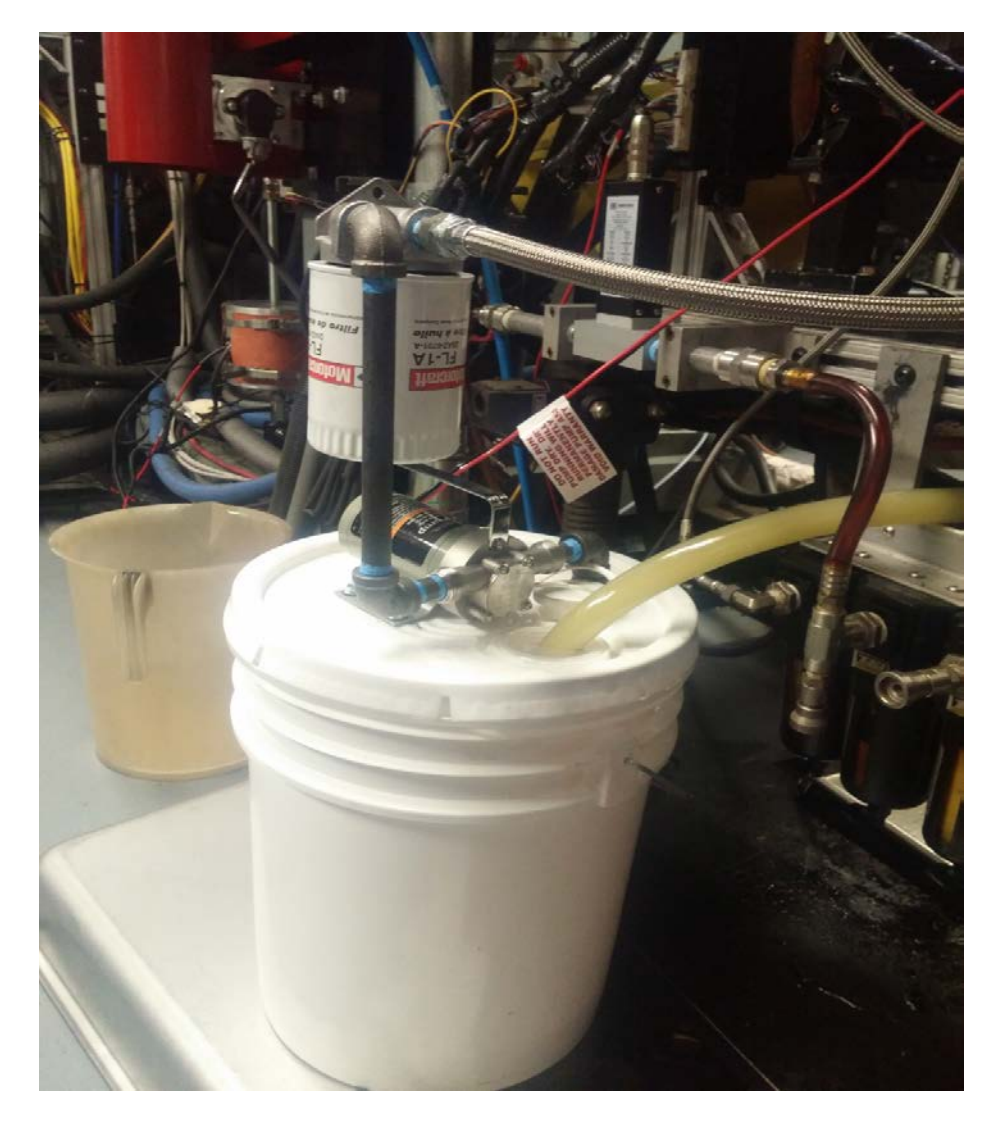

| <u>Initials</u> | <u>Date</u> |
|-----------------|-------------|
|                 |             |
|                 |             |
|                 |             |
|                 |             |
|                 |             |
### Sequence IVB Hourly Operational Checklist

| Test Number: IVB101-AGE-33                             |   |   |   | •      |   | - | • |   |        |    |    |    |    |        | Oil | Code: | EG-00 | 24/CMI | R-1186 | 90 |
|--------------------------------------------------------|---|---|---|--------|---|---|---|---|--------|----|----|----|----|--------|-----|-------|-------|--------|--------|----|
| Test Hour                                              | 1 | 2 | 3 | 4      | 5 | 6 | 7 | 8 | 9      | 10 | 11 | 12 | 13 | 14     | 15  | 16    | 17    | 18     | 19     | 20 |
| Operator Initials                                      |   |   |   |        |   |   |   |   |        |    |    |    |    |        |     |       |       |        |        |    |
| Time of Day, hr:min                                    |   |   |   |        |   |   |   |   |        |    |    |    |    |        |     |       |       |        |        |    |
| Scan the LabVIEW Test Screen                           |   |   |   |        |   |   |   |   |        |    |    |    |    |        |     |       |       |        |        |    |
| Check for Alarms                                       |   |   |   |        |   |   |   |   |        |    |    |    |    |        |     |       |       |        |        |    |
| Check that the Following are Within Specification      |   |   |   |        |   |   |   |   |        |    |    |    |    |        |     |       |       |        |        |    |
| Dyno_Speed & Eng Load                                  |   |   |   |        |   |   |   |   |        |    |    |    |    |        |     |       |       |        |        |    |
| Oil Gallery T                                          |   |   |   |        |   |   |   |   |        |    |    |    |    |        |     |       |       |        |        |    |
| Eng Coolant In T, Coolant Delta T & Eng Coolant Pr     |   |   |   |        |   |   |   |   |        |    |    |    |    |        |     |       |       |        |        |    |
| Rocker Cover Coolant Out T                             |   |   |   |        |   |   |   |   |        |    |    |    |    |        |     |       |       |        |        |    |
| Inlet (Intake) Air T, Inlet (Intake) Air Pr & Humidity |   |   |   |        |   |   |   |   |        |    |    |    |    |        |     |       |       |        |        |    |
| Fuel T & Fuel Pr                                       |   |   |   |        |   |   |   |   |        |    |    |    |    |        |     |       |       |        |        |    |
| Exh Gas Pr                                             |   |   |   |        |   |   |   |   |        |    |    |    |    |        |     |       |       |        |        |    |
| Check that the Following are Green                     |   |   |   |        |   |   |   |   |        |    |    |    |    |        |     |       |       |        |        |    |
| DAQ Enabled                                            |   |   |   |        |   |   |   |   |        |    |    |    |    |        |     |       |       |        |        |    |
| Visual Inspection of Test Stand                        |   |   |   |        |   |   |   |   |        |    |    |    |    |        |     |       |       |        |        |    |
| Check for Oil Leaks                                    |   |   |   |        |   |   |   |   |        |    |    |    |    |        |     |       |       |        |        |    |
| Check for Coolant Leaks                                |   |   |   |        |   |   |   |   |        |    |    |    |    |        |     |       |       |        |        |    |
| Check for Fuel Leaks                                   |   |   |   |        |   |   |   |   |        |    |    |    |    |        |     |       |       |        |        |    |
| Check for Process & Chilled Water Leaks                |   |   |   |        |   |   |   |   |        |    |    |    |    |        |     |       |       |        |        |    |
| Check for Exhaust System Leaks                         |   |   |   |        |   |   |   |   |        |    |    |    |    |        |     |       |       |        |        |    |
| Check Dynamometer Oil Level (Add Oil if Low)           |   |   |   |        |   |   |   |   |        |    |    |    |    |        |     |       |       |        |        |    |
| Check Fuel Pressure at Fluid Rack & at Engine          |   |   |   |        |   |   |   |   |        |    |    |    |    |        |     |       |       |        |        |    |
| Check for Unusual Vibration & Noises                   |   |   |   |        |   |   |   |   |        |    |    |    |    |        |     |       |       |        |        |    |
| Oil Sampling                                           |   |   |   | 3 ml = |   |   |   | : | 3 ml = |    |    |    | ;  | 3 ml = |     |       |       |        | 3 ml = |    |

### Sequence IVB Hourly Operational Checklist

| Test Number: IVB101-AGE-33                             |    |    |    | •      |    |    | •  |    |        |    |    |    |    |        | Oil | Code: | EG-00 | 24/CMI | R-1186 | 90 |
|--------------------------------------------------------|----|----|----|--------|----|----|----|----|--------|----|----|----|----|--------|-----|-------|-------|--------|--------|----|
| Test Hour                                              | 21 | 22 | 23 | 24     | 25 | 26 | 27 | 28 | 29     | 30 | 31 | 32 | 33 | 34     | 35  | 36    | 37    | 38     | 39     | 40 |
| Operator Initials                                      |    |    |    |        |    |    |    |    |        |    |    |    |    |        |     |       |       |        |        |    |
| Time of Day, hr:min                                    |    |    |    |        |    |    |    |    |        |    |    |    |    |        |     |       |       |        |        |    |
| Scan the LabVIEW Test Screen                           |    |    |    |        |    |    |    |    |        |    |    |    |    |        |     |       |       |        |        |    |
| Check for Alarms                                       |    |    |    |        |    |    |    |    |        |    |    |    |    |        |     |       |       |        |        |    |
| Check that the Following are Within Specification      |    |    |    |        |    |    |    |    |        |    |    |    |    |        |     |       |       |        |        |    |
| Dyno_Speed & Eng Load                                  |    |    |    |        |    |    |    |    |        |    |    |    |    |        |     |       |       |        |        |    |
| Oil Gallery T                                          |    |    |    |        |    |    |    |    |        |    |    |    |    |        |     |       |       |        |        |    |
| Eng Coolant In T, Coolant Delta T & Eng Coolant Pr     |    |    |    |        |    |    |    |    |        |    |    |    |    |        |     |       |       |        |        |    |
| Rocker Cover Coolant Out T                             |    |    |    |        |    |    |    |    |        |    |    |    |    |        |     |       |       |        |        |    |
| Inlet (Intake) Air T, Inlet (Intake) Air Pr & Humidity |    |    |    |        |    |    |    |    |        |    |    |    |    |        |     |       |       |        |        |    |
| Fuel T & Fuel Pr                                       |    |    |    |        |    |    |    |    |        |    |    |    |    |        |     |       |       |        |        |    |
| Exh Gas Pr                                             |    |    |    |        |    |    |    |    |        |    |    |    |    |        |     |       |       |        |        |    |
| Check that the Following are Green                     |    |    |    |        |    |    |    |    |        |    |    |    |    |        |     |       |       |        |        |    |
| DAQ Enabled                                            |    |    |    |        |    |    |    |    |        |    |    |    |    |        |     |       |       |        |        |    |
| Visual Inspection of Test Stand                        |    |    |    |        |    |    |    |    |        |    |    |    |    |        |     |       |       |        |        |    |
| Check for Oil Leaks                                    |    |    |    |        |    |    |    |    |        |    |    |    |    |        |     |       |       |        |        |    |
| Check for Coolant Leaks                                |    |    |    |        |    |    |    |    |        |    |    |    |    |        |     |       |       |        |        |    |
| Check for Fuel Leaks                                   |    |    |    |        |    |    |    |    |        |    |    |    |    |        |     |       |       |        |        |    |
| Check for Process & Chilled Water Leaks                |    |    |    |        |    |    |    |    |        |    |    |    |    |        |     |       |       |        |        |    |
| Check for Exhaust System Leaks                         |    |    |    |        |    |    |    |    |        |    |    |    |    |        |     |       |       |        |        |    |
| Check Dynamometer Oil Level (Add Oil if Low)           |    |    |    |        |    |    |    |    |        |    |    |    |    |        |     |       |       |        |        |    |
| Check Fuel Pressure at Fluid Rack & at Engine          |    |    |    |        |    |    |    |    |        |    |    |    |    |        |     |       |       |        |        |    |
| Check for Unusual Vibration & Noises                   |    |    |    |        |    |    |    |    |        |    |    |    |    |        |     |       |       |        |        |    |
| Oil Sampling                                           |    |    |    | 3 ml = |    |    |    | ;  | 3 ml = |    |    |    | ;  | 3 ml = |     |       |       | ;      | 3 ml = |    |

### Sequence IVB Hourly Operational Checklist

| Test Hour                                              | 41 | 42 | 43 | 44     | 45 | 46 | 47 | 48 | 49     | 50 |
|--------------------------------------------------------|----|----|----|--------|----|----|----|----|--------|----|
| Operator Initials                                      |    |    |    |        |    |    |    |    |        |    |
| Time of Day, hr:min                                    |    |    |    |        |    |    |    |    |        |    |
| Scan the LabVIEW Test Screen                           |    |    |    |        |    |    |    |    |        |    |
| Check for Alarms                                       |    |    |    |        |    |    |    |    |        |    |
| Check that the Following are Within Specification      |    |    |    |        |    |    |    |    |        |    |
| Dyno_Speed & Eng Load                                  |    |    |    |        |    |    |    |    |        |    |
| Oil Gallery T                                          |    |    |    |        |    |    |    |    |        |    |
| Eng Coolant In T, Coolant Delta T & Eng Coolant Pr     |    |    |    |        |    |    |    |    |        |    |
| Rocker Cover Coolant Out T                             |    |    |    |        |    |    |    |    |        |    |
| Inlet (Intake) Air T, Inlet (Intake) Air Pr & Humidity |    |    |    |        |    |    |    |    |        |    |
| Fuel T & Fuel Pr                                       |    |    |    |        |    |    |    |    |        |    |
| Exh Gas Pr                                             |    |    |    |        |    |    |    |    |        |    |
| Check that the Following are Green                     |    |    |    |        |    |    |    |    |        |    |
| DAQ Enabled                                            |    |    |    |        |    |    |    |    |        |    |
| Visual Inspection of Test Stand                        |    |    |    |        |    |    |    |    |        |    |
| Check for Oil Leaks                                    |    |    |    |        |    |    |    |    |        |    |
| Check for Coolant Leaks                                |    |    |    |        |    |    |    |    |        |    |
| Check for Fuel Leaks                                   |    |    |    |        |    |    |    |    |        |    |
| Check for Process & Chilled Water Leaks                |    |    |    |        |    |    |    |    |        |    |
| Check for Exhaust System Leaks                         |    |    |    |        |    |    |    |    |        |    |
| Check Dynamometer Oil Level (Add Oil if Low)           |    |    |    |        |    |    |    |    |        |    |
| Check Fuel Pressure at Fluid Rack & at Engine          |    |    |    |        |    |    |    |    |        |    |
| Check for Unusual Vibration & Noises                   |    |    |    |        |    |    |    |    |        |    |
| Oil Sampling                                           |    |    |    | 3 ml = |    |    |    |    | 3 ml = |    |

## SwRI

Break-in and Aging Lab Instructions

## Section E

**Engine Operation Procedure** 

**NOTE:** Changes from the original to finalized test configuration are documented in the included lab instructions.

### **Engine Coolant Charge Procedure**

The following engine coolant charge procedure must be followed in the following circumstances:

- Engine replacement
- Cylinder head replacement
- Coolant system is serviced (i.e. pump replacement)
- Golden Stand is used for the first time

### Warning: Do not activate the engine coolant heater at any time during this procedure.

- 1. Ensure that the engine coolant system pressure has been reduced to zero and then remove the pressure cap from the engine coolant reservoir. Verify all drains are closed and hoses are connected.
- 2. Set the engine coolant flow control valve to the fully-open position.
- 3. Prepare a mixture of 30% Havoline Extended Life Dex-Cool coolant and 70% de-ionized or distilled water (see Figure 1). Approximately 46 liters of coolant solution is required to fill an empty system.

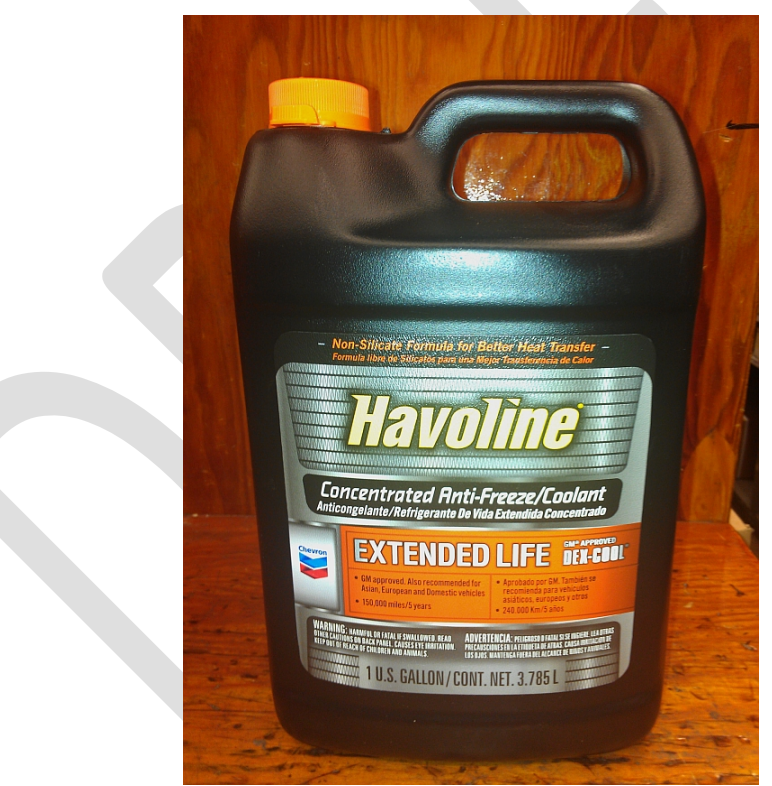

Figure 1. Havoline Extended Life Dex-Cool Coolant

4. Fill the system to within 50 mm of the top of the vertical level indicator located on the side of the main coolant reservoir. The coolant system may be charged by either by filling the system from the top or by forced charging from the bottom drain of the heat exchanger.

- 5. Secure the engine coolant pressure cap, and adjust supplemental engine coolant system pressure to 70 kPa.
- 6. Turn on the coolant pump, and allow the coolant to circulate for one hour.
- 7. At the end of one hour, turn off the coolant pump. Reduce the coolant pressure to zero.
- 8. Remove engine coolant reservoir pressure cap, and top off coolant if necessary to fill within 50 mm from the top of the vertical level indicator located on the side of the main coolant reservoir.
- 9. Secure the engine coolant reservoir pressure cap. Pressurize engine coolant to 70 kPa.

### Valve Cover Coolant Charge Procedure

The following valve cover coolant charge procedure must be followed in the following circumstances:

- Engine replacement
- Cylinder head replacement
- Coolant system is serviced (i.e. pump replacement)
- Golden Stand is used for the first time
- 1. Verify all drains are closed and hoses connected.

### Note: The valve cover coolant system does not have supplemental pressure applied.

- 2. Remove the pressure cap from the valve cover coolant reservoir.
- 3. Prepare a mixture of 30% Havoline Extended Life Dex-Cool coolant and 70% de-ionized or distilled water. Approximately 23 liters of coolant solution is required to fill an empty system.
- 4. Fill the system to within 50 mm of the top of the vertical level indicator located on the side of the main coolant reservoir. Then secure the coolant pressure cap. The coolant system may be charged by either by filling the system from the top or by forced charging from the bottom drain of the heat exchanger.
- 5. Turn on the coolant pump and allow the coolant to circulate for one hour.
- 6. At the end of one hour, turn off the coolant pump and then reduce the engine coolant pressure to zero.
- 7. Remove valve cover coolant reservoir pressure cap, and top off coolant if necessary to achieve the desired level of 50 mm from the top of the vertical level indicator located on the side of the main coolant reservoir.
- 8. Secure the valve cover coolant reservoir pressure cap.

### **Fuel Supply Procedure**

The Sequence IVB test uses HF-0008 KA24E Green Fuel as test fuel. Approximately 750 liters are required for a test. The fuel supply pressure from the test laboratory bulk fuel supply must be a minimum of 124 kPa (18 psi) at the fuel inlet connection to the Golden Stand Fluid Conditioning Module. The following procedure must be conducted prior to the first use of the Golden Stand Fluid Conditioning Module, or any time that the fuel system is serviced.

- 1. Ensure all fuel lines, thermocouple ports, and fuel pressure ports are connected and secured prior to connecting the Golden Stand Fluid Condition Module to the test laboratory bulk fuel supply.
- 2. Refer to Figure 2. Disconnect injector rail main fuel supply line. Connect the injector rail main fuel supply line directly to the test laboratory approved fuel purge container (not provided with Golden Stand).

3. Refer to Figure 3. Open fuel manual shutoff valves.

### Figure 2. Injector Rail Main Fuel Supply and Purge Container

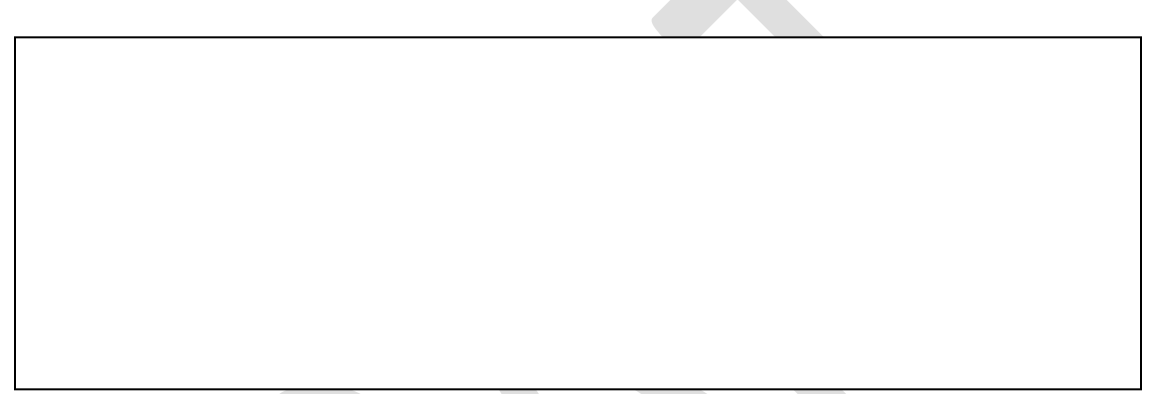

### Figure 3. Manual Fuel Shutoff Valves

- 4. Energize electric fuel solenoid shutoff valve and electric fuel pump.
- 5. Purge 75 liters of fuel through the system while observing test stand for leaks.
- 6. De-energize electric fuel solenoid shutoff valve and electric fuel pump.
- 7. Disconnect the injector rail main fuel supply line from the fuel purge container and connect the injector rail main fuel supply line to the fuel injector rail fuel input.
- 8. Dispose of the fuel purge following test laboratory procedure for purged fuel disposal.

### **Engine Oil Flush Preparation Procedure**

1. Refer to Figure 4. Disconnect the supply and return lines from the remote oil filter housing adapter that is mounted on the engine.

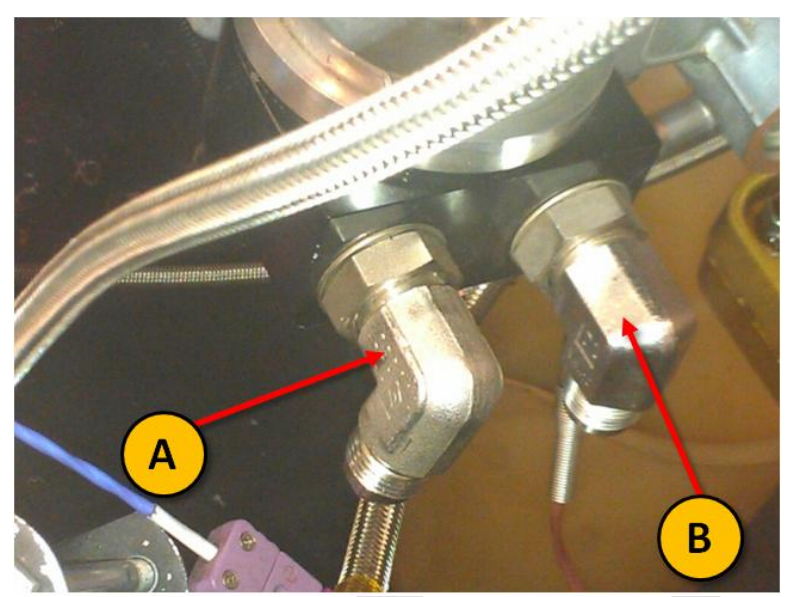

Figure 4. Engine-mounted oil filter housing adapter return to engine (A) and supply to oil filter (B) line connections

- 2. Connect the supply and return lines to a portable oil cleaning flush cart of minimum 4 liters capacity that is equipped with a circulation pump. Charge the flush cart with mineral spirits meeting the requirements of Specification D235, Type II, Class C for Aromatic Content (0 to 2 vol%), Flash Point (61°C, min.) and Color (not darker than +25 on Saybolt Scale or 25 on Pt-Co Scale).
- 3. Energize the flush cart pump and allow the mineral spirits to circulate for one hour. Refer to Figure 5. At the end of one hour, de-energize the flush cart pump, and open both heat exchanger drain valves to allow mineral spirits to drain out from the heat exchanger.

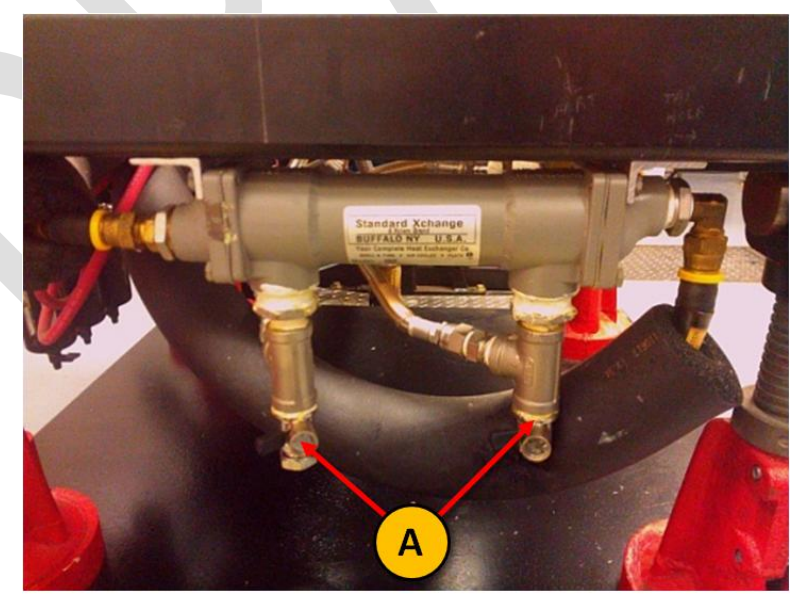

Figure 5. Oil heat exchanger drain valves (A)

4. Disconnect the supply and return lines from the flush cart.

- 5. When the heat exchanger has completed draining, leave the heat exchanger drain valves open, and connect both the supply and return lines to a clean, dry compressed air supply at 138 kPa. Allow compressed air to flow through the system for 15 minutes to dry the system.
- 6. Disconnect the supply and return lines from the compressed air source.
- 7. Connect the supply (A or B) and return (A or B) lines back to the remote oil filter housing adapter that is mounted on the engine (see Figure 6). Close the heat exchanger drain valves.
- 8. Refer to Figure 6. Remove the Oberg oil filter element (OHT p/n OHT6A-013-2, 28 MICRON) for cleaning. Clear any debris retained in the Oberg oil filter element with mineral spirits and air dry. Reinstall the Oberg oil filter element in the Oberg filter housing and secure the four retaining bolts.
- 9. Dispose of the used mineral spirits following test laboratory practice.

### Figure 6. Disassembled Oberg Filter

### **Engine Pre-Start Checklist**

- Manual fuel shutoff valves are open
- Starter disconnect switch is off
- Emergency stop switch is on
- Dynamometer bearing oil supply is adequate
- All machine guards are in place
- Engine and valve cover coolant levels are within 50 mm of the top of the vertical level indicators
- Engine oil drains at the oil sump and heat exchangers are closed (see Figures 5 and 7)

### Figure 7. Engine Oil Drain

Oberg filter housing is secure, and filter is installed correctly.

- Dynamometer process water is on and flowing.
- ☑ Load cell temperature is 45°C ± 1°C. If not, allow the load cell temperature to reach the required temperature and maintain for 60 minutes before load cell calibration is attempted.
- Verify with engine build technician that test engine is released for test

### **Dynamometer Load Cell Calibration Procedure**

- 1. The IVB Golden Test Stand requires the use of the Midwest 1014 dry gap eddy current dynamometer equipped with Midwest Dynamometer Torque Arms. Spacers or modifications to the Midwest dynamometer torque arms are not permitted. Do not use any torque arm multipliers for performing dynamometer load cell calibration.
- 2. Refer to Figure 8. Ensure the Dynamometer coolant flow Indicator is in the green.

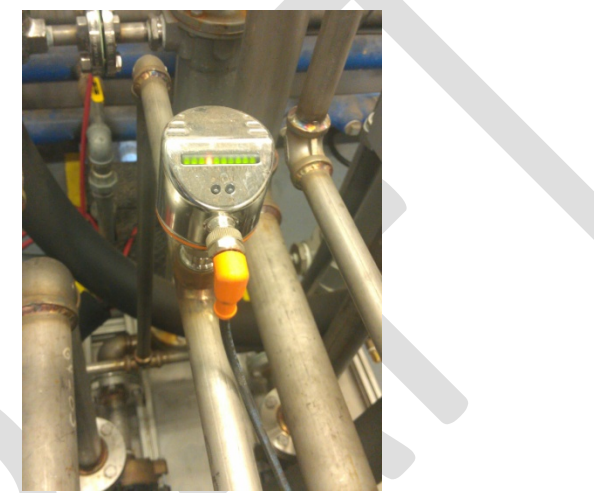

Figure 8. Dynamometer coolant flow indicator

- 3. Ensure that the load cell temperature has been stabilized at  $45^{\circ}C \pm 1^{\circ}C$  for a minimum of one hour.
- 4. Refer to Figure 9. Calibrate the dynamometer load cell by applying certified weights to the dynamometer calibration check arm so that the dynamometer load cell is in tension. Calibration reference values should be within ±0.2 kilogram of the target mass in Table 1, below.

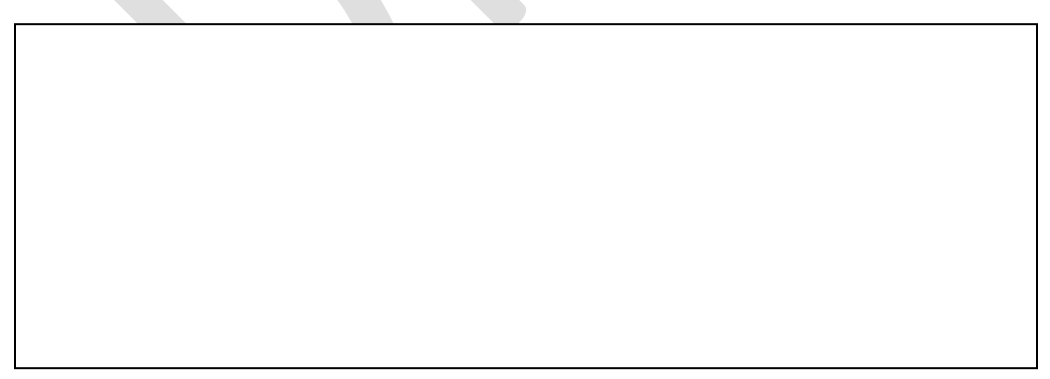

Figure 9. Applying Weights for Dyno Calibration

5. Calibrate the dynamometer load cell using the following reference table.

|                          | Reference   | Resulting | Permissible |
|--------------------------|-------------|-----------|-------------|
| <b>Calibration</b> Point | Calibration | Reference | Percent     |
|                          | Target      | Torque,   | Error       |
|                          | Mass, kg    | N-m       |             |
| Zero                     | 2.535       | 9.94      | 0.5 %       |
| Mid-range                | 7.130       | 27.97     | 0.5%        |
| Span                     | 11.335      | 44.47     | 0.5%        |

Table 1. Dynamometer Load Cell Reference Table

Note: Hanger and certified weights are available from DyneSystems, Inc. (p/n TBD)

### **Engine Start Procedure**

### Note: Engine operation during the engine start routine does not count as accumulated test time.

- 1. Verify the following before starting engine:
  - Configure dynamometer to control torque and throttle to control engine speed.
  - Intake air box is disconnected from laboratory conditioned intake air supply.
  - Engine coolant is pressurized to 70 kPa.
  - Engine coolant flow control valve set at fully open position.
  - Oil temperature control valve set at fully closed position.
  - Coolant temperature control valve set at fully closed position.
  - ☑ Intake air temperature heater turned off.
  - ☑ Intake air pressure control valve set to fully closed position.
  - Z Exhaust back pressure control valve set to fully open position.
  - Check DyneSystems PAU status and, if necessary, perform reset procedure (see Figure 10).
  - Manual fuel shutoff valves are open
  - Starter disconnect switch is off,
  - All emergency stop switches are off.
- Set DyneSystems PAU throttle position to a set percent opened to achieve > 500 rpm (typical range is 5 – 15%).
- 3. Set DyneSystems PAU dynamometer excitation to 0%.

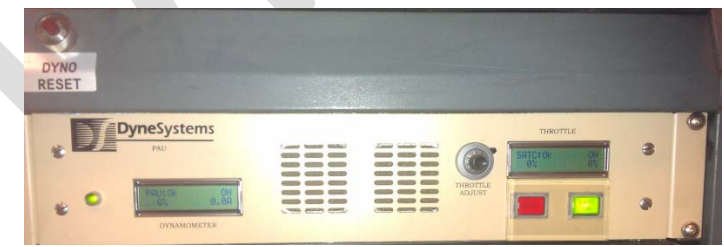

Figure 10. DyneSystems PAU

- 4. Turn on digital I/O for engine coolant pump and valve cover coolant pump.
- 5. Gradually increase engine coolant heater set point to 50°C, over 5 minutes.
- 6. Set coolant temperature control valve loop set point to closed loop control with set point of 50°C. Soak engine coolant outlet temperature at 50°C for 5 minutes.

- 7. Turn on digital I/O for engine ignition and electric fuel pump. This will in turn apply power to the Horiba AFR meter. Hold in this step until the Horiba AFR meter indicates an air-fuel-ratio (AFR) value greater than 13:1.
- 8. Turn on digital I/O for engine starter motor for 7 seconds or until engine speed is greater than 500 rpm, whichever comes first. Then, turn off digital I/O for engine starter motor. If engine speed is not greater than 500 rpm, then turn off digital I/O for engine ignition and electric fuel pump and repeat steps 7 and 8. If engine speed is still greater than 500 rpm then proceed to step 9.
- 9. Connect engine intake air box to laboratory conditioned intake air supply. Set the laboratory PID control loops for intake air pressure and intake air temperature into closed loop control with set points of 0.07 kPa and 32°C, respectively.
- 10. Set the laboratory PID loop for engine speed into closed loop control with a set point of 800 rpm. This will gradually increase the DyneSystems PAU throttle servo until 800 rpm is achieved. This step should be set for a 60-second duration.
- 11. Set the laboratory PID loop for torque in closed loop mode with a set point of 5 N-m, then, gradually increase the torque set point to 10 N-m over a 30-second period.

### Non-Emergency Engine Shutdown Procedure

### Note: Engine operation during the non-emergency engine shutdown procedure does not count as accumulated test time.

For any scheduled or unscheduled non-emergency shutdowns, conduct the following shutdown sequence.

1. Reduce speed and load by linearly ramping to targets provided in Table 2. The ramp durations for speed and load are 60 seconds and 45 seconds, respectively.

| Table 2. Hon-Emergency Shataown control i  | arameters  |
|--------------------------------------------|------------|
| Process                                    | Target     |
| Engine Speed                               | 800 rpm    |
| Torque                                     | 25 N-m     |
| Engine Coolant Out Temperature             | 50°C       |
| Engine Oil Gallery Temperature             | 49°C       |
| Exhaust Back Pressure                      | 103.5 kPaA |
| Intake Air Pressure                        | 0.07 kPa   |
| Intake Air Temperature                     | 32°C       |
| Fuel Temperature                           | 24°C       |
| Rocker Cover Outlet Temperature            | 20°C       |
| Coolant Temperature Differential (Out –In) | 2°C        |
| Load Cell Temperature                      | 45°C       |
| Coolant Temperature Heater                 | OFF        |

#### Table 2. Non-Emergency Shutdown Control Parameters

- 2. Turn off the digital I/O for the electric fuel pump, and allow the engine to run for 5 seconds. Then, turn off the digital I/O for the ignition circuit to stop the engine.
- 3. Manually open the starter disconnect switch (off position). Turn on the manual emergency stop switch.
- 4. If shutdown occurred during engine oil system flush mode or test mode, allow the engine coolant pump and the valve cover coolant pump to remain on with the engine coolant flow

control valve fully open and the engine coolant heater controlling engine coolant outlet temperature to 49°C.

- 5. During shutdown, the following settings should be applied:
  - ☑ Valve cover coolant outlet temperature controlled to 20°C
  - **Z** Exhaust backpressure control valve set to fully open position
  - ☑ Intake air heater turned off
  - ☑ Intake air pressure control valve set to fully closed position.
  - ☑ Load cell temperature controlled to 45°C
- 6. Disconnect the engine intake air box from the laboratory conditioned intake air supply.
- 7. In the event of shutdown lasting more than 30 minutes, it is permissible to turn off the engine coolant heater, the engine coolant pump, the rocker cover coolant pump in order to conserve power and place the test stand in a non-operative mode. The test laboratory may elect to turn off the load cell heater, as well.

### **Engine Oil System Flush Procedure**

### Note: Engine operation during the engine oil system flush procedure does not count as accumulated test time. However, data is still logged at 1 Hz for diagnostic aid.

- 1. Charge engine with 3000 ml of new test oil via the oil fill cap.
- 2. Conduct the Engine Start Procedure.
- 3. Gradually increase engine speed from 800 rpm to 1500 rpm over 90 seconds while maintaining torque at 10 N-m. Maintain the conditions specified in Table 3 for 6 minutes (for Flush 1) or 38 minutes (for Flushes 2, 3 and 4), which includes time to ramp to engine speed set point:

|  | Table 5. Engine On Hush Operating Fa       | lameters   |
|--|--------------------------------------------|------------|
|  | Process                                    | Target     |
|  | Engine Speed                               | 1500 rpm   |
|  | Torque                                     | 10 N-m     |
|  | Engine Coolant Out Temperature             | 50°C       |
|  | Engine Oil Gallery Temperature             | 49°C       |
|  | Exhaust Back Pressure                      | 103.5 kPaA |
|  | Intake Air Pressure                        | 0.07 kPa   |
|  | Intake Air Temperature                     | 32°C       |
|  | Fuel Temperature                           | 24°C       |
|  | Rocker Cover Outlet Temperature            | 20°C       |
|  | Coolant Temperature Differential (Out –In) | 2°C        |
|  | Load Cell Temperature                      | 45°C       |
|  | Coolant Temperature Heater                 | OFF        |
|  |                                            |            |

| Table 3. | Engine | <b>Oil Flush</b> | Operating                             | Parameters |
|----------|--------|------------------|---------------------------------------|------------|
|          |        |                  | • • • • • • • • • • • • • • • • • • • |            |

- 4. When 6 minutes (for Flush 1) or 38 minutes (for Flushes 2, 3 and 4) have elapsed, conduct the nonemergency engine shutdown procedure.
- 5. Conduct cranking compression and cylinder leak-down tests for all four cylinders and record values.
- 6. Conduct the engine oil drain procedure.
- Note: Data logging is not required during the non-emergency engine shutdown procedure or during the oil drain procedure.
- 7. Take a 240 ml purge sample and a 30 ml sample of the flush oil (See sampling procedure in the Test Operation Procedure) for analysis using ASTM D5185 (ICP) for wear metals to check for

containments, such as engine coolant (sodium and potassium) and unusual levels of silicone, iron, copper, lead, or aluminum. Report the ICP data for each flush drain on Form 7 of the test report. Dispose of the remaining flush oil drain following laboratory disposal practices.

8. Repeat steps 1 through 6 three additional times for a total of 4 flush procedures.

### Note: Flush 1 is 6 minutes in duration and Flushes 2, 3 and 4 are each 38 minutes in duration.

### **Test Operation Procedure**

- 1. Charge the engine oil sump with 2400 ml of new test oil via the oil fill cap. Obtain a minimum of 60 ml of new test oil sample for analysis.
- 2. Conduct the engine start procedure.
- 3. Once the engine start procedure completes, immediately enter into the cyclic test operation specified in Table 4, below. Use a linear ramp for engine speed, differential coolant temperature, oil gallery temperature, and exhaust pressure to transition between stages. Examples of acceptable variations in engine speed during stage 1, stage 2, and transition ramps are shown in Figures 14 thru 17. Speed and load controllers should be monitored periodically during the test to ensure the engine speed and engine torque are within limits by the first second of each cycle for both Stage 1 and Stage 2. Log data continuously at 1Hz.

Note: The engine will not respond in a linear fashion to aggressive speed set point changes. Overly aggressive acceleration ramps will activate the engine control unit engine protection scheme which in turn will affect fuel dilution.

| Sequence IVB - Test Sequence            |             |                |             |                |             |  |  |  |  |  |
|-----------------------------------------|-------------|----------------|-------------|----------------|-------------|--|--|--|--|--|
|                                         |             | Ramp to        |             | Ramp to        |             |  |  |  |  |  |
| Parameter                               | Units       | Stage 1        | Stage 1     | Stage 2        | Stage 2     |  |  |  |  |  |
| Duration                                | s 8         |                | 7           | 8              | 7           |  |  |  |  |  |
| Engine Speed                            | rpm         | 4300 to 800    | 800 ± 25    | 800 to 4300    | 4300 ± 25   |  |  |  |  |  |
| Engine Torque                           | N-m         | 25 ± 2         | 25 ± 2      | 25 ± 2         | 25 ± 2      |  |  |  |  |  |
| Coolant Temperature<br>Into Engine      | °C          | 49 ± 3         | 49 ± 3      | 49 ± 3         | 49 ± 3      |  |  |  |  |  |
| Coolant Delta<br>Temperature            | °C          | 5 to 2         | 2 ± 1       | 2 to 5         | 5 ± 1       |  |  |  |  |  |
| Engine Oil Gallery<br>Temperature       | °C          | 55 to 53       | 53 ± 3      | 53 to 55       | 55 ± 3      |  |  |  |  |  |
| Intake Air Temperature                  | °C          | 32 ± 3         | 32 ± 3      | 32 ± 3         | 32 ± 3      |  |  |  |  |  |
| Rocker Cover Coolant<br>Out Temperature | °C          | 20 ± 2         | 20 ± 2      | 20 ± 2         | 20 ± 2      |  |  |  |  |  |
| Fuel Rail Temperature                   | °C          | 24 ± 3         | 24 ± 3      | 24 ± 3         | 24 ± 3      |  |  |  |  |  |
| Load Cell Temperature                   | °C          | 45 ± 3         | 45 ± 3      | 45 ± 3         | 45 ± 3      |  |  |  |  |  |
| Intake Air Pressure                     | kPa         | 0.07 ± 0.07    | 0.07 ± 0.07 | 0.07 ± 0.07    | 0.07 ± 0.07 |  |  |  |  |  |
| Intake Air Humidity                     | g/kg        | 11.5 ± 0.5     | 11.5 ± 0.5  | 11.5 ± 0.5     | 11.5 ± 0.5  |  |  |  |  |  |
| Exhaust Pressure                        | kPa-<br>abs | 104.5 to 103.5 | 103.5 ± 1   | 103.5 to 104.5 | 104.5 ± 1   |  |  |  |  |  |
| Engine Coolant Pressure                 | kPa         | 70 ± 10        | 70 ± 10     | 70 ± 10        | 70 ± 10     |  |  |  |  |  |
| Fuel Rail Pressure                      | kPa         | 335 ± 10       | 335 ± 10    | 335 ± 10       | 335 ± 10    |  |  |  |  |  |
| Air Fuel Ratio                          | afr         | record         | 14.5 ± 0.5  | record         | 14.5 ± 0.5  |  |  |  |  |  |

Table 4. Sequence IVB Test Conditions

4. Repeat the test cycle for a total test time of 200 hours.

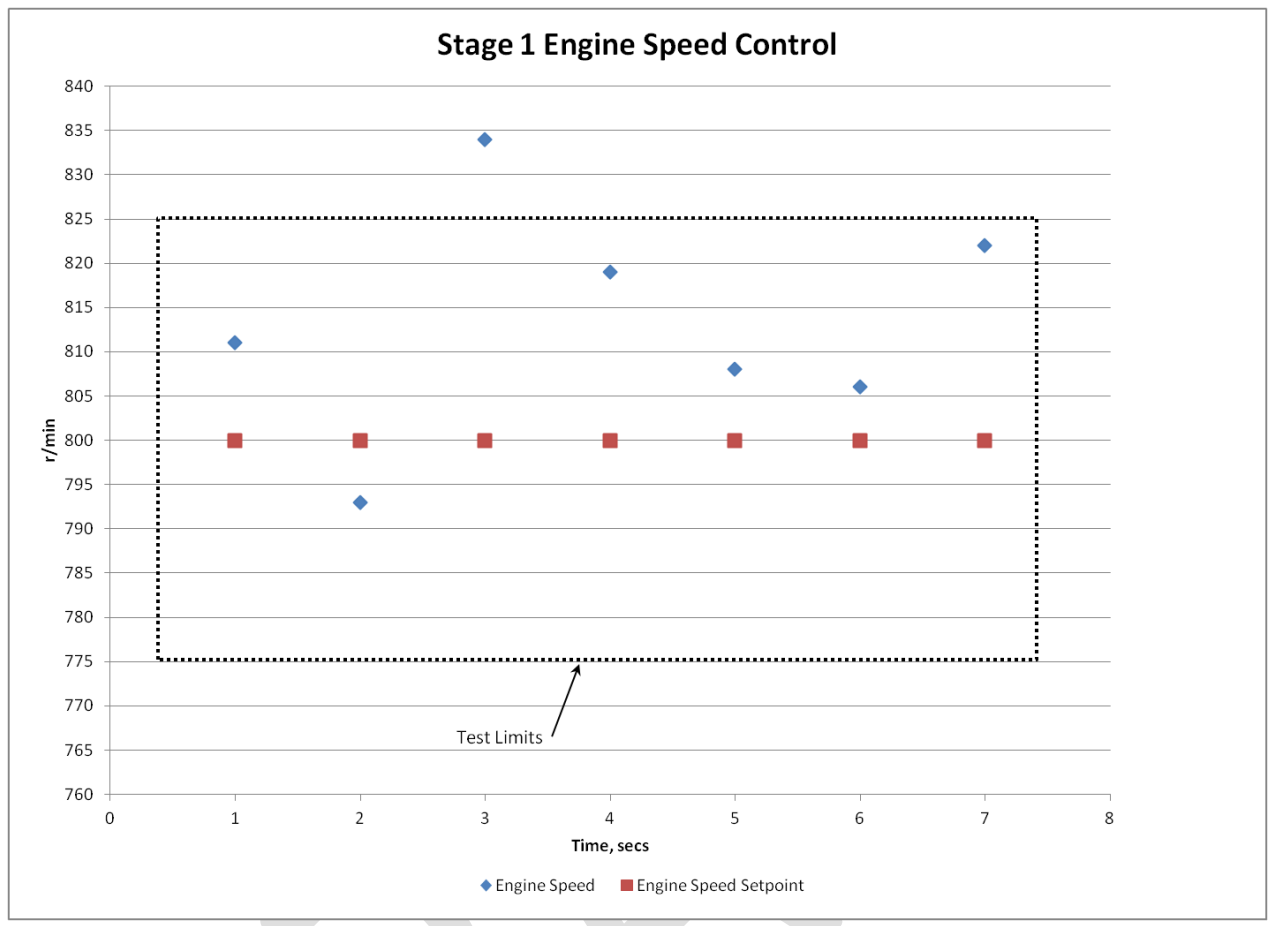

Figure 11. Stage 1 Engine Speed

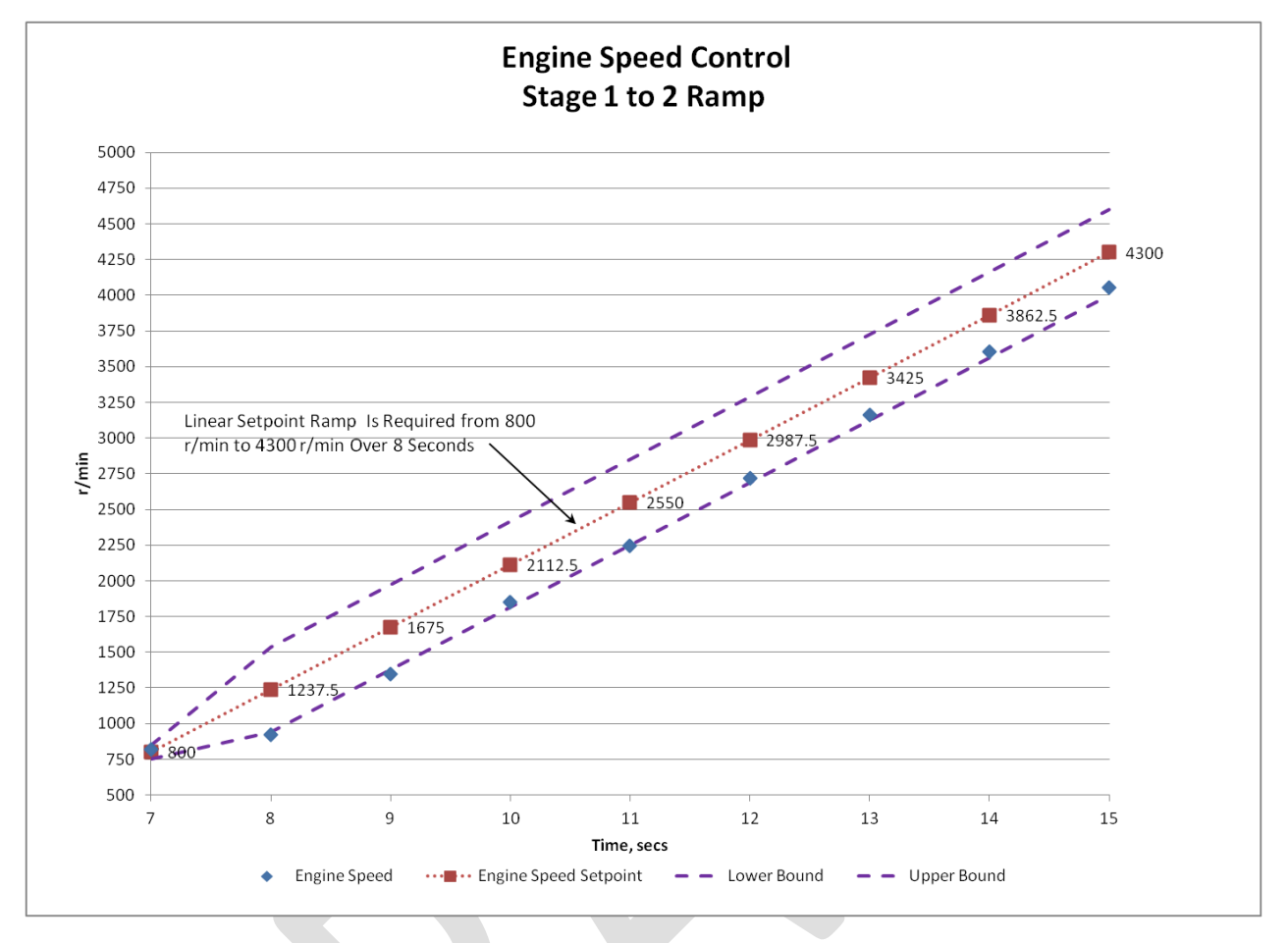

Section E - Sequence IVB Engine Operation Procedure

Figure 12. Stage 1 to Stage 2 Ramp of Engine Speed

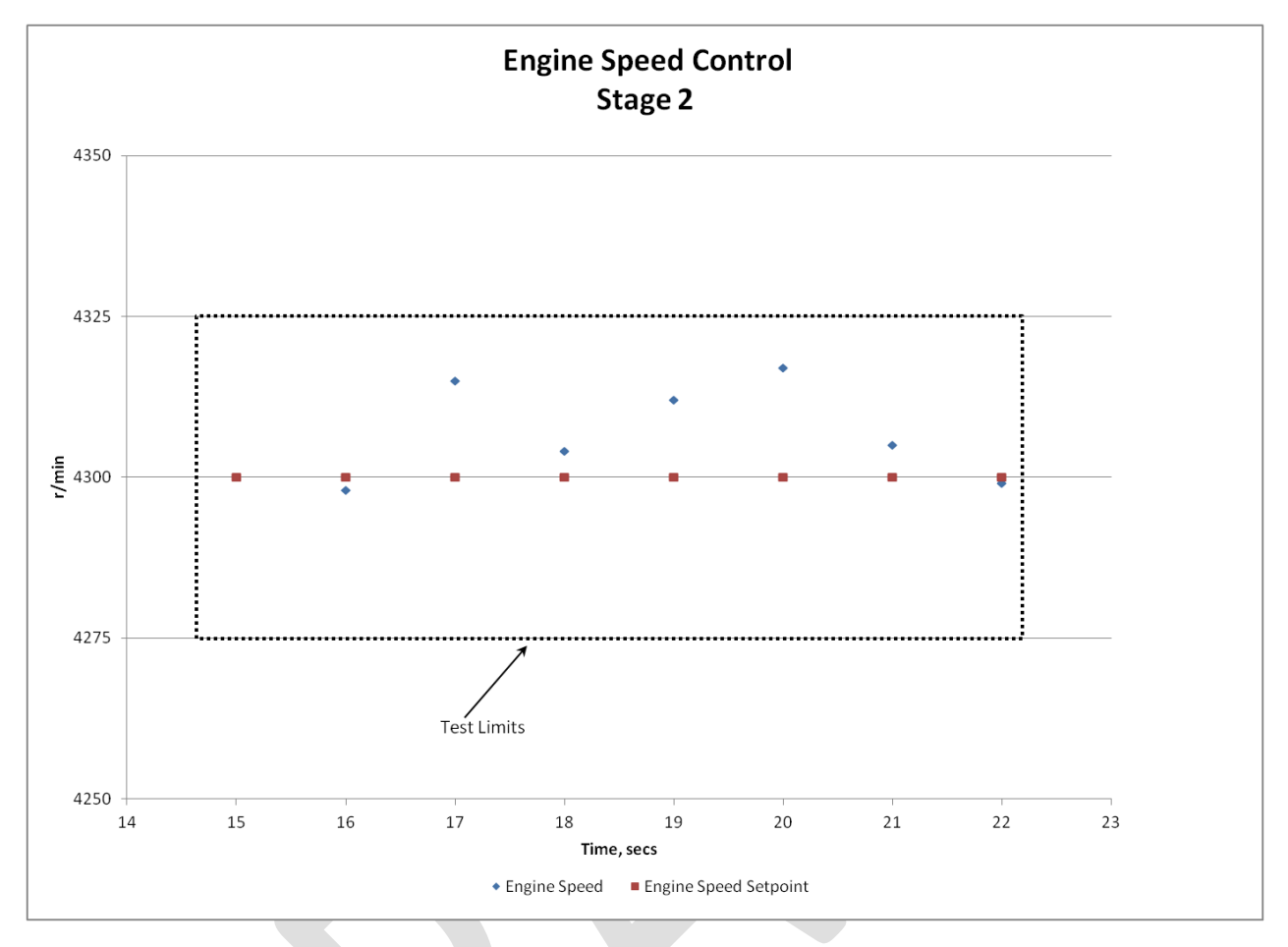

Section E - Sequence IVB Engine Operation Procedure

Figure 13. Stage 2 Engine Speed

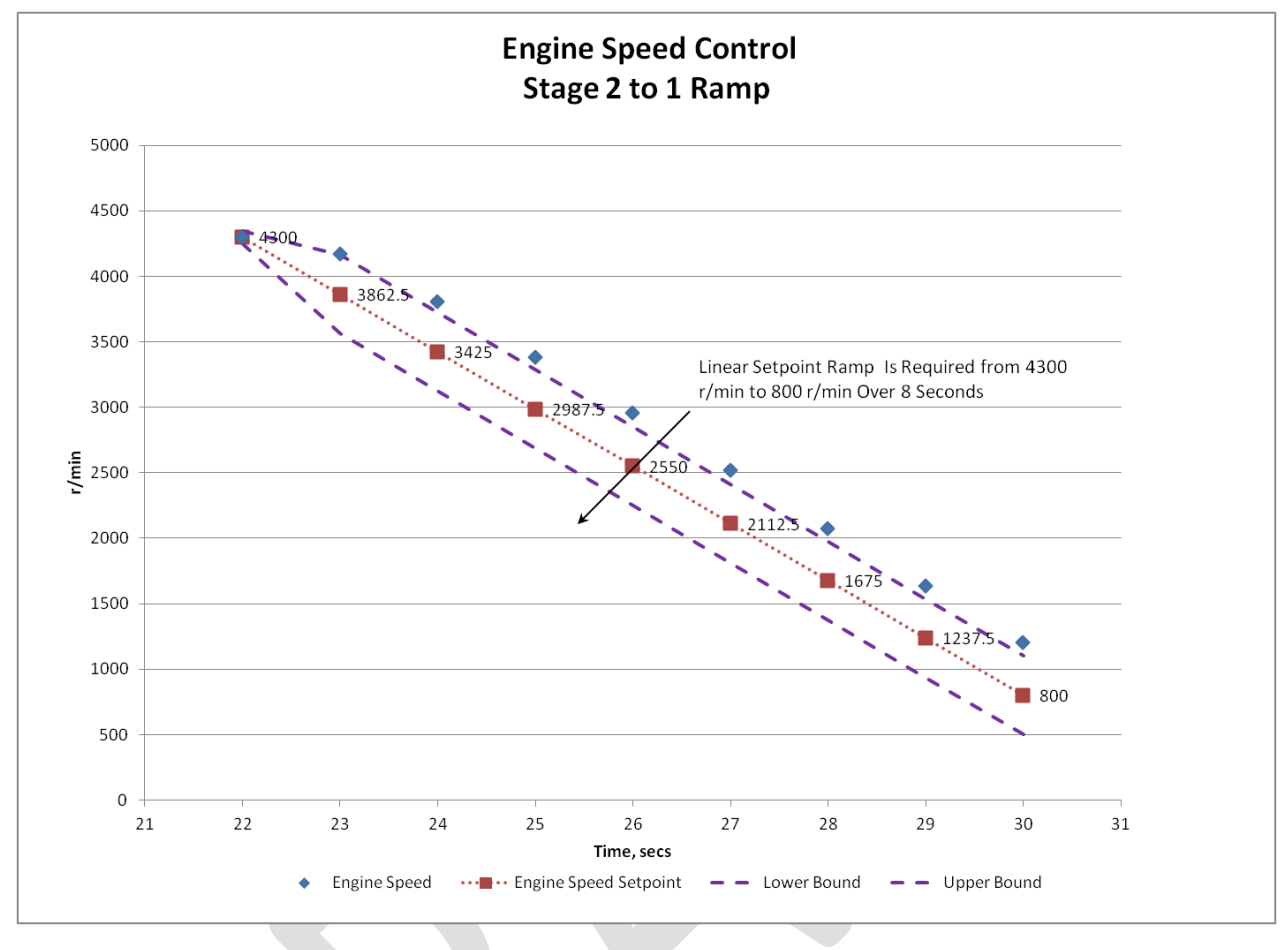

Figure 14. Stage 2 to Stage 1 Ramp of Engine Speed

- 5. Perform the following oil sample procedure. At test hours 25, 50, 75, 100, 125, 150, and 175, draw a 240 ml purge oil sample and a 30 ml oil sample for analyses.
  - 5.1. Wait until the engine is at Stage 1 conditions, and then place the computer control system in hold. Ensure test time is not incrementing.
  - **5.2.** Refer to Figure 15. Uncap the oil sample port. Using a graduated cylinder, draw the 240 ml purge oil sample by pushing on the valve at the oil sample port.

Caution: If the oil sample is obtained too quickly, the oil pressure safety shutoff trigger (if programmed in the engine control system) may shut down the test stand.

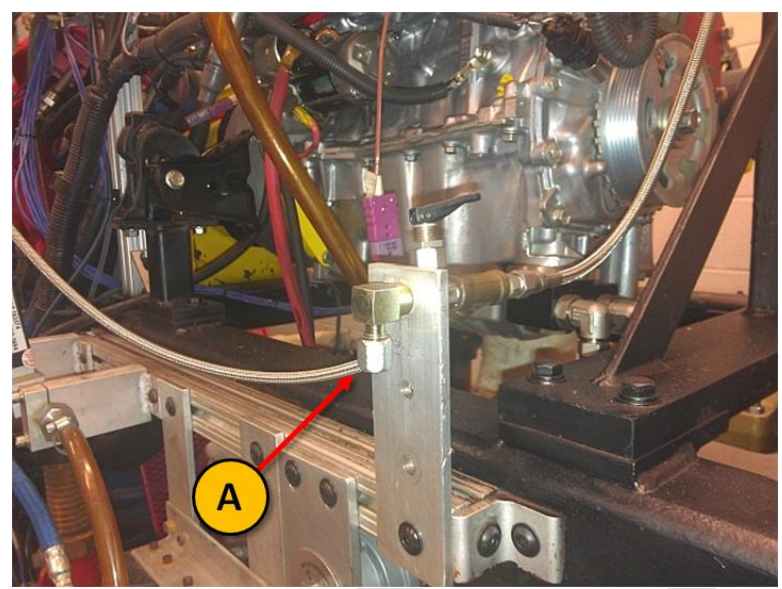

Figure 15. Oil sampling port

- 5.3. Obtain a 30 ml sample at the oil sample port.
- 5.4. Disconnect the crankcase pressure line at the jacketed valve cover.
- 5.5. Refer to Figure 16. Connect the oil return device to the crankcase pressure port located on top of the valve cover.
- 5.6. Pour the 240 ml purge sample into the oil return device. Secure the cap of the oil return device.

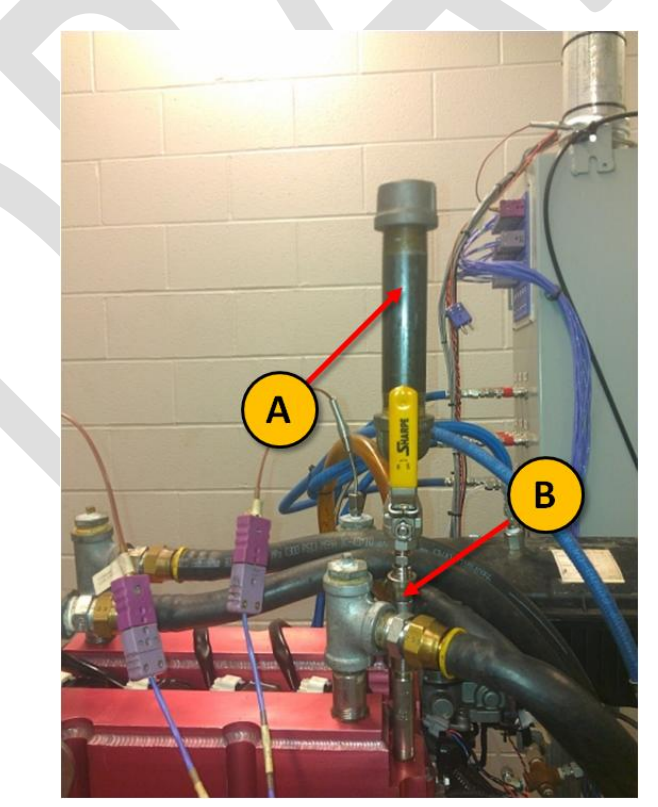

Figure 16. Oil return device (A) connected to the crankcase pressure sample port (B)

- 5.7. Open the ¼ turn valve on the oil return device to allow the 240 ml purge sample to return to the engine. Wait 2 minutes to ensure the purge sample has drained out of the oil return device.
- 5.8. Disconnect the oil return device, and reconnect the crankcase pressure line to the crankcase pressure port on top of the valve cover.
- 5.9. Return the computer control system to automatic cycling mode. Make sure test time is incrementing.
- 5.10.If the sample can't be obtained within 10 minutes, then shut down the engine.
- 6. When the test accumulates 200 hours of test time, stop the test using the non-emergency engine shutdown procedure.
- 7. Conduct cranking compression and cylinder leak-down tests for all four cylinders and record values.
- 8. Conduct the engine oil drain procedure.
- 9. Calculate the oil consumption.
- 10. Obtain a 60 ml sample for analysis directly from the test oil drain. Retain the test oil drain for a period of one year.
- 11. Remove test camshafts and bucket lifters for post-test metrology. See Engine assembly Manual-Section 1.

### New and Used Oil Analytical Requirements

Perform the following analytical analysis on the new oil sample – ASTM D5185 (ICP), ASTM D445 at 40 °C (Kinematic Viscosity), ASTM D4739 (TBN), ASTM D664 (TAN), and ASTM E168 (FTIR) using fingerprint method to obtain oxidation and nitration.

Perform the following analytical analysis on all used oil samples and report result on Form 7 of the test report –ASTM D5185 (ICP), ASTM D3525 (Fuel Dilution for Gasoline), ASTM D4739 (TBN), ASTM D664 (TAN), and ASTM E168 (FTIR) using fingerprint method to obtain oxidation and nitration. ASTM D445 at 40 °C (Kinematic Viscosity) using micro tubes is optional, except for the 200-hour sample.

# Lubrizol

**Test Operation Lab Instructions** 

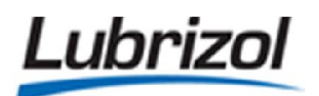

Page: 1 of 29

## SEQUENCE IVB TEST INSTRUCTIONS GASW438

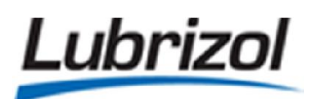

|                   |                  | DOCUM     | ENT REVISION LOG                                                                                                    |
|-------------------|------------------|-----------|----------------------------------------------------------------------------------------------------|
| REVISION<br>LEVEL | DATE<br>APPROVED | ISSUED BY | REVISION DESCRIPTION                                                                                                    |
| 0                 | 04-27-2015       | СНТМ      | In-service on this date.                                                                                                    |
| 1                 | 04-30-2015       | СНТМ      | Removed instructions to turn the coolant heater breaker<br>"on" and "off". Added instructions for charging the engine<br>coolant.                        |
| 2                 | 05-13-2015       | СНТМ      | Modified document based on feedback from 1 <sup>st</sup> Sequence<br>IVB Prove-Out matrix test (TRNS9TF7C).                                              |
| 3                 | 05-27-2015       | СНТМ      | Added instructions to take E.O.T. lifter clearance measurements.                                                                                         |
| 4                 | 06-05-2015       | СНТМ      | Modified document after feedback from 2 <sup>nd</sup> Sequence IVB<br>Prove-Out matrix test (TRNX713KB).                                                 |
| 5                 | 08-17-2015       | СНТМ      | Continue to modify document based on revisions to ASTM procedure and experience gained from running prove-out matrix testing.                            |
| 6                 | 10-01-2015       | СНТМ      | Includes updates to LTR and ET2 Data Viewer.                                                                                                    |
| 7                 | 10-07-2015       | СНТМ      | Changed E.O.T. oil sample volume to 4-oz.                                                                                                    |
| 8                 | 12-17-2015       | СНТМ      | Added instructions for resetting throttle control, operator initials for oil charge, disconnect ignition coils for compression checks, cleaning and LTR. |

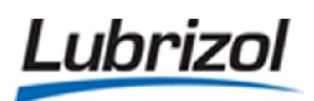

|                   |                  | DOCUM     | ENT REVISION LOG                                                                                                    |  |  |  |  |  |
|-------------------|------------------|-----------|----------------------------------------------------------------------------------------------------|--|--|--|--|--|
| REVISION<br>LEVEL | DATE<br>APPROVED | ISSUED BY | REVISION DESCRIPTION                                                                                                    |  |  |  |  |  |
| 9                 | 03-10-2016       | СНТМ      | Clarified the naming convention for the flush hours.                                                                                                    |  |  |  |  |  |
| 10                | 04-01-2016       | СНТМ      | Added provisions for the new OHT oil pan.                                                                                                    |  |  |  |  |  |
| 11                | 04-12-2016       | СНТМ      | Clarified instructions for calibrating load cell. Updated set points with new coolant flow control strategy.                                                |  |  |  |  |  |
| 12                | 05-18-2016       | СНТМ      | Coolant flow set points updated (FRAC = 120 L/min, FCLE<br>50 L/min). Also added instructions to take pre-test and potential<br>test dipstick measurements. |  |  |  |  |  |
| 13                | 06-03-2016       | СНТМ      | FCLEO set point changed to 80 L/min.                                                                                                    |  |  |  |  |  |
| 14                | 07-27-2016       | СНТМ      | Added a field to record the official ACC start time. Also updated the test conditions to include blowby temperature.                                        |  |  |  |  |  |
| 15                | 08-12-2016       | СНТМ      | Eliminate pre-test coolant warming procedure. Added additional engine flush (oil pan only).                                                                 |  |  |  |  |  |
| 16                | 11-22-2016       | СНТМ      | Changed TBBY to 29C.                                                                                                    |  |  |  |  |  |
| 17                | 01-16-2017       | СНТМ      | Remove "knock" sensor from engine.                                                                                                    |  |  |  |  |  |

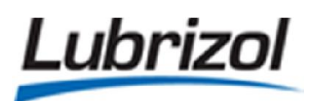

|                   |                  | DOCUMENT REVISION LOG |                                                                                                    |  |  |  |  |  |  |  |  |  |  |
|-------------------|------------------|-----------------------|----------------------------------------------------------------------------------------------------|--|--|--|--|--|--|--|--|--|--|
| REVISION<br>LEVEL | DATE<br>APPROVED | ISSUED BY             | REVISION DESCRIPTION                                                                                                    |  |  |  |  |  |  |  |  |  |  |
| 18                | 01-30-2017       | СНТМ                  | Mark the OHT front cover with strike marks to track usage.                                                                     |  |  |  |  |  |  |  |  |  |  |
| 19                | 02-08-2017       | CHTM                  | Use KA24E fuel from tank G-11.                                                                                                 |  |  |  |  |  |  |  |  |  |  |
| 20                | 02-22-2017       | СНТМ                  | Updated instructions to clean condensation traps and external blowby control system per recommendations by Southwest Research. |  |  |  |  |  |  |  |  |  |  |
|                   |                  |                       |                                                                                                    |  |  |  |  |  |  |  |  |  |  |
|                   |                  |                       |                                                                                                    |  |  |  |  |  |  |  |  |  |  |
|                   |                  |                       |                                                                                                    |  |  |  |  |  |  |  |  |  |  |
|                   |                  |                       |                                                                                                    |  |  |  |  |  |  |  |  |  |  |
|                   |                  |                       |                                                                                                    |  |  |  |  |  |  |  |  |  |  |
|                   |                  |                       |                                                                                                    |  |  |  |  |  |  |  |  |  |  |
|                   |                  |                       |                                                                                                    |  |  |  |  |  |  |  |  |  |  |
|                   |                  |                       |                                                                                                    |  |  |  |  |  |  |  |  |  |  |

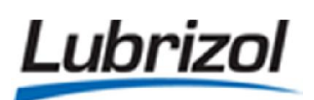

### 1. NOTES:

1.1. This work instruction form is to be completed during the course of a Sequence IVB test.1.1.1. This completed form needs to be included in the test packet.

### 2. HARDWARE AND FUEL DOCUMENTATION:

- 2.1. TRN Number:
- 2.2. 5-Digit OHT Serial Number of Cylinder Head:
- 2.3. Number of Runs on Cylinder Head:
- 2.4. 5-Digit OHT Serial Number of Engine Block:
- 2.5. Number of Runs on Engine Block:
- 2.6. Oil Sample Number:
- 2.7. Date of Test Initiation:
- 2.8. S.O.T. Stand Hardware Time (XXXX:XX:XX):
- 2.9. Initials of Operator Performing Test Start-Up:

### 3. CONFIRM THE FOLLOWING ITEMS:

- 3.1. Confirm that the following hardware is installed in the engine:
  - 3.1.1. Test intake camshaftComplete: □3.1.2. Test exhaust camshaftComplete: □3.1.3. Test bucket liftersComplete: □3.1.4. High-tension intake valve springs (P/N DDU43-10535)Complete: □
- Print Date and Time: 23 February 2017 File Name: GASW438 Sequence IVB Test Instructions Revision: 20 NOTE: Printouts of this document may be out of date and should be considered uncontrolled. Please reference the controlled electronic copy.

| L  | ubrizol                                                                                                    | GASW438: Test Instru                                                      | uctions                                            | <b>Page:</b> 6 of 29                                          |
|----|----------------------------------------------------------------------------------------------------|---------------------------------------------------------------------------|----------------------------------------------------|---------------------------------------------------------------|
|    | <ul><li>3.1.5. OHT water-cooled rock</li><li>3.1.6. OHT front cover</li><li>3.1.7. OHT rear cover</li><li>3.1.8. OHT oil pan with dipst</li><li>3.1.9. New spark plugs (9091)</li></ul> | ker arm cover<br>ick<br>19-01258) with a gap of 1.1                       | Imm or 0.043-inches                                | Complete:<br>Complete:<br>Complete:<br>Complete:<br>Complete: |
|    | 3.2. Confirm that the fuel hose is                                                                                                    | Complete: 🗌                                                               |                                                    |                                                               |
|    | 3.2.1. KA24E Fuel Batch Nun                                                                                                    | nber:                                                                     |                                                    |                                                               |
|    | 3.3. Confirm that the PCM is plug                                                                                                    | ged in.                                                                   |                                                    | Complete: 🗆                                                   |
|    | 3.4. Confirm that the "knock" sen 3.4.1. <i>NOTE:</i> The "knock" ser                                                                                                    | nsor is unbolted from the e<br>nsor should be wrapped in                  | ngine block.<br>insulation to isolate it           | <b>Complete:</b><br>from vibrations.                          |
|    | 3.5. Confirm that the fuel injector<br>3.5.1. <i>NOTE:</i> The connector of<br>Cylinder #3 and gray for                                                                                 | r wires are connected corr<br>colors should be brown for<br>Cylinder #4.  | ectly.<br><sup>•</sup> Cylinder #1, gray for C     | <b>Complete:</b><br>Cylinder #2, brown for                    |
|    | 3.6. Confirm that the ignition coil<br>3.6.1. <i>NOTE:</i> The connector of<br>Cylinder #3 and gray for                                                                                 | wires are connected corre<br>colors should be black for (<br>Cylinder #4. | ectly.<br>Cylinder #1, gray for Cy                 | <b>Complete:</b><br>linder #2, black for                      |
|    | 3.7. Open up the front door to the indicator lights on the <b>DyneS</b>                                                                                                    | e blue computer cabinet a<br><b>ystems</b> unit are both gree             | nd confirm that the <b>Dy</b><br>n.                | namometer and Throttle<br>Complete:                           |
| 4. | CHARGE THE ENGINE COOLA                                                                                                    | ANT:                                                                      |                                                    |                                                               |
|    | 4.1. <i>NOTE:</i> The engine coolant mu<br>or any time the coolant syste                                                                                                    | ust be changed after each<br>m hardware was serviced                      | engine replacement, cy<br>(i.e. replacing a coolan | ylinder head replacement,<br>t pump).                         |
|    | 4.2. Confirm that the test stand h on the <b>Accessories</b> tab of Eas                                                                                                    | as the proper LO/TO equip<br>syTest are activated.                        | oment installed, and the<br>N/A:                   | at none of the accessories<br><b>Complete:</b>                |
|    | 4.3. Confirm that the coolant syst                                                                                                    | em is no longer pressurize                                                | ed. <b>N/A</b> :                                   | : 🗆 Complete: 🗆                                               |
|    | 4.4. Remove the cap from the eng                                                                                                    | gine coolant reservoir.                                                   | N/A:                                               | : 🗆 Complete: 🗆                                               |
|    |                                                                                                    |                                                                           |                                                    |                                                               |

| L  | ubrizol                                                                                                    | GASW438: Test Instructions                                                                                                    | Ρε                                                     | age: 7 of 29                                            |
|----|----------------------------------------------------------------------------------------------------|----------------------------------------------------------------------------------------------------|--------------------------------------------------------|---------------------------------------------------------|
|    | 4.5. Set the engine coolant flow co<br>and all hoses are connected.                                                                                                    | ntrol valve to the fully open position and                                                                                                    | verify that all d<br>N/A:                              | rains are closed<br>Complete:                           |
|    | 4.6. Prepare approximately <b>12-gal</b><br>or distilled water.                                                                                                    | ons of 30% Havoline Extended Life Dex-Co                                                                                                    | ool coolant and <b>N/A:</b>                            | I 70% deionized<br>Complete: □                          |
|    | <ul> <li>4.7. Charge the coolant by filling the bottom drain of the heat exch</li> <li>4.7.1. Fill the system until the side of the main coolant r</li> <li>4.7.2. Secure the coolant reservation</li> </ul> | ne system from the top or by pumping coc<br>anger.<br>coolant is 2-inches from the top of the ve<br>eservoir.<br>rvoir cap once the system is full. | olant into the sy<br><b>N/A:</b><br>Prtical sight glas | ystem from the<br><b>Complete:</b><br>is located on the |
|    | 4.8. Adjust the system pressure to                                                                                                    | approximately 10psi.                                                                                                    | N/A: 🗆                                                 | Complete: 🗌                                             |
|    | 4.9. Select the <b>ac03_CoolPumps</b> ac<br>circulate for approximately 1-I                                                                                                    | ccessory under the <b>Accessories</b> tab in Easy<br>nour.                                                                                          | /Test and allow<br><b>N/A:</b> □                       | the coolant to<br><b>Complete:</b>                      |
|    | 4.10. After 1-hour, turn off th<br>4.10.1. Remove the reservoir c<br>inches from the top of the                                                                                                    | ne coolant pump and reduce the coolant p<br>ap and add additional coolant as needed t<br>e vertical sight glass.                                    | ressure to Opsi<br>o return the le<br><b>N/A:</b> □    | vel to within 2-<br><b>Complete:</b> 🗌                  |
|    | 4.11.Secure the coolant rese4.11.1. Pressurize the system to                                                                                                    | rvoir cap.<br>o 10psi.                                                                                                    | N/A: 🗆                                                 | Complete: 🗌                                             |
| 5. | CHARGE THE ROCKER ARM C                                                                                                    | OVER COOLANT:                                                                                                    |                                                        |                                                         |
|    | 5.1. <i>NOTE:</i> The rocker arm cover correction of the replacement, or any time the replacement.                                                                                                    | oolant must be changed after each engine<br>coolant system hardware was serviced (i.e                                                               | e replacement,<br>e. replacing a co                    | cylinder head<br>polant pump).                          |
|    | 5.2. Confirm that the test stand ha<br>on the <b>Accessories</b> tab of Easy                                                                                                    | s the proper LO/TO equipment installed, a<br>Test are activated.                                                                                    | and that none on <b>N/A:</b>                           | of the accessories<br>Complete:                         |
|    | 5.3. Verify that all drains are close                                                                                                    | d and all hoses are connected.                                                                                                    | N/A: 🗆                                                 | Complete: 🗌                                             |
|    | 5.4. Remove the pressure cap fron                                                                                                    | n the valve cover coolant reservoir.                                                                                                    | N/A: 🗆                                                 | Complete: 🗆                                             |
|    | 5.5. Prepare approximately <b>23-lite</b> distilled water.                                                                                                    | <b>rs</b> of 30% Havoline Extended Life Dex-Coo                                                                                                    | I coolant and 7<br>N/A: 🗆                              | 0% deionized or <b>Complete:</b>                        |
|    | 5.6. Charge the coolant by filling the bottom drain of the heat exch                                                                                                    | ne system from the top or by pumping coc<br>anger.                                                                                                  | plant into the sy N/A:                                 | ystem from the<br><b>Complete:</b>                      |
| Pr | int Date and Time: 23 February 201                                                                                                    | 7 File Name: GASW438 - Sequence IVB T                                                                                                    | est Instruction                                        | s <b>Revision:</b> 20                                   |

**NOTE:** Printouts of this document may be out of date and should be considered uncontrolled. Please reference the controlled electronic copy.

Lubrizol

|    | 5.6.1. Fill the system until the coolant is 2-inches from the top of the vertical sight glass located on the side of the main coolant reservoir.                                                                                                    |                                                        |                                                           |
|----|----------------------------------------------------------------------------------------------------|--------------------------------------------------------|-----------------------------------------------------------|
|    | 5.6.2. Secure the coolant reservoir cap once the system is full.                                                                                                    |                                                        |                                                           |
|    | <ul> <li>5.7. Select the ac03_CoolPumps accessory under the Accessories tab in Easy circulate for approximately 1-hour.</li> <li>5.7.1. NOTE: Both the engine coolant and rocker arm cover coolant syst to run the coolant pumps</li> </ul>                                                                              | Test and allow<br><b>N/A:</b><br>ems must be cl        | the coolant to<br><b>Complete:</b><br>narged in order     |
|    | <ul><li>5.8. After 1-hour, turn off the coolant pump and reduce the coolant pressure</li><li>5.8.1. Remove the valve cover reservoir cap and add additional coolant within 2-inches from the top of the vertical sight glass.</li></ul>                                                                                  | e to Opsi.<br>as needed to re<br><b>N/A:</b> □         | eturn the level to<br><b>Complete:</b> 🗌                  |
|    | 5.9. Secure the coolant reservoir cap.                                                                                                    | N/A: 🗆                                                 | Complete: $\Box$                                          |
| 6. | FLUSH THE EXTERNAL OIL SYSTEM:                                                                                                    |                                                        |                                                           |
|    | 6.1. NOTE: Use the Sequence IVB flush cart from the East Lab to perform this                                                                                                    | s oil system flus                                      | h.                                                        |
|    | 6.2. Disconnect the supply and return lines from the remote oil filter housing the engine.                                                                                                    | g adapter that i                                       | s mounted on<br>Complete: 🗆                               |
|    | <ul><li>6.3. Connect the supply and return lines to a portable flush cart (with a mininequipped with a pump.</li><li>6.3.1. Charge the flush cart with clean Stoddard solvent.</li></ul>                                                                                                    | mum capacity c                                         | of 1-gallon) that is<br><b>Complete:</b> 🗌                |
|    | 6.4. Activate the pump on the cart and allow Stoddard to circulate through t approximately 1-hour.                                                                                                    | he test stand's                                        | oil system for <b>Complete:</b>                           |
|    | <ul><li>6.5. After the solvent circulates through the oil circuit for 1-hour, deactivate containers underneath the two oil heat exchanger drain valves.</li><li>6.5.1. Open the two heat exchanger drain valves.</li></ul>                                                                                               | the pump and                                           | place empty                                               |
|    | 6.5.2. Allow the heat exchanger to completely drain.                                                                                                    |                                                        | Complete: 🗆                                               |
|    | 6.6. Disconnect the supply and return lines from the portable flush cart.                                                                                                    |                                                        | Complete: 🗌                                               |
|    | <ul> <li>6.7. Connect the supply and return lines to a clean, dry compressed air source approximately 20psi.</li> <li>6.7.1. Leave the two drain valves open and keep the Stoddard collection 6.7.2. Allow compressed air to flow through the oil circuit for approximation residual Stoddard from the lines.</li> </ul> | te that is opera<br>n containers in<br>ately 15-minute | ting at<br><b>Complete:</b><br>place.<br>es to remove any |
|    |                                                                                                    |                                                        |                                                           |

Lubrizol

GASW438: Test Instructions

|    | 6.8. Discor                                                   | nnect the supply and return lines from the compressed air source.                                                                                                    | Complete: 🗆                                          |
|----|---------------------------------------------------------------|----------------------------------------------------------------------------------------------------|------------------------------------------------------|
|    | 6.9. Conne                                                    | ect the supply and return lines back on the remote oil filter housing adaptor locate                                                                                                    | ed on the engine.<br><b>Complete:</b> 🗌              |
|    | 6.10.                                                         | Close the two heat exchanger drain valves.                                                                                                    | Complete: 🗆                                          |
|    | 6.11.<br>6.11.1.<br>6.11.2.<br>50<br>6.11.3.<br>6.11.4.<br>fc | Remove the Oberg oil filter element for cleaning.<br>NOTE: The Oberg oil filter housing is located underneath the front of the engine of<br>Take the Oberg oil filter element to the Spray Room and remove any debris using<br>olvent and compressed air.<br>Confirm that the correct Oberg filter is being used ( <b>OHT6A-013-2</b> , 28µm).<br>Once the Oberg oil filter element is dry, reinstall it in the Oberg oil filter housing<br>our bolts. | Complete:<br>cradle.<br>g Stoddard<br>and secure the |
|    | 6.12.                                                         | Dispose of the used Stoddard and remove the two collection containers.                                                                                                    | Complete: 🗌                                          |
|    | 6.13.<br>clean<br>6.13.1.                                     | Disconnect the oil sample and oil pressure transducer lines and take them to the them with Stoddard solvent.<br>Dry the lines with compressed air.                                                                                                    | Spray Room to<br><b>Complete:</b> 🗌                  |
|    | 6.14.<br>6.14.1.                                              | Open the oil sample valve to allow any trapped oil to drain.<br>. Then close the valve and reconnect the oil sample and oil pressure transducer lin                                                                                                    | <b>Complete:</b>                                     |
| 7. | CALIBRA                                                       | TE THE DYNAMOMETER LOAD CELL:                                                                                                    |                                                      |
|    | 7.1. Initiali<br>7.1.1.<br>7.1.2.<br>7.1.3.                   | ize a new test in EasyTest.<br>Select the <b>Begin/Resume Test</b> option from the <b>Test</b> pull-down menu.<br>Enter the correct TRN Number in the <b>Run ID</b> field.<br>Press the <b>Begin/Resume Test</b> button.                                                                                                    | Complete: 🗆                                          |
|    | 7.2. Confir                                                   | m that the dynamometer coolant flow indicator is green.                                                                                                    | Complete: 🗆                                          |
|    | 7.3. Load t<br>7.3.1.<br>7.3.2.<br>7.3.3.<br>Ea               | the <b>Toyota2NR_FE</b> macro in the <b>Sequencer Initialization</b> drop-down menu.<br>This will load the <b>Dyno Cal</b> condition set.<br><b>Run</b> the Sequencer.<br>Select the <b>ac02_HeaterENB</b> and <b>ac03_CoolPumps</b> accessories under the <b>Accesso</b><br>asyTest.                                                                                                    | Complete:                                            |
|    |                                                               |                                                                                                    |                                                      |

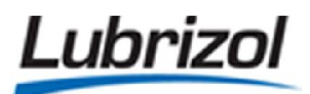

- 7.3.4. NOTE: The ac03 CoolPumps accessory must be selected for 60-seconds before the ac02\_HeaterENB accessory can be selected.
- 7.4. Allow the load cell temperature parameter (TLOADCELL) to remain at a stable temperature of 45°±1°C for 1-hour before performing the calibration. Complete:
- 7.5. Select the **TORQUE** parameter from the pull down menu on the **Calib/Tune** tab in EasyTest.
  - 7.5.1. Add weight to the torque arm of the dynamometer until the Value field displays a measurement of approximately 40-50Nm. Complete:
  - 7.5.2. Once this measurement is achieved, remove all of the weights from the torque arm.
  - 7.5.3. *NOTE:* This will remove any latent hysteresis from the load cell.
- 7.6. Press the Slope and Offset Calculator button.

- Complete:
- 7.6.1. This will cause the **Slope and Offset Calculator** menu to appear.
- 7.7. Calibrate the dynamometer load cell at the four reference points shown in Table 1. Complete:

| Calibration Point Description             | Actual Mass<br>(kg) | Actual Torque<br>(Nm) | Permissible<br>Error (%) |
|-------------------------------------------|---------------------|-----------------------|--------------------------|
| No Load                                   | 0                   | 0                     | 0.5%                     |
| Low Load (Hanger and Small Weight)        | 2.535               | 9.94                  | 0.5%                     |
| Mid-Range Load (Hanger and Medium Weight) | 7.130               | 27.97                 | 0.5%                     |
| Full Range Span (Hanger and Large Weight) | 11.335              | 44.47                 | 0.5%                     |

#### T.I.I. 1 D. J.C.II.C.PL

- 7.7.1. Press the Get Display Value button on the Slope and Offset Calculator menu after each of these four calibration steps is completed and the Actual Value is inputted in the appropriate field.
- 7.7.2. Press the Calculate button.
- 7.7.3. Press the Accept New Slope and Offset button after the entire calibration is complete.
- 7.8. Record the calculated information displayed on the **Slope and Offset Calculator** menu in the fields listed below:
  - 7.8.1. Max Error, Old Calibration (Nm):
  - 7.8.2. Max Error, New Calibration (Nm):

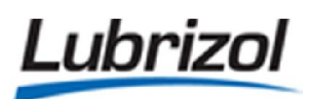

Complete:

Complete:

Complete:

### 8. PRE-FLIGHT CHECKLIST:

- 8.1. Obtain and label each of the sample jars for the test.
   8.1.1. Place yellow marks on the bottle caps of the appropriate samples as specified in Table 9.
- 8.2. Lubricate the driveshaft.
- 8.3. Remove the three pressure transducer condensation traps.
  - 8.3.1. Clean each trap with solvent.
  - 8.3.2. Replace the O-rings.
- 8.4. Confirm that the DyneSystems PAU throttle controller is not in alarm.
  - 8.4.1. Press the red **RESET** button.
  - 8.4.2. Then press the green SATC ON button.
    - 8.4.2.1. *NOTE:* The green button should be illuminated.
  - 8.4.3. Confirm that the display screen is not displaying an error.
- 8.5. Add a strike mark to the upper exhaust-side of the OHT front cover to track its number of runs (as shown in Figure 1.

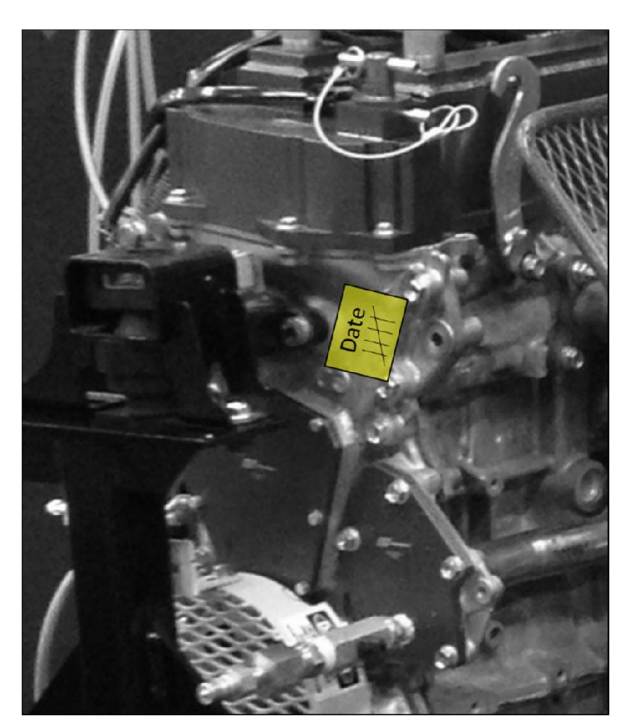

Figure 1 - Location for Strike Marks on OHT Front Cover

### 9. CONDUCT OIL PAN FLUSH:

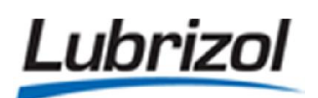

| 9.1.         | <i>NOTE:</i> The oil pan flush is to be performed with the engine and all of the test stand acces                                                                                                    | ssories off.                    |
|--------------|----------------------------------------------------------------------------------------------------|---------------------------------|
| 9.2.         | NOTE: The oil pan flush must be performed using the dedicated IVB flush cart.                                                                                                    |                                 |
| 9.3.         | install a new Motorcraft FL-1A oil filter on the flush cart.                                                                                                    | Complete: 🗆                     |
| 9.4.         | Remove the oil pan drain plug to confirm that there is no residual oil in the sump.<br>.4.1. Reinstall the drain plug after any residual oil has drained from the pan.                                                                                                    | Complete: 🗆                     |
| 9.5.         | Confirm that the sump on the IVB flush cart is clean.                                                                                                    | Complete: 🗆                     |
| 9.6.<br>9    | Connect the wand (used to fill the sump) to the <b>outlet line</b> of the flush cart.<br>.6.1. Turn on the <b>outlet pump</b> of the flush cart.<br>.6.2. Use the wand to transfer approximately 1-gallon of EF-411 into the flush cart sum                                                                                                    | <b>Complete:</b> 🗆<br>p.        |
| 9.7.<br>9    | Remove the rear oil pan drain plug.<br>.7.1. Connect the <b>outlet line</b> of the flush cart to the rear drain plug boss of the oil pan.                                                                                                    | Complete: 🗌                     |
| 9.8.<br>9    | Remove the flush port cap on the side of the oil pan.<br>.8.1. Connect the <b>inlet line</b> of the flush cart to the flush port cap on the side of the oil p                                                                                                    | <b>Complete:</b> 🗆<br>ban.      |
| 9.9.<br>9.9. | <ul> <li>Turn on the inlet pump of the flush cart.</li> <li>.9.1. Then turn on the outlet pump of the flush cart approximately 30-seconds later.</li> <li>.9.2. Let the flush cart run in this configuration for approximately 10-minutes.</li> <li>.9.3. NOTE: Periodically monitor the oil level in the flush cart to make sure that the sun become fully drained.</li> </ul> | <b>Complete:</b><br>np does not |
| 9.10<br>9    | After 10-minutes, turn of the <b>inlet pump</b> .<br>.10.1. Continue to run the <b>outlet pump</b> until oil stops flowing into the sump of the flush                                                                                                    | Complete: 🗆<br>cart.            |
| 9.11<br>9.11 | Disconnect flush cart from engine.<br>.11.1. Disconnect <b>outline line</b> of the flush cart and replace the rear drain plug.<br>.11.2. Disconnect the <b>inlet line</b> of the flush cart and replace the cap on the side of the oi                                                                                                    | <b>Complete:</b> 🗆<br>I pan.    |
| 9.12         | Properly dispose of the used EF-411 and oil filter.                                                                                                    | Complete: 🗌                     |
| 10.CO        | IDUCT 1 <sup>st</sup> "FIRED" ENGINE OIL FLUSH (FL1 DR, 0.10 TEST HOURS):                                                                                                    |                                 |
| 10.1         | Verify that the oil sump drain plug is tight.                                                                                                    | Complete: 🗆                     |
|              |                                                                                                    |                                 |

| Lubri                                              | GASW438: Test Instructions                                                                                                    | Page: 13 of 29                          |
|----------------------------------------------------|----------------------------------------------------------------------------------------------------|-----------------------------------------|
| 10.2.                                              | Measure 3000mL of new test oil and add this oil charge to the engine.                                                                                                    | Complete: 🗌                             |
| 10.2.                                              | 1. Enter the Time and Date:                                                                                                    |                                         |
| 10.2.                                              | 2. NOTE: This time and date is to be considered the official ACC start time                                                                                                    | of the test.                            |
| 10.3.<br>deio                                      | Confirm that the engine coolant system is charged with a mixture of 309 pnized water.                                                                                                    | % Dexcool and 70%<br>Complete: 🗌        |
| 10.4.                                              | Confirm that the coolant system pressure cap is secure.                                                                                                    | Complete: 🗌                             |
| 10.5.<br>11ps                                      | Switch on the pressurized air valve to the coolant system pressure regul si of pressurized air to the coolant system.                                                                                                    | lator and then apply 10-<br>Complete: 🗆 |
| 10.6.                                              | Remove the LO/TO equipment from the stand.                                                                                                    | Complete: 🗌                             |
| 10.7.<br>10.7.<br>10.7.<br>10.7.<br>10.7.<br>10.7. | Start the engine.<br>1. Select all three checkboxes on the <b>Accessories</b> tab.<br>2. Press the <b>Begin Test</b> button.<br>3. This will bring the engine to <b>Start/Stop</b> conditions.<br>4. Start the engine.<br>5. Once the engine has stabilized press the <b>Begin Flush</b> button. | Complete: 🗌                             |

1

10.8. *NOTE:* The 1<sup>st</sup> engine flush is 6-minutes in duration and will utilize the following set points (Table 2):

| Tuble 2 Thush Operating Conditions   |            |  |
|--------------------------------------|------------|--|
| Engine Speed                         | 1500 rpm   |  |
| Torque                               | 10 N*m     |  |
| Engine Coolant In Temperature        | 49°C       |  |
| Engine Oil Gallery Temperature       | 49°C       |  |
| Exhaust Back Pressure                | 103.5 kPaa |  |
| Intake Air Pressure                  | 0.07 kPag  |  |
| Intake Air Temperature               | 32°C       |  |
| Fuel Temperature                     | 24°C       |  |
| Rocker Cover Outlet Temperature      | 20°C       |  |
| Coolant Flow Rate (Engine)           | 80 L/min   |  |
| Coolant Flow Rate (Rocker Arm Cover) | 120 L/min  |  |
| Load Cell Temperature                | 45°C       |  |
| Blowby Gas Temperature               | 29°C       |  |
| Coolant Temperature Heater           | OFF        |  |

### **Table 2 - Flush Operating Conditions**
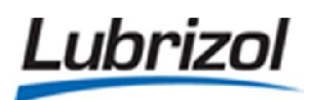

- 10.9. Confirm that EasyTest is reading the critical PCM parameters ("can\_XXX" parameter names) correctly via the CAN-Bus. Complete: □
- 10.10. At approximately 3-minutes into the 1<sup>st</sup> flush, please inspect the stand and record the actual values of the controlled parameters in Table 3:

| Parameter Name | Target Value   | Actual Value |
|----------------|----------------|--------------|
| AFR            | 14.7:1         | :1           |
| EngineSpeed    | 1500 RPM       | RPM          |
| HUMID          | 11.5 ± 0.5     | g/kg         |
| PAIRIN         | 0.07±0.03 kPag | kPag         |
| PCLEI          | 70±10 kPag     | kPag         |
| PEXH           | 103.5±1.0 kPaa | kPaa         |
| PFUEL          | 325±75 kPag    | kPag         |
| POLGAL         |                | kPag         |
| TAIRIN         | 32.0±2.0 °C    | °C           |
| FCLEO          | 80±2 L/min     | L/min        |
| FRAC           | 120±2 L/min    | L/min        |
| ТВВҮ           | 29.0±2.0 °C    | °C           |
| TCLEI          | 49.0 °C        | °C           |
| TFUEL          | 24.0±3.0 °C    | °C           |
| TLOADCELL      | 45.0 °C        | °C           |
| TOLGAL         | 49.0 °C        | °C           |
| TORQUE         | 10.0 N-m       | N-m          |

Table 3 – 1<sup>st</sup> Engine Flush Inspection Sheet

| uk   | orizol                                                                                                    | GASW438: Test Instructions | <b>Page:</b> 15 of 29                                                                                                    |  |  |
|------|----------------------------------------------------------------------------------------------------|----------------------------|----------------------------------------------------------------------------------------------------|--|--|
|      | TRCCLO                                                                                                    | 20.0 °C                    | °C                                                                                                    |  |  |
|      |                                                                                                    | OPERATOR IN                | NITIALS:                                                                                                    |  |  |
| 10.1 | <ul> <li>10.11. <i>NOTE:</i> EasyTest will bring the engine down to idle conditions (Non-E shtdwn condition set) and then it will stop the engine.</li> <li>10.12. Once the engine has stopped, perform a compression and leak-down check on all four cylinders and record the measurements in Table 4.</li> <li>10.12.1. Disconnect ignition coils. Complete: □</li> <li>10.12.2. <i>NOTE</i>: When conducting the compression and leak-down check do not manually open the throttle body.</li> <li>10.12.3. <i>NOTE</i>: Instead, remove the large rubber plug located near the rear of the intake manifold to provide adequate airflow through the engine.</li> </ul> |                            |                                                                                                    |  |  |
|      | Table 4 – S.O.T<br>Cylinder Number                                                                                                    | Compression and Leal       | Comparison Comparison Com<br>Comparison Comparison Comparison Comparison Comparison Comparison Comparison Comparison Comparison Comparison Comparison Comparison Comparison Comparison Comparison Comparison Comparison Comparison Comparison Comparison Comparison Comp |  |  |
|      | #1                                                                                                    |                            |                                                                                                    |  |  |
|      | #2                                                                                                    |                            |                                                                                                    |  |  |
|      | #3                                                                                                    |                            |                                                                                                    |  |  |
|      | #4                                                                                                    |                            |                                                                                                    |  |  |
|      |                                                                                                    | OPERATOR IN                | NITIALS:                                                                                                    |  |  |

- 10.13. After the cylinder compression and leak-down checks are complete, use the appropriate LO/TO procedure to secure the stand. Complete: □
- 10.14. Remove <u>both</u> oil pan drain plugs and drain the engine's oil charge into a clean container.

| Lubriz                                      | GASW438: Test Instructions                                                                                                    | Page: 16 of 29                          |
|---------------------------------------------|----------------------------------------------------------------------------------------------------|-----------------------------------------|
| 10.14.1<br>in                               | Also, open both oil heat exchanger drain valves at the front of the stan to a clean container as well.                                                                                                    | d and drain this oil                    |
| 10.14.2                                     | 2. Allow all three locations to drain for 30-minutes.                                                                                                    | Complete: 🗌                             |
| 10.15.                                      | Take the 1-oz FL1 sample from this oil drain.                                                                                                    | Complete: 🗆                             |
| 11.CONDUC                                   | T 2 <sup>nd</sup> "FIRED" ENGINE OIL FLUSH (FL2 DR, 0.20 TEST HOURS):                                                                                                    |                                         |
| 11.1.                                       | Verify that the sump drain plug is tight and the two heat exchanger valves are                                                                                                    | closed.<br>Complete: 🗆                  |
| 11.2.                                       | Measure 3000mL of new test oil and add this oil charge to the engine.                                                                                                    | Complete: 🗌                             |
| 11.3.                                       | Remove the LO/TO equipment from the stand.                                                                                                    | Complete: 🗆                             |
| 11.4.<br>EasyTe<br>11.4.1.<br>ac<br>11.4.2. | Turn on the ac02_HeaterENB and ac03_CoolPumps accessories under the Accest.<br>NOTE: The ac03_CoolPumps accessory must be selected for 60-seconds before<br>C02_HeaterENB accessory can be selected.<br>Press the Begin Warming Sequence button. | essories tab in<br>Complete: 🗌<br>e the |
| 11.5.<br>11.5.1.                            | Select the <b>ac01_Ignition</b> accessory, press the <b>Begin Flush</b> button and start the Follow the prompts on the EasyTest screen.                                                                                                    | engine.<br>Complete:                    |
| 11.6.                                       | <i>NOTE:</i> The 2 <sup>nd</sup> engine flush is 38-minutes in duration.                                                                                                    |                                         |
| 11.7.                                       | Approximately 5-minutes before the end of the flush, please inspect the stand                                                                                                    | and record the                          |

| Parameter Name | Target Value   | Actual Value |
|----------------|----------------|--------------|
| AFR            | 14.7:1         | :1           |
| EngineSpeed    | 1500 RPM       | RPM          |
| HUMID          | 11.5 ± 0.5     | g/kg         |
| PAIRIN         | 0.07±0.03 kPag | kPag         |
| PCLEI          | 70±10 kPag     | kPag         |

 Table 5 – 2<sup>nd</sup> Engine Flush Inspection Sheet

actual values of the controlled parameters in Table 5:

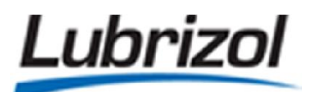

GASW438: Test Instructions

Page: 17 of 29

Complete:

| PEXH      | 103.5±1.0 kPaa | kPaa     |
|-----------|----------------|----------|
| PFUEL     | 325±75 kPag    | kPag     |
| POLGAL    |                | kPag     |
| TAIRIN    | 32.0±2.0 °C    | °C       |
| FCLEO     | 80±2 L/min     | L/min    |
| FRAC      | 120±2 L/min    | L/min    |
| ТВВҮ      | 29.0±2.0 °C    | °C       |
| TCLEI     | 49.0 °C        | °C       |
| TFUEL     | 24.0±3.0 °C    | °C       |
| TLOADCELL | 45.0 °C        | °C       |
| TOLGAL    | 49.0 °C        | °C       |
| TORQUE    | 10.0 N-m       | N-m      |
| TRCCLO    | 20.0 °C        | °C       |
|           | OPERATOR IN    | NITIALS: |

11.8. *NOTE:* EasyTest will bring the engine down to idle conditions and then it will stop the engine.

- 11.9. Use the appropriate LO/TO procedure to secure the stand. Complete:  $\Box$
- 11.10. Remove <u>both</u> oil pan drains plug and drain the engine's oil charge into a clean container.
  - 11.10.1. Also, open both oil heat exchanger drain valves at the front of the stand and drain this oil into a clean container as well.
  - 11.10.2. Allow all three locations to drain for 30-minutes. Complete:  $\Box$
- 11.11. Take the 1-oz FL2 sample from this oil drain.

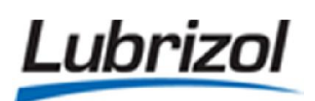

## 12.CONDUCT 3<sup>rd</sup> "FIRED" ENGINE OIL FLUSH (FL3 DR, 0.30 TEST HOURS):

| 12.1. | Verify that the sump drain plug is tight and the two heat exchanger valves are closed. |             |  |
|-------|----------------------------------------------------------------------------------------|-------------|--|
|       |                                                                                        | Complete: 🗌 |  |
| 12.2. | Measure 3000mL of new test oil and add this oil charge to the engine.                  | Complete: 🗌 |  |
| 12.3. | Remove the LO/TO equipment from the stand.                                             | Complete: 🗆 |  |

- 12.4. Turn on the ac02\_HeaterENB and ac03\_CoolPumps accessories under the Accessories tab in EasyTest. Complete:
  - 12.4.1. *NOTE:* The **ac03\_CoolPumps** accessory must be selected for 60-seconds before the **ac02\_HeaterENB** accessory can be selected.
  - 12.4.2. Press the Begin Warming Sequence button.
- Select the ac01\_Ignition accessory, press the Begin Flush button and start the engine.
   Follow the prompts on the EasyTest screen.
   Complete: □
- 12.6. *NOTE:* The 3<sup>rd</sup> engine flush is 38-minutes in duration.
- 12.7. Approximately 5-minutes before the end of the flush, please inspect the stand and record the actual values of the controlled parameters in Table 6:

| Parameter Name | Target Value   | Actual Value |
|----------------|----------------|--------------|
| AFR            | 14.7:1         | :1           |
| EngineSpeed    | 1500 RPM       | RPM          |
| HUMID          | 11.5 ± 0.5     | g/kg         |
| PAIRIN         | 0.07±0.03 kPag | kPag         |
| PCLEI          | 70±10 kPag     | kPag         |
| PEXH           | 103.5±1.0 kPaa | kPaa         |
| PFUEL          | 325±75 kPag    | kPag         |
| POLGAL         |                | kPag         |

Table 6 – 3<sup>rd</sup> Engine Flush Inspection Sheet

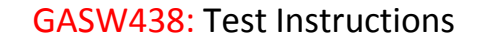

Page: 19 of 29

| TAIRIN    | 32.0±2.0 °C | °C    |
|-----------|-------------|-------|
| FCLEO     | 80±2 L/min  | L/min |
| FRAC      | 120±2 L/min | L/min |
| ТВВҮ      | 29.0±2.0 °C | °C    |
| TCLEI     | 49.0 °C     | °C    |
| TFUEL     | 24.0±3.0 °C | °C    |
| TLOADCELL | 45.0 °C     | °C    |
| TOLGAL    | 49.0 °C     | °C    |
| TORQUE    | 10.0 N-m    | N-m   |
| TRCCLO    | 20.0 °C     | °C    |

**OPERATOR INITIALS:** 

DATE:

12.8. *NOTE:* EasyTest will bring the engine down to idle conditions and then it will stop the engine.

- 12.9. Use the appropriate LO/TO procedure to secure the stand.
- 12.10. Remove <u>both</u> oil pan drain plugs and drain the engine's oil charge into a clean container.
  - 12.10.1. Also, open both oil heat exchanger drain valves at the front of the stand and drain this oil into a clean container as well.
  - 12.10.2. Allow all three locations to drain for 30-minutes. Complete:  $\Box$
- 12.11. Take the 1-oz FL3 sample from this oil drain.

Lubrizol

## 13.CONDUCT 4<sup>th</sup> "FIRED" ENGINE OIL FLUSH (FL4 DR, 0.40 TEST HOURS):

13.1. Verify that the sump drain plug is tight and the two heat exchanger valves are closed.

Complete:

Complete:

Complete:

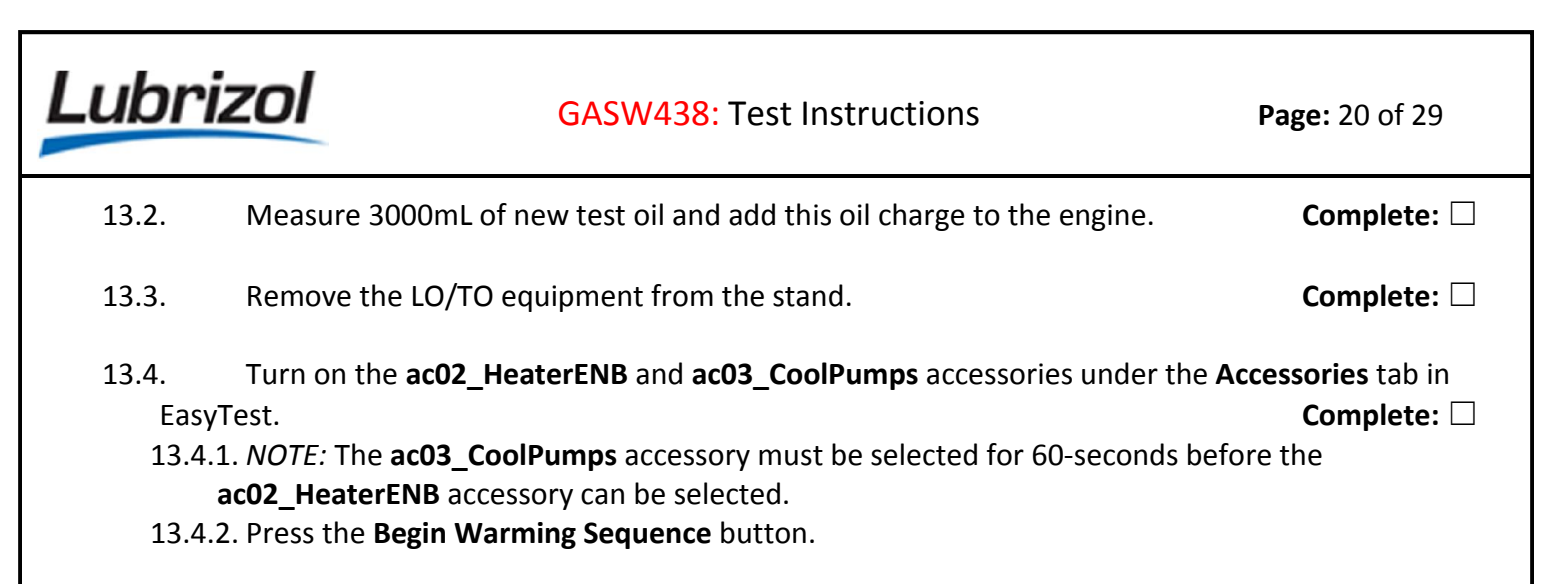

- 13.5. Select the ac01\_Ignition accessory, press the Begin Flush button and start the engine.
  13.5.1. Follow the prompts on the EasyTest screen. Complete: □
- 13.6. *NOTE:* The 4<sup>th</sup> engine flush is 38-minutes in duration.
- 13.7. Approximately 5-minutes before the end of the flush, please inspect the stand and record the actual values of the controlled parameters in Table 7:

| Parameter Name | Target Value   | Actual Value |
|----------------|----------------|--------------|
| AFR            | 14.7:1         | : 1          |
| EngineSpeed    | 1500 RPM       | RPM          |
| HUMID          | 11.5 ± 0.5     | g/kg         |
| PAIRIN         | 0.07±0.03 kPag | kPag         |
| PCLEI          | 70±10 kPag     | kPag         |
| РЕХН           | 103.5±1.0 kPaa | kPaa         |
| PFUEL          | 325±75 kPag    | kPag         |
| POLGAL         |                | kPag         |
| TAIRIN         | 32.0±2.0 °C    | °C           |
| FCLEO          | 80±2 L/min     | L/min        |
| FRAC           | 120±2 L/min    | L/min        |

#### Table 7 – 4<sup>th</sup> Engine Flush Inspection Sheet

| Luk   | brizol                                                                                          | GASW438: Test Instructions                                              | <b>Page:</b> 21 of 29                                                         |
|-------|-------------------------------------------------------------------------------------------------|-------------------------------------------------------------------------|-------------------------------------------------------------------------------|
|       | ТВВҮ                                                                                            | 29.0±2.0 °C                                                             | °C                                                                            |
|       | TCLEI                                                                                           | 49.0 °C                                                                 | °C                                                                            |
|       | TFUEL                                                                                           | 24.0±3.0 °C                                                             | °C                                                                            |
|       | TLOADCELL                                                                                       | 45.0 °C                                                                 | °C                                                                            |
|       | TOLGAL                                                                                          | 49.0 °C                                                                 | °C                                                                            |
|       | TORQUE                                                                                          | 10.0 N-m                                                                | N-m                                                                           |
|       | TRCCLO                                                                                          | 20.0 °C                                                                 | °C                                                                            |
|       |                                                                                                 | OPERATOR IN                                                             | JITIALS:                                                                      |
| 13.   | 8. NOTE: EasyTest will bring                                                                    | g the engine down to idle condition                                     | ons and then it will stop the engine.                                         |
| 13.   | 9. Use the appropriate LO/                                                                      | O procedure to secure the stand                                         | . Complete: 🗆                                                                 |
| 13.   | 10. Remove <u>both</u> oil pan dra<br>13.10.1. Also, open both o<br>into a clean container as w | in plugs and drain the engine's oi<br>il heat exchanger drain valves at | l charge into a clean container.<br>the front of the stand and drain this oil |
|       | 13.10.2. Allow all three loo                                                                    | cations to drain for 30-minutes.                                        | Complete: 🗌                                                                   |
| 13.   | 11. Take the 1-oz FL4 sample                                                                    | from this oil drain.                                                    | Complete: 🗆                                                                   |
| 14.ME | EASURE THE INITIAL TEST OI                                                                      | L CHARGE:                                                               |                                                                               |
| 14.   | 1. <i>NOTE:</i> The next section v                                                              | vill require the operator to record                                     | data on the Oil Consumption Record.                                           |
| 14.   | 2. Take the 2-oz 0-HR oil dr                                                                    | ain.                                                                    | Complete: 🗌                                                                   |
| 14.   | <ol> <li>Obtain and weigh a clear<br/>Record.</li> </ol>                                        | n container and record the value u                                      | under <b>(A)</b> of the <b>Oil Consumption</b><br>Complete: 🗆                 |
|       |                                                                                                 |                                                                         |                                                                               |

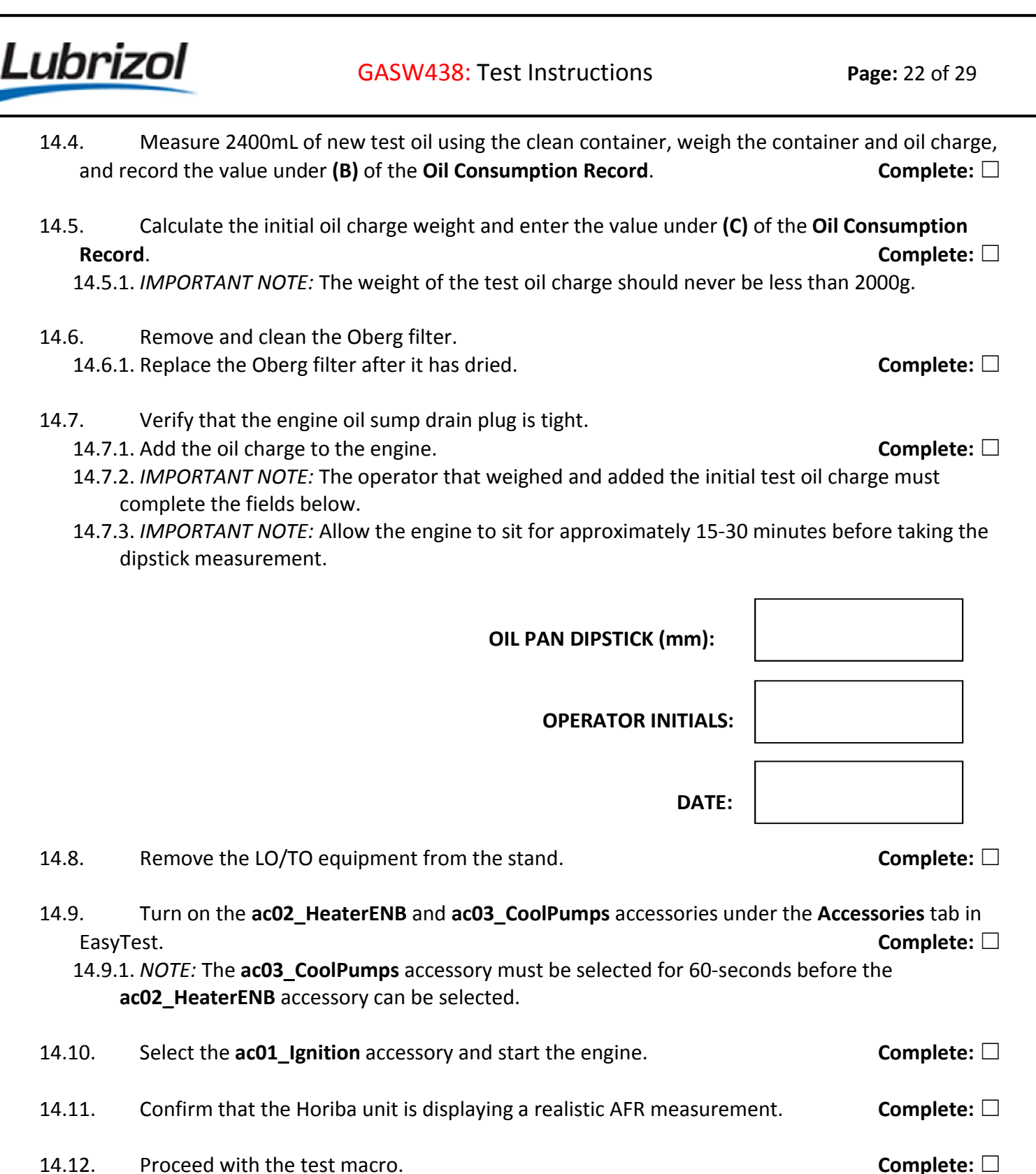

14.12. Proceed with the test macro.

## **15.RUNNING THE TEST:**

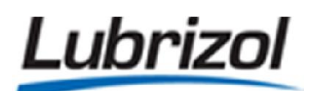

| 15.1. NOTE: EasyTest will run the following test program for 200-hours or 24,000 cycles (Ta | able 8): |
|---------------------------------------------------------------------------------------------|----------|
|---------------------------------------------------------------------------------------------|----------|

| Table 8 - Sequence IVB Test Conditions |        |                         |            |             |            |
|----------------------------------------|--------|-------------------------|------------|-------------|------------|
| Parameter                              | Units  | Stage 2 $\rightarrow$ 1 | Stage1     | Stage 1 →2  | Stage 2    |
| Duration                               | Sec.   | 8                       | 7          | 8           | 7          |
| Engine Speed                           | r/min  | 4300 to 800             | 800 ± 25   | 800 to 4300 | 4300 ± 25  |
| Engine Torque                          | N-m    | 25 ± 2                  | 25 ± 2     | 25 ± 2      | 25 ± 2     |
| Coolant In Temperature                 | °C     | 49 ± 3                  | 49 ± 3     | 49 ± 3      | 49 ± 3     |
| Coolant Flow (Engine)                  | L/min  | 80 ± 2                  | 80 ± 2     | 80 ± 2      | 80 ± 2     |
| Coolant Flow (RAC)                     | L/min  | 120 ± 2                 | 120 ± 2    | 120 ± 2     | 120 ± 2    |
| Oil Gallery Temperature                | °C     | 54 ± 3                  | 54 ± 3     | 54 ± 3      | 54 ± 3     |
| RAC Coolant Out Temperature            | °C     | 20 ± 2                  | 20 ± 2     | 20 ± 2      | 20 ± 2     |
| Fuel Rail Temperature                  | °C     | 24 ± 3                  | 24 ± 3     | 24 ± 3      | 24 ± 3     |
| Load Cell Temperature                  | °C     | 45 ± 3                  | 45 ± 3     | 45 ± 3      | 45 ± 3     |
| Intake Air Temperature                 | °C     | 32 ± 3                  | 32 ± 3     | 32 ± 3      | 32 ± 3     |
| Blowby Gas Temperature                 | °C     | 29 ± 2                  | 29 ± 2     | 29 ± 2      | 29 ± 2     |
| Intake Air Pressure                    | kPa(g) | 0.25                    | 0.25       | 0.25        | 0.25       |
| Intake Air Humidity                    | g/kg   | 11.5 ± 0.5              | 11.5 ± 0.5 | 11.5 ± 0.5  | 11.5 ± 0.5 |
| Exhaust Pressure                       | kPa(a) | Barometric              | Barometric | 104.5 ± 1   | 104.5 ± 1  |
| Engine Coolant Pressure                | kPa    | 70 ± 10                 | 70 ± 10    | 70 ± 10     | 70 ± 10    |
| Fuel Rail Pressure                     | kPa    | 335 ± 10                | 335 ± 10   | 335 ± 10    | 335 ± 10   |
| Air-to-Fuel Ratio                      | :1     | Record                  | 14.5 ± 0.5 | Record      | 14.5 ± 0.5 |

15.2. *NOTE:* At predetermined intervals, EasyTest will bring the engine down to idle conditions for intermediate oil sampling (Table 9).

15.2.1. The blue light on the test stand light stalk will illuminate.

| rable 7 - Sequence 1 v B On Samphing Scheduke                                     |             |                                      |  |  |  |
|-----------------------------------------------------------------------------------|-------------|--------------------------------------|--|--|--|
| Test Hours                                                                        | Sample Size | Comments or Special Instructions     |  |  |  |
| FL1, FL2, FL3, FL4                                                                | 1-oz        | These are the oil flush samples.     |  |  |  |
| 0                                                                                 | 2-oz        | Take sample from oil can.            |  |  |  |
| 105, 110, 115, 120, 130, 135, 140, 145,<br>155, 160, 165, 170, 180, 185, 190, 195 | 3 ml        |                                      |  |  |  |
| 25, 50, 75, 100, 125, 150, 175                                                    | 1-oz        | Place yellow mark on bottle cap.     |  |  |  |
| 200 (E.O.T.)                                                                      | 4-oz        | Take sample while engine is running. |  |  |  |

| Table 9 - Sec | quence IVB | Oil Sam | pling | Schedule |
|---------------|------------|---------|-------|----------|
|---------------|------------|---------|-------|----------|

15.3. *NOTE:* Check the stand once an hour for mechanical problems, leaks or warning lights in EasyTest and complete the appropriate entry in the **Sequence IVB Hourly Log**.

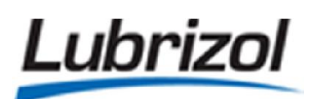

15.4. *NOTE:* Record any problems or unscheduled downtime in the **Sequence IVB Downtime Record**.

#### **16.OIL SAMPLING INSTRUCTIONS:**

16.1. *NOTE:* Oil samples need to be taken during the test at 25-hour increments (3,000 cycles) between OHR and 100HR.

16.1.1. Reference Table 9 to determine which oil samples require a yellow mark on the bottle cap.

- 16.2. *NOTE:* Oil samples need to be taken during the test at 5-hour increments (600 cycles) between 100HR and 200HR.
- 16.3. *NOTE:* Obtain these samples when EasyTest enters its oil sampling stage and the blue light illuminates.
- 16.4. Use the oil sample valve to remove an 8-oz purge sample from the engine. Complete:  $\Box$
- 16.5. Once the purge is removed, draw the correct intermediate sample.
   16.5.1. *IMPORANT:* Review the Sequence IVB Oil Sampling Schedule to determine the correct sample volume.
- 16.6. Label the oil sample bottle.
  - 16.6.1. If the sample was taken at a 25-hour interval (25HR, 50HR, 75HR, 100HR, 125HR, 150HR or 175HR), make sure that the sample bottle cap is clearly marked with yellow paint. **Complete:**  $\Box$
- 16.7. Return the 8-oz purge sample to the engine through the rocker arm cover using the appropriate purge return device. Complete:
  - 16.7.1. The purge return port is located near the left-front corner of the rocker arm cover and is held in place with a removable pin.
- 16.8. Proceed with the test macro.

#### **17.END OF TEST INSTRUCTIONS:**

- 17.1. *NOTE:* When the test cycle is complete, EasyTest will bring the test stand to idle conditions and then stop the engine.
- 17.2. Once the engine has stopped, perform a compression and leak-down check on all four cylinders and record the measurements in Table 10.

17.2.1. Disconnect ignition coils.

Complete: 🗌

Complete:

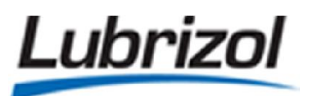

- 17.2.2. *NOTE*: When conducting the compression and leak-down check do not manually open the throttle body.
- 17.2.3. *NOTE*: Instead, remove the large rubber plug located near the rear of the intake manifold to provide adequate airflow through the engine.

| Cylinder Number | Compression (kPa) | Leak-down Rate (%) |
|-----------------|-------------------|--------------------|
| #1              |                   |                    |
| #2              |                   |                    |
| #3              |                   |                    |
| #4              |                   |                    |

#### Table 10 – E.O.T. Cylinder Compression and Leak-Down Results

17.3. Allow the engine to sit for approximately 15-30 minutes and then take the dipstick reading.

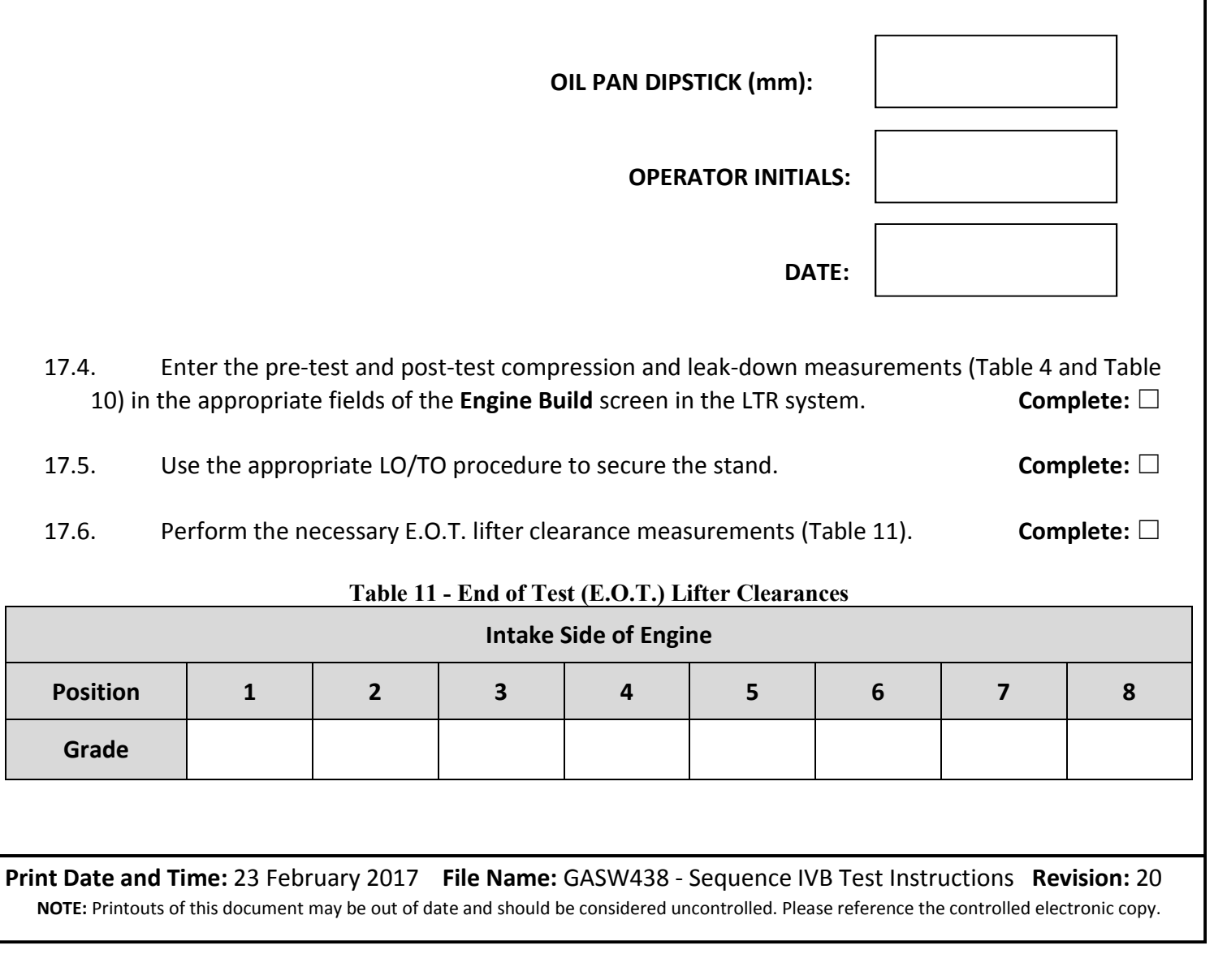

Lubrizol GASW438: Test Instructions Page: 26 of 29 Clearance (in) **Exhaust Side of Engine** Position 1 2 3 4 5 7 8 6 Grade Clearance (in) **OPERATOR INITIALS:** DATE: 17.7. Obtain and weigh a clean container and record the value under (E) of the Oil Consumption Complete: Record. 17.8. Remove the oil pan drain plug and drain the oil charge into the clean and weighed container. 17.8.1. Also, open both oil heat exchanger drain valves and allow any trapped oil to drain into the same Complete: container. 17.9. Drain all three locations for 30-minutes. Complete: 17.10. Weigh the final oil drain and container and record the value under (F) of the Oil Consumption Record. Complete: 17.11. Calculate the weight of the E.O.T. drain oil and record the value under (G) of the Oil Consumption Record. Complete: 17.12. Place the final drain in a 1-gallon container. Complete: 17.13. Unplug the PCM. Complete: 17.14. E.O.T. Stand Hardware Time (XXXX:XX:XX): 17.15. Remove the test camshafts and lifters and place them in a clean Sequence IVB test kit tray. 17.15.1. Record the intake and exhaust lifter sizes and ID numbers in the appropriate fields of the Engine Build screen in the LTR system. Complete:

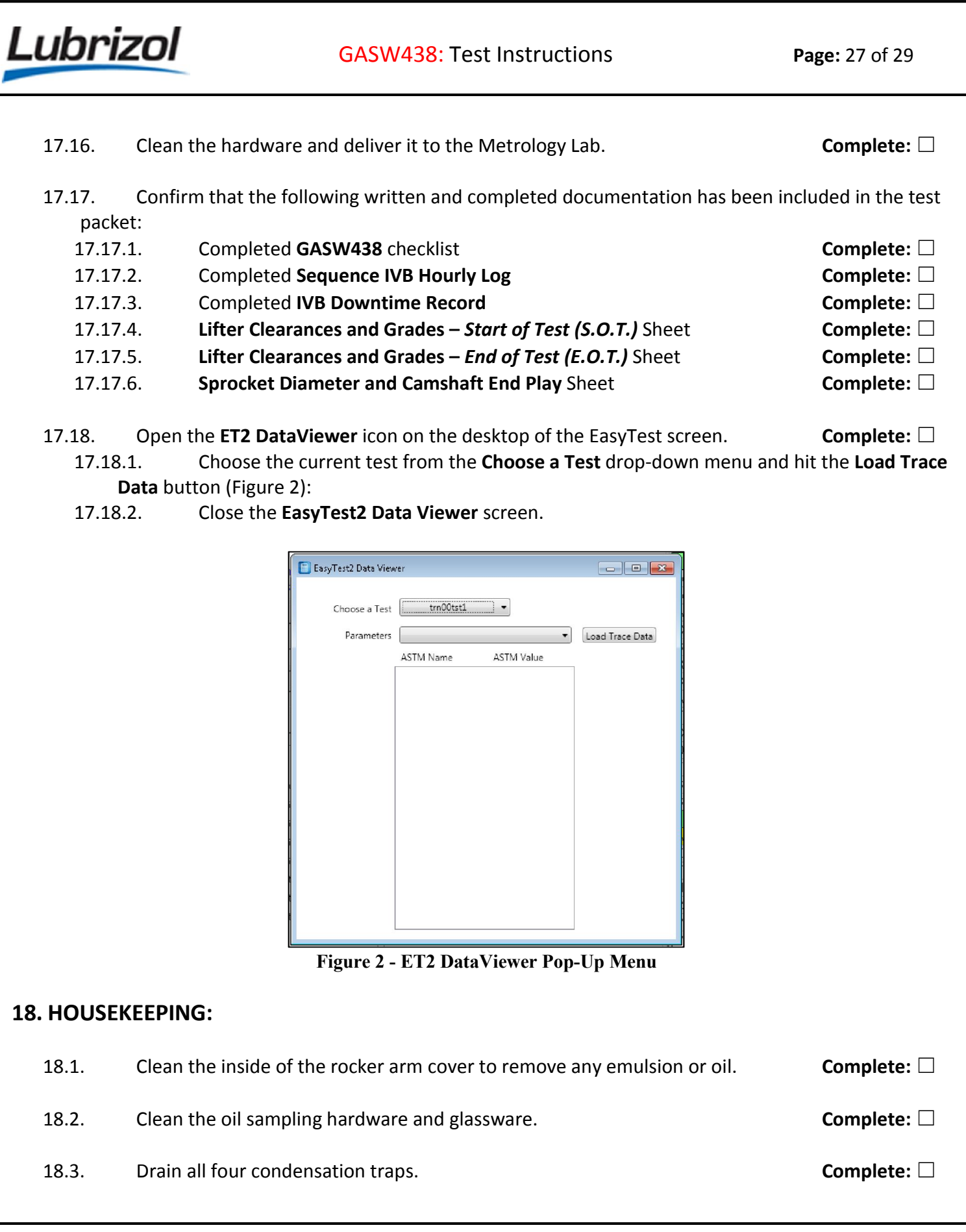

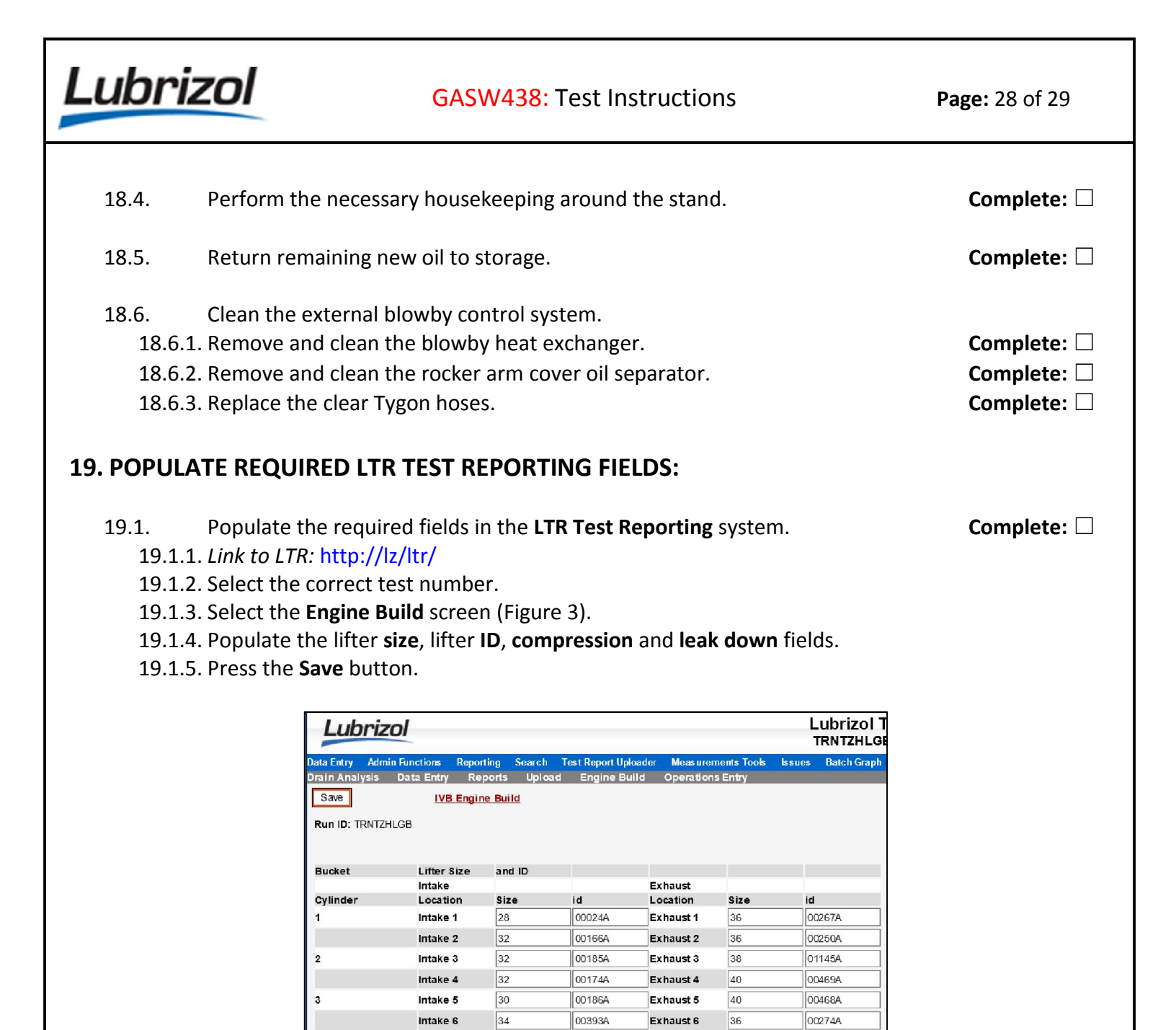

## **20.OIL CONSUMPTION RECORD:**

4

Compression, kPa

Cylinder

One

Two

Three

Four

Description Equation Weight (g)

Exhaust 7

Exhaust 8

Pre-Test

6.00

1.00

4.00

Leak Down, %

40

38

Post-Tes

4.00

5.00

5.00

7.00

00487A

01168A

Print Date and Time: 23 February 2017 File Name: GASW438 - Sequence IVB Test Instructions Revision: 20 NOTE: Printouts of this document may be out of date and should be considered uncontrolled. Please reference the controlled electronic copy.

00173A

00207A

Figure 3 - LTR Engine Build Screen

Intake 7

Intake 8

Pre-Test

1365

1448

1517

1482

30

30

1516

1482

1516

1482

Post-Test

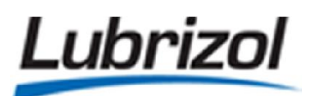

GASW438: Test Instructions

| A. Clean and Empty Container Weight (S.O.T.)                     | Α               |                                 |
|------------------------------------------------------------------|-----------------|---------------------------------|
|                                                                  |                 |                                 |
| B. Oil Charge and Container Weight (S.O.T.)                      | В               |                                 |
|                                                                  |                 |                                 |
| C. Initial Oil Charge (S.O.T.)                                   | C = B - A       |                                 |
| IMPORTANT NOTE: The initial oil cha                              | arge should ne  | ver weigh less than 2000g.      |
| E. Clean and Empty Container Weight (E.O.T.)                     | E               |                                 |
|                                                                  |                 |                                 |
| F. Drain Oil and Container Weight (E.O.T.)                       | F               |                                 |
|                                                                  |                 |                                 |
| G. Drain Oil (E.O.T.)                                            | G = F - E       |                                 |
| OPI                                                              | ERATOR INITIA   | NLS:                            |
|                                                                  | DATE:           |                                 |
|                                                                  |                 |                                 |
|                                                                  |                 |                                 |
|                                                                  |                 |                                 |
|                                                                  |                 |                                 |
|                                                                  |                 |                                 |
|                                                                  |                 |                                 |
|                                                                  |                 |                                 |
| Print Date and Time: 23 February 2017 File Name: GASW438 - Seque | ence IVB Test I | nstructions <b>Revision:</b> 20 |

# Intertek

**Test Operation Lab Instructions** 

Sequence IVB Test Instructions

|     | Test Number: IVB100-0-54 Oi                                                                                                    | I Code: EG-0034/CMIR-12                          | 3245            |
|-----|----------------------------------------------------------------------------------------------------|--------------------------------------------------|-----------------|
|     | Pre-test Instructions                                                                                                    |                                                  | <u>Initials</u> |
| 1)  | Verify that all of the driveline bolts are tight and that the lubricated, before starting Flush 1.                                                                                              | e driveshaft has been                            |                 |
| 2)  | Verify that the external oil system has been cleaned before                                                                                                    | e starting Flush 1.                              |                 |
| 3)  | Verify that the load calibration has been conducted before                                                                                                    | starting Flush 1.                                |                 |
| 4)  | Initilize a new test in LabVIEW. Click the <b>Test Initializa</b> the Main Menu, enter the test code, obtained from the C <b>Slot Number</b> box, click the <b>INIT</b> button and click "Yes". | tion Screen button on<br>LTD start sheet, in the |                 |
| 5)  | Make sure that the green indicators are "OFF" for Run E and Run Aging.                                                                                                    | Break In, Run Flushes                            |                 |
| 6)  | Enter <b>24000</b> in the <b>EOT Cycle</b> box.                                                                                                    |                                                  |                 |
| 7)  | Enter <b>5</b> in the <b>&gt; 100 Sample Rate in Hours</b> box.                                                                                                    |                                                  |                 |
| 8)  | Click the green Write Testsave File button.                                                                                                    |                                                  |                 |
| 9)  | Obtain and label the oil sample jars for the entire te<br>sample jars in the aluminum sample jar rack located<br>instrument cabinet door.                                                       | est. Place all labeled d on the test stand's     |                 |
| 10) | Take an 8 ounce sample of the new test oil. Deliver the ne chem lab.                                                                                                    | w oil sample to the                              |                 |
| 11) | Drain all pressure traps and clean the dynamometer coolar                                                                                                    | nt strainer.                                     |                 |
| 12) | Check the test screen for any unusual readings while the repairs or have the instrumentation group recalibrate if nec                                                                           | engine is down. Make<br>essary.                  |                 |

Sequence IVB Test Instructions

Test Number: IVB100-0-54

Oil Code: EG-0034/CMIR-123245

#### Pre-test Instructions Cont'd

**Initials** 

13) Check the test scheduling for instructions on which test fuel/fuel tank/fuel line to run this test on. Verify that the test stand is connected to the correct fuel line at the Toyota patch panel and make changes if necessary. *Please record the test fuel, fuel tank and fuel line in the space provided below.* 

Test Fuel

Fuel Tank \_\_\_\_\_ Fuel Line \_\_\_\_

14) Record the Fuel Totalizer value at S.O.T. at **E** on the Oil and Fuel Consumption Record (Page 13 of 21).

Oil Code: EG-0034/CMIR-123245

#### **Conduct First Engine Oil Flush**

Initials

- 1) Measure out **3000 ml** of new test oil. Verify the engine oil sump drain plug is tight and then add the oil charge to the engine.
- 2) Top off the engine coolant with a mixture of 30% Dexcool and 70% deionized water. Secure the coolant system pressure cap, switch on the pressurized air valve to the coolant system pressure regulator and then apply 10 11 psi of pressurized air to the coolant system. Switch on the coolant heater circuit breaker. Both are located in the fluid rack.
- 3) Turn the starter disconnect switch to the "**ON**" position and push the ESTOP switch "**IN**".
- 4) Click the **Start** button on the Test Screen. LabVIEW will energize all systems and will start preheating the engine coolant to 50°C.
- 5) Once the engine coolant is above 35°C, start the engine. Turn on the main fuel supply which is located inside the 8020 rack and make sure the starter disconnect switch is in the **"ON"** position. Then using the starter button at the test stand (not the one in the control room), start the engine. Once the engine has started, check for coolant and oil leaks and start the first engine flush.
- 6) LabVIEW will increase the RPM to 1500 rpm and increase the LD to 10 Nm. Eng Coolant In T will be controlled to 50°C. LabVIEW will hold these conditions for 6 minutes. At 3 minutes before the end of the flush please record the parameters listed below in the space provided.

| Dyno_Speed           | Blowby Gas T               |  |
|----------------------|----------------------------|--|
| Eng Load             | Exh Gas Pr                 |  |
| Oil Gallery T        | Inlet (Intake) Air Pr      |  |
| Load Cell T          | Rocker Cover Coolant Out T |  |
| Eng Coolant In T     | Humidity                   |  |
| Coolant Flow         | Eng Coolant Pr             |  |
| Rocker Cover Flow    | Fuel Pr                    |  |
| Inlet (Intake) Air T | Oil Gallery Pr             |  |
| Fuel T               | Engine Speed               |  |

Oil Code: EG-0034/CMIR-123245

## Conduct First Engine Oil Flush Cont'd

#### **Initials**

7) LabVIEW will bring the engine down to idle conditions and then stop the engine. Perform a cranking compression test and cylinder leakdown test for all four cylinders and record on the next page.

| Cylinder # | Compression,<br>psi | Leakdown<br>Rate, % |
|------------|---------------------|---------------------|
| 1          |                     |                     |
| 2          |                     |                     |
| 3          |                     |                     |
| 4          |                     |                     |

Typical range for compression is 150 - 250 psi. If below 180 psi, recheck with a second gage. If below 140 psi after checking with two gages, contact engineer or engineering aide before proceeding.

Typical range for leakdown is 0 - 30 %. If above 20 %, recheck with a second gage. If above 40 % after checking with two gages, contact engineer or engineering aide before proceeding.

**NOTE:** When conducting the compression and cylinder leakdown tests <u>do not</u> manually open the throttle body. Instead, **remove the large rubber plug** located towards the rear of the intake manifold (see photo below). This will provide adequate airflow through the engine.

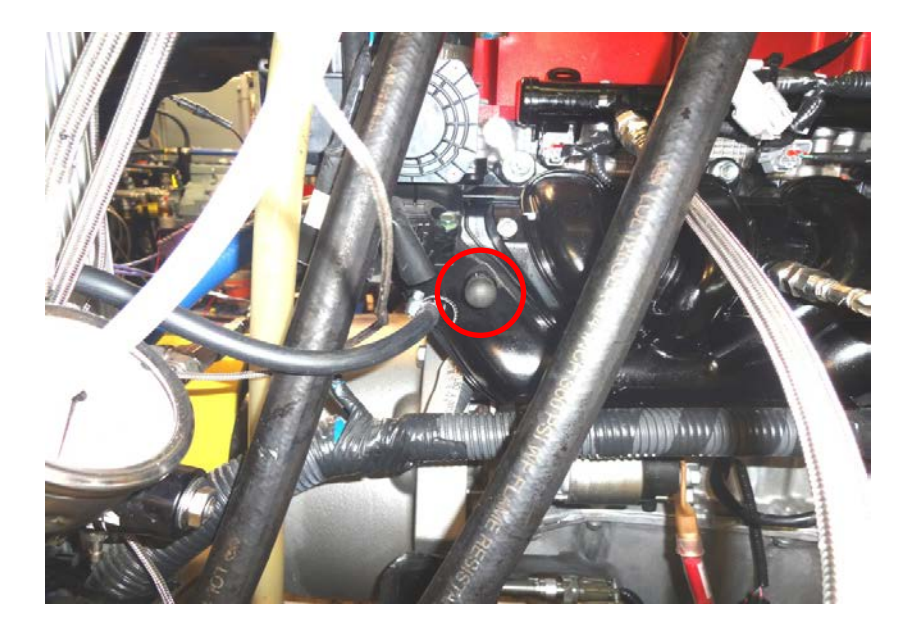

Oil Code: EG-0034/CMIR-123245

#### Conduct First Engine Oil Flush Cont'd

Initials

8) After the compression test and cylinder leakdowns are complete, turn the starter disconnect switch to the "OFF" position and pull the ESTOP switch "OUT". Turn off the main fuel supply in the 8020 rack. Then remove the oil pan drain plug and drain the oil pan into a clean container. Also open both oil heat exchanger drain locations and drain both locations into a clean container. Drain all three oil drain locations for 30 minutes. At the end of 30 minutes secure all drains. Then take a one ounce oil sample from the oil drain and label the drain with hours of FL1. Deliver the oil sample to the chem lab and then discard the oil drain.

Oil Code: EG-0034/CMIR-123245

#### Conduct Second Engine Oil Flush

**Initials** 

- 1) Measure out **3000 ml** of new test oil. Verify the engine oil sump drain plug is tight and then add the oil charge to the engine.
- 2) Turn the starter disconnect switch to the **"ON**" position and push the ESTOP switch **"IN**".
- 3) Click the **Start** button on the Test Screen. LabVIEW will energize all systems and will start preheating the engine coolant to 50°C.
- 4) Once the engine coolant reaches 50°C, start the engine. Turn on the main fuel supply which is located inside the 8020 rack and make sure the starter disconnect switch is in the "ON" position. Then using the starter button at the test stand (not the one in the control room), start the engine. Once the engine has started, check for coolant and oil leaks and start the first engine flush.
- 5) LabVIEW will increase the RPM to 1500 rpm and increase the LD to 10 Nm. Eng Coolant In T will be controlled to 50°C. LabVIEW will hold these conditions for 38 minutes. At 5 minutes before the end of the flush please record the parameters listed below in the space provided.

| Dyno_Speed           | Blowby Gas T               |  |
|----------------------|----------------------------|--|
| Eng Load             | Exh Gas Pr                 |  |
| Oil Gallery T        | Inlet (Intake) Air Pr      |  |
| Load Cell T          | Rocker Cover Coolant Out T |  |
| Eng Coolant In T     | Humidity                   |  |
| Coolant Flow         | Eng Coolant Pr             |  |
| Rocker Cover Flow    | Fuel Pr                    |  |
| Inlet (Intake) Air T | Oil Gallery Pr             |  |
| Fuel T               | Engine Speed               |  |

6) LabVIEW will bring the engine down to idle conditions and then stop the engine. When the engine stops, turn the starter disconnect switch to the "OFF" position and pull the ESTOP switch "OUT". Turn off the main fuel supply in the 8020 rack. Then remove the oil pan drain plug and drain the oil pan into a clean container. Also open both oil heat exchanger drain locations and drain both locations into a clean container. Drain all three oil drain locations for 30 minutes. At the end of 30 minutes secure all drains. Then take a one ounce oil sample from the oil drain and label the drain with hours of FL2. Deliver the oil sample to the chem lab and then discard the oil drain.

Oil Code: EG-0034/CMIR-123245

#### Conduct Third Engine Oil Flush

**Initials** 

- 1) Measure out **3000 ml** of new test oil. Verify the engine oil sump drain plug is tight and then add the oil charge to the engine.
- 2) Turn the starter disconnect switch to the **"ON**" position and push the ESTOP switch **"IN**".
- 3) Click the **Start** button on the Test Screen. LabVIEW will energize all systems and will start preheating the engine coolant to 50°C.
- 4) Once the engine coolant reaches 50°C, start the engine. Turn on the main fuel supply which is located inside the 8020 rack and make sure the starter disconnect switch is in the "ON" position. Then using the starter button at the test stand (not the one in the control room), start the engine. Once the engine has started, check for coolant and oil leaks and start the first engine flush.
- 5) LabVIEW will increase the RPM to 1500 rpm and increase the LD to 10 Nm. Eng Coolant In T will be controlled to 50°C. LabVIEW will hold these conditions for 38 minutes. At 5 minutes before the end of the flush please record the parameters listed below in the space provided.

| Dyno_Speed           | Blowby Gas T               |  |
|----------------------|----------------------------|--|
| Eng Load             | Exh Gas Pr_                |  |
| Oil Gallery T        | Inlet (Intake) Air Pr      |  |
| Load Cell T          | Rocker Cover Coolant Out T |  |
| Eng Coolant In T     | Humidity _                 |  |
| Coolant Flow         | Eng Coolant Pr_            |  |
| Rocker Cover Flow    | Fuel Pr                    |  |
| Inlet (Intake) Air T | Oil Gallery Pr             |  |
| Fuel T               | Engine Speed               |  |

6) LabVIEW will bring the engine down to idle conditions and then stop the engine. When the engine stops, turn the starter disconnect switch to the "OFF" position and pull the ESTOP switch "OUT". Turn off the main fuel supply in the 8020 rack. Then remove the oil pan drain plug and drain the oil pan into a clean container. Also open both oil heat exchanger drain locations and drain both locations into a clean container. Drain all three oil drain locations for 30 minutes. At the end of 30 minutes secure all drains. Then take a one ounce oil sample from the oil drain and label the drain with hours of FL3. Deliver the oil sample to the chem lab and then discard the oil drain.

Oil Code: EG-0034/CMIR-123245

#### Conduct Fourth Engine Oil Flush

Initials

- 1) Measure out **3000 ml** of new test oil. Verify the engine oil sump drain plug is tight and then add the oil charge to the engine.
- 2) Turn the starter disconnect switch to the **"ON**" position and push the ESTOP switch **"IN**".
- 3) Click the **Start** button on the Test Screen. LabVIEW will energize all systems and will start preheating the engine coolant to 50°C.
- 4) Once the engine coolant reaches 50°C, start the engine. Turn on the main fuel supply which is located inside the 8020 rack and make sure the starter disconnect switch is in the "ON" position. Then using the starter button at the test stand (not the one in the control room), start the engine. Once the engine has started, check for coolant and oil leaks and start the first engine flush.
- 5) LabVIEW will increase the RPM to 1500 rpm and increase the LD to 10 Nm. Eng Coolant In T will be controlled to 50°C. LabVIEW will hold these conditions for 38 minutes. At 5 minutes before the end of the flush please record the parameters listed below in the space provided.

| Dyno_Speed           |           | Blowby Gas T          |
|----------------------|-----------|-----------------------|
| Eng Load             |           | Exh Gas Pr            |
| Oil Gallery T        |           | Inlet (Intake) Air Pr |
| Load Cell T          | Rocker Co | over Coolant Out T    |
| Eng Coolant In T     |           | Humidity              |
| Coolant Flow         |           | Eng Coolant Pr        |
| Rocker Cover Flow    |           | Fuel Pr               |
| Inlet (Intake) Air T |           | Oil Gallery Pr        |
| Fuel T               |           | Engine Speed          |

6) LabVIEW will bring the engine down to idle conditions and then stop the engine. When the engine stops, turn the starter disconnect switch to the "OFF" position and pull the ESTOP switch "OUT". Turn off the main fuel supply in the 8020 rack. Then remove the oil pan drain plug and drain the oil pan into a clean container. Also open both oil heat exchanger drain locations and drain both locations into a clean container. Drain all three oil drain locations for 30 minutes. At the end of 30 minutes secure all drains. Be sure to reinstall and tighten the plugs on the two heat exchanger drain valves. Then take a one ounce oil sample from the oil drain and label the drain with hours of FL4. Deliver the oil sample to the chem lab and then discard the oil drain. Sequence IVB Test Instructions

Test Number: IVB100-0-54

Oil Code: EG-0034/CMIR-123245

#### Conduct Engine Oil Test

**Initials** 

- 1) Obtain and weigh a clean container and record the value at **A** on the Oil and Fuel Consumption Record (**Page 13 of 21**).
- Measure out 2400 ml of new test oil in the weighed clean container, weigh the initial oil charge and container, and record the value at B on the Oil and Fuel Consumption Record (Page 13 of 21).
- 3) Clean the Oberg oil filter and re-install the Oberg oil filter.
- 4) Verify the engine oil sump drain plug is tight, the plugs on the two heat exchanger drain valves are installed and tight and then add the oil charge to the engine.
- 5) Turn the starter disconnect switch to the **"ON**" position and push the ESTOP switch **"IN**".
- 6) In the "Test Initialization Screen" on the LabVIEW Main Menu, turn <u>off</u> "Run Flushes" and turn <u>on</u> "Run Oil Level".
- 7) Click the **Start** button on the Test Screen. LabVIEW will energize all systems and will start preheating the engine coolant to 50°C.
- 8) Once the engine coolant reaches 50°C, start the engine. Turn on the main fuel supply which is located inside the 8020 rack and make sure the starter disconnect switch is in the "ON" position. Then using the starter button at the test stand (not the one in the control room), start the engine. Once the engine has started, check for coolant and oil leaks and start the first engine flush.
- 9) LabVIEW will automatically run the engine for 10 minutes at 1000 rpms, then shut down the engine, allow it to soak down for 10 minutes then prompt to dip the engine. Dip the engine with the red OHT dipstick, and record the value at G on the Oil and Fuel Consumption Record (Page 13 of 21).
- 10) In the "Test Initialization Screen" on the LabVIEW Main Menu, turn <u>off</u> "Run Oil Level".
- 11) Click the **Start** button on the Test Screen. LabVIEW will energize all systems and will start preheating the engine coolant to 50°C.

Oil Code: EG-0034/CMIR-123245

Initials

#### Conduct Engine Oil Test Cont'd

- 12) Once the engine coolant reaches 50°C, start the engine. Turn on the main fuel supply which is located inside the 8020 rack and make sure the starter disconnect switch is in the **"ON"** position. Then using the starter button at the test stand (not the one in the control room), start the engine. Once the engine has started, check for coolant and oil leaks and start the first engine flush.
- 13) LabVIEW will automatically run the 7-8 Test Cycle as defined below for 24,000 cycles / ≈ 200 hours.

| Stage                      | 2 to 1 Ramp   | 1           | 1 to 2 Ramp   | 2           |
|----------------------------|---------------|-------------|---------------|-------------|
| Time, seconds              | 8             | 7           | 8             | 7           |
| Dyno_Speed                 | 4300 to 800   | 800 ± 25    | 800 to 4300   | 4300 ± 25   |
| Eng Load                   | 25 ± 2        | 25 ± 2      | 25 ± 2        | 25 ± 2      |
| Oil Gallery T              | 54 ± 2        | 54 ± 2      | 54 ± 2        | 54 ± 2      |
| Load Cell T                | 45 ± 2        | 45 ± 2      | 45 ± 2        | 45 ± 2      |
| Eng Coolant In T           | 49 ± 2        | 49 ± 2      | 49 ± 2        | 49 ± 2      |
| Coolant Flow               | 80 ± 1        | 80 ± 1      | 80 ± 1        | 80 ± 1      |
| Rocker Cover Flow          | 120 ± 1       | 120 ± 1     | 120 ± 1       | 120 ± 1     |
| Inlet (Intake) Air T       | 32 ± 2        | 32 ± 2      | 32 ± 2        | 32 ± 2      |
| Fuel T                     | 24 ± 2        | 24 ± 2      | 24 ± 2        | 24 ± 2      |
| Blowby Gas T               | 29 ± 2        | 29 ± 2      | 29 ± 2        | 29 ± 2      |
| Exh Gas Pr                 | 104.5 to baro | ≈ baro      | baro to 104.5 | 104.5 ± 1   |
| Inlet (Intake) Air Pr      | 0.25 ± 0.10   | 0.25 ± 0.10 | 0.25 ± 0.10   | 0.25 ± 0.10 |
| Rocker Cover Coolant Out T | 20 ± 2        | 20 ± 2      | 20 ± 2        | 20 ± 2      |
| Humidity                   | 11.5 ± 0.5    | 11.5 ± 0.5  | 11.5 ± 0.5    | 11.5 ± 0.5  |
| Eng Coolant Pr             | 70 ± 10       | 70 ± 10     | 70 ± 10       | 70 ± 10     |
| Fuel Pr                    | 335 ± 10      | 335 ± 10    | 335 ± 10      | 335 ± 10    |

LabVIEW will bring the engine down to idle (Stage 1 conditions) for intermediate oil samples every 25 hours or 3,000 cycles for test hours 0 - 100 hours and every 5 hours or 600 cycles for test hours 100 - 200 hours. See the oil sample section for oil sample instructions. Manual data logging and cell checks are hourly.

14) Since there are no fresh oil additions during test operation, once the test is ontest, deliver the new oil container(s) with any retains to the upper loading dock for pick-up by oil inventory.

Oil Code: EG-0034/CMIR-123245

#### End of Test Instructions

 LabVIEW will run the test for 24,000 cycles / ≈ 200 hours and then bring the engine down to idle conditions and then stop the engine. When the engine stops, perform a cranking compression test and cylinder leakdown test for all four cylinders and record the values below. Perform these two tests ASAP after the engine shuts down at 200 hours. They must be performed within 30 minutes of the engine shut down so that the engine and oil are still warm.

| Cylinder # | Compression,<br>psi | Leakdown<br>Rate, % |
|------------|---------------------|---------------------|
| 1          |                     |                     |
| 2          |                     |                     |
| 3          |                     |                     |
| 4          |                     |                     |

Typical range for compression is 150 - 250 psi. If below 180 psi, recheck with a second gage. If below 140 psi after checking with two gages, contact engineer or engineering aide before proceeding.

Typical range for leakdown is 0 - 30 %. If above 20 %, recheck with a second gage. If above 40 % after checking with two gages, contact engineer or engineering aide before proceeding.

**NOTE:** When conducting the compression and cylinder leakdown tests <u>do</u> <u>not</u> manually open the throttle body. Instead, **remove the large rubber plug** located towards the rear of the intake manifold (see photo below). This will provide adequate airflow through the engine.

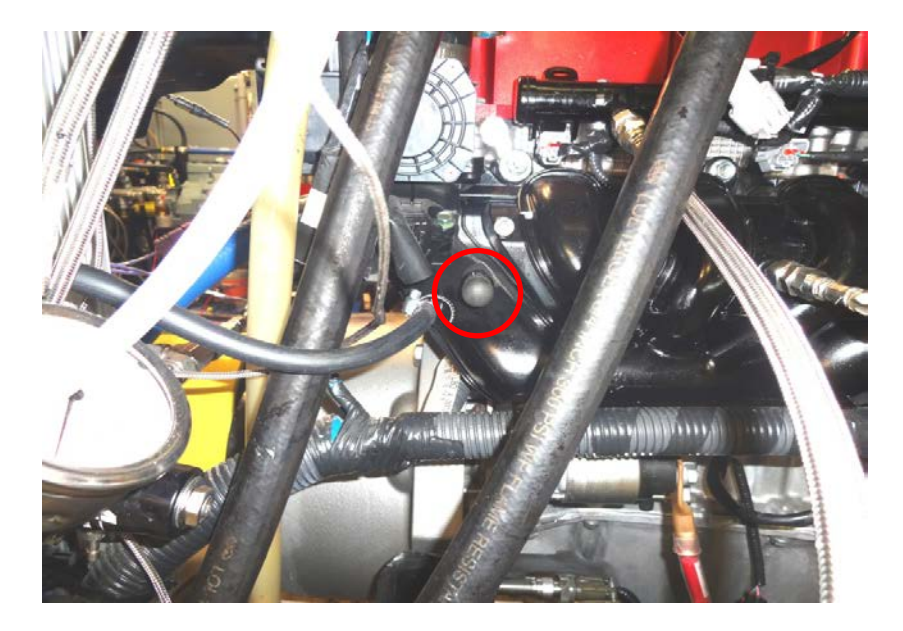

## Initials

Oil Code: EG-0034/CMIR-123245

#### End of Test Instructions Cont'd

**Initials** 

- After the compression and cylinder leakdown tests have been conducted, allow the engine soak down for 10 minutes then dip the engine with the red OHT dipstick, and record the value at H on the Oil and Fuel Consumption Record (Page 13 of 21).
- 3) Obtain and weigh a clean container and record the value at **C** on the Oil and Fuel Consumption Record (**Page 13 of 21**).
- 4) After the end of test cranking compression tests and cylinder leakdowns are complete, turn the starter disconnect switch to the "OFF" position and pull the ESTOP switch "OUT". Turn off the main fuel supply in the 8020 rack. Then remove the oil pan drain plug and drain the oil pan into the weighed clean container. Also open both oil heat exchanger drain locations and drain both locations into the weighed clean container. Drain all three oil drain locations for 30 minutes. At the end of 30 minutes secure all drains.
- 5) Weigh the final oil drain and container and record the value at **D** on the Oil and Fuel Consumption Record (**Page 13 of 21**).
- 6) Place the final drain in a one gallon can and deliver to oil storage.
- 7) Record the Fuel Totalizer value at E.O.T. at **F** on the Oil and Fuel Consumption Record (**Page 13 of 21**).
- 8) Switch off the circuit breaker to the coolant heater and the pressurized air valve to the coolant system pressure regulator. Both are located in the fluid rack.

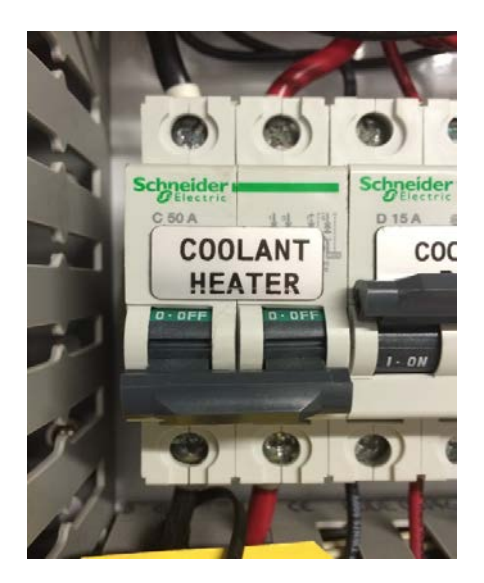

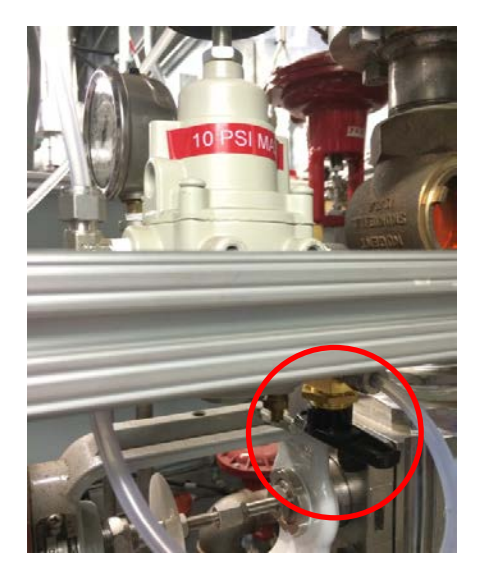

**Oil and Fuel Consumption Record** 

# **Sequence IVB**

Test Number: IVB100-0-54

Oil Code: EG-0034/CMIR-123245

A: Clean and Empty Container Weight (g)

A = \_\_\_\_\_ g

B: Initial Oil Charge & Container Weight (g)

B = \_\_\_\_\_ g

C: Clean and Empty Container Weight (g)

C = \_\_\_\_\_ g

D: Final Oil Drain & Container Weight (g)

D = \_\_\_\_\_ g

E: Fuel Totalizer Value at S.O.T. (lbs)

- E = \_\_\_\_\_ lbs
- F: Fuel Totalizer Value at E.O.T. (lbs)
- F = \_\_\_\_\_ lbs
- G: Test Oil Charge Initial Dipstick Reading (mm)
- G = mm (use OHT dipstick top scale)
- H: Test Oil Charge Final Dipstick Reading (mm)

H = \_\_\_\_\_ mm (use OHT dipstick top scale)

Sequence IVB Test Instructions

Test Number: IVB100-0-54

Oil Code: EG-0034/CMIR-123245

## **Oil Sample Instructions**

Oil samples need to be drawn during the test every 25 hours or 3,000 cycles for test hours 0 - 100 hours and every 5 hours or 600 cycles for test hours 100 - 200 hours. Obtain these samples when LabVIEW goes to the Oil Sampling stage, by following the instructions below.

- 1) Use the oil sample valve to remove the purge sample and draw the intermediate oil sample.
- 2) Remove an 8 ounce purge sample from the engine.
- 3) Look at the Oil Samples Chart and/or Operations Checklist to determine the size of the oil sample required. Obtain the oil sample and label with the appropriate information, including test hour. Make sure that the oil sample is obtained from a separate container other than the purge oil.
- 4) Return the 8 ounce purge sample to the engine.
- 5) Press button on LabVIEW Test Screen to return to test conditions.
- 6) Deliver the oil sample to the chem lab.

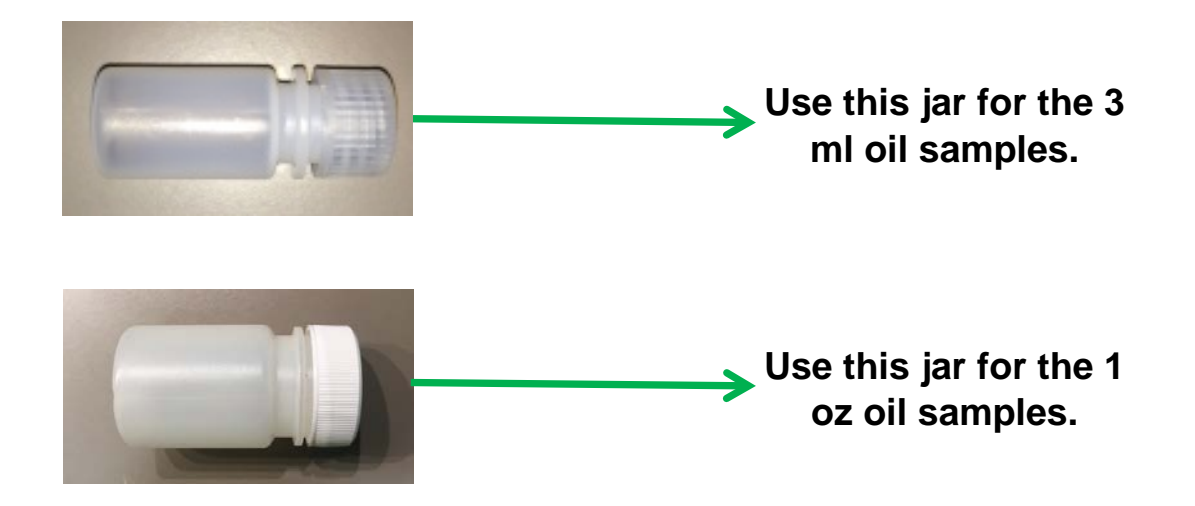

#### **Operations Checklist**

# Sequence IVB

Test Number: IVB100-0-54

Oil Code: EG-0034/CMIR-123245

| TEST CYCLE                  | Stage | SOT | 1               | 5 | 10 | 15 | 20 | 25  | 30    | 35  | 40    | 45   | 50    | 55  | 60  | 65    | 70 | 75 | 80 | 85 | 90 | 95 |
|-----------------------------|-------|-----|-----------------|---|----|----|----|-----|-------|-----|-------|------|-------|-----|-----|-------|----|----|----|----|----|----|
| Torque Calibration          |       |     |                 |   |    |    |    |     |       |     |       |      |       |     |     |       |    |    |    |    |    |    |
| Manual Data Logging         |       |     | ONCE EVERY HOUR |   |    |    |    |     |       |     |       |      |       |     |     |       |    |    |    |    |    |    |
| Oil Consumption             |       |     |                 |   |    |    |    |     |       |     |       |      |       |     |     |       |    |    |    |    |    |    |
| Record Fuel Totalizer Value |       |     |                 |   |    |    |    |     |       |     |       |      |       |     |     |       |    |    |    |    |    |    |
| 3 ml Oil Sample             | 1     |     |                 |   |    |    |    |     |       |     |       |      |       |     |     |       |    |    |    |    |    |    |
| 1 Ounce Oil Sample          | 1     |     |                 |   |    |    |    |     |       |     |       |      |       |     |     |       |    |    |    |    |    |    |
| Drain Condensation Traps    |       |     |                 |   |    |    | С  | HEC | K AND | DRA | IN IF | NEEC | DED C | NCE | PER | SHIFT | -  |    |    |    |    |    |

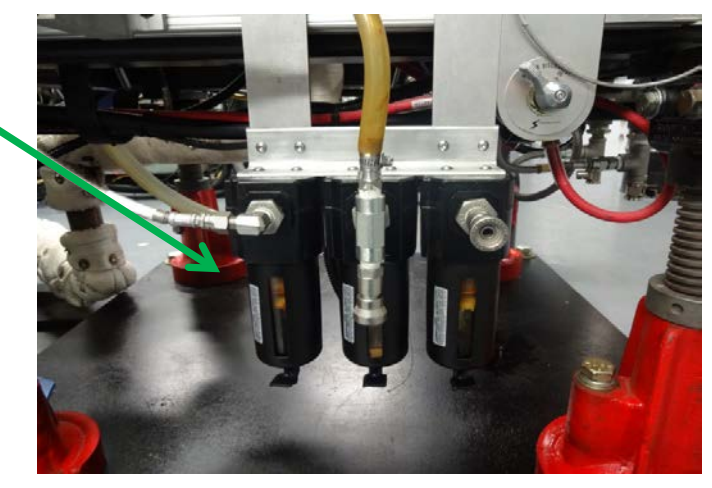

Condensate traps are located under the left side of the engine frame when looking at the stand from the front.

#### **Operations Checklist**

# Sequence IVB

Test Number: IVB100-0-54

Oil Code: EG-0034/CMIR-123245

| TEST CYCLE                  | Stage | 100                                      | 105 | 110 | 115 | 120 | 125 | 130 | 135 | 140 | 145 | 150 | 155 | 160 | 165 | 170 | 175 | 180 | 185 | 190 | 195 | 200 |
|-----------------------------|-------|------------------------------------------|-----|-----|-----|-----|-----|-----|-----|-----|-----|-----|-----|-----|-----|-----|-----|-----|-----|-----|-----|-----|
| Torque Calibration          |       |                                          |     |     |     |     |     |     |     |     |     |     |     |     |     |     |     |     |     |     |     |     |
| Manual Data Logging         |       | ONCE EVERY HOUR                          |     |     |     |     |     |     |     |     |     | R   |     |     |     |     |     |     |     |     |     |     |
| Oil Consumption             |       |                                          |     |     |     |     |     |     |     |     |     |     |     |     |     |     |     |     |     |     |     |     |
| Record Fuel Totalizer Value |       |                                          |     |     |     |     |     |     |     |     |     |     |     |     |     |     |     |     |     |     |     |     |
| 3 ml Oil Sample             | 1     |                                          |     |     |     |     |     |     |     |     |     |     |     |     |     |     |     |     |     |     |     |     |
| 1 Ounce Oil Sample          | 1     |                                          |     |     |     |     |     |     |     |     |     |     |     |     |     |     |     |     |     |     |     |     |
| Drain Condensation Traps    |       | CHECK AND DRAIN IF NEEDED ONCE PER SHIFT |     |     |     |     |     |     |     |     |     |     |     |     |     |     |     |     |     |     |     |     |

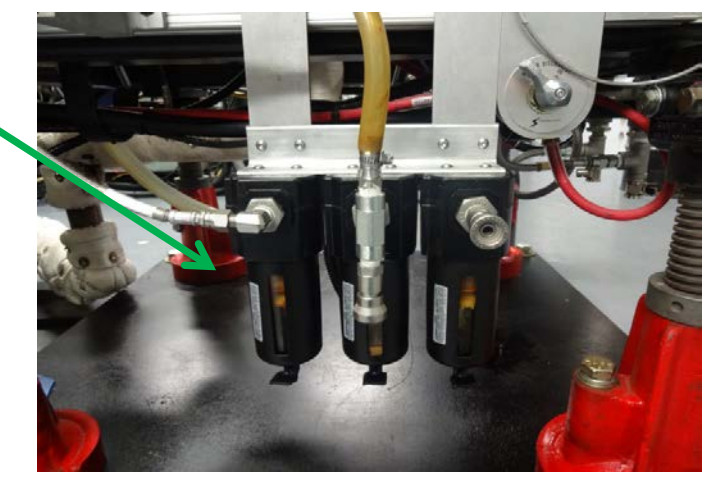

Condensate traps are located under the left side of the engine frame when looking at the stand from the front.

# **Sequence IVB**

Test Number: IVB100-0-54

Oil Code: EG-0034/CMIR-123245

|                      |                   |                  |          |      |       |       |           |                                         | Shutdown | On-Test | Down |
|----------------------|-------------------|------------------|----------|------|-------|-------|-----------|-----------------------------------------|----------|---------|------|
|                      |                   |                  |          |      |       |       |           |                                         | Time     | Time    | Time |
| Unscheduled Shutdown | Stand Maintenance | Part Replacement | Operator | Date | Stage | Cycle | Test Time | Problem Statement/Action Taken/Comments | IF       | N       |      |
|                      |                   |                  |          |      |       |       |           |                                         |          |         |      |
|                      |                   |                  |          |      |       |       |           |                                         |          |         |      |
|                      |                   |                  |          |      |       |       |           |                                         |          |         |      |
|                      |                   |                  |          |      |       |       |           |                                         |          |         |      |
|                      |                   |                  |          |      |       |       |           |                                         |          |         |      |
|                      |                   |                  |          |      |       |       |           |                                         |          |         |      |
|                      |                   |                  |          |      |       |       |           |                                         |          |         |      |
|                      |                   |                  |          |      |       |       |           |                                         |          |         |      |
|                      |                   |                  |          |      |       |       |           |                                         |          |         |      |
|                      |                   |                  |          |      |       |       |           |                                         |          |         |      |
|                      |                   |                  |          |      |       |       |           |                                         |          |         |      |
|                      |                   |                  |          |      |       |       |           |                                         |          |         |      |

If an extended shutdown, please Switch off the circuit breaker to the coolant heater and the pressurized air valve to the coolant system pressure regulator.

Down Time (hrs:min) = On-Test Time (hrs:min) - Shutdown Time (hrs:min)

# **Sequence IVB**

Test Number: IVB100-0-54

Oil Code: EG-0034/CMIR-123245

|                      |                   |                  |          |      |       |       |           |                                         | Shutdown | On-Test | Down |
|----------------------|-------------------|------------------|----------|------|-------|-------|-----------|-----------------------------------------|----------|---------|------|
|                      |                   |                  |          |      |       |       |           |                                         | Time     | Time    | Time |
| Unscheduled Shutdown | Stand Maintenance | Part Replacement | Operator | Date | Stage | Cycle | Test Time | Problem Statement/Action Taken/Comments | IF       | N       |      |
|                      |                   |                  |          |      |       |       |           |                                         |          |         |      |
|                      |                   |                  |          |      |       |       |           |                                         |          |         |      |
|                      |                   |                  |          |      |       |       |           |                                         |          |         |      |
|                      |                   |                  |          |      |       |       |           |                                         |          |         |      |
|                      |                   |                  |          |      |       |       |           |                                         |          |         |      |
|                      |                   |                  |          |      |       |       |           |                                         |          |         |      |
|                      |                   |                  |          |      |       |       |           |                                         |          |         |      |
|                      |                   |                  |          |      |       |       |           |                                         |          |         |      |
|                      |                   |                  |          |      |       |       |           |                                         |          |         |      |
|                      |                   |                  |          |      |       |       |           |                                         |          |         |      |
|                      |                   |                  |          |      |       |       |           |                                         |          |         |      |
|                      |                   |                  |          |      |       |       |           |                                         |          |         |      |

If an extended shutdown, please Switch off the circuit breaker to the coolant heater and the pressurized air valve to the coolant system pressure regulator.

Down Time (hrs:min) = On-Test Time (hrs:min) - Shutdown Time (hrs:min)

# **Sequence IVB**

Test Number: IVB100-0-54

Oil Code: EG-0034/CMIR-123245

|                      |                   |                  |          |      |       |       |           |                                         | Shutdown | On-Test | Down |
|----------------------|-------------------|------------------|----------|------|-------|-------|-----------|-----------------------------------------|----------|---------|------|
|                      |                   |                  |          |      |       |       |           |                                         | Time     | Time    | Time |
| Unscheduled Shutdown | Stand Maintenance | Part Replacement | Operator | Date | Stage | Cycle | Test Time | Problem Statement/Action Taken/Comments | IF       | N       |      |
|                      |                   |                  |          |      |       |       |           |                                         |          |         |      |
|                      |                   |                  |          |      |       |       |           |                                         |          |         |      |
|                      |                   |                  |          |      |       |       |           |                                         |          |         |      |
|                      |                   |                  |          |      |       |       |           |                                         |          |         |      |
|                      |                   |                  |          |      |       |       |           |                                         |          |         |      |
|                      |                   |                  |          |      |       |       |           |                                         |          |         |      |
|                      |                   |                  |          |      |       |       |           |                                         |          |         |      |
|                      |                   |                  |          |      |       |       |           |                                         |          |         |      |
|                      |                   |                  |          |      |       |       |           |                                         |          |         |      |
|                      |                   |                  |          |      |       |       |           |                                         |          |         |      |
|                      |                   |                  |          |      |       |       |           |                                         |          |         |      |
|                      |                   |                  |          |      |       |       |           |                                         |          |         |      |

If an extended shutdown, please Switch off the circuit breaker to the coolant heater and the pressurized air valve to the coolant system pressure regulator.

Down Time (hrs:min) = On-Test Time (hrs:min) - Shutdown Time (hrs:min)
#### Sequence IVB Oil Samples

| Test Hour   | Oil Sample Size               | Oil Sample Jar |  |  |  |  |  |  |  |  |  |  |
|-------------|-------------------------------|----------------|--|--|--|--|--|--|--|--|--|--|
| FL1         | 1 ounce                       |                |  |  |  |  |  |  |  |  |  |  |
| FL2         | 1 ounce                       |                |  |  |  |  |  |  |  |  |  |  |
| FL3         | 1 ounce                       |                |  |  |  |  |  |  |  |  |  |  |
| FL4         | 1 ounce                       |                |  |  |  |  |  |  |  |  |  |  |
| 0 (NEW OIL) | 1 ounce                       |                |  |  |  |  |  |  |  |  |  |  |
| 25          | 1 ounce                       |                |  |  |  |  |  |  |  |  |  |  |
| 50          | 1 ounce                       |                |  |  |  |  |  |  |  |  |  |  |
| 75          | 1 ounce                       |                |  |  |  |  |  |  |  |  |  |  |
| 100         | 1 ounce                       |                |  |  |  |  |  |  |  |  |  |  |
| 105         | 3 ml (fill to mark on bottle) |                |  |  |  |  |  |  |  |  |  |  |
| 110         | 3 ml (fill to mark on bottle) |                |  |  |  |  |  |  |  |  |  |  |
| 115         | 3 ml (fill to mark on bottle) |                |  |  |  |  |  |  |  |  |  |  |
| 120         | 3 ml (fill to mark on bottle) |                |  |  |  |  |  |  |  |  |  |  |
| 125         | 1 ounce                       |                |  |  |  |  |  |  |  |  |  |  |
| 130         | 3 ml (fill to mark on bottle) |                |  |  |  |  |  |  |  |  |  |  |
| 135         | 3 ml (fill to mark on bottle) |                |  |  |  |  |  |  |  |  |  |  |
| 140         | 3 ml (fill to mark on bottle) |                |  |  |  |  |  |  |  |  |  |  |
| 145         | 3 ml (fill to mark on bottle) |                |  |  |  |  |  |  |  |  |  |  |
| 150         | 1 ounce                       |                |  |  |  |  |  |  |  |  |  |  |
| 155         | 3 ml (fill to mark on bottle) |                |  |  |  |  |  |  |  |  |  |  |
| 160         | 3 ml (fill to mark on bottle) |                |  |  |  |  |  |  |  |  |  |  |
| 165         | 3 ml (fill to mark on bottle) |                |  |  |  |  |  |  |  |  |  |  |
| 170         | 3 ml (fill to mark on bottle) |                |  |  |  |  |  |  |  |  |  |  |
| 175         | 1 ounce                       |                |  |  |  |  |  |  |  |  |  |  |
| 180         | 3 ml (fill to mark on bottle) |                |  |  |  |  |  |  |  |  |  |  |
| 185         | 3 ml (fill to mark on bottle) |                |  |  |  |  |  |  |  |  |  |  |
| 190         | 3 ml (fill to mark on bottle) |                |  |  |  |  |  |  |  |  |  |  |
| 195         | 3 ml (fill to mark on bottle) |                |  |  |  |  |  |  |  |  |  |  |
| 200         | 1 ounce                       |                |  |  |  |  |  |  |  |  |  |  |

# Sequence IVB Test Specification

| Stage                      | 1                 | 1.1               | 2           | 2.1           |  |  |  |  |
|----------------------------|-------------------|-------------------|-------------|---------------|--|--|--|--|
| Time, seconds              | 7                 | 8                 | 7           | 8             |  |  |  |  |
|                            | Control           | led Parameters    |             |               |  |  |  |  |
| Dyno_Speed                 | 800 ± 25          | 700 to 4400       | 4300 ± 25   | 700 to 4400   |  |  |  |  |
| Eng Load                   | 25 ± 2            | 22 to 28          | 25 ± 2      | 22 to 28      |  |  |  |  |
| Oil Gallery T              | 54 ± 2            | 54 ± 2            | 54 ± 2      | 54 ± 2        |  |  |  |  |
| Load Cell T                | 45 ± 2            | 45 ± 2            | 45 ± 2      | 45 ± 2        |  |  |  |  |
| Eng Coolant In T           | 49 ± 2            | 49 ± 2            | 49 ± 2      | 49 ± 2        |  |  |  |  |
| Coolant Flow               | 80 ± 1            | 80 ± 1            | 80 ± 1      | 80 ± 1        |  |  |  |  |
| Rocker Cover Flow          | 120 ± 1           | 120 ± 1           | 120 ± 1     | 120 ± 1       |  |  |  |  |
| Inlet (Intake) Air T       | 32 ± 2            | 32 ± 2            | 32 ± 2      | 32 ± 2        |  |  |  |  |
| Fuel T                     | 24 ± 2            | 24 ± 2            | 24 ± 2      | 24 ± 2        |  |  |  |  |
| Blowby Gas T               | 29 ± 2            | 29 ± 2            | 29 ± 2      | 29 ± 2        |  |  |  |  |
| Exh Gas Pr                 | ≈ baro            | 98 to 118         | 104.5 ± 1   | 98 to 118     |  |  |  |  |
| Inlet (Intake) Air Pr      | 0.25 ± 0.10       | -0.05 to 0.20     | 0.25 ± 0.10 | -0.05 to 0.20 |  |  |  |  |
| Rocker Cover Coolant Out T | 20 ± 2            | 20 ± 2            | 20 ± 2      | 20 ± 2        |  |  |  |  |
| Humidity                   | 11.5 ± 0.5        | 11.5 ± 0.5        | 11.5 ± 0.5  | 11.5 ± 0.5    |  |  |  |  |
|                            | Uncontrolled Para | meters (Typical R | anges)      |               |  |  |  |  |
| Eng Coolant Pr             | 70 ± 10           | 70 ± 10           | 70 ± 10     | 70 ± 10       |  |  |  |  |
| Fuel Pr                    | 335 ± 10          | 335 ± 10          | 335 ± 10    | 335 ± 10      |  |  |  |  |
| Oil Gallery Pr             | 125 ± 25          | 100 to 350        | 325 ± 25    | 100 to 350    |  |  |  |  |
| Rocker Cover Gas Flow      | 10 ± 3            | 1 to 20           | 10 ± 3      | 1 to 20       |  |  |  |  |
| Fuel Flow                  | 0.75 ± 0.25       | 0.5 to 7.0        | 4.50 ± 0.25 | 0.5 to 7.0    |  |  |  |  |
| Air Fuel Ratio             | 14.5 ± 0.5        | 12 to 17          | 14.5 ± 0.5  | 12 to 17      |  |  |  |  |

PLEASE CHECK AND DRAIN CONDENSATION TRAPS OCCASIONALLY

Test Number: IVB100-0-54

# Post-test Stand Maintenance

This stand maintenance checklist should stay at the test stand after the current test completes and then be added to the paperwork of the next test that runs on this test stand.

| Load Calibration                                                                                                    | <u>Initials</u> | <u>Date</u> |
|----------------------------------------------------------------------------------------------------|-----------------|-------------|
| 1) Submit a work request for the load calibration. (Engineering Aid)                                                                                                    |                 |             |
| 2) Perform the load calibration. (Instrument Shop)                                                                                                    |                 |             |
| 3) Verify that the load calibration has been completed. (Lab Mechanic)                                                                                                    |                 |             |
| <b>Driveline Inspection and Maintenance Procedure</b>                                                                                                    |                 |             |
| 4) Remove driveshaft cover, inspect, and tighten if necessary, all driveline bolts.<br>Make sure that the engine does not rotate when tightening the driveline bolts, so that the camshafts do not jump time.                                                                                                    |                 |             |
| 5) Inspect and lubricate driveshaft at all points, then reinstall driveshaft cover.                                                                                                    |                 |             |
| External Oil System Cleaning Procedure                                                                                                    |                 |             |
| 6) Disconnect the supply and return lines from the remote oil filter housing adapter that is mounted on the engine.                                                                                                    |                 |             |
| 7) Connect the supply and return lines to a portable oil cleaning flush cart of<br>minimum 1 gallon capacity that is equipped with a circulation pump. Charge the<br>flush cart with Stoddard solvent (mineral spirits meeting the requirements of<br>Specification D235, Type II, Class C for Aromatic Content ((0 to 2) vol %), Flash<br>Point (61°C, min) and Color (not darker than +25 on Saybolt Scale or 25 on Pt-Co<br>Scale)). |                 |             |
| 8) Energize the flush cart pump and allow the Stoddard solvent to circulate for one hour.                                                                                                    |                 |             |
| 9) At the end of one hour, de-energize the flush cart pump and open both heat exchanger drain valves. Then disconnect the supply and return lines from the flush cart.                                                                                                    |                 |             |

Test Number: IVB100-0-54

# Post-test Stand Maintenance Cont'd

|     | External Oil System Cleaning Procedure Cont'd                                                                                                    | <u>Initials</u> | <u>Date</u> |
|-----|----------------------------------------------------------------------------------------------------|-----------------|-------------|
| 10) | When the heat exchanger has completed draining, leave the heat exchanger drain valves open and connect both the supply and return lines to a clean dry compressed air supply at 20 psi. Allow compressed air to flow through the system for 15 minutes to dry the system.                         |                 |             |
| 11) | Disconnect the supply and return lines from the compressed air source.                                                                                                    |                 |             |
| 12) | Connect the supply and return lines back to the remote oil filter housing adapter that is mounted on the engine.                                                                                                    |                 |             |
| 13) | Close the heat exchanger drain valves and remove the Oberg oil filter element for cleaning. Clear any debris retained in the Oberg oil filter element with Stoddard solvent and air dry. Re-install the Oberg oil filter element in the Oberg filter housing and secure the four retaining bolts. |                 |             |
| 14) | Dispose of the used Stoddard solvent following test laboratory practice.                                                                                                    |                 |             |
| 15) | Disconnect the oil pressure sense line from the engine and from the oil sample valve. Rinse this line using Stoddard solvent and then air dry.                                                                                                    |                 |             |
| 16) | Disconnect the oil pressure sense line from the oil sample valve and the oil pressure transducer. Rinse this line using Stoddard solvent. Then air dry.                                                                                                    |                 |             |
| 17) | Open the oil sample valve and allow any trapped oil to drain. Then close the valve and reconnect both oil pressure/sample lines to their respective locations.                                                                                                    |                 |             |
|     | Oil Pan Flush                                                                                                    |                 |             |
| 18) | Ensure the oil drain has been completed.                                                                                                    |                 |             |
| 19) | Ensure the flush bucket is clean.                                                                                                    |                 |             |
| 20) | Pour 1 gallon of EF411 into bucket and install lid with pump assembly.                                                                                                    |                 |             |
| 21) | Remove rear oil pan drain plug.                                                                                                    |                 |             |
| 22) | Install the 3' x ¾" clear Tygon hose to the rear drain plug boss and tighten the hose clamp and install in filler neck on bucket lid.                                                                                                    |                 |             |
|     |                                                                                                    |                 |             |

Test Number: IVB100-0-54

# Post-test Stand Maintenance Cont'd

| Oil Pan Flush Cont'd                                                                                                    | Initials | <u>Date</u> |
|----------------------------------------------------------------------------------------------------|----------|-------------|
| 23) Remove the flush port cap then Install the #8 hose to the flush port on the side of the oil pan.                                                                                                    |          |             |
| <image/>                                                                                                    |          |             |
| 23) Remove the flush port cap then Install the #8 hose to the flush port on the side of the oil pan.      24) Connect the (Black) negative clamp to a suitable ground.      25) Connect the (Red) positive clamp to the starter wire. |          |             |
| 25) Connect the (Red) positive clamp to the starter wire.                                                                                                    |          |             |
| Positive connection                                                                                                    |          |             |
| 26) Let pump run for 10 minutes.                                                                                                    |          |             |

.

Sequence IVB Stand Maintenance

Test Number: IVB100-0-54

# Post-test Stand Maintenance Cont'd

# Oil Pan Flush Cont'd

- 27) Disconnect positive and negative clamps.
- 28) Let oil pan drain for 5 minutes.
- 29) Disconnect the #8 hose from the oil pan and reinstall the #8 cap.
- 30) Remove the Tygon hose from the oil pan and reinstall the rear oil drain plug.
- 31) Properly dispose of the EF411 and oil filter.
- 32) Solvent wash the bucket and lid. Place on the cart in the lower IVB area.

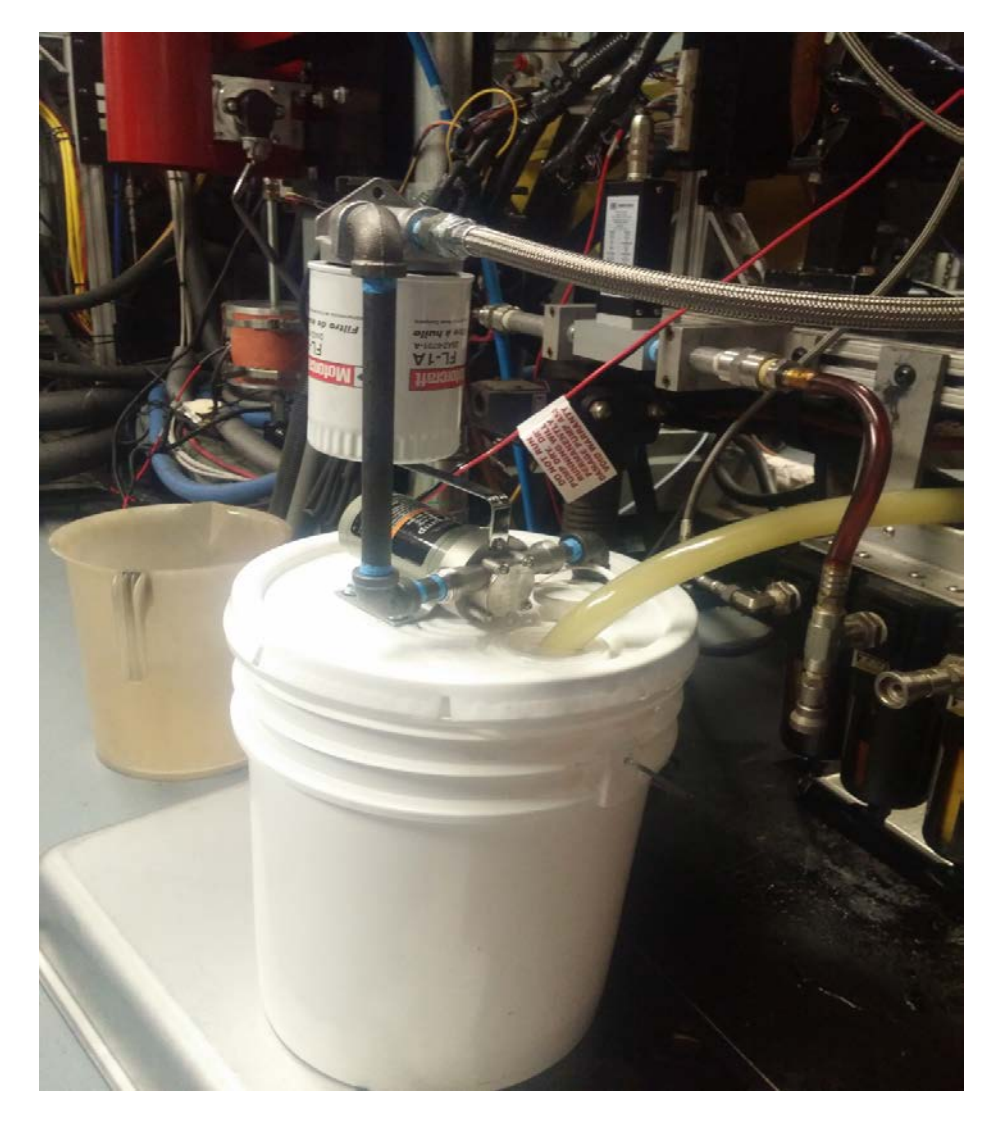

|   | <u>Initials</u> | <u>Date</u> |
|---|-----------------|-------------|
| _ |                 |             |
|   |                 |             |
|   |                 |             |
| - |                 |             |
| _ |                 |             |
|   |                 |             |

| Test Number: IVB100-0-54 Oil Code: EG-0034/CMIR-123245 |   |   |   |   |   |   |   |   |   |    |    |    | .45 |    |    |    |    |    |    |    |
|--------------------------------------------------------|---|---|---|---|---|---|---|---|---|----|----|----|-----|----|----|----|----|----|----|----|
| Test Hour                                              | 1 | 2 | 3 | 4 | 5 | 6 | 7 | 8 | 9 | 10 | 11 | 12 | 13  | 14 | 15 | 16 | 17 | 18 | 19 | 20 |
| Operator Initials                                      |   |   |   |   |   |   |   |   |   |    |    |    |     |    |    |    |    |    |    |    |
| Time of Day, hr:min                                    |   |   |   |   |   |   |   |   |   |    |    |    |     |    |    |    |    |    |    |    |
| Scan the LabVIEW Test Screen                           |   |   |   |   |   |   |   |   |   |    |    |    |     |    |    |    |    |    |    |    |
| Check for Alarms                                       |   |   |   |   |   |   |   |   |   |    |    |    |     |    |    |    |    |    |    |    |
| Check that the Following are Within Specification      |   |   |   |   |   |   |   |   |   |    |    |    |     |    |    |    |    |    |    |    |
| Dyno_Speed & Eng Load                                  |   |   |   |   |   |   |   |   |   |    |    |    |     |    |    |    |    |    |    |    |
| Oil Gallery T                                          |   |   |   |   |   |   |   |   |   |    |    |    |     |    |    |    |    |    |    |    |
| Eng Coolant In T, Eng Coolant Flow & Eng Coolant Pr    |   |   |   |   |   |   |   |   |   |    |    |    |     |    |    |    |    |    |    |    |
| Rocker Cover Coolant Out T, Rocker Cover Flow          |   |   |   |   |   |   |   |   |   |    |    |    |     |    |    |    |    |    |    |    |
| Inlet (Intake) Air T, Inlet (Intake) Air Pr & Humidity |   |   |   |   |   |   |   |   |   |    |    |    |     |    |    |    |    |    |    |    |
| Fuel T & Fuel Pr                                       |   |   |   |   |   |   |   |   |   |    |    |    |     |    |    |    |    |    |    |    |
| Blowby Gas T, RAC GAS Out T & Exh Gas Pr               |   |   |   |   |   |   |   |   |   |    |    |    |     |    |    |    |    |    |    |    |
| Check that the Following are Green                     |   |   |   |   |   |   |   |   |   |    |    |    |     |    |    |    |    |    |    |    |
| DAQ Enabled                                            |   |   |   |   |   |   |   |   |   |    |    |    |     |    |    |    |    |    |    |    |
| Visual Inspection of Test Stand                        |   |   |   |   |   |   |   |   |   |    |    |    |     |    |    |    |    |    |    |    |
| Check for Oil Leaks                                    |   |   |   |   |   |   |   |   |   |    |    |    |     |    |    |    |    |    |    |    |
| Check for Coolant Leaks                                |   |   |   |   |   |   |   |   |   |    |    |    |     |    |    |    |    |    |    |    |
| Check for Fuel Leaks                                   |   |   |   |   |   |   |   |   |   |    |    |    |     |    |    |    |    |    |    |    |
| Check for Process & Chilled Water Leaks                |   |   |   |   |   |   |   |   |   |    |    |    |     |    |    |    |    |    |    |    |
| Check for Exhaust System Leaks                         |   |   |   |   |   |   |   |   |   |    |    |    |     |    |    |    |    |    |    |    |
| Check Dynamometer Oil Level (Add Oil if Low)           |   |   |   |   |   |   |   |   |   |    |    |    |     |    |    |    |    |    |    |    |
| Check Fuel Pressure at Fluid Rack & at Engine          |   |   |   |   |   |   |   |   |   |    |    |    |     |    |    |    |    |    |    |    |
| Check for Unusual Vibration & Noises                   |   |   |   |   |   |   |   |   |   |    |    |    |     |    |    |    |    |    |    |    |
| Oil Sampling                                           |   |   |   |   |   |   |   |   |   |    |    |    |     |    |    |    |    |    |    |    |

| Oil Code: | EG-0034/CMIR-123245 |
|-----------|---------------------|
|-----------|---------------------|

| Test Number: IVB100-0-54 Oil Code: EG-0034/CMIR-12324  |    |    |    |        |    |    |    |    |    |    |    |    |    | 45 |    |    |    |    |    |    |
|--------------------------------------------------------|----|----|----|--------|----|----|----|----|----|----|----|----|----|----|----|----|----|----|----|----|
| Test Hour                                              | 21 | 22 | 23 | 24     | 25 | 26 | 27 | 28 | 29 | 30 | 31 | 32 | 33 | 34 | 35 | 36 | 37 | 38 | 39 | 40 |
| Operator Initials                                      |    |    |    |        |    |    |    |    |    |    |    |    |    |    |    |    |    |    |    |    |
| Time of Day, hr:min                                    |    |    |    |        |    |    |    |    |    |    |    |    |    |    |    |    |    |    |    |    |
| Scan the LabVIEW Test Screen                           |    |    |    |        |    |    |    |    |    |    |    |    |    |    |    |    |    |    |    |    |
| Check for Alarms                                       |    |    |    |        |    |    |    |    |    |    |    |    |    |    |    |    |    |    |    |    |
| Check that the Following are Within Specification      |    |    |    |        |    |    |    |    |    |    |    |    |    |    |    |    |    |    |    |    |
| Dyno_Speed & Eng Load                                  |    |    |    |        |    |    |    |    |    |    |    |    |    |    |    |    |    |    |    |    |
| Oil Gallery T                                          |    |    |    |        |    |    |    |    |    |    |    |    |    |    |    |    |    |    |    |    |
| Eng Coolant In T, Eng Coolant Flow & Eng Coolant Pr    |    |    |    |        |    |    |    |    |    |    |    |    |    |    |    |    |    |    |    |    |
| Rocker Cover Coolant Out T, Rocker Cover Flow          |    |    |    |        |    |    |    |    |    |    |    |    |    |    |    |    |    |    |    |    |
| Inlet (Intake) Air T, Inlet (Intake) Air Pr & Humidity |    |    |    |        |    |    |    |    |    |    |    |    |    |    |    |    |    |    |    |    |
| Fuel T & Fuel Pr                                       |    |    |    |        |    |    |    |    |    |    |    |    |    |    |    |    |    |    |    |    |
| Blowby Gas T, RAC GAS Out T & Exh Gas Pr               |    |    |    |        |    |    |    |    |    |    |    |    |    |    |    |    |    |    |    |    |
| Check that the Following are Green                     |    |    |    |        |    |    |    |    |    |    |    |    |    |    |    |    |    |    |    |    |
| DAQ Enabled                                            |    |    |    |        |    |    |    |    |    |    |    |    |    |    |    |    |    |    |    |    |
| Visual Inspection of Test Stand                        |    |    |    |        |    |    |    |    |    |    |    |    |    |    |    |    |    |    |    |    |
| Check for Oil Leaks                                    |    |    |    |        |    |    |    |    |    |    |    |    |    |    |    |    |    |    |    |    |
| Check for Coolant Leaks                                |    |    |    |        |    |    |    |    |    |    |    |    |    |    |    |    |    |    |    |    |
| Check for Fuel Leaks                                   |    |    |    |        |    |    |    |    |    |    |    |    |    |    |    |    |    |    |    |    |
| Check for Process & Chilled Water Leaks                |    |    |    |        |    |    |    |    |    |    |    |    |    |    |    |    |    |    |    |    |
| Check for Exhaust System Leaks                         |    |    |    |        |    |    |    |    |    |    |    |    |    |    |    |    |    |    |    |    |
| Check Dynamometer Oil Level (Add Oil if Low)           |    |    |    |        |    |    |    |    |    |    |    |    |    |    |    |    |    |    |    |    |
| Check Fuel Pressure at Fluid Rack & at Engine          |    |    |    |        |    |    |    |    |    |    |    |    |    |    |    |    |    |    |    |    |
| Check for Unusual Vibration & Noises                   |    |    |    |        |    |    |    |    |    |    |    |    |    |    |    |    |    |    |    |    |
| Oil Sampling                                           |    |    |    | 1 oz = |    |    |    |    |    |    |    |    |    |    |    |    |    |    |    |    |

| Oil Code <sup>.</sup> | EG-0034/CMIR-123245    |
|-----------------------|------------------------|
|                       | LG-0034/GIVIIIX-123243 |

| Test Number:    IVB100-0-54      Oil Code:    EG-0034/CMIR-123245 |    |    |    |    |    |    |    |    |        |    |    |    |    | 45 |    |    |    |    |    |    |
|-------------------------------------------------------------------|----|----|----|----|----|----|----|----|--------|----|----|----|----|----|----|----|----|----|----|----|
| Test Hour                                                         | 41 | 42 | 43 | 44 | 45 | 46 | 47 | 48 | 49     | 50 | 51 | 52 | 53 | 54 | 55 | 56 | 57 | 58 | 59 | 60 |
| Operator Initials                                                 |    |    |    |    |    |    |    |    |        |    |    |    |    |    |    |    |    |    |    |    |
| Time of Day, hr:min                                               |    |    |    |    |    |    |    |    |        |    |    |    |    |    |    |    |    |    |    |    |
| Scan the LabVIEW Test Screen                                      |    |    |    |    |    |    |    |    |        |    |    |    |    |    |    |    |    |    |    |    |
| Check for Alarms                                                  |    |    |    |    |    |    |    |    |        |    |    |    |    |    |    |    |    |    |    |    |
| Check that the Following are Within Specification                 |    |    |    |    |    |    |    |    |        |    |    |    |    |    |    |    |    |    |    |    |
| Dyno_Speed & Eng Load                                             |    |    |    |    |    |    |    |    |        |    |    |    |    |    |    |    |    |    |    |    |
| Oil Gallery T                                                     |    |    |    |    |    |    |    |    |        |    |    |    |    |    |    |    |    |    |    |    |
| Eng Coolant In T, Eng Coolant Flow & Eng Coolant Pr               |    |    |    |    |    |    |    |    |        |    |    |    |    |    |    |    |    |    |    |    |
| Rocker Cover Coolant Out T, Rocker Cover Flow                     |    |    |    |    |    |    |    |    |        |    |    |    |    |    |    |    |    |    |    |    |
| Inlet (Intake) Air T, Inlet (Intake) Air Pr & Humidity            |    |    |    |    |    |    |    |    |        |    |    |    |    |    |    |    |    |    |    |    |
| Fuel T & Fuel Pr                                                  |    |    |    |    |    |    |    |    |        |    |    |    |    |    |    |    |    |    |    |    |
| Blowby Gas T, RAC GAS Out T & Exh Gas Pr                          |    |    |    |    |    |    |    |    |        |    |    |    |    |    |    |    |    |    |    |    |
| Check that the Following are Green                                |    |    |    |    |    |    |    |    |        |    |    |    |    |    |    |    |    |    |    |    |
| DAQ Enabled                                                       |    |    |    |    |    |    |    |    |        |    |    |    |    |    |    |    |    |    |    |    |
| Visual Inspection of Test Stand                                   |    |    |    |    |    |    |    |    |        |    |    |    |    |    |    |    |    |    |    |    |
| Check for Oil Leaks                                               |    |    |    |    |    |    |    |    |        |    |    |    |    |    |    |    |    |    |    |    |
| Check for Coolant Leaks                                           |    |    |    |    |    |    |    |    |        |    |    |    |    |    |    |    |    |    |    |    |
| Check for Fuel Leaks                                              |    |    |    |    |    |    |    |    |        |    |    |    |    |    |    |    |    |    |    |    |
| Check for Process & Chilled Water Leaks                           |    |    |    |    |    |    |    |    |        |    |    |    |    |    |    |    |    |    |    |    |
| Check for Exhaust System Leaks                                    |    |    |    |    |    |    |    |    |        |    |    |    |    |    |    |    |    |    |    |    |
| Check Dynamometer Oil Level (Add Oil if Low)                      |    |    |    |    |    |    |    |    |        |    |    |    |    |    |    |    |    |    |    |    |
| Check Fuel Pressure at Fluid Rack & at Engine                     |    |    |    |    |    |    |    |    |        |    |    |    |    |    |    |    |    |    |    |    |
| Check for Unusual Vibration & Noises                              |    |    |    |    |    |    |    |    |        |    |    |    |    |    |    |    |    |    |    |    |
| Oil Sampling                                                      |    |    |    |    |    |    |    |    | 1 oz = |    |    |    |    |    |    |    |    |    |    |    |

| Test Number: IVB100-0-54                               |    |    |    |    |    |    |    |    |    |    |    |    |    |        | Oil | Code: | EG-00 | 34/CMI | R-1232 | 45 |
|--------------------------------------------------------|----|----|----|----|----|----|----|----|----|----|----|----|----|--------|-----|-------|-------|--------|--------|----|
| Test Hour                                              | 61 | 62 | 63 | 64 | 65 | 66 | 67 | 68 | 69 | 70 | 71 | 72 | 73 | 74     | 75  | 76    | 77    | 78     | 79     | 80 |
| Operator Initials                                      |    |    |    |    |    |    |    |    |    |    |    |    |    |        |     |       |       |        |        |    |
| Time of Day, hr:min                                    |    |    |    |    |    |    |    |    |    |    |    |    |    |        |     |       |       |        |        |    |
| Scan the LabVIEW Test Screen                           |    |    |    |    |    |    |    |    |    |    |    |    |    |        |     |       |       |        |        |    |
| Check for Alarms                                       |    |    |    |    |    |    |    |    |    |    |    |    |    |        |     |       |       |        |        |    |
| Check that the Following are Within Specification      |    |    |    |    |    |    |    |    |    |    |    |    |    |        |     |       |       |        |        |    |
| Dyno_Speed & Eng Load                                  |    |    |    |    |    |    |    |    |    |    |    |    |    |        |     |       |       |        |        |    |
| Oil Gallery T                                          |    |    |    |    |    |    |    |    |    |    |    |    |    |        |     |       |       |        |        |    |
| Eng Coolant In T, Eng Coolant Flow & Eng Coolant Pr    |    |    |    |    |    |    |    |    |    |    |    |    |    |        |     |       |       |        |        |    |
| Rocker Cover Coolant Out T, Rocker Cover Flow          |    |    |    |    |    |    |    |    |    |    |    |    |    |        |     |       |       |        |        |    |
| Inlet (Intake) Air T, Inlet (Intake) Air Pr & Humidity |    |    |    |    |    |    |    |    |    |    |    |    |    |        |     |       |       |        |        |    |
| Fuel T & Fuel Pr                                       |    |    |    |    |    |    |    |    |    |    |    |    |    |        |     |       |       |        |        |    |
| Blowby Gas T, RAC GAS Out T & Exh Gas Pr               |    |    |    |    |    |    |    |    |    |    |    |    |    |        |     |       |       |        |        |    |
| Check that the Following are Green                     |    |    |    |    |    |    |    |    |    |    |    |    |    |        |     |       |       |        |        |    |
| DAQ Enabled                                            |    |    |    |    |    |    |    |    |    |    |    |    |    |        |     |       |       |        |        |    |
| Visual Inspection of Test Stand                        |    |    |    |    |    |    |    |    |    |    |    |    |    |        |     |       |       |        |        |    |
| Check for Oil Leaks                                    |    |    |    |    |    |    |    |    |    |    |    |    |    |        |     |       |       |        |        |    |
| Check for Coolant Leaks                                |    |    |    |    |    |    |    |    |    |    |    |    |    |        |     |       |       |        |        |    |
| Check for Fuel Leaks                                   |    |    |    |    |    |    |    |    |    |    |    |    |    |        |     |       |       |        |        |    |
| Check for Process & Chilled Water Leaks                |    |    |    |    |    |    |    |    |    |    |    |    |    |        |     |       |       |        |        |    |
| Check for Exhaust System Leaks                         |    |    |    |    |    |    |    |    |    |    |    |    |    |        |     |       |       |        |        |    |
| Check Dynamometer Oil Level (Add Oil if Low)           |    |    |    |    |    |    |    |    |    |    |    |    |    |        |     |       |       |        |        |    |
| Check Fuel Pressure at Fluid Rack & at Engine          |    |    |    |    |    |    |    |    |    |    |    |    |    |        |     |       |       |        |        |    |
| Check for Unusual Vibration & Noises                   |    |    |    |    |    |    |    |    |    |    |    |    |    |        |     |       |       |        |        |    |
| Oil Sampling                                           |    |    |    |    |    |    |    |    |    |    |    |    |    | 1 oz = |     |       |       |        |        |    |

| Oil Code: | EG-0034/CMIR-123245 |
|-----------|---------------------|
|           |                     |

| Test Number: IVB100-0-54                               |    |    |    |    |    |    |    |    |    |    |    |    |    |    | Oil | Code: | EG-00 | 34/CMI | R-1232 | 45  |
|--------------------------------------------------------|----|----|----|----|----|----|----|----|----|----|----|----|----|----|-----|-------|-------|--------|--------|-----|
| Test Hour                                              | 81 | 82 | 83 | 84 | 85 | 86 | 87 | 88 | 89 | 90 | 91 | 92 | 93 | 94 | 95  | 96    | 97    | 98     | 99     | 100 |
| Operator Initials                                      |    |    |    |    |    |    |    |    |    |    |    |    |    |    |     |       |       |        |        |     |
| Time of Day, hr:min                                    |    |    |    |    |    |    |    |    |    |    |    |    |    |    |     |       |       |        |        |     |
| Scan the LabVIEW Test Screen                           |    |    |    |    |    |    |    |    |    |    |    |    |    |    |     |       |       |        |        |     |
| Check for Alarms                                       |    |    |    |    |    |    |    |    |    |    |    |    |    |    |     |       |       |        |        |     |
| Check that the Following are Within Specification      |    |    |    |    |    |    |    |    |    |    |    |    |    |    |     |       |       |        |        |     |
| Dyno_Speed & Eng Load                                  |    |    |    |    |    |    |    |    |    |    |    |    |    |    |     |       |       |        |        |     |
| Oil Gallery T                                          |    |    |    |    |    |    |    |    |    |    |    |    |    |    |     |       |       |        |        |     |
| Eng Coolant In T, Eng Coolant Flow & Eng Coolant Pr    |    |    |    |    |    |    |    |    |    |    |    |    |    |    |     |       |       |        |        |     |
| Rocker Cover Coolant Out T, Rocker Cover Flow          |    |    |    |    |    |    |    |    |    |    |    |    |    |    |     |       |       |        |        |     |
| Inlet (Intake) Air T, Inlet (Intake) Air Pr & Humidity |    |    |    |    |    |    |    |    |    |    |    |    |    |    |     |       |       |        |        |     |
| Fuel T & Fuel Pr                                       |    |    |    |    |    |    |    |    |    |    |    |    |    |    |     |       |       |        |        |     |
| Blowby Gas T, RAC GAS Out T & Exh Gas Pr               |    |    |    |    |    |    |    |    |    |    |    |    |    |    |     |       |       |        |        |     |
| Check that the Following are Green                     |    |    |    |    |    |    |    |    |    |    |    |    |    |    |     |       |       |        |        |     |
| DAQ Enabled                                            |    |    |    |    |    |    |    |    |    |    |    |    |    |    |     |       |       |        |        |     |
| Visual Inspection of Test Stand                        |    |    |    |    |    |    |    |    |    |    |    |    |    |    |     |       |       |        |        |     |
| Check for Oil Leaks                                    |    |    |    |    |    |    |    |    |    |    |    |    |    |    |     |       |       |        |        |     |
| Check for Coolant Leaks                                |    |    |    |    |    |    |    |    |    |    |    |    |    |    |     |       |       |        |        |     |
| Check for Fuel Leaks                                   |    |    |    |    |    |    |    |    |    |    |    |    |    |    |     |       |       |        |        |     |
| Check for Process & Chilled Water Leaks                |    |    |    |    |    |    |    |    |    |    |    |    |    |    |     |       |       |        |        |     |
| Check for Exhaust System Leaks                         |    |    |    |    |    |    |    |    |    |    |    |    |    |    |     |       |       |        |        |     |
| Check Dynamometer Oil Level (Add Oil if Low)           |    |    |    |    |    |    |    |    |    |    |    |    |    |    |     |       |       |        |        |     |
| Check Fuel Pressure at Fluid Rack & at Engine          |    |    |    |    |    |    |    |    |    |    |    |    |    |    |     |       |       |        |        |     |
| Check for Unusual Vibration & Noises                   |    |    |    |    |    |    |    |    |    |    |    |    |    |    |     |       |       |        |        |     |
| Oil Sampling                                           |    |    |    |    |    |    |    |    |    |    |    |    |    |    |     |       |       |        | l oz = |     |

| Test Number: IVB100-0-54 Oil Code: EG-0034/CMIR-123245 |     |     |     |        |     |     |     |     |        |     | 245 |     |     |        |     |     |     |     |        |     |
|--------------------------------------------------------|-----|-----|-----|--------|-----|-----|-----|-----|--------|-----|-----|-----|-----|--------|-----|-----|-----|-----|--------|-----|
| Test Hour                                              | 101 | 102 | 103 | 104    | 105 | 106 | 107 | 108 | 109    | 110 | 111 | 112 | 113 | 114    | 115 | 116 | 117 | 118 | 119    | 120 |
| Operator Initials                                      |     |     |     |        |     |     |     |     |        |     |     |     |     |        |     |     |     |     |        |     |
| Time of Day, hr:min                                    |     |     |     |        |     |     |     |     |        |     |     |     |     |        |     |     |     |     |        |     |
| Scan the LabVIEW Test Screen                           |     |     |     |        |     |     |     |     |        |     |     |     |     |        |     |     |     |     |        |     |
| Check for Alarms                                       |     |     |     |        |     |     |     |     |        |     |     |     |     |        |     |     |     |     |        |     |
| Check that the Following are Within Specification      |     |     |     |        |     |     |     |     |        |     |     |     |     |        |     |     |     |     |        |     |
| Dyno_Speed & Eng Load                                  |     |     |     |        |     |     |     |     |        |     |     |     |     |        |     |     |     |     |        |     |
| Oil Gallery T                                          |     |     |     |        |     |     |     |     |        |     |     |     |     |        |     |     |     |     |        |     |
| Eng Coolant In T, Eng Coolant Flow & Eng Coolant Pr    |     |     |     |        |     |     |     |     |        |     |     |     |     |        |     |     |     |     |        |     |
| Rocker Cover Coolant Out T, Rocker Cover Flow          |     |     |     |        |     |     |     |     |        |     |     |     |     |        |     |     |     |     |        |     |
| Inlet (Intake) Air T, Inlet (Intake) Air Pr & Humidity |     |     |     |        |     |     |     |     |        |     |     |     |     |        |     |     |     |     |        |     |
| Fuel T & Fuel Pr                                       |     |     |     |        |     |     |     |     |        |     |     |     |     |        |     |     |     |     |        |     |
| Blowby Gas T, RAC GAS Out T & Exh Gas Pr               |     |     |     |        |     |     |     |     |        |     |     |     |     |        |     |     |     |     |        |     |
| Check that the Following are Green                     |     |     |     |        |     |     |     |     |        |     |     |     |     |        |     |     |     |     |        |     |
| DAQ Enabled                                            |     |     |     |        |     |     |     |     |        |     |     |     |     |        |     |     |     |     |        |     |
| Visual Inspection of Test Stand                        |     |     |     |        |     |     |     |     |        |     |     |     |     |        |     |     |     |     |        |     |
| Check for Oil Leaks                                    |     |     |     |        |     |     |     |     |        |     |     |     |     |        |     |     |     |     |        |     |
| Check for Coolant Leaks                                |     |     |     |        |     |     |     |     |        |     |     |     |     |        |     |     |     |     |        |     |
| Check for Fuel Leaks                                   |     |     |     |        |     |     |     |     |        |     |     |     |     |        |     |     |     |     |        |     |
| Check for Process & Chilled Water Leaks                |     |     |     |        |     |     |     |     |        |     |     |     |     |        |     |     |     |     |        |     |
| Check for Exhaust System Leaks                         |     |     |     |        |     |     |     |     |        |     |     |     |     |        |     |     |     |     |        |     |
| Check Dynamometer Oil Level (Add Oil if Low)           |     |     |     |        |     |     |     |     |        |     |     |     |     |        |     |     |     |     |        |     |
| Check Fuel Pressure at Fluid Rack & at Engine          |     |     |     |        |     |     |     |     |        |     |     |     |     |        |     |     |     |     |        |     |
| Check for Unusual Vibration & Noises                   |     |     |     |        |     |     |     |     |        |     |     |     |     |        |     |     |     |     |        |     |
| Oil Sampling                                           |     |     |     | 3 ml = |     |     |     |     | 3 ml = |     |     |     |     | 3 ml = |     |     |     | ;   | 3 ml = |     |

| Test Number: IVB100-0-54 Oil Code: EG-0034/CMIR-123245 |     |     |     |        |     |     |     |     |        |     |     |     |     |        |     |     |     |     |        |     |
|--------------------------------------------------------|-----|-----|-----|--------|-----|-----|-----|-----|--------|-----|-----|-----|-----|--------|-----|-----|-----|-----|--------|-----|
| Test Hour                                              | 121 | 122 | 123 | 124    | 125 | 126 | 127 | 128 | 129    | 130 | 131 | 132 | 133 | 134    | 135 | 136 | 137 | 138 | 139    | 140 |
| Operator Initials                                      |     |     |     |        |     |     |     |     |        |     |     |     |     |        |     |     |     |     |        |     |
| Time of Day, hr:min                                    |     |     |     |        |     |     |     |     |        |     |     |     |     |        |     |     |     |     |        |     |
| Scan the LabVIEW Test Screen                           |     |     |     |        |     |     |     |     |        |     |     |     |     |        |     |     |     |     |        |     |
| Check for Alarms                                       |     |     |     |        |     |     |     |     |        |     |     |     |     |        |     |     |     |     |        |     |
| Check that the Following are Within Specification      |     |     |     |        |     |     |     |     |        |     |     |     |     |        |     |     |     |     |        |     |
| Dyno_Speed & Eng Load                                  |     |     |     |        |     |     |     |     |        |     |     |     |     |        |     |     |     |     |        |     |
| Oil Gallery T                                          |     |     |     |        |     |     |     |     |        |     |     |     |     |        |     |     |     |     |        |     |
| Eng Coolant In T, Eng Coolant Flow & Eng Coolant Pr    |     |     |     |        |     |     |     |     |        |     |     |     |     |        |     |     |     |     |        |     |
| Rocker Cover Coolant Out T, Rocker Cover Flow          |     |     |     |        |     |     |     |     |        |     |     |     |     |        |     |     |     |     |        |     |
| Inlet (Intake) Air T, Inlet (Intake) Air Pr & Humidity |     |     |     |        |     |     |     |     |        |     |     |     |     |        |     |     |     |     |        |     |
| Fuel T & Fuel Pr                                       |     |     |     |        |     |     |     |     |        |     |     |     |     |        |     |     |     |     |        |     |
| Blowby Gas T, RAC GAS Out T & Exh Gas Pr               |     |     |     |        |     |     |     |     |        |     |     |     |     |        |     |     |     |     |        |     |
| Check that the Following are Green                     |     |     |     |        |     |     |     |     |        |     |     |     |     |        |     |     |     |     |        |     |
| DAQ Enabled                                            |     |     |     |        |     |     |     |     |        |     |     |     |     |        |     |     |     |     |        |     |
| Visual Inspection of Test Stand                        |     |     |     |        |     |     |     |     |        |     |     |     |     |        |     |     |     |     |        |     |
| Check for Oil Leaks                                    |     |     |     |        |     |     |     |     |        |     |     |     |     |        |     |     |     |     |        |     |
| Check for Coolant Leaks                                |     |     |     |        |     |     |     |     |        |     |     |     |     |        |     |     |     |     |        |     |
| Check for Fuel Leaks                                   |     |     |     |        |     |     |     |     |        |     |     |     |     |        |     |     |     |     |        |     |
| Check for Process & Chilled Water Leaks                |     |     |     |        |     |     |     |     |        |     |     |     |     |        |     |     |     |     |        |     |
| Check for Exhaust System Leaks                         |     |     |     |        |     |     |     |     |        |     |     |     |     |        |     |     |     |     |        |     |
| Check Dynamometer Oil Level (Add Oil if Low)           |     |     |     |        |     |     |     |     |        |     |     |     |     |        |     |     |     |     |        |     |
| Check Fuel Pressure at Fluid Rack & at Engine          |     |     |     |        |     |     |     |     |        |     |     |     |     |        |     |     |     |     |        |     |
| Check for Unusual Vibration & Noises                   |     |     |     |        |     |     |     |     |        |     |     |     |     |        |     |     |     |     |        |     |
| Oil Sampling                                           |     |     |     | 1 oz = |     |     |     | ;   | 3 ml = |     |     |     | ;   | 3 ml = |     |     |     | ;   | 3 ml = |     |

| Oil Code: | EG-0034/CMIR-123245 |
|-----------|---------------------|
|           |                     |

| Test Number:      IVB100-0-54      Oil Code:      EG-0034/CMIR-123245 |     |     |     |        |     |     |     |     |        |     |     |     |     |        |     |     |     |     |        |     |
|-----------------------------------------------------------------------|-----|-----|-----|--------|-----|-----|-----|-----|--------|-----|-----|-----|-----|--------|-----|-----|-----|-----|--------|-----|
| Test Hour                                                             | 141 | 142 | 143 | 144    | 145 | 146 | 147 | 148 | 149    | 150 | 151 | 152 | 153 | 154    | 155 | 156 | 157 | 158 | 159    | 160 |
| Operator Initials                                                     |     |     |     |        |     |     |     |     |        |     |     |     |     |        |     |     |     |     |        |     |
| Time of Day, hr:min                                                   |     |     |     |        |     |     |     |     |        |     |     |     |     |        |     |     |     |     |        |     |
| Scan the LabVIEW Test Screen                                          |     |     |     |        |     |     |     |     |        |     |     |     |     |        |     |     |     |     |        |     |
| Check for Alarms                                                      |     |     |     |        |     |     |     |     |        |     |     |     |     |        |     |     |     |     |        |     |
| Check that the Following are Within Specification                     |     |     |     |        |     |     |     |     |        |     |     |     |     |        |     |     |     |     |        |     |
| Dyno_Speed & Eng Load                                                 |     |     |     |        |     |     |     |     |        |     |     |     |     |        |     |     |     |     |        |     |
| Oil Gallery T                                                         |     |     |     |        |     |     |     |     |        |     |     |     |     |        |     |     |     |     |        |     |
| Eng Coolant In T, Eng Coolant Flow & Eng Coolant Pr                   |     |     |     |        |     |     |     |     |        |     |     |     |     |        |     |     |     |     |        |     |
| Rocker Cover Coolant Out T, Rocker Cover Flow                         |     |     |     |        |     |     |     |     |        |     |     |     |     |        |     |     |     |     |        |     |
| Inlet (Intake) Air T, Inlet (Intake) Air Pr & Humidity                |     |     |     |        |     |     |     |     |        |     |     |     |     |        |     |     |     |     |        |     |
| Fuel T & Fuel Pr                                                      |     |     |     |        |     |     |     |     |        |     |     |     |     |        |     |     |     |     |        |     |
| Blowby Gas T, RAC GAS Out T & Exh Gas Pr                              |     |     |     |        |     |     |     |     |        |     |     |     |     |        |     |     |     |     |        |     |
| Check that the Following are Green                                    |     |     |     |        |     |     |     |     |        |     |     |     |     |        |     |     |     |     |        |     |
| DAQ Enabled                                                           |     |     |     |        |     |     |     |     |        |     |     |     |     |        |     |     |     |     |        |     |
| Visual Inspection of Test Stand                                       |     |     |     |        |     |     |     |     |        |     |     |     |     |        |     |     |     |     |        |     |
| Check for Oil Leaks                                                   |     |     |     |        |     |     |     |     |        |     |     |     |     |        |     |     |     |     |        |     |
| Check for Coolant Leaks                                               |     |     |     |        |     |     |     |     |        |     |     |     |     |        |     |     |     |     |        |     |
| Check for Fuel Leaks                                                  |     |     |     |        |     |     |     |     |        |     |     |     |     |        |     |     |     |     |        |     |
| Check for Process & Chilled Water Leaks                               |     |     |     |        |     |     |     |     |        |     |     |     |     |        |     |     |     |     |        |     |
| Check for Exhaust System Leaks                                        |     |     |     |        |     |     |     |     |        |     |     |     |     |        |     |     |     |     |        |     |
| Check Dynamometer Oil Level (Add Oil if Low)                          |     |     |     |        |     |     |     |     |        |     |     |     |     |        |     |     |     |     |        |     |
| Check Fuel Pressure at Fluid Rack & at Engine                         |     |     |     |        |     |     |     |     |        |     |     |     |     |        |     |     |     |     |        |     |
| Check for Unusual Vibration & Noises                                  |     |     |     |        |     |     |     |     |        |     |     |     |     |        |     |     |     |     |        |     |
| Oil Sampling                                                          |     |     | :   | 3 ml = |     |     |     |     | 1 oz = |     |     |     | :   | 3 ml = |     |     |     | :   | 3 ml = |     |

| Test Number: IVB100-0-54                               |     |     |     | •      |     | ,   | •   |     |        |     |     |     |     |        | Oil | Code: | EG-00 | 34/CMI | R-1232 | 45  |
|--------------------------------------------------------|-----|-----|-----|--------|-----|-----|-----|-----|--------|-----|-----|-----|-----|--------|-----|-------|-------|--------|--------|-----|
| Test Hour                                              | 161 | 162 | 163 | 164    | 165 | 166 | 167 | 168 | 169    | 170 | 171 | 172 | 173 | 174    | 175 | 176   | 177   | 178    | 179    | 180 |
| Operator Initials                                      |     |     |     |        |     |     |     |     |        |     |     |     |     |        |     |       |       |        |        |     |
| Time of Day, hr:min                                    |     |     |     |        |     |     |     |     |        |     |     |     |     |        |     |       |       |        |        |     |
| Scan the LabVIEW Test Screen                           |     |     |     |        |     |     |     |     |        |     |     |     |     |        |     |       |       |        |        |     |
| Check for Alarms                                       |     |     |     |        |     |     |     |     |        |     |     |     |     |        |     |       |       |        |        |     |
| Check that the Following are Within Specification      |     |     |     |        |     |     |     |     |        |     |     |     |     |        |     |       |       |        |        |     |
| Dyno_Speed & Eng Load                                  |     |     |     |        |     |     |     |     |        |     |     |     |     |        |     |       |       |        |        |     |
| Oil Gallery T                                          |     |     |     |        |     |     |     |     |        |     |     |     |     |        |     |       |       |        |        |     |
| Eng Coolant In T, Eng Coolant Flow & Eng Coolant Pr    |     |     |     |        |     |     |     |     |        |     |     |     |     |        |     |       |       |        |        |     |
| Rocker Cover Coolant Out T, Rocker Cover Flow          |     |     |     |        |     |     |     |     |        |     |     |     |     |        |     |       |       |        |        |     |
| Inlet (Intake) Air T, Inlet (Intake) Air Pr & Humidity |     |     |     |        |     |     |     |     |        |     |     |     |     |        |     |       |       |        |        |     |
| Fuel T & Fuel Pr                                       |     |     |     |        |     |     |     |     |        |     |     |     |     |        |     |       |       |        |        |     |
| Blowby Gas T, RAC GAS Out T & Exh Gas Pr               |     |     |     |        |     |     |     |     |        |     |     |     |     |        |     |       |       |        |        |     |
| Check that the Following are Green                     |     |     |     |        |     |     |     |     |        |     |     |     |     |        |     |       |       |        |        |     |
| DAQ Enabled                                            |     |     |     |        |     |     |     |     |        |     |     |     |     |        |     |       |       |        |        |     |
| Visual Inspection of Test Stand                        |     |     |     |        |     |     |     |     |        |     |     |     |     |        |     |       |       |        |        |     |
| Check for Oil Leaks                                    |     |     |     |        |     |     |     |     |        |     |     |     |     |        |     |       |       |        |        |     |
| Check for Coolant Leaks                                |     |     |     |        |     |     |     |     |        |     |     |     |     |        |     |       |       |        |        |     |
| Check for Fuel Leaks                                   |     |     |     |        |     |     |     |     |        |     |     |     |     |        |     |       |       |        |        |     |
| Check for Process & Chilled Water Leaks                |     |     |     |        |     |     |     |     |        |     |     |     |     |        |     |       |       |        |        |     |
| Check for Exhaust System Leaks                         |     |     |     |        |     |     |     |     |        |     |     |     |     |        |     |       |       |        |        |     |
| Check Dynamometer Oil Level (Add Oil if Low)           |     |     |     |        |     |     |     |     |        |     |     |     |     |        |     |       |       |        |        |     |
| Check Fuel Pressure at Fluid Rack & at Engine          |     |     |     |        |     |     |     |     |        |     |     |     |     |        |     |       |       |        |        |     |
| Check for Unusual Vibration & Noises                   |     |     |     |        |     |     |     |     |        |     |     |     |     |        |     |       |       |        |        |     |
| Oil Sampling                                           |     |     |     | 3 ml = |     |     |     | :   | 3 ml = |     |     |     |     | 1 oz = |     |       |       | :      | 3 ml = |     |

| Test Number: IVB100-0-54                               |     |     |     | •      |     | -   | •   |     |        |     |     |     |     |        | Oil | Code: | EG-00 | 34/CMI | R-1232 | 45  |
|--------------------------------------------------------|-----|-----|-----|--------|-----|-----|-----|-----|--------|-----|-----|-----|-----|--------|-----|-------|-------|--------|--------|-----|
| Test Hour                                              | 181 | 182 | 183 | 184    | 185 | 186 | 187 | 188 | 189    | 190 | 191 | 192 | 193 | 194    | 195 | 196   | 197   | 198    | 199    | 200 |
| Operator Initials                                      |     |     |     |        |     |     |     |     |        |     |     |     |     |        |     |       |       |        |        |     |
| Time of Day, hr:min                                    |     |     |     |        |     |     |     |     |        |     |     |     |     |        |     |       |       |        |        |     |
| Scan the LabVIEW Test Screen                           |     |     |     |        |     |     |     |     |        |     |     |     |     |        |     |       |       |        |        |     |
| Check for Alarms                                       |     |     |     |        |     |     |     |     |        |     |     |     |     |        |     |       |       |        |        |     |
| Check that the Following are Within Specification      |     |     |     |        |     |     |     |     |        |     |     |     |     |        |     |       |       |        |        |     |
| Dyno_Speed & Eng Load                                  |     |     |     |        |     |     |     |     |        |     |     |     |     |        |     |       |       |        |        |     |
| Oil Gallery T                                          |     |     |     |        |     |     |     |     |        |     |     |     |     |        |     |       |       |        |        |     |
| Eng Coolant In T, Eng Coolant Flow & Eng Coolant Pr    |     |     |     |        |     |     |     |     |        |     |     |     |     |        |     |       |       |        |        |     |
| Rocker Cover Coolant Out T, Rocker Cover Flow          |     |     |     |        |     |     |     |     |        |     |     |     |     |        |     |       |       |        |        |     |
| Inlet (Intake) Air T, Inlet (Intake) Air Pr & Humidity |     |     |     |        |     |     |     |     |        |     |     |     |     |        |     |       |       |        |        |     |
| Fuel T & Fuel Pr                                       |     |     |     |        |     |     |     |     |        |     |     |     |     |        |     |       |       |        |        |     |
| Blowby Gas T, RAC GAS Out T & Exh Gas Pr               |     |     |     |        |     |     |     |     |        |     |     |     |     |        |     |       |       |        |        |     |
| Check that the Following are Green                     |     |     |     |        |     |     |     |     |        |     |     |     |     |        |     |       |       |        |        |     |
| DAQ Enabled                                            |     |     |     |        |     |     |     |     |        |     |     |     |     |        |     |       |       |        |        |     |
| Visual Inspection of Test Stand                        |     |     |     |        |     |     |     |     |        |     |     |     |     |        |     |       |       |        |        |     |
| Check for Oil Leaks                                    |     |     |     |        |     |     |     |     |        |     |     |     |     |        |     |       |       |        |        |     |
| Check for Coolant Leaks                                |     |     |     |        |     |     |     |     |        |     |     |     |     |        |     |       |       |        |        |     |
| Check for Fuel Leaks                                   |     |     |     |        |     |     |     |     |        |     |     |     |     |        |     |       |       |        |        |     |
| Check for Process & Chilled Water Leaks                |     |     |     |        |     |     |     |     |        |     |     |     |     |        |     |       |       |        |        |     |
| Check for Exhaust System Leaks                         |     |     |     |        |     |     |     |     |        |     |     |     |     |        |     |       |       |        |        |     |
| Check Dynamometer Oil Level (Add Oil if Low)           |     |     |     |        |     |     |     |     |        |     |     |     |     |        |     |       |       |        |        |     |
| Check Fuel Pressure at Fluid Rack & at Engine          |     |     |     |        |     |     |     |     |        |     |     |     |     |        |     |       |       |        |        |     |
| Check for Unusual Vibration & Noises                   |     |     |     |        |     |     |     |     |        |     |     |     |     |        |     |       |       |        |        |     |
| Oil Sampling                                           |     |     |     | 3 ml = |     |     |     |     | 3 ml = |     |     |     | ;   | 3 ml = |     |       |       |        | 1 oz = |     |

# SwRI

**Test Operation Lab Instructions** 

#### 1.0 SAFETY

**PERSONAL PROTECTIVE EQUIPMENT:** All PPE should be worn when the appropriate hazard exists. Consult your supervisor or the Material Safety Data Sheet (MSDS) for additional information regarding protective equipment for the hazardous chemical or product being used.

• <u>Body Protection:</u> A rubber apron to protect clothing and exposed parts of the body shall be worn during parts cleaning operations. PCV sleeves shall be used on exposed arms.

• <u>Eye/Face Protection:</u> Safety glasses, ANSI Z87 approved, with side-shields shall be worn in laboratory testing and build areas. Face shields shall be worn during parts cleaning operations.

• <u>Hearing Protection:</u> Ear plugs or muffs with a NRR rating equal to or greater than 29 shall be worn when testing is in progress or other noise hazard exists.

• <u>Foot</u> <u>Protection</u>: Steel-toe safety shoes must be worn in the laboratory and build areas. Rubber boots or boot covers worn when cleaning parts.

• <u>Hand/Arm</u> <u>Protection</u>: Disposable nitrile gloves shall be worn during activities involving oil/fuel residue. Leather or Kevlar® gloves should be worn when handling sharp objects. Heavy rubber or neoprene gloves should be worn during parts cleaning operations. Heat resistant or Kevlar® gloves shall be worn when handling hot substance. Kevlar® sleeves should be worn when arms are exposed to hot and/or sharp objects.

#### 2.0 SCOPE

This procedure provides the instructions for running of a standard IVB Valve Train Wear test. The procedures herein describe preparing the stand and engine for test, running of the engine, and monitoring of the engine during test.

#### 3.0 PURPOSE

To provide a work order that can be used during every test. To ensure the test is conducted properly each line item should be initialed as soon as it is completed.

#### 4.0 RECORDS

This laboratory procedure is filed online on the Division 08 home page under TIPs 1.08.02.12 001-031.

Test Number: XX-X-XX

Test Stand: XX

Engine Block Number: SR XX

Cylinder Head Number: SR XX

Sponsor Oil Code: XXXXXXX

Test Fuel: KA24E Green

Fuel Tank: XX

Labor Charge Number:

TIP ID: 1.08.02.12.001-031A Revision 4 Page 2 of 27 Pages

#### SwRI Oil Code: LO-XXXXX

PRISM Test Type: **2NR\_VTWT** Test Length: 200 Hrs Runs on Engine: Runs on Cylinder Head SwRI Oil Code: LO-XXXXXX

Fuel Batch Code:

Notice: Please read all instructions carefully, the instructions must be followed precisely. If you have any questions, contact the following in the order provided. **Sign off each step in the work order as completed.** 

| Contacts     | <u>SwRI Ext</u> | Cell Phone   |
|--------------|-----------------|--------------|
| Khaled Rais  | 3842            | 210-633-7935 |
| Chris Peyton | 5921            | 210-260-9645 |

# SwRI Oil Code: LO-XXXXX

#### **Test Packet Table of Contents**

| Oil Cross-Check                             | 4  |
|---------------------------------------------|----|
| Calibrated Tools Record                     | 4  |
| Fuel and Oil Cross-Check                    | 5  |
| Test Stand Initiation                       | 6  |
| External Oil System Flush Procedure         | 9  |
| EF-411 Oil Flush                            | 11 |
| Dynamometer Load Cell Calibration Procedure | 11 |
| First Engine Flush                          | 12 |
| Second Engine Flush                         | 16 |
| Third Engine Flush                          | 18 |
| Fourth Engine Flush                         | 20 |
| Zero Hour Oil Charge Procedure              | 22 |
| Operation of 200 Hour Test                  | 23 |
| Oil Sample Procedure                        | 24 |
| End of Test Procedure                       | 25 |

# **Calibrated Tools Record**

Please verify calibration status for the tools listed below.

| Item # | Asset # | Tool Description                 | Current?<br>Circle either<br>yes or no for | Initials |
|--------|---------|----------------------------------|--------------------------------------------|----------|
| 1      | N/A     | Test Stand Instruments Cal Good? | Yes / No                                   |          |
| 2      |         | Laboratory Oil Weight Scale      | Yes / No                                   |          |
| 3      |         | Compression Gauge                | Yes / No                                   |          |
| 4      |         | Leakdown Tester                  | Not Applicable                             |          |
| 5      |         | Torque Wrench                    | Yes / No                                   |          |
| 6      | FH      | Load Cell Calibration Weight FH  | Yes / No                                   |          |
| 7      | FH4     | Load Cell Calibration Weight FH4 | Yes / No                                   |          |
| 8      | FH5     | Load Cell Calibration Weight FH5 | Yes / No                                   |          |
| 9      | FH6     | Load Cell Calibration Weight FH6 | Yes / No                                   |          |

If any item has an expired calibration, hold the test and notify the operations supervisor.

# Fuel and Oil Cross-check

Date:

**1)** The test sponsor, sponsor oil code, and LO code from the scheduling packet is listed below. *Write in the information listed on the tag on the candidate oil can and ensure that it EXACTLY matches the information listed from the scheduling packet.* If a discrepancy is found, contact the project leader beofre proceeding.

|                  | Scheduling Packet | Candidate Oil Can |
|------------------|-------------------|-------------------|
| Sponsor          |                   |                   |
| Sponsor Oil Code |                   |                   |
| LO Code          |                   |                   |

**2)** Go to the fuel tank patch panel at the fuel farm ("Aggieland") and note which line the tank listed is connected to. Write this below.

**3)** Go to the laboratory patch panel located outside, at the southeast corner of A-Wing, and note which line is connected to the test stand for this test. Write this below ("Line1", "Line 4", etc.)

| Fuel Tank Patch Panel |  | Laboratory Patch Panel |  |
|-----------------------|--|------------------------|--|
| Tank Number           |  | Test Stand             |  |
| Line Connection       |  | Line Connection        |  |

**4)** The two "Line Connection" boxes above must match EXACTLY. If a change needs to be made, make the appropriate connection at the laboratory patch panel, and flush 15 gallons of fuel at the test stand. If the stand was already connected correctly, a flush is not necessary. Initial here if a fuel flush was necessary to indicate the flush was performed: \_\_\_\_\_\_

**5)** From the bulk fuel inventory report available on your PC, note the fuel description and batch ID which corresponds to that fuel tank below. *Ensure this information matches EXACTLY with the information listed from the scheduling sheet.* If a discepancy is found, contact the project leader before proceeding.

|               | Scheduling Sheet | Bulk Inventory Report |
|---------------|------------------|-----------------------|
| Description   |                  |                       |
| Fuel Batch ID |                  |                       |

# **Test Stand Initiation**

- Verify that the cylinder head is tagged with a note from the build-up mechanic stating that the test springs have been installed. The note should include the name of build-up mechanic and the date the test springs were installed. If not present, please contact the lab supervisor and the project engineer.
- 2. \_\_\_\_\_ Two people verify codes on test oil can match oil codes on Vista Scheduling
- 3. \_\_\_\_\_ Two people verify fuel information on Vista Scheduling sheet matches bulk fuel inventory report and that the test stand is connected to the correct fuel tank.
- 4. \_\_\_\_\_ Complete Calibrated Tools Record on page 2 of this document.

Using information from the Vista Scheduling sheet, schedule a new test in the PRISM system. When scheduling the test, be sure to select PRISM test type
 2NR\_VTWT and to make sure all information is entered into the PRISM system to ensure correct fuel charges and an accurate daily status sheet. Initialize the scheduled test.

- 6. \_\_\_\_\_ Remove driveshaft guards and lubricate driveshaft at all points. Then reinstall and secure both inner and outer driveshaft guards
- Remove and clean all pressure traps using solvent and air dry. Obtain new O
  rings from B75 stock room and then re-install pressure traps using the new O rings.

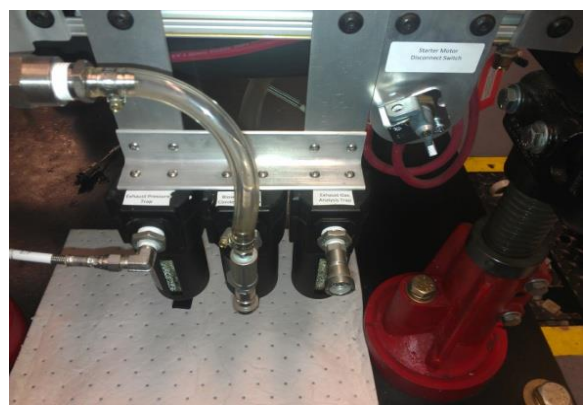

Figure 1 Pressure Trap Locations

9.

#### SwRI Oil Code: LO-XXXXX

#### Test Stand Initiation (cont. from previous page)

8. \_\_\_\_\_ Ensure the coolant system is depressurized by adjusting the manual pressure regulator until the pressure is reading zero.

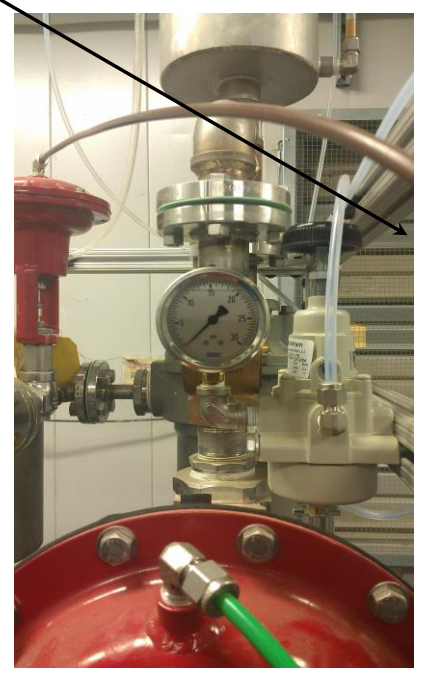

Figure 2 Coolant System Pressure Adjustment

Top off the engine coolant with a mixture of 30% Havoline Extended Life Antifreeze and 70% deionized water. Also top off the rocker cover coolant with a mixture of 30% Havoline Extended Life Anti-freeze and 70% deionized water. Please measure out the appropriate mixture volume using a 5000 ml beaker and filling with 1500 ml of anti-freeze and 3500 ml of deionized water. Secure the all pressure caps and then apply 7 psi of pressurized air to the coolant system. Turn the coolant pump circuit breaker and coolant heater circuit breaker to the "ON" position.

#### SwRI Oil Code: LO-XXXXX

#### Test Stand Initiation (cont. from previous page)

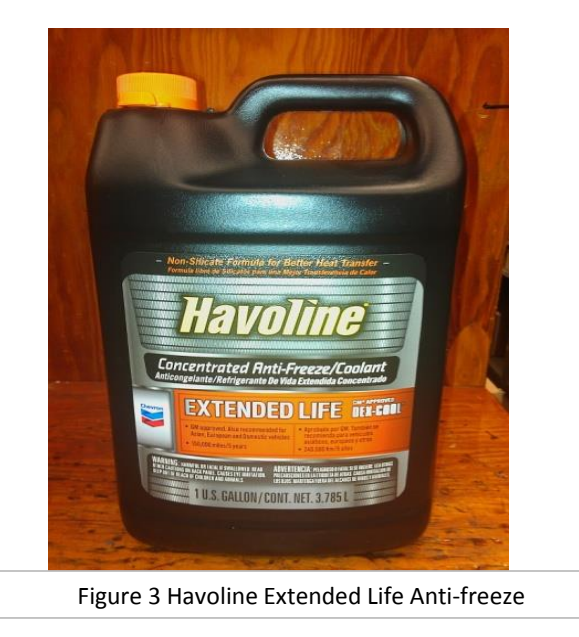

- 10. \_\_\_\_\_ Remove blowby flow meter and clean using solvent and then air dry. Re-install blowby meter and ensure that all hose on the blow-by system is new.
- 11. \_\_\_\_\_ Record value of PRISM Fuel Used Channel in the space to the right. Fuel Used at SOT \_\_\_\_\_\_ gal
- 12. \_\_\_\_\_ Turn off tower water supply and return at back of wall and then clean dynamometer coolant strainer.
- 13. \_\_\_\_\_ Turn on tower water supply and return at back of wall and observe dynamometer coolant flow switch. If the flow indicator is red or yellow hold the test and notify supervisor or lead technican that the test is on hold.

#### SwRI Oil Code: LO-XXXXX

## **External Oil System Flush Procedure**

1. \_\_\_\_\_ Disconnect the external oil supply and oil return lines from the remote oil filter housing adapter that is mounted on the engine.

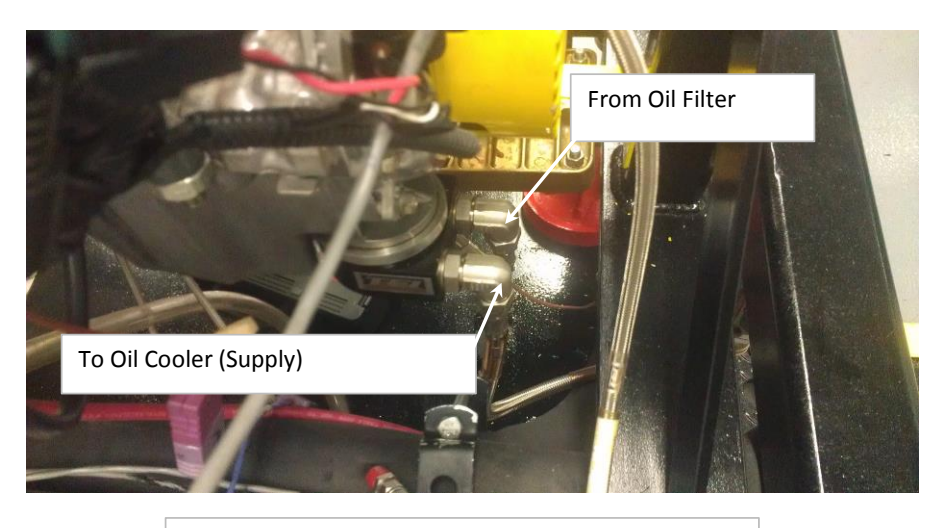

Figure 4 Remote Oil Filter Housing Adapter

2. \_\_\_\_

Connect the external oil supply and external oil return lines to a portable oil cleaning flush cart of minimum 1 gallon capacity that is equipped with a circulation pump. Charge the flush cart with solvent and energize the flush cart pump. Allow the solvent to circulate for one hour.

3. \_

#### SwRI Oil Code: LO-XXXXX

#### External Oil System Flush Procedure (cont. from previous page)

At the end of one hour, de-energize the flush cart pump and open both heat exchanger drain valves and allow the external oil system to drain. Then disconnect the external oil supply and external oil return lines from the flush cart.

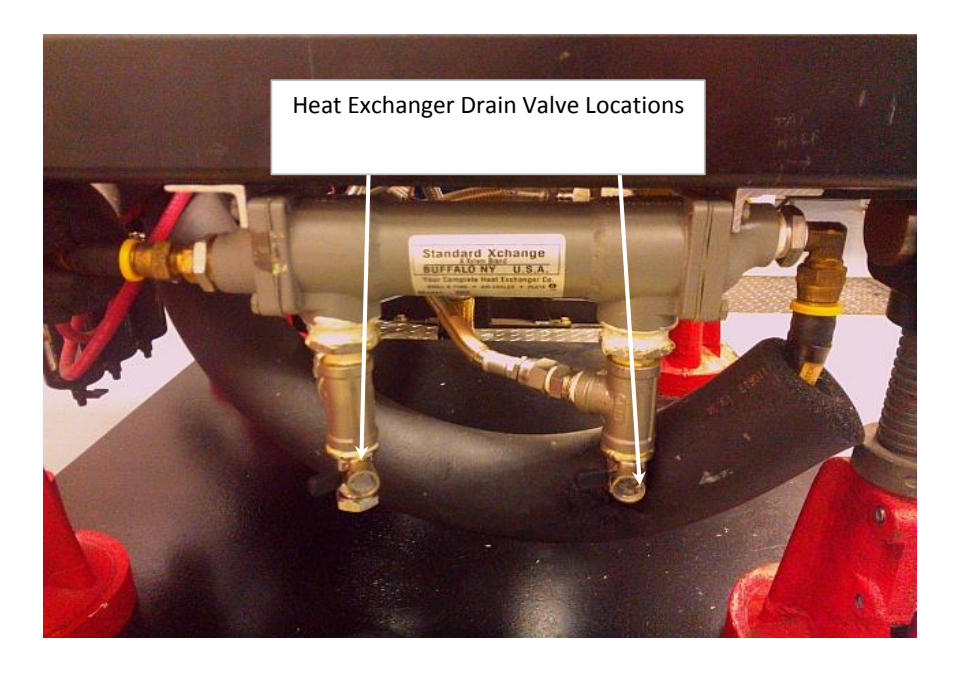

Figure 5 External Oil Heat Exchanger

4. \_\_\_\_\_ When the external oil system has completed draining, leave the heat exchanger drain valves open and connect both the external oil supply and external oil return lines to clean dry compressed air supply at 20 psi. Allow compressed air to flow through the system for 15 minutes to dry the system.

5. \_\_\_\_\_ Disconnect the supply and return lines from the compressed air source and filter housing adapter that is mounted on the engine. Close the heat exchanger drain valves.

#### External Oil System Flush Procedure (cont. from previous page)

- 6. \_\_\_\_\_ Remove the Oberg oil filter element for cleaning. Clear any debris retained in the Oberg oil filter element with solvent and air dry. Re-install the Oberg oil filter element in the Oberg filter housing and secure the four retaining bolts.
- 7. \_\_\_\_\_ Dispose of the used solvent following test laboratory practice.
- 8. \_\_\_\_\_ Disconnect the oil pressure sense line from the engine and from the oil sample valve. Rinse this line using clean solvent and then air dry.
- 9. \_\_\_\_\_ Disconnect the oil pressure sense line from the oil sample valve and the oil pressure transducer. Rinse this line using clean solvent and then air dry.
- 10. \_\_\_\_\_ Open the oil sample valve and allow any trapped oil to drain. Then close the valve and reconnect both oil pressure/sample lines to their respective locations.

#### EF-411 Oil Flush

- 1. \_\_\_\_\_ Remove the engine oil sump drain plug and place a clean 5000 ml beaker under the drain.
- 2. \_\_\_\_\_ In a separate beaker, measure out 3000 ml of new EF-411 solvent and pour it into the engine through the oil fill cap.
- 3. \_\_\_\_\_ Allow the EF-411 to drain for 10 minutes.
- 4. \_\_\_\_\_ Pour the EF-411 that drained out of the engine back through it and allow it to drain once again for 10 minutes.
- 5. \_\_\_\_\_ Repeat step 4 two more times so that the EF-411 drains through the engine a total of four times.

#### Dynamometer Load Cell Calibration

- 1. \_\_\_\_\_ Double check that PRISM test type 2NR-VTWT is selected
- 2. \_\_\_\_\_ Select F9 "Calibrate" from the PRISM Menu and select the "LD" channel
- 3. \_\_\_\_\_ Follow the on-screen instructions

6.

# **First Engine Flush**

- Verify the engine oil sump drain plug is tight and that both oil heat exchanger
  drain valves are closed. Then measure out 2400 ml of new test oil and add the oil charge to the engine.
- 2. \_\_\_\_\_ Turn the starter disconnect switch to the "ON" position and pull both ESTOP switches to the "OUT" position. Turn on the main fuel supply which is located inside the 8020 rack
- Press Shift F-5 to Start the PRISM Program. When prompted input the scheduled test length in hours that is on the official scheduling sheet. Then when the menu appears select Run Oil Flush.
- 4. \_\_\_\_\_ Press the F12 key when prompted to allow PRISM to start preheating the engine coolant.
- 5. \_\_\_\_\_ When the engine coolant reaches 50°C, PRISM will prompt you to start the engine. Use the cranking switch located above the PRISM console to start the engine. Once the engine has started, check for coolant and oil leaks before pressing the F12 key to begin the first engine flush.
  - PRISM will increase the RPM to 1500 rpm and increase the LD to 10 Nm.
    TCO will be controlled to 50°C. PRISM will hold these conditions for 6 minutes.
    At 3 minutes before the end of the flush record the parameters listed below in the space provided.

| Parameter | Value |
|-----------|-------|
| TLS       |       |
| TLG       |       |
| TCI       |       |
| ТСО       |       |
| TEX       |       |
| PLG       |       |
| PIM       |       |
| PEX       |       |

| Parameter | Value |
|-----------|-------|
| PIA       |       |
| PCK       |       |
| PCO       |       |
| FFA       |       |
| RPM       |       |
| LD        |       |
| FFT       |       |

# PIA PIA

Parameter Values Observed During Flush Conditions

SwRI Oil Code: LO-XXXXX

#### First Engine Flush (continued from previous page)

- 7. \_\_\_\_\_ After 6 minutes of flush condition operation, PRISM will automatically bring the engine down to idle conditions and then automatically stop the engine.
- 8. \_\_\_\_\_ When the engine stops, turn off the starter disconnect switch and disconnect the condition intake air supply hose that is connected to the intake air filter housing.
- 9. \_\_\_\_\_ Use compressed air to disperse any water accumulation around the coil packs. Mark the position of the coil packs and then remove them with the wiring harness connected.
- 10. \_\_\_\_\_ Disconnect the electrical connectors for the fuel injectors and remove the ½ in. swage lock plug from the lower left port on the intake manifold.
- 11. \_\_\_\_\_ Remove all 4 spark plugs and mark their positions.
- 12. \_\_\_\_\_ Install the compression gauge into spark plug hole for cylinder number 1.
- 13.Turn the battery disconnect switch to on. Using a remote starter cranking<br/>device or control software then crank engine for 8 seconds
- 14. \_\_\_\_\_ Record the compression pressure reading in the data entry table below. Repeat steps 12 through 14 for cylinder 2, 3, and 4.

| Cylinder Number | 1 | 2 | 3 | 4 |
|-----------------|---|---|---|---|
| Pressure, psi   |   |   |   |   |

- 15. \_\_\_\_\_ Connect the electrical connectors for the fuel injectors and install the ½ in. swage lock plug from the lower left port on the intake manifold.
- 16. \_\_\_\_\_ Rotate the engine clockwise as viewed from the front of the engine until the cylinder that is being tested is at TDC compression stroke.

SwRI Oil Code: LO-XXXXX

# First Engine Flush (continued from previous page)

- 17. \_\_\_\_\_ Connect the leak down tester to shop air and calibrate the leak down detector.
- 18. \_\_\_\_\_ Install the leak down tester adapter hose in the cylinder that is being tested.
- 19. \_\_\_\_\_ Connect the leak down detector to the adapter hose.
- 20. \_\_\_\_\_ Record the cylinder leak down percentage in the data entry area below.

| Cylinder Number | 1 | 2 | 3 | 4 |
|-----------------|---|---|---|---|
| Leakdown, %     |   |   |   |   |

21. \_\_\_\_\_ Repeat steps 18 thru 20 for cylinders 2, 3, and 4.

If the leak down percentages are 10% or less and if all four cylinder cranking compression readings are greater than 200 psi then proceed to step 23.

- 22. Otherwise notify the laboratory supervisor that the engine has not passed the cranking compression and cylinder leak down checks and hold the test.
- 23. \_\_\_\_\_\_ Re-install spark plugs for cylinders 1 through 4. When installing a spark plug, start the spark plug by hand and then continue to turn the spark plug using a ratchet until the spark plug bottoms out. Tighten the spark plug to 18 N\*m using a 3/8 drive calibrated torque wrench.

Install the coil packs and take great care when tightening the coil pack hold down bolt as the threads are easy to damage. If a coil pack hold down bolt will not tighten make repairs before continuing. The coil pack hold down bolt and thread are the electrical ground connection for the coil pack and the engine will not run properly if the coil pack hold down bolt is not tightened correctly.

After the compression test and cylinder leak downs are complete, turn the starter disconnect switch to the "OFF" position and push the test stand ESTOP switch "IN".

#### SwRI Oil Code: LO-XXXXX

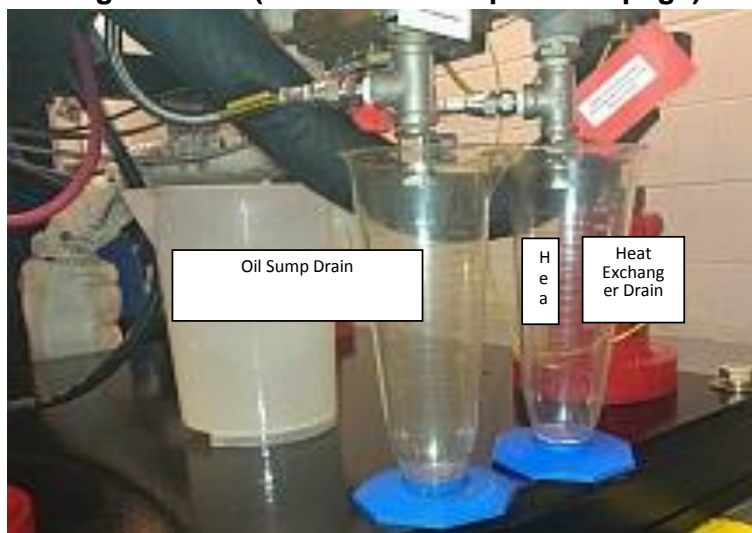

## First Engine Flush (continued from previous page)

Figure 6 Oil Drain Locations

26. \_\_\_\_\_ Remove the oil pan drain plug and drain the oil pan into a clean 5000 ml beaker. Also open both oil heat exchanger drain locations and drain each location into a individual clean 1000 ml graduated cylinder.

Press F12 to start the oil drain interval timer and allow all three oil drain locations to drain for 30 minutes. At the end of 30 minutes secure all drains. 27. \_\_\_\_\_ Then take a one ounce oil sample of the oil drain and label the drain with hours of FL1. Send the sample to the chem. lab for analysis and then discard the oil drain.

28. \_\_\_\_\_ Press F12 to end the oil drain interval and return to the menu.

#### SwRI Oil Code: LO-XXXXX

## Second Engine Flush

- Verify the engine oil sump drain plug is tight and that both oil heat exchanger
  drain valves are closed. Then measure out 2400 ml of new test oil and add the oil charge to the engine.
- 2. \_\_\_\_\_ Turn the starter disconnect switch to the "ON" position and pull both ESTOP switches to the "OUT" position. Turn on the main fuel supply which is located inside the 8020 rack
- Press Shift F-5 to Start the PRISM Program. When prompted input the scheduled test length in hours that is on the official scheduling sheet. Then when the menu appears select Run Oil Flush.
- 4. \_\_\_\_\_ Press the F12 key when prompted to allow PRISM to start preheating the engine coolant.
- 5. \_\_\_\_\_ When the engine coolant reaches 50°C, PRISM will prompt you to start the engine. Use the cranking switch located above the PRISM console to start the engine. Once the engine has started, check for coolant and oil leaks before pressing the F12 key to begin the second engine flush.
- 6. \_\_\_\_\_ PRISM will increase the RPM to 1500 rpm and increase the LD to 10 Nm. TCO will be controlled to 50°C. PRISM will hold these conditions for 38 minutes. At 30 minutes into the flush record the parameters listed below in the space provided.

Parameter Values Observed During Flush Conditions

| Parameter | Value |
|-----------|-------|
| TLS       |       |
| TLG       |       |
| TCI       |       |
| ТСО       |       |
| TEX       |       |
| PLG       |       |
| PIM       |       |
| PEX       |       |

| Parameter | Value |
|-----------|-------|
| PIA       |       |
| PCK       |       |
| PCO       |       |
| FFA       |       |
| RPM       |       |
| LD        |       |
| FFT       |       |

#### SwRI Oil Code: LO-XXXXX

#### Second Engine Flush (continued from previous page)

- 7. \_\_\_\_\_ After 38 minutes of flush condition operation, PRISM will automatically bring the engine down to idle conditions and then automatically stop the engine.
- When the engine stops, turn off the starter disconnect switch and disconnect
  the condition intake air supply hose that is connected to the intake air filter housing.
- 9. \_\_\_\_\_ Remove the oil pan drain plug and drain the oil pan into a clean 5000 ml beaker. Also open both oil heat exchanger drain locations and drain both locations into a clean 1000 ml graduated cylinder.
- Press F12 to start the oil drain interval timer and allow all three oil drain locations to drain for 30 minutes. At the end of 30 minutes secure all drains. 10. \_\_\_\_\_ Then take a one ounce oil sample of the oil drain and label the drain with hours of FL2. Send the sample to the chem. lab for analysis and then discard the oil drain.
- 11. \_\_\_\_\_ Press F12 to end the oil drain interval and return to the menu.

6.

#### SwRI Oil Code: LO-XXXXX

# **Third Engine Flush**

- Verify the engine oil sump drain plug is tight and that both oil heat exchanger
  drain valves are closed. Then measure out 2400 ml of new test oil and add the oil charge to the engine.
- 2. \_\_\_\_\_ Turn the starter disconnect switch to the "ON" position and pull both ESTOP switches to the "OUT" position. Turn on the main fuel supply which is located inside the 8020 rack
- Press Shift F-5 to Start the PRISM Program. When prompted input the scheduled test length in hours that is on the official scheduling sheet. Then when the menu appears select Run Oil Flush.
- 4. \_\_\_\_\_ Press the F12 key when prompted to allow PRISM to start preheating the engine coolant.
- 5. \_\_\_\_\_ When the engine coolant reaches 50°C, PRISM will prompt you to start the engine. Use the cranking switch located above the PRISM console to start the engine. Once the engine has started, check for coolant and oil leaks before pressing the F12 key to begin the third engine flush.
  - PRISM will increase the RPM to 1500 rpm and increase the LD to 10 Nm.
    TCO will be controlled to 50°C. PRISM will hold these conditions for 38
    minutes. At 30 minutes into the flush record the parameters listed below in the space provided.

| Parameter | Value |
|-----------|-------|
| TLS       |       |
| TLG       |       |
| TCI       |       |
| ТСО       |       |
| TEX       |       |
| PLG       |       |
| PIM       |       |
| PEX       |       |

| Parameter | Value |
|-----------|-------|
| PIA       |       |
| PCK       |       |
| PCO       |       |
| FFA       |       |
| RPM       |       |
| LD        |       |
| FFT       |       |

# Parameter Values Observed During Flush Conditions

#### SwRI Oil Code: LO-XXXXX

#### Third Engine Flush (continued from previous page)

- 7. \_\_\_\_\_ After 38 minutes of flush condition operation, PRISM will automatically bring the engine down to idle conditions and then automatically stop the engine.
- 8. \_\_\_\_\_ Turn off the starter disconnect switch and disconnect the condition intake air supply hose that is connected to the intake air filter housing. Turn off the main fuel supply which is located inside the 8020 rack.
- 9. \_\_\_\_\_ Remove the oil pan drain plug and drain the oil pan into a clean 5000 ml beaker. Also open both oil heat exchanger drain locations and drain both locations into a clean 1000 ml graduated cylinder.
- Press F12 to start the oil drain interval timer and allow all three oil drain locations to drain for 30 minutes. At the end of 30 minutes secure all drains. 10. \_\_\_\_\_ Then take a one ounce oil sample of the oil drain and label the drain with hours of FL3. Send the sample to the chem. lab for analysis and then discard the oil drain.
- 11. \_\_\_\_\_ Press F12 to end the oil drain interval and return to the menu.
#### SwRI Oil Code: LO-XXXXX

#### Fourth Engine Flush

- 1. \_\_\_\_\_ Verify the engine oil sump drain plug is tight and that both oil heat exchanger
- 2. \_\_\_\_\_ Turn the starter disconnect switch to the "ON" position and pull both ESTOP switches to the "OUT" position. Turn on the main fuel supply which is located inside the 8020 rack
- Press Shift F-5 to Start the PRISM Program. When prompted input the scheduled test length in hours that is on the official scheduling sheet. Then when the menu appears select Run Oil Flush.
- 4. \_\_\_\_\_ Press the F12 key when prompted to allow PRISM to start preheating the engine coolant.
- 5. \_\_\_\_\_ When the engine coolant reaches 50°C, PRISM will prompt you to start the engine. Use the cranking switch located above the PRISM console to start the engine. Once the engine has started, check for coolant and oil leaks before pressing the F12 key to begin the fourth engine flush.
- 6. \_\_\_\_\_ PRISM will increase the RPM to 1500 rpm and increase the LD to 10 Nm. TCO will be controlled to 50°C. PRISM will hold these conditions for 38 minutes. At 30 minutes into the flush record the parameters listed below in the space provided.

| Parameter | Value |
|-----------|-------|
| TLS       |       |
| TLG       |       |
| TCI       |       |
| ТСО       |       |
| TEX       |       |
| PLG       |       |
| PIM       |       |
| PEX       |       |

| Parameter | Value |
|-----------|-------|
| PIA       |       |
| PCK       |       |
| PCO       |       |
| FFA       |       |
| RPM       |       |
| LD        |       |
| FFT       |       |

#### Parameter Values Observed During Flush Conditions

#### SwRI Oil Code: LO-XXXXX

#### Fourth Engine Flush (continued from previous page)

After 38 minutes of flush condition operation, PRISM will automatically bring 7. \_\_\_\_\_ the engine down to idle conditions and then automatically stop the engine. Turn off the starter disconnect switch and disconnect the condition intake air supply hose that is connected to the intake air filter housing. Turn off the main 8. \_\_\_\_\_ fuel supply which is located inside the 8020 rack. Remove the oil pan drain plug and drain the oil pan into a clean 5000 ml beaker. Also open both oil heat exchanger drain locations and drain both 9. locations into a clean 1000 ml graduated cylinder. Press F12 to start the oil drain interval timer and allow all three oil drain locations to drain for 30 minutes. At the end of 30 minutes secure all drains. Then take a one ounce oil sample of the oil drain and label the drain with 10. \_\_\_\_\_ hours of FL4. Send the sample to the chem. lab for analysis and then discard the oil drain. 11. Press F12 to end the oil drain interval and return to the menu.

#### SwRI Oil Code: LO-XXXXX

#### Zero Hour Oil Charge Procedure

- 1. \_\_\_\_\_ When the menu appears select Run Test Conditions Bravo.
- 2. \_\_\_\_ Remove the Oberg oil filter, clean with solvent, air dry, and re-install the Oberg oil filter.

3. \_\_\_\_\_ Using a 5000 ml beaker, measure out 2400 ml of new test oil and record in the space below. The mass of the zero charge should be between 2.05 to 2.13 kg. If the mass of the zero hour charge is outside this range do not put oil in the engine and hold the test start.

#### Zero Hour Oil Charge Mass

| A. Mass of Container with 2400 ml of oil | kg |
|------------------------------------------|----|
| B. Mass of Clean and Empty Container     | kg |
| (A-B) Mass of Initial Oil Charge         | kg |

Mass of zero hour charge (A-B) should be between 2.05 to 2.13 kg

- 4. \_\_\_\_\_ Verify the engine oil sump drain plug is tight and both oil heat exchanger drain valves are closed and then add the oil charge to the engine.
- 5. \_\_\_\_\_ The engine will run at idle for 10 minutes before turning off for measurement of the initial oil level. Once the engine is off, allow the oil level to stabilize for 10 minutes before recording it in the space below.

| SOT Oil Level (mm): |  |
|---------------------|--|
|---------------------|--|

#### SwRI Oil Code: LO-XXXXX

#### Operation of 200 Hour Test

- Make sure the starter motor disconnect switch is in the "On" position and both emergency stop switches are in the "Out" position. Turn on the main fuel supply valve located in the 8020 fluid control rack. Then press the F12 key and PRISM will prompt you to start the engine. Use the cranking switch located above the PRISM console to start the engine. Once the engine has started, check for coolant and oil leaks before pressing the F12 key.
- 2. \_\_\_\_ PRISM will operate the engine at Bravo Idle conditions until the engine reaches test specs and then begin to automatically cycle the engine as defined below for 200 hours.

| Stage   | Bravo Idle Ramp | Bravo Idle | Bravo Acel Ramp | Bravo Acel |
|---------|-----------------|------------|-----------------|------------|
| Time,   |                 |            |                 |            |
| seconds | 8               | 7          | 8               | 7          |
| RPM     | 4300 to 800     | 800        | 800 to 4300     | 4300       |
| LD      | $25 \pm 1$      | $25 \pm 1$ | $25 \pm 1$      | $25 \pm 1$ |
| TCO     | 46 to 52        | 46 to 52   | 46 to 52        | 46 to 52   |
| TLG     | 52 to 57        | 52 to 57   | 52 to 57        | 52 to 57   |
| TIA     | $32 \pm 2$      | $32 \pm 2$ | $32 \pm 2$      | $32 \pm 2$ |
| TRA_OUT | $20 \pm 2$      | $20 \pm 2$ | $20 \pm 2$      | $20 \pm 2$ |
|         |                 |            |                 |            |

 Begin
 PRISM will bring the engine down to idle automatically for all Intermediate oil samples at 25, 50, 75, 100, 105, 110, 115, 120, 125, 130, 135, 140, 145, 150, 155, 160, 165, 170, 175, 180, 185, 190, and 195 test hours. See the oil sample procedure for oil sample instructions.

4. \_\_\_\_\_ Manual data logs and cell checks for fluid leaks are required hourly.

Due to the transient nature of this test it can be difficult to understand if the engine is running correctly and if the critical parameters are within tolerance. Two Spectrum Macros have been written to help understand the test operation - IDLE CRITICAL PLOTS and PWR CRITICAL PLOTS. It is highly recommended that you run both the IDLE CRITICAL PLOT macro and the PWR CRITICAL PLOT macro every 5 hours.

#### SwRI Oil Code: LO-XXXXX

#### **Oil Sample Procedure**

Oil samples need to be drawn according to the Stand Check Schedule. **Obtain these samples** when the engine is step Oil\_Sample by following the instructions below.

1) Use the oil sample valve to remove the purge sample and draw the intermediate oil sample.

2) Remove a 4 ounce purge sample from the engine. Return the 4 ounce purge sample to the engine and then take a second 4 four ounce purge sample. Return the second purge sample to

3) Look at the Stand Check Schedule to determine the size of the oil sample required. Obtain the oil sample and label with the appropriate information, including test hour. Make sure that the oil sample is obtained from a separate container other than the purge oil.

4) Press F12 to return to test conditions.

5) Log the sample into to the PPRD oil sample pickup log book.

#### End of Test Procedure

- 1. \_\_\_\_\_ At 200 hours, PRISM will automatically bring the engine down to idle conditions and then automatically stop the engine.
- 2. \_\_\_\_\_ Wait 10 minutes, then take the final oil level reading and record it below.

### EOT Oil Level (mm):

- 3. \_\_\_\_\_ Turn off the main fuel supply at the fluid control rack.
- 4. \_\_\_\_\_ Turn off the chilled water supply at the back wall.
- 5. \_\_\_\_\_ Use compressed air to disperse any water accumulation around the coil packs. Mark the position of the coil packs and then remove them with the wiring harness connected.
- 6. \_\_\_\_\_ Disconnect the electrical connectors for the fuel injectors and remove the ½ in. swage lock plug from the lower left port on the intake manifold.
- 7. \_\_\_\_\_ Remove all 4 spark plugs and mark their positions.
- 8. \_\_\_\_\_ Install the compression gauge into spark plug hole for cylinder number 1.
- 9. \_\_\_\_\_ Turn the battery disconnect switch to on. Using a remote starter cranking device or control software then crank engine for 8 seconds
- 10. \_\_\_\_\_ Record the compression pressure reading in the data entry table below. Repeat steps 7 through 9 for cylinders 2, 3, and 4.

| Cylinder Number | 1 | 2 | 3 | 4 |
|-----------------|---|---|---|---|
| Pressure, psi   |   |   |   |   |

- 11. \_\_\_\_\_ Connect the electrical connectors for the fuel injectors and install the ½ in. swage lock plug from the lower left port on the intake manifold.
- 12. \_\_\_\_\_ Rotate the engine clockwise as viewed from the front of the engine until the cylinder that is being tested is at TDC compression stroke.
- 13. \_\_\_\_\_ Connect the leak down tester to shop air and calibrate the leak down detector.
- 14. \_\_\_\_\_ Install the leak down tester adapter hose in the cylinder that is being tested.
- 15. \_\_\_\_\_ Connect the leak down detector to the adapter hose.
- 16. \_\_\_\_\_ Record the cylinder leak down percentage in the data entry area below.

| Cylinder Number | 1 | 2 | 3 | 4 |
|-----------------|---|---|---|---|
| Leakdown, %     |   |   |   |   |

#### SwRI Oil Code: LO-XXXXX

#### End of Test Procedure (continued from previous page)

- 17. \_\_\_\_\_ Repeat steps 13 thru 15 for cylinders 2, 3, and 4.
- 18. \_\_\_\_\_ Obtain a clean 5000 ml beaker and two each clean 1000 ml graduated flasks. Record the mass of each in B below for each of the three containers.

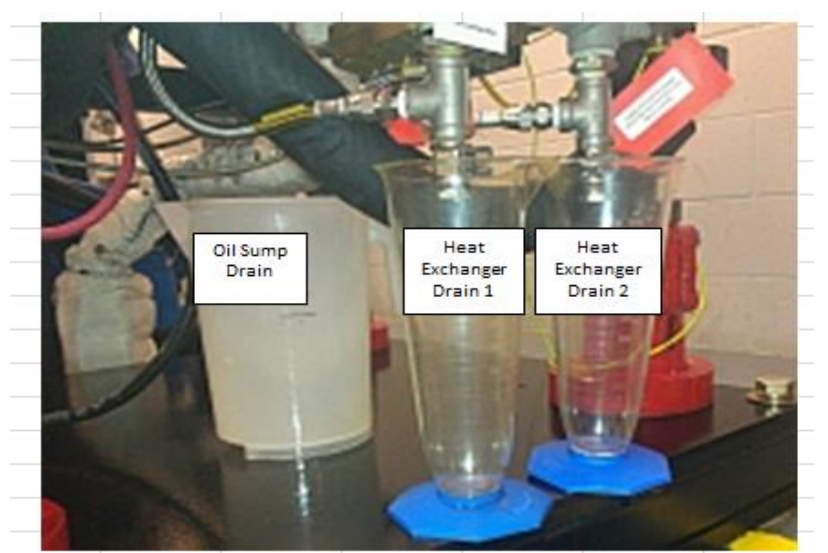

| Oil Sump Drain<br>A Mass of Container and oil sump drain | ka |
|----------------------------------------------------------|----|
| B Mass of Clean and Empty Container                      | kg |
| (5000 ml beaker)                                         |    |
| (A-B) Mass of Oil Sump Drain                             | kg |
| Heat Exchanger Drain 1                                   |    |
| A. Mass of Container and oil sump drain                  | kg |
| B. Mass of Clean and Empty Container                     | kg |
| (1000 ml graduated cylinder)                             |    |
| (A-B) Mass of Heat Exchanger Drain 1                     | kg |
| Heat Exchanger Drain 2                                   |    |
| A. Mass of Container and oil sump drain                  | kg |
| B. Mass of Clean and Empty Container                     | kg |
| (1000 ml graduated cylinder)                             |    |
| (A-B) Mass of Heat Exchanger Drain 2                     | kg |

#### SwRI Oil Code: LO-XXXXX

#### End of Test Procedure (continued from previous page)

- Remove the oil pan drain plug and begin draining the oil pan into a clean 5000
   18. \_\_\_\_\_ ml beaker. Also open both oil heat exchanger drain locations and begin draining each location into individual clean 1000 ml graduated cylinders.
- Press F12 to start the oil drain interval timer and allow all three oil drain 19. \_\_\_\_\_ locations to drain for 30 minutes. At the end of 30 minutes secure all drains and press F12 to return to the main menu.
- 20. \_\_\_\_\_ Weigh and record each drain in the appropriate space on the previous page.
- 21. \_\_\_\_\_ Pour all three drains into a clean and labeled one gallon container. Then shake the container to ensure mixing. Lastly take an 8 ounce final drain sample. Label this sample with test hours of 200 and place into the chemical laboratory sample bin for pickup.
- 22. \_\_\_\_\_ Record value of PRISM Fuel Used Channel in the space to the right. Fuel Used at EOT \_\_\_\_\_\_ gal
- 23. \_\_\_\_\_ Place the one gallon container in the storage area for pickup to long term storage.
- 24. \_\_\_\_\_ Notify the building supervisor and the lead technician that the test stand is ready for end of test parts removal.
- 25. \_\_\_\_\_ Send this completed set of instructions to the laboratory supervisor.
- 26. \_\_\_\_\_ Laboratory supervisor review this set of instructions for completeness and then notify report processor completed instructions are ready for pickup.
- 27. \_\_\_\_\_ Spray out the blow-by heat exhanger and oil separator with solvent and air dry.
- 28. \_\_\_\_\_ Re-install the blow-by system with new short hose sections.

# Section 12

Pre and Post-test Measurements Procedure (Section H) and Keyence Measurements and Calibration Check Procedure (Keyence)

## Section H

Pre and Post-test Measurements Procedure

## Section H - PDI Procedure | Draft

#### Revised Date 04/30/2015 | Revision 4.1 | Lubrizol Corporation

| Test Name:   | Sequence IVB                                                                           |
|--------------|----------------------------------------------------------------------------------------|
| Revision By: | CHTM, MKKN, BSMA, PHAU                                                                 |
| Comments:    | This draft will eventually be<br>incorporated into the Sequence<br>IVB test procedure. |

#### LIFTER MEASUREMENTS

#### 1. Preparing Pre-Test Lifters for Measurement:

- 1.1. Record the following information for each lifter:
  - 1.1.1.Unique ID number engraved on the inside
  - 1.1.2.Lifter grade
  - 1.1.3. Position in the engine (including intake or exhaust side)
- 1.2. This information needs to be properly documented and updated as needed throughout the course of the test. 1.2.1.An example of this documentation is shown in Table 1.

| Intake Side        |   |   |        |             |        |   |   |   |  |
|--------------------|---|---|--------|-------------|--------|---|---|---|--|
| Position           | 1 | 2 | 3      | 4           | 5      | 6 | 7 | 8 |  |
| ID No.             |   |   |        |             |        |   |   |   |  |
| Grade              |   |   |        |             |        |   |   |   |  |
| Exhaust Side       |   |   |        |             |        |   |   |   |  |
|                    |   |   | E      | Exhaust Sid | e      |   |   |   |  |
| Position           | 1 | 2 | E<br>3 | Exhaust Sid | e<br>5 | 6 | 7 | 8 |  |
| Position<br>ID No. | 1 | 2 | 3      | Exhaust Sid | e<br>5 | 6 | 7 | 8 |  |

**Table 1** - Example of Lifter Identification Documentation

1.3. Clean the lifters using pentane or heptane and allow the solvent to evaporate before taking any measurements.

#### 2. Measure the Pre-Test Lifter Weights:

2.1. Use a calibrated scale to measure and record the weight of the lifters.

2.1.1.These weights are to be reported to (4) decimal places in units of grams.2.1.2.A *Mettler AE200 Analytical Balance* is recommended for these measurements.

#### 3. Confirm Center Position of OHT Fixture:

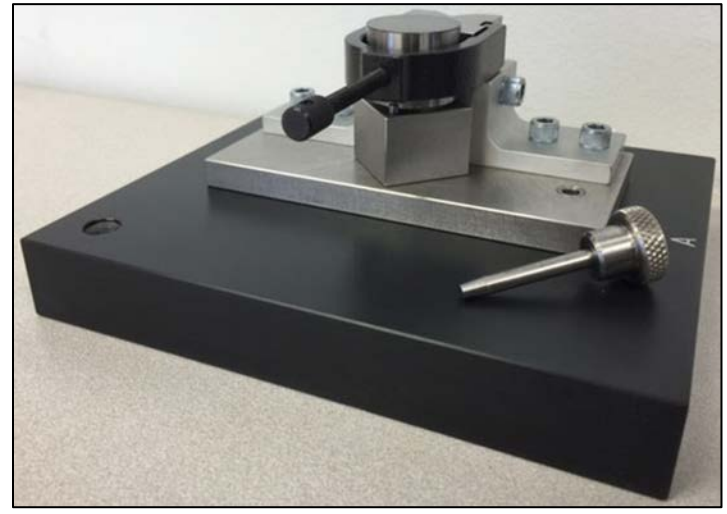

3.1. Place a dimpled reference lifter on the OHT fixture (Figure 1).

Figure 1 - OHT Lifter Fixture

- 3.2. Preload the PDI stylus on the dimpled reference lifter so that its trace path is aligned with the dimple.
- 3.3. Perform a trace of the dimpled reference lifter through the dimple.3.3.1.Move the stage or fixture as needed to find the lowest spot of the dimple.3.3.2.This will effectively center the OHT fixture.
- 3.4. Save the trace of the dimpled lifter (through the lowest spot of the dimple) for future reference.

#### 4. Pre-Test Lifter Profile Traces:

- 4.1. Profile traces are to be performed using a *Precision Devices, Inc. (PDI) MicroAnalyzer 2000* profilometer that is using the *Windows XP Version 3.6.15* operational software.
- 4.2. Confirm that the **TOYOTA\_BUCKET.NDT** template file is being used.
- 4.3. Confirm the following settings on the *Delimitation* tab (Figure 2):
  - 4.3.1. The Find checkbox is selected and the filter width is set to 0.400mm under the (A) Left Edge field.
  - 4.3.2. The **Find** checkbox is selected and the filter width is set to **0.400mm** under the **(B)** *Right Edge* field.
  - 4.3.3.The (C) Fix Truncation to Part Edges checkbox is selected.
  - 4.3.4.The (D) ASME B46.1-2002 standard is being used.

| New  | Open            | Describe               | Units     | Acquire     | Params        |     |
|------|-----------------|------------------------|-----------|-------------|---------------|-----|
| Raw  | Delimitati      | on Primary E           | xtraction | Waviness Ex | traction   Ro | ugh |
| -Le  | eft Edge        |                        |           |             | (A)           | m   |
| Ri   | ight Edge —     | Adjust                 | nm<br>    |             |               |     |
| buis | Find filter wic | lth: 0.400 r<br>Adjust | nm        | -           | B             |     |
|      | Fix Truncati    | on to Part Edg         | es ←      |             | C             |     |

Figure 2 - Delimitation Tab Settings

4.4. Confirm the following settings on the *Primary Extraction* tab (Figure 3):
4.4.1.The (E) Two-Point Line radial button is selected under the *Form Removal* field.
4.4.2.The filter cutoff is set to (F) 0.00μm under the *Shortwave Cutoff* field.

| New | Open                                                       | Describe                                 | Units             | Acquire      | Param    | s Save      |     |
|-----|------------------------------------------------------------|------------------------------------------|-------------------|--------------|----------|-------------|-----|
| Raw | Delimitati                                                 | ion Primary E                            | xtraction         | Waviness Ext | traction | Roughness E | xtr |
| F   | orm Remova<br>C None<br>C Least-S<br>G Two-Po<br>C Least-S | quares Line<br>iint Line 🔶<br>quares Arc |                   |              | E        |             |     |
|     | nortwave Cu<br>filter cut                                  | toff<br>off: 0.00 µ<br>Adjust            | m <del>&lt;</del> |              | Œ.       |             | ~~~ |

Figure 3 - Primary Extraction Tab Settings

4.5. Confirm the following settings on the *Waviness Extraction* tab (Figure 4):

4.5.1.The **(G)** Gaussian w/o end removal radial button is selected under the *Waviness Short Cutoff* field. 4.5.2.The filter cutoff is set to **(H)** 0.800mm under the *Waviness Short Cutoff* field.

| New           | Open                                                                                                    | Describe                                                                                                    | Units     | Acquire     | Params      | Save       | CI      |
|---------------|----------------------------------------------------------------------------------------------------|----------------------------------------------------------------------------------------------------|-----------|-------------|-------------|------------|---------|
| Raw           | Delimitati                                                                                                    | on   Primary E                                                                                                    | xtraction | Waviness Ex | traction Ro | ughness Ex | tractio |
| ce Processing | aviness Sho<br>Spline G<br>Gaussian<br>Gaussian<br>Robust S<br>Rk<br>Rk w/o o<br>2RC<br>filter cut<br>aviness Lon<br>filter cut | Int Cutoff<br>aussian<br>in w/o end rem<br>spline Gaussia<br>end removal<br>coff: 0.800<br><br>Adjust<br>off: ~~ mm<br>Adjust | n<br>mm   |             | G           |            |         |
|               |                                                                                                    |                                                                                                    |           | 07          | <b>4</b> 23 |            |         |

Figure 4 - Waviness Extraction Tab Settings

4.6. Confirm the following settings on the *Roughness Extraction* tab (Figure 5):
4.6.1.The (I) Gaussian w/o end removal radial button is selected under the *Roughness Cutoff* field.
4.6.2.The filter cutoff is set to (J) 0.800mm under the *Roughness Cutoff* field.

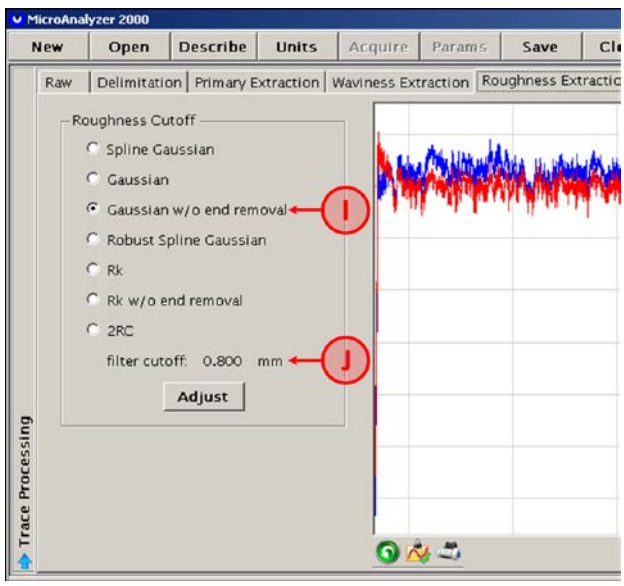

Figure 5 - Roughness Extraction Tab Settings

- 4.7. Place the notched lifter on the OHT fixture with the wear surface positioned upward :
  - 4.7.1. Profile traces are taken on two orthogonal lines as shown in Figure 6.
    - 4.7.1.1. The x-axis intersects the center of the lifter face near the middle of the ID number engraved on the inside of the lifter.
    - 4.7.1.2. The y-axis also passes through the center of the wear surface and is perpendicular to the x-axis.

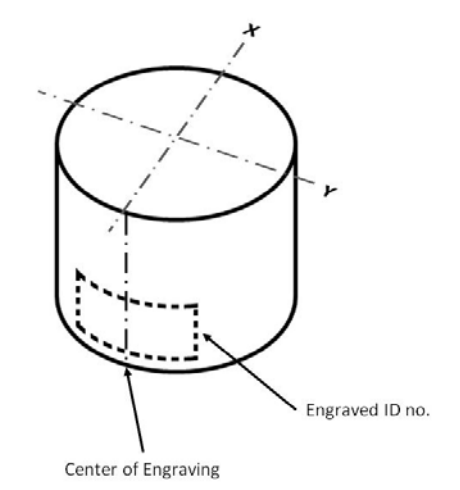

Figure 6 - Orthogonal Lines Used for Lifter Profile Measurements

- 4.8. Obtain a profile trace along one of the orthogonal lines by setting the OHT fixture in the "A" position.
  - 4.8.1.*Important Note:* The current orthogonal axis of the OHT fixture can be easily identified by the position of the removable pin.
    - 4.8.1.1. For example, the OHT fixture is in the "A" position when the pin is near the "A" label on the black base plate.
- 4.9. Level the trace using the **two-point line** on the *Primary Extraction* tab.

4.9.1. Adjust the trace until its left and right edges are on the same horizontal level (as shown in Figure 7).

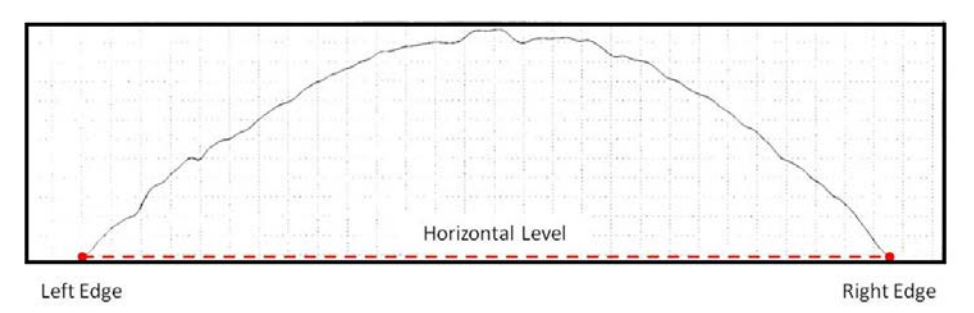

Figure 7 - Leveling the Lifter Profile Trace

- 4.10. Save the pre-test lifter traces using the unique file name that is assigned by the PDI software.
  - 4.10.1. Each laboratory is responsible for correlating this unique file name to the unique ID number assigned to each lifter.
  - 4.10.2. The laboratory must also correlate this file name to the orthogonal axis used for the trace ("A" or "B" as indicated on the OHT fixture).
- 4.11. Record the pre-test **Wt** (waviness total) measurement (μm) with the waviness evaluation lines set on the extreme left-side and right-side edges of the waviness profile trace.
- 4.12. Rotate the lifter 90-degrees and obtain a profile trace along the **"B"** position of the OHT fixture.4.12.1. Repeat Steps 4.9 through 4.11.
- 4.13. Important Note:
  - 4.13.1. The acceptable pre-test waviness total for intake lifters is **2μm < Wt < 15μm**.
  - 4.13.2. The acceptable pre-test waviness total for exhaust lifters is **0µm < Wt**.

4.13.3. Reject any lifter with surface irregularities that prevent it from having a continuous and symmetric crowned profile (examples shown in Figure 8).

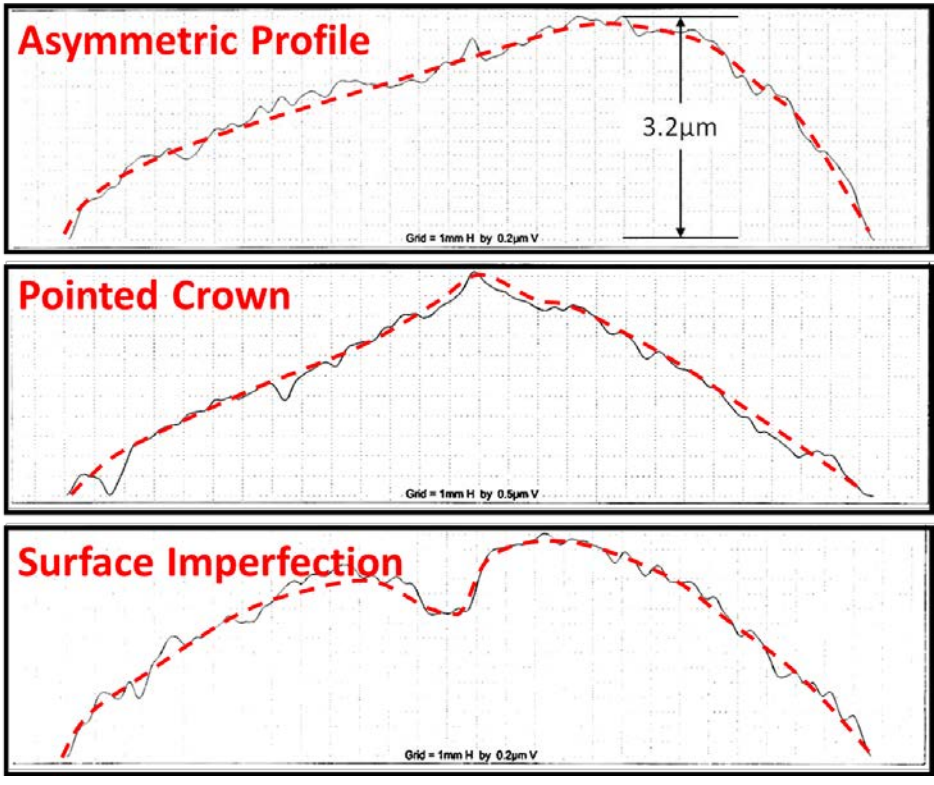

Figure 8 – Examples of Unacceptable Lifter Traces

4.13.4. An example of a profile trace from an acceptable lifter can be found in Figure 9.

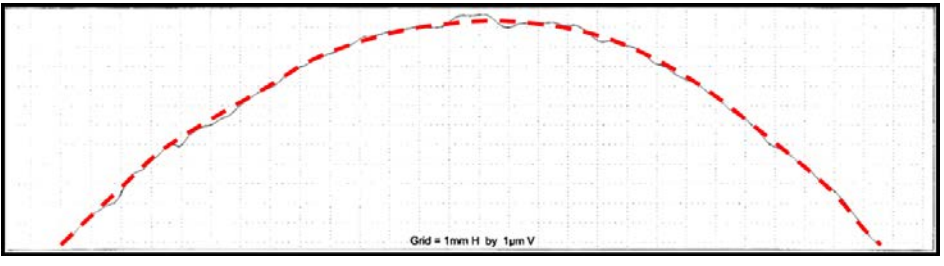

Figure 9 - Example of an Acceptable Lifter Trace

#### 5. Preparing Post-Test Lifters for Measurement:

5.1. Clean the lifters using pentane or heptane and allow the solvent to evaporate before taking any measurements.

#### 6. Measuring the Post-Test Lifter Weights:

6.1. Use a calibrated scale to measure and record the weight of the lifters.
6.1.1.These weights are to be reported to (4) decimal places in units of grams.
6.1.2.A *Mettler AE200 Analytical Balance* is recommended for these measurements.

#### 7. Post-Test Lifter Profile Traces:

- 7.1. Confirm that the **TOYOTA\_BUCKET.NDT** template file is being used.
- 7.2. Confirm the following settings on the *Delimitation* tab (Figure 2):
  - 7.2.1. The **Find** checkbox is selected and the filter width is set to **0.400mm** under the *Left Edge* field.
  - 7.2.2.The **Find** checkbox is selected and the filter width is set to **0.400mm** under the *Right Edge* field.
  - 7.2.3.The Fix Truncation to Part Edges checkbox is selected.
  - 7.2.4.The ASME B46.1-2002 standard is being used.
- 7.3. Confirm the following settings on the *Primary Extraction* tab (Figure 3):
  7.3.1.The **Two-Point Line** radial button is selected under the *Form Removal* field.
  7.3.2.The filter cutoff is set to **0.00µm** under the *Shortwave Cutoff* field.
- 7.4. Confirm the following settings on the *Waviness Extraction* tab (Figure 4):

7.4.1.The Gaussian w/o end removal radial button is selected under the Waviness Short Cutoff field.

- 7.4.2. The filter cutoff is set to **0.800mm** under the Waviness Short Cutoff field.
- 7.5. Confirm the following settings on the *Roughness Extraction* tab (Figure 5):
  7.5.1.The Gaussian w/o end removal radial button is selected under the *Roughness Cutoff* field.
  7.5.2.The filter cutoff is set to 0.800mm under the *Roughness Cutoff* field.
- 7.6. Obtain a profile trace along both of the lifter's orthogonal axes (identified as "A" and "B" on the OHT fixture).
- 7.7. Save the post-test lifter traces using the unique file name that is assigned by the PDI software.
  - 7.7.1.Each laboratory is responsible for correlating this unique file name to the unique ID number assigned to each lifter.
  - 7.7.2. The laboratory must also correlate this file name to the orthogonal axis used for the trace ("A" or "B" as indicated on the OHT fixture).
- 7.8. Open the Comparator software.
  - 7.8.1.*Important Note:* All lifter profile comparisons are to be performed using *Version 3.0.3* of the Comparator software.
- 7.9. Press the (K) Open Pre button on the main Comparator screen (Figure 10).7.9.1.Open the desired pre-test lifter trace document or documents.
- 7.10. Press the (L) Open Post button on the main Comparator screen (Figure 10).7.10.1. Open the corresponding post-test lifter trace document or documents.
- 7.11. Use the **(N) vertical adjustment lines** and the **(O) adjustment arrow buttons** to level and align the pretest and post-test traces (Figure 10).

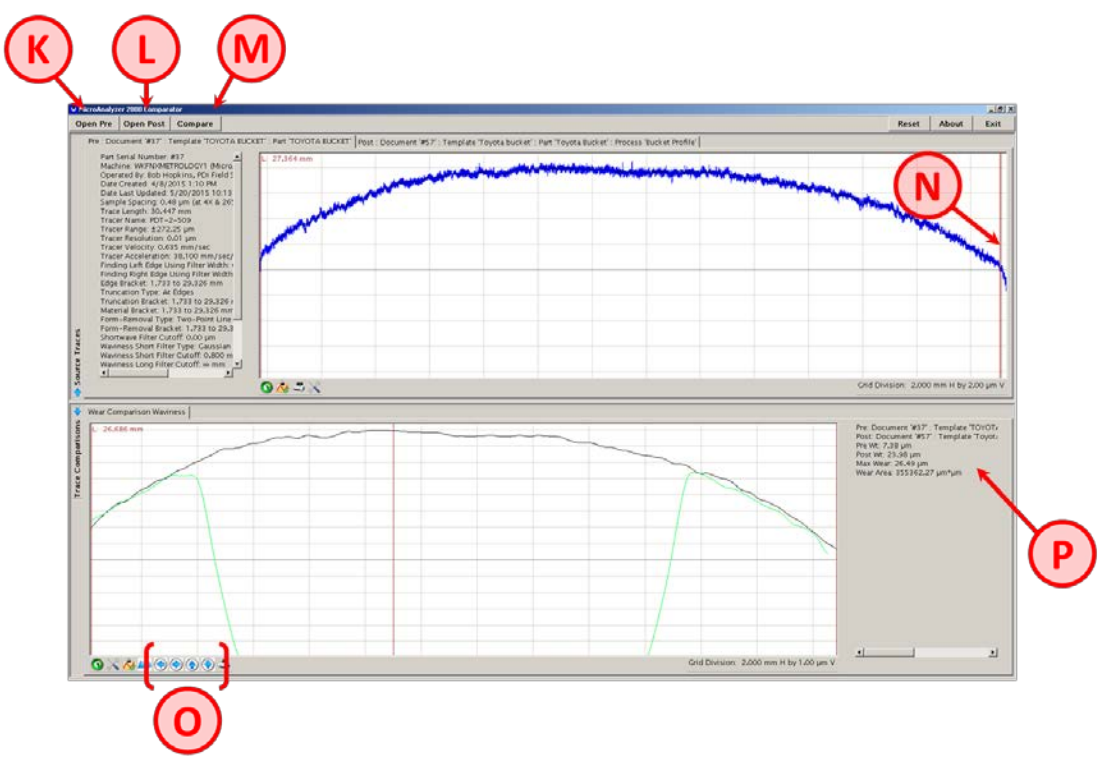

Figure 10 - Main Comparator Screen

- 7.12. Press the **(M) Compare** button on the main Comparator screen (Figure 10).
  - 7.12.1. Select **(Q) Wear Comparison Waviness** from the *Comparison Type* pull down menu of the document selection screen (Figure 11).
  - 7.12.2. Select the appropriate pre-test file **(R)** under the *Pre Documents* field.
  - 7.12.3. Select the corresponding post-test file **(S)** under the *Post Documents* field.
  - 7.12.4. Press the **OK** button.

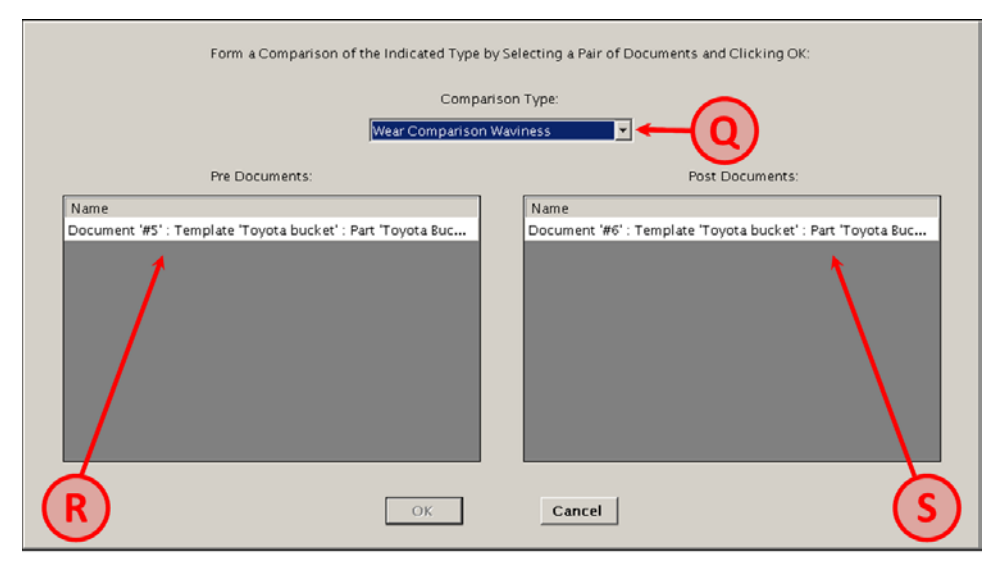

Figure 11 - Comparator Software Document Selection Screen

#### **CAMSHAFT MEASUREMENTS**

#### 8. Preparing Pre-Test Camshafts for Measurement:

- 8.1. Spray the camshafts with Stoddard solvent.8.1.1.Use a non-metallic brush to thoroughly scrub the lobe surfaces.8.1.2.Dry the camshaft with compressed air.
- 8.2. Visually inspect each camshaft lobe for defects or damage.8.2.1.Examples of such defects or damage are shown in Figure 12.8.2.2.Reject any camshafts that have these abnormalities.
- 8.3. Record the unique identification number for both the intake and exhaust camshafts.

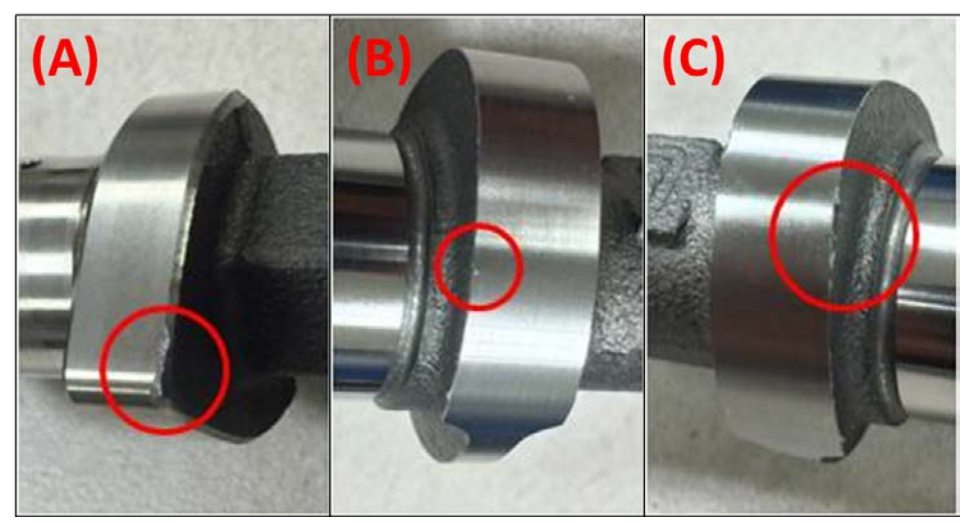

Figure 12 - (A) Grinding Damage, (B) Pitting and (C) Shipping Damage

#### 9. Pre-Test Camshaft Diameter Measurements:

9.1. Use a pin gage set to measure and record the diameter of all five oil feed holes on the journals of both the intake and exhaust camshafts (Figure 13).

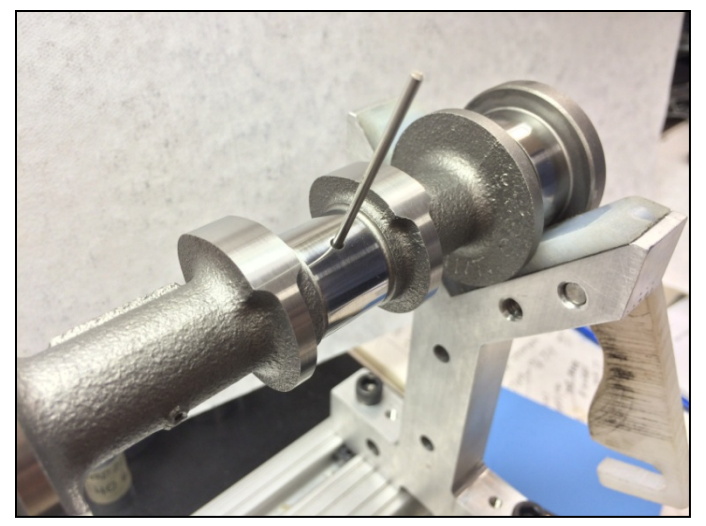

Figure 13 - Measuring Oil Feed Hole Diameters Using a Pin Gage

9.2. Place the camshaft on a V-Block fixture.

9.2.1. The V-Blocks should be spaced so that each camshaft is supported on its 2<sup>nd</sup> and 5<sup>th</sup> journals.

- 9.3. Place a dial indicator next to the camshaft so that the spindle head is in contact with **Journal #3** and is orthogonal to the axis of the camshaft (Figure 14).
  - 9.3.1.Rotate the camshaft until the dial indicator reads a minimum value.
  - 9.3.2.Zero the dial indicator.
  - 9.3.3.Rotate the camshaft again until the dial indicator reads a maximum value.
  - 9.3.4.Record this dial indicator measurement as the run-out of Journal #3.
  - 9.3.5.Repeat these steps to obtain the run-out measurement for Journal #4.
  - 9.3.6. Average the run-out measurements of **Journal #3** and **Journal #4** to calculate the overall run-out of the camshaft.
  - 9.3.7.Repeat these steps for the second camshaft.

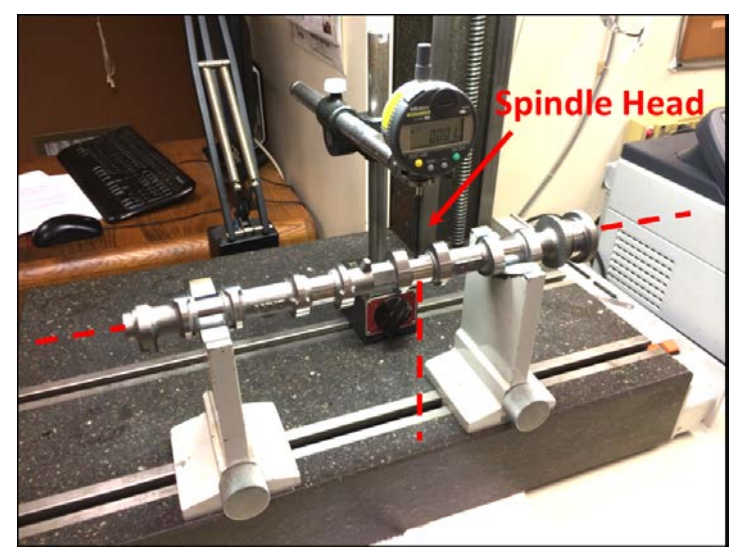

Figure 14 - Correct Positioning of Dial Indicator for Journal Run-Out Measurements

- 9.4. Reject any camshaft that has a run-out value that exceeds 0.04mm (0.00157-in).
- 9.5. Measure the diameter of Journal #1 with a 1-2 inch digital micrometer.9.5.1.A *Mitutoyo Model* #293-722-10 digital micrometer is recommended for these measurements.

9.5.2. Measure the diameter of the journal along both its x-axis and y-axis (Figure 15).

9.5.3.Important Notes:

9.5.3.1. The x-axis passes through the center of the oil feed hole and intersects the center of the journal.

9.5.3.2. The y-axis is orthogonal to the x-axis.

9.5.4.Record the average of the x-axis and y-axis diameter measurements for **Journal #1**.

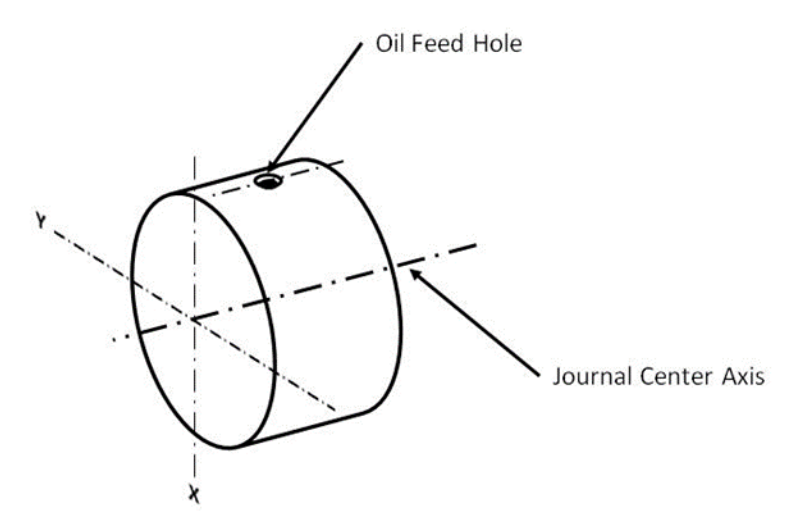

Figure 15 - X and Y-Axis of Camshaft Journal

- 9.6. Use a 0-1 inch digital micrometer to measure the diameter of **Journal #2** through **Journal #5**. 9.6.1.A *Mitutoyo Model #293-721-10 digital micrometer* is recommended for these measurements.
- 9.7. Reject any camshafts with journal diameters that exceed the following specifications (Table 2):

| ltem            | Specified Condition                     |
|-----------------|-----------------------------------------|
| Journal #1      | 33.949 - 33.968 mm (1.3366 – 1.3372 in) |
| Journal #2 - #5 | 22.949 – 22.965 mm (0.9035 – 0.9041 in) |

Table 2 - Camshaft Journal Diameter Specifications

#### 10. Pre-Test Camshaft Lobe Heel-to-Toe Height:

- 10.1. Place the camshaft on a V-Block fixture.
  - 10.1.1. The V-Blocks should be spaced so that each camshaft is supported on its 2<sup>nd</sup> and 5<sup>th</sup> journals.
- 10.2. Calibrate a 1-2 inch snap gage using a cylindrical measurement standard.
  - 10.2.1. A *Mitutoyo Model #201-152 snap gauge* with a *Mitutoyo Model #ID-C112AEB digital indicator attachment* is recommended for these measurements.
  - 10.2.2. The cylindrical measurement standard used for intake camshaft lobe heel-to-toe measurements has a diameter of 36.725mm.
  - 10.2.3. The cylindrical measurement standard used for exhaust camshaft lobe heel-to-toe measurements has a diameter of 39.500mm.
- 10.3. Set the base circle of the camshaft lobe on the anvil of the snap gage and engage the spindle (Figure 16).

- 10.3.1. While keeping the snap gage centered on the lobe, slowly rotate the snap gage around the lobe until the digital indicator reads a maximum value.
- 10.3.2. Record this measurement as the heel-to-toe height for the specific camshaft lobe.
- 10.3.3. Repeat this measurement for the eight camshaft lobes on both the intake and exhaust camshafts.

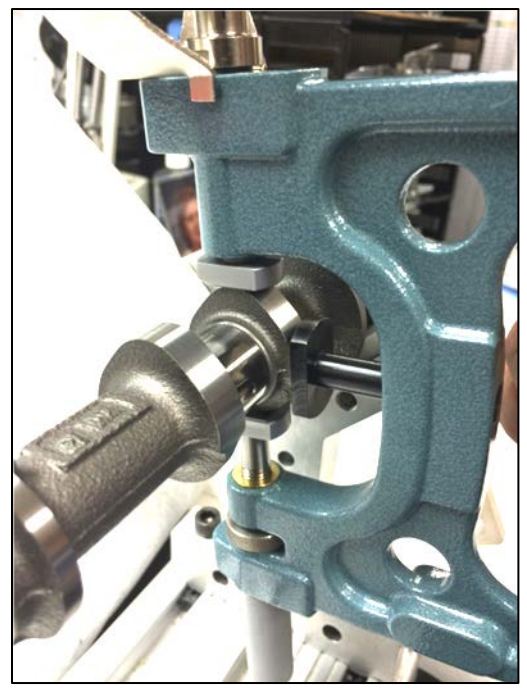

Figure 16 - Positioning the Snap Gage to Measure the Camshaft Heel-to-Toe Height

- 10.4. Reject any exhaust camshafts that have heel-to-toe heights that exceed the following specifications (Table 3):
  - 10.4.1. Important Note: There are currently no heel-to-toe height specifications for the intake camshafts.

| ltem                 | Specified Condition               |  |  |  |
|----------------------|-----------------------------------|--|--|--|
| Standard Lobe Height | 39.462-39.562 mm (1.554-1.558 in) |  |  |  |
| Minimum Lobe Height  | 39.362 mm (1.550 in)              |  |  |  |

Table 3 - Camshaft Heel-to-Toe Height Specifications

#### 11. Pre-Test Camshaft Lobe Surface Profile Traces:

- 11.1. Profile traces are to be performed using a *Precision Devices, Inc. (PDI) MicroAnalyzer 2000* profilometer that is using the *Windows XP Version 3.6.15* operational software.
- 11.2. Confirm that the **TOYOTA\_CAM.NDT** template file is being used.
- 11.3. Confirm the following settings on the *Delimitation* tab:
  - 11.3.1. The **Find** checkbox is selected and the filter width is set to **0.400mm** under the *Left Edge* field.
  - 11.3.2. The Find checkbox is selected and the filter width is set to **0.400mm** under the *Right Edge* field.

- 11.3.3. The Fix Truncation to Part Edges checkbox is selected.
- 11.3.4. The ASME B46.1-2002 standard is being used.
- 11.4. Confirm the following settings on the *Primary Extraction* tab:
  - 11.4.1. The Two-Point Line radial button is selected under the Form Removal field.
  - 11.4.2. The filter cutoff is set to **0.00µm** under the Shortwave Cutoff field.
- 11.5. Confirm the following settings on the *Waviness Extraction* tab:
  - 11.5.1. The Gaussian radial button is selected under the Waviness Short Cutoff field.
  - 11.5.2. The filter cutoff is set to **0.800mm** under the *Waviness Short Cutoff* field.
- 11.6. Confirm the following settings on the *Roughness Extraction* tab:
  - 11.6.1. The Gaussian radial button is selected under the Roughness Cutoff field.
  - 11.6.2. The filter cutoff is set to **0.800mm** under the *Roughness Cutoff* field.
- 11.7. Place the camshaft on a V-Block fixture.
  - 11.7.1. The V-Blocks should be spaced so that each camshaft is supported on its 2<sup>nd</sup> and 5<sup>th</sup> journals.
- 11.8. Move the stylus until it is over the camshaft lobe that is to be measured.
  - 11.8.1. Rotate the camshaft until the nose of the lobe is pointed toward the stylus.
  - 11.8.2. Lower the stylus onto the surface of the camshaft lobe.
  - 11.8.3. Slowly rotate the camshaft until the stylus reaches the point of highest displacement.
- 11.9. Obtain a trace that spans the width of the camshaft lobe.
  - 11.9.1. Report the roughness average (Ra), skew (Rsk) and waviness (Wt).
  - 11.9.2. Save the pre-test traces using the appropriate file naming convention.
  - 11.9.3. Repeat the measurements for all eight camshaft lobes for both the intake and exhaust camshafts.

| Revision Notes                                                                                                    | Revision No. | Revision Date |
|----------------------------------------------------------------------------------------------------|--------------|---------------|
| SWRI document, <i>Section H – Pre and After Measurement</i><br><i>Procedure.doc</i> .                                                                                                    | 2.0          | 10-16-2014    |
| Modified format and included setting changes agreed upon during 04-23-2015 conference call between three Metrology labs (IAR, SWR and LZ).                                                                   | 3.0<br>I     | 04-30-2015    |
| This revision reflects the feedback provided by the SWRI document,<br><i>IVB Section H PDI Procedure – Revision 3 0_revEL.docx</i> . It also<br>reflects suggestions made during 05/07/2015 conference call. | 4.0          | 05-20-2015    |
| Modified Figure 2 through Figure 5 based on feedback received during 05/22/2015 conference call.                                                                                                    | 4.1          | 05-22-2015    |

## Keyence

## Keyence Measurements and Calibration Check Procedure and Talc Application Procedure

## Keyence VR-3000 Procedure | Draft

#### Revised Date 02-05-2016 | Revision 3.5 | Lubrizol Corporation

| Test Name:   | Sequence IVB                                                                           |
|--------------|----------------------------------------------------------------------------------------|
| Revision By: | CHTM, MKKN                                                                             |
| Comments:    | This draft will eventually be<br>incorporated into the Sequence<br>IVB test procedure. |

#### **IMAGING PRE-TEST INTAKE AND EXHAUST LIFTERS (AUTO STITCHING)**

#### 1. Establish the Correct Viewer Software Settings:

- 1.1. Open the Keyence VR-3000 Viewer software.
- 1.2. Select **Options** from the *Tools* pull-down menu at the top of the screen. 1.2.1.This will cause the *Options* pop-up menu to appear.
- 1.3. Under the *Options* pop-up menu (Figure 1):
  - 1.3.1.Select the (A) 3D measurement Auto stitching option from the left-side of the pop-up menu.
  - 1.3.2.Uncheck the **(B)** Perform auto stitching after measurement and then automatically open stitched image checkbox if needed.
  - 1.3.3.Check the (C) Auto-adjust position when stitching checkbox.
  - 1.3.4.Click the **(D) OK** button when complete.

| Observation<br>Function settings | Auto stitching settings Perform auto stitching afte automatically open stitched Save destination folder : File name prefix : | er measurement and then Brow<br>C:\Users\KSK-WKF-KEY-1\DocumentSync-<br>VR-         |
|----------------------------------|----------------------------------------------------------------------------------------------------|-------------------------------------------------------------------------------------|
|                                  | Perform auto stitching afte<br>automatically open stitched<br>Save destination folder :<br>File name prefix :                | r measurement and then B<br>d image<br>C:\Users\KSK-WKF-KEY-1\DocumentSync.<br>Brow |
|                                  | Save destination folder :<br>File name prefix :                                                                              | C:\Users\KSK-WKF-KEY-1\DocumentSynce Brow                                           |
|                                  | File name prefix :                                                                                                    | VR-                                                                                 |
|                                  |                                                                                                    |                                                                                     |
|                                  | Auto-adjust position wh                                                                                                    | en stitching 🔶 🤇 🖌                                                                  |
|                                  | Use a template for measure                                                                                                   | surement results                                                                    |
|                                  | Template file :                                                                                                    | Brow                                                                                |
|                                  |                                                                                                    |                                                                                     |
|                                  |                                                                                                    |                                                                                     |
|                                  |                                                                                                    |                                                                                     |
|                                  |                                                                                                    |                                                                                     |
|                                  |                                                                                                    | $\checkmark$                                                                        |

Figure 1 – Options [3D measurement – Auto stitching] Pop-Up Menu

- 1.4. Under the *Change Magnification* section located in the upper toolbar (Figure 2):
  - 1.4.1.Select Low Mag Cam from the left pull-down menu.

1.4.2.Select **25x** from the *Magnification* pull-down menu.

|                      |                 | -     |  |
|----------------------|-----------------|-------|--|
|                      |                 |       |  |
| Change magnification |                 |       |  |
| Low Mag Cam 🔹        | Magnification : | 25x • |  |

Figure 2 - Change Magnification Toolbar

1.5. Under the *Expert Mode* option of the *3D Measure* tab (Figure 3):

1.5.1.Select the (A) Meas settings button.

1.5.2.Select (B) Standard from the *Mode* pull-down menu.

1.5.3.Select (C) Both Sides from the *Measurement direction* pull-down menu.

1.5.4.Select the (D) Auto radial button under the Adjust brightness for measurement section.

1.5.5.Select (E) Auto from the *Stitching* pull-down menu.

1.5.5.1. *Important Note:* This should be set to **Manual** for Keyence units with a manual stage.

1.5.6.Confirm that the (F) Enable AF checkbox is not selected.

|   | 3D Measure 🔮 Observe                               |
|---|----------------------------------------------------|
|   | One-shot 3D Expert Mode 😤                          |
| B | Mode                                               |
|   | Measurement direction<br>Both sides                |
| ெ | Auto      Manual     80     +                      |
|   | Display missing data and saturated data<br>OFF  ON |
|   |                                                    |
| F | Enable AF                                          |

Figure 3 - Measurement Settings under 3D Measure Tab

1.6. Under the *Expert Mode* option of the *3D Measure* tab (Figure 4):

1.6.1.Select the (A) Stitching settings button.

1.6.2. Select the **(B)** Simple radial button under the *Area specification method* section.

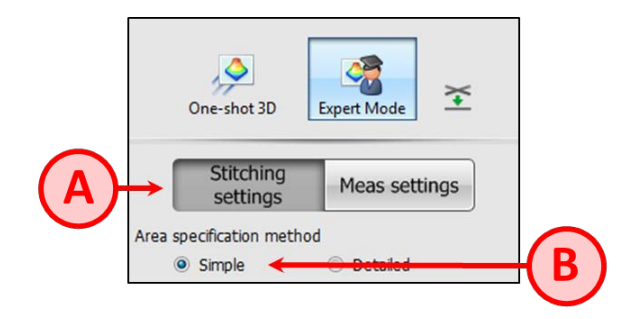

Figure 4 - Stitching Settings under 3D Measurement Tab

#### 2. Take the Lifter Measurements:

- 2.1. Important Notes:
  - 2.1.1. All pre-test lifter images must be captured and post-processed before the test can be started.
  - 2.1.2.The macroscope must be warmed for approximately 1-hour in Expert Mode before any measurements are taken.
  - 2.1.3.The OHT Keyence lifter fixture (P/N: IVB13751-KEY) must be used for all Sequence IVB measurements.
  - 2.1.4. It is recommended that the OHT spacer (P/N: IVB13751-Spacer) is used in conjunction with the OHT fixture if the Keyence macroscope is configured with the optional spacer.
- 2.2. Wipe the top of the lifter until it is free of residue, smudges and dust.
- 2.3. Place the lifter in the OHT fixture with the wear surface facing upwards with the laser etching mark on the lifter aligned with one of the orthogonal axis marked on the OHT fixture.
- 2.4. Select an area on the image of the lifter and double-click the left mouse button to perform an auto focus.
- 2.5. Position the camera near the center of the lifter and then pan the camera down and to the right until the lower right-hand reference marks on the OHT fixture are aligned with the lower right-hand corner of the viewing area (Figure 5). Click and hold the right mouse button to drag the lifter image as needed, or use the arrows on the *XY* stage menu to move the camera.

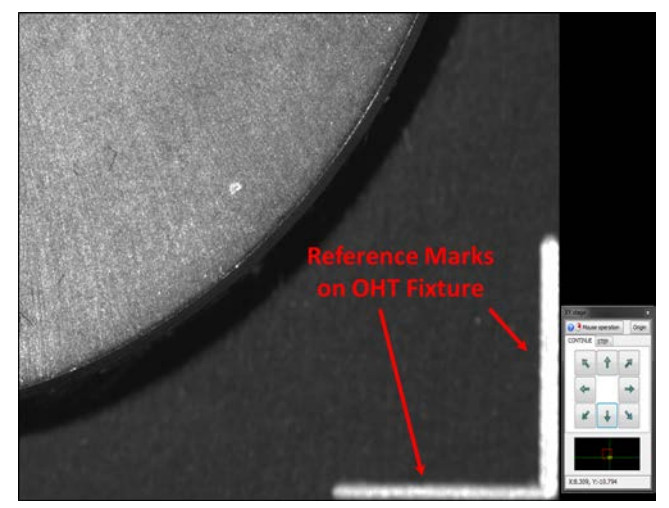

Figure 5 – Establishing Negative Space on the Screen Using Reference Marks on OHT Fixture

- 2.5.1.Press the (A) Add button to capture the image within the view of the *Stitching* area (Figure 6).
- 2.5.2.Repeat these steps to establish an image at the upper left-hand side of the lifter.
- 2.5.3.Capturing images of the upper left-hand and bottom right-hand corners of the lifter (as shown in Figure 6) are sufficient to establish the stitching area.

| C+                |                    |                   |
|-------------------|--------------------|-------------------|
| st                | itching<br>ettings | Aeassettings      |
| Area specifica    | ation method       | $(\mathbf{A})$    |
| Simple            | ole 💿              | Detroit           |
|                   |                    |                   |
|                   | Add 🕂              |                   |
| Stitching area    | 9                  |                   |
| 2                 |                    |                   |
|                   | 29.76 mm           | 3 Images          |
| Width:            |                    |                   |
| Width:<br>Height: | 30.03 mm           | 4 Images          |
| Width:<br>Height: | 30.03 mm           | 4 Images<br>Reset |

Figure 6 - Establishing the Stitching Area

- 2.6. Click the **Measure** button in the lower right-hand side of the screen once the boundaries of the lifter are established.
- 2.7. Click the **(A)** Auto position adjustment button that appears on the right of the *Stitching* screen after the image capture is complete (Figure 7).
- 2.8. Click the **(B)** Execute Stitching button that also appears on the right of the Stitching screen (Figure 7).

| A | Adjust Positions<br>Adjust the position of the areas to be stitched<br>using either the Auto position adjustment or the<br>Manual position adjustment. |
|---|----------------------------------------------------------------------------------------------------|
|   | Manual position adjustment                                                                                                    |
|   |                                                                                                    |
|   |                                                                                                    |
|   |                                                                                                    |
|   |                                                                                                    |
|   |                                                                                                    |
| R | 2. Execute Stitching                                                                                                    |
| C | Execute stitching                                                                                                    |

Figure 7 - Right-Side of Stitching Screen after Image Capture

- 2.9. Under the *Save Stitched Results* prompt, select **1200X1200** from the *Image size to save* pull-down menu (Figure 8).
  - 2.9.1.The user may be required to select the option from the pull-down menu that is the closest to the 1200X1200 size.

| 3. Save Stitched Results          |
|-----------------------------------|
| Image size to save<br>1295x1222 ▼ |
| Save stitched result              |

Figure 8 - Save Stitched Results Field

- 2.10. Click the **Save stitched result** button under the *Save Stitched Results* field (Figure 8).
  - 2.10.1. Enter the desired file name in the *Save As* pop-up menu and press the **Save** button.
  - 2.10.2. Use a different naming convention for the pre-test and post-test image files.
- 2.11. Select the **Use template file** checkbox on the *Open the stitched result, which was saved, in Analyzer* prompt.
  - 2.11.1. Click the **Yes** button.
- 2.12. Select the IVB Lifter Volume Temp\_clr Exhaust\_rev2.ztp template file from the *Open* prompt.2.12.1. Press the **Open** button on the *Open* prompt.
- 2.13. Important Note:

- 2.13.1. The user also has the option of collecting all of the images first, and then post-processing them at the same time using the *Analyzer* software.
- 2.13.2. This can be done in the *Analyzer* software by selecting the **Open with Template** option under the *File* pull-down menu.
- 2.13.3. Select the IVB Lifter Volume Temp\_clr Exhaust\_rev2.ztp template file from the Open prompt.
- 2.13.4. Use the **Shift** button to select all of the lifter images that are to have the template applied.
- 2.13.5. Click the **Ok** button.

#### 3. Post-Process the Images Using the Analyzer Software:

3.1. Click the **Ref plane** button located in the upper toolbar of the main *Analyzer Software* screen (Figure 9).

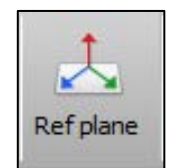

Figure 9 - Reference Plane Button

3.2. Click the (A) Area settings button near the top of the *Reference plane settings* pop-up menu (Figure 10).

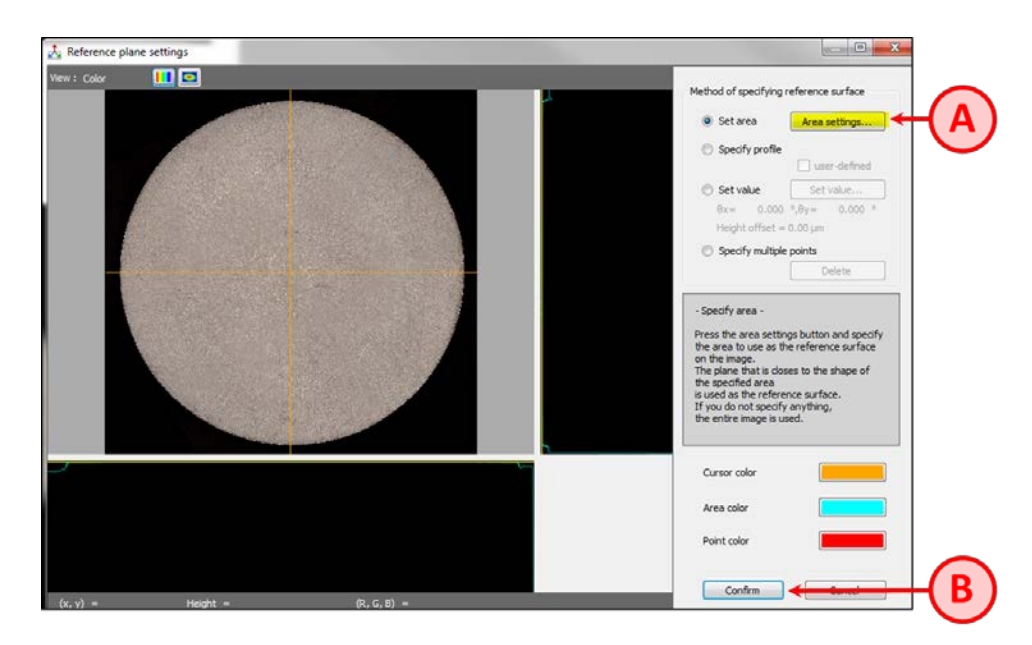

Figure 10 - Reference Plane Settings Pop-Up Menu

3.3. Click the (A) Import area button near the lower right-side corner of the Area settings pop-up menu (Figure 11).

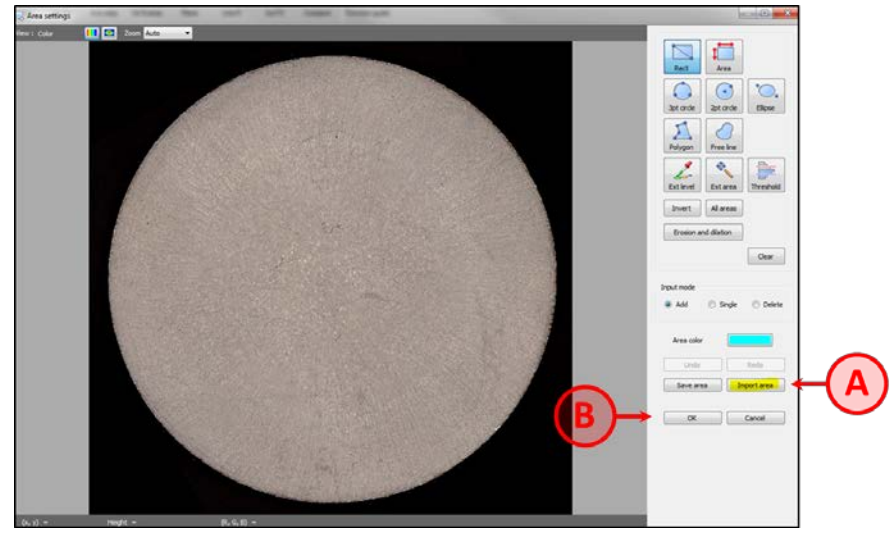

Figure 11 - Area Settings Pop-Up Menu

- 3.4. Select the **IVB leveling ring Exhaust\_rev2.zri** file from the *Open* prompt. 3.4.1.Press the **Open** button.
- 3.5. It is very important to confirm that the leveling ring is concentric with the lifter face.
- 3.6. Click the **(B)** Ok button (Figure 11) on the Area settings pop-up menu.
- 3.7. Click the **(B)** Confirm button (Figure 10) the *Reference plane settings* pop-up menu.
- 3.8. Click the **Ok** button on the *Reference plane settings (confirmation)* pop-up menu.
- 3.9. Select the Volume & area 1 tab near the top of the Analyzer Software screen.
  3.9.1.Important Note: Please reference Addendum C for instructions on how to handle high-wear lifters.
  3.9.2.The volume data from the Total row of the volume vs. area ratio table (Figure 12) needs to be reported in the final test report as the pre-test volume.

| Sec. 8.44                                      | s Analyzer Sof                                             | tware - [32-3                               | A 25X.zrp]                                |                              |                                   |                                            |                                         |                                                                                                    |                                                                                                    |                                                | 100-0                                      | an any init                                                                                                    |
|------------------------------------------------|------------------------------------------------------------|---------------------------------------------|-------------------------------------------|------------------------------|-----------------------------------|--------------------------------------------|-----------------------------------------|----------------------------------------------------------------------------------------------------|----------------------------------------------------------------------------------------------------|------------------------------------------------|--------------------------------------------|----------------------------------------------------------------------------------------------------|
| File Edit                                      | View Ins                                                   | ert Proces                                  | s image                                   | Measurement                  | Tools                             | Report Win                                 | dow Help                                |                                                                                                    | _                                                                                                   | _                                              | -                                          |                                                                                                    |
|                                                | 001                                                        | 7                                           | ے ا                                       | 1                            | 4                                 | L                                          | 🛃 🕴                                     |                                                                                                    | ς.                                                                                                  | <u>z</u> i                                     | S 1                                        |                                                                                                    |
| s Save U                                       | ndo Redo 🔒                                                 | tefplane 30                                 | deplay He                                 | ight range                   | Profile                           | Ave step                                   | iol & area P                            | lane Line                                                                                                    | R :                                                                                                 | kurf R Ca                                      | mpare Funct                                | tion guide                                                                                                    |
| Edit                                           | New :                                                      |                                             | 3 Zoon                                    | Auto -                       | 100%                              |                                            |                                         |                                                                                                    | ay and                                                                                              |                                                |                                            |                                                                                                    |
| Image view                                     | 💫 Volume &                                                 | area 1 👘                                    | iolume & are                              | 12                           |                                   |                                            |                                         |                                                                                                    |                                                                                                    |                                                |                                            |                                                                                                    |
| 32-1A 2                                        | 5X                                                         |                                             |                                           |                              |                                   |                                            |                                         |                                                                                                    | Volum                                                                                               | e & aréa 1                                     |                                            |                                                                                                    |
| Measuremen                                     | t condition                                                | -                                           |                                           |                              |                                   |                                            | Me                                      | easuremen                                                                                                    | t equip                                                                                             | ment : 🎵                                       | EYENCE                                     | VR-3000 Ser                                                                                                    |
| Item<br>Manufacture                            | d data and time                                            | Description<br>+ #/10/2015 #                | -71-57 AM                                 | _                            |                                   |                                            |                                         |                                                                                                    |                                                                                                    |                                                |                                            |                                                                                                    |
| Camera                                         | in party and price                                         | Low magnif                                  | ication                                   |                              |                                   |                                            |                                         |                                                                                                    |                                                                                                    |                                                |                                            |                                                                                                    |
| Magnificatio                                   | n                                                          | 25x                                         |                                           |                              |                                   |                                            |                                         |                                                                                                    |                                                                                                    |                                                |                                            |                                                                                                    |
| Main image                                     |                                                            |                                             |                                           |                              |                                   |                                            |                                         | M                                                                                                    | easuremen                                                                                           | tresult(Statis                                 | ( <u>t)</u>                                |                                                                                                    |
|                                                |                                                            |                                             |                                           |                              |                                   |                                            |                                         |                                                                                                    |                                                                                                    | C.S. area                                      | Surface area                               | Surface area/C.S. a                                                                                                    |
|                                                |                                                            | -                                           | 1000                                      |                              |                                   |                                            |                                         |                                                                                                    | Jnit                                                                                                | μm <sup>1</sup>                                | , hu,                                      |                                                                                                    |
|                                                |                                                            |                                             |                                           | 1000                         |                                   |                                            |                                         |                                                                                                    | lotel                                                                                               | 588232397                                      | 588325005.95                               |                                                                                                    |
|                                                |                                                            |                                             |                                           |                              |                                   |                                            |                                         |                                                                                                    | Case.                                                                                               | 588232397.                                     | 588325005.95                               |                                                                                                    |
|                                                |                                                            |                                             |                                           |                              |                                   |                                            |                                         |                                                                                                    | 100.                                                                                                | 588232397.                                     | 588325005.95                               |                                                                                                    |
|                                                |                                                            |                                             |                                           |                              |                                   |                                            |                                         |                                                                                                    | Rd. DV                                                                                              | 0.00                                           | 0.00                                       |                                                                                                    |
|                                                |                                                            |                                             |                                           |                              |                                   |                                            |                                         | 3                                                                                                    | Sigma                                                                                               | 0.00                                           | 0.00                                       |                                                                                                    |
|                                                |                                                            |                                             |                                           |                              |                                   |                                            |                                         |                                                                                                    | fax.<br>fin.<br>live.<br>kd. DV<br>I Sigma                                                          | 3162685710<br>3162685<br>3162685               | 100.00<br>100.00<br>100.00<br>0.00<br>0.00 |                                                                                                    |
|                                                |                                                            |                                             |                                           |                              |                                   |                                            |                                         | Analysia condit                                                                                                    | <mark>0ใ</mark>                                                                                     | <mark>ଆ</mark> "                               | ° (Fi                                      | eld                                                                                                    |
|                                                |                                                            |                                             |                                           |                              |                                   |                                            |                                         | Analysis condition                                                                                                    | 0(t                                                                                                 | <mark>ଛା</mark> "                              | " (Fi                                      |                                                                                                    |
|                                                |                                                            |                                             |                                           |                              |                                   |                                            |                                         | Analyzia condition type<br>Measure mode<br>Height thresho                                                                                                    | 0 <sup>(</sup>                                                                                      | <mark>ଛା</mark> "                              | " (Fi                                      | Peeces                                                                                                    |
| _                                              |                                                            |                                             |                                           |                              |                                   |                                            |                                         | Analysis condition<br>Condition type<br>Measure mode<br>Height thresho<br>Sprore small a                                                                                                    |                                                                                                    | <b>al</b> "                                    | " (FÕ                                      | Descris<br>Convex<br>30.00p                                                                                                    |
|                                                |                                                            |                                             |                                           |                              |                                   |                                            |                                         | Analyzia condition<br>Condition type<br>Measure mode<br>Height threshe<br>Sprore small a<br>Include upper                                                                                                    | o ()<br>ion<br>id<br>ress<br>fower limit                                                            |                                                | rface area mass                            | Descris<br>Convex<br>30.00y<br>100Pixe                                                                                                    |
|                                                |                                                            |                                             |                                           |                              |                                   |                                            |                                         | Analyzia condition<br>Conditiontype<br>Measure mode<br>Height thresho<br>Ignore small a<br>Include upper                                                                                                    | of<br>ion<br>ion<br>ion<br>ion<br>forwer limit                                                      |                                                | ufface area meas                           | Descrip<br>Convex<br>-35.00p<br>100Her<br>surement                                                                                                    |
| Maasuraman                                     | trast                                                      |                                             |                                           |                              |                                   |                                            |                                         | Analysis condition<br>Conditiontrop<br>Measure mode<br>Height threshe<br>Sprore small a<br>Social upper                                                                                                    | of<br>an<br>of<br>ress<br>fower limit                                                               | al <sup>2</sup>                                | ufface area meas                           | Diesory<br>Conver<br>Sol.0p<br>100Phar<br>surement OFF                                                                                                    |
| Measuremen<br>No. W                            | <u>Kresult</u><br>olume                                    | C.S. area                                   | Surface at                                | ea Surface a                 | rea/C.S. area                     | Area ratio                                 | Average height                          | Analysis condition<br>Analysis condition<br>Conditiontype<br>Measure mode<br>Height threshe<br>Sprote small a<br>Snolude upper                                                                                                    | of<br>ion<br>id<br>reas<br>fower limit<br>remeter                                                   | Surfaces in s                                  | vface area meas                            | Desoria<br>Conves<br>-33.60<br>100mm<br>unement<br>OFF                                                                                                    |
| Measurement<br>No. W                           | <u>Kresult</u><br>olune<br>prot                            | C.S. area                                   | Surface at                                | ea Surface a<br>Juna         | rea/C.S. area                     | Area ratio                                 | Average height                          | Analysis condit<br>Conditiontype<br>Measure mode<br>Height thresho<br>Sprore small a<br>Snolude upper                                                                                                    | of<br>ion<br>ion<br>ion<br>ion<br>fower limit<br>fower limit<br>fower limit                         | Surfaces in su                                 | vert, Feret                                | Desoria<br>Contree<br>33.000<br>iurement OFF                                                                                                    |
| Measurement<br>No. W<br>Unit<br>1 3            | <u>K.result</u><br>olume<br>ja <sup>m3</sup><br>1626857104 | C.S. area<br>µn<br>5882323972               | Surface at<br>12 58832500                 | ea Surface a<br>um2<br>5.35  | rrea <sup>j</sup> C.S. area<br>14 | Area ratio<br>%                            | Average height.<br>Jan<br>53.77         | Analyzia conditi<br>Conditiontape<br>Measure mode<br>Meight threaks<br>Spece small<br>Shelude upper<br>Itex, height<br>um<br>90.32                                                                                                    | DC<br>200<br>Sid<br>rees<br>fower limit<br>Perimeter<br>91703.3                                     | Surfaces in su<br>Mov2, Peret.<br>m<br>V 27394 | verta.ce area meas                         | Circle equivaler                                                                                                    |
| Measuremen<br>No. Vi<br>Unit<br>I 3<br>Total 3 | <u>A.result</u><br>olune <u>1006057104.</u><br>1626857104. | C.S. area<br>µn<br>5882323972<br>5882323972 | Surface at<br>12 9 58832500<br>9 58832500 | ea Surface a<br>Lun2<br>5.95 | rea/C.S. area<br>14<br>14         | Area ratio<br>16<br>10 100.00<br>10 100.00 | Average height<br>Jun<br>53.77<br>53.72 | Anabusia conditi<br>Conditiontryn<br>Messure modol<br>Height threadu<br>Sphore smith<br>Sphore smith<br>Sphore smi | DC<br>200<br>1<br>1<br>1<br>1<br>1<br>1<br>1<br>1<br>1<br>1<br>1<br>1<br>1<br>1<br>1<br>1<br>1<br>1 | Surfaces in su<br>m<br>0 27394<br>0 27394      | Veri, Feret<br>1/76 27418.<br>1/76 27418.  | Cride equivalen     Cride equivalen     C |

Figure 12 - Critical Data on Volume & Area 1 Tab

- 3.10. Select the Save As option from the *File* pull-down menu near the top of the screen.
  3.10.1. Save this file using a different name than the original image in the event that the template application process is unsuccessful.
- 3.11. Click the **To Viewer** button.
- 3.12. Click the **Exit Stitching** button on the *Viewer Software* screen.
  - 3.12.1. Click the **Yes** button at the *Ok to proceed* prompt.
- 3.13. Click the **Reset** button underneath the *Stitching area*.
  - 3.13.1. Click the **Yes** button at the *Delete current stitch area settings* prompt.

#### **IMAGING POST-TEST INTAKE AND EXHAUST LIFTERS (AUTO STITCHING)**

#### 4. Establish the Correct Viewer Software Settings:

- 4.1. Repeat Steps 1.1 through 1.4.
- 4.2. Under the *Expert Mode* option of the *3D Measure* tab (reference Figure 3):
  - 4.2.1.Select the (A) Meas settings button.
  - 4.2.2.Select Glare Removal from the Mode pull-down menu (reference Item B).
  - 4.2.3.Select (C) Both Sides from the *Measurement direction* pull-down menu.
  - 4.2.4.Select the **Manual** radial button under the *Adjust brightness for measurement* section (reference Item **D**).
  - 4.2.5.Select (E) Auto from the Stitching pull-down menu.
  - 4.2.5.1. *Important Note:* This should be set to **Manual** for Keyence units with a manual stage.
  - 4.2.6.Select the **(F) Enable AF** checkbox.

4.3. Set the (A) Left side projection and (B) Right side projection sliders to 300.0ms (Figure 13).

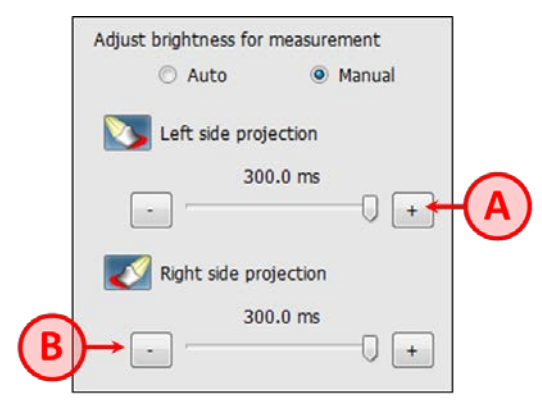

Figure 13 - Projection Sliders to Adjust Brightness

- 4.4. Under the *Expert Mode* option of the *3D Measure* tab:
  - 4.4.1.Select the **Stitching settings** button.
  - 4.4.2.Select the **Simple** radial button under the *Area specification method* section.

#### 5. Take the Lifter Measurements:

5.1. Repeat Steps 2.2 through 2.13.

#### 6. Post-Process the Images Using the Analyzer Software:

- 6.1. Repeat Steps 3.1 through 3.9.
- 6.2. Select the **Volume & area 2** tab near the top of the *Analyzer Software* screen.
  - 6.2.1. The volume data from the **Total** row of the *volume vs. area ratio* table (Figure 14) needs to be reported in the final test report as the post-test high spot volume.

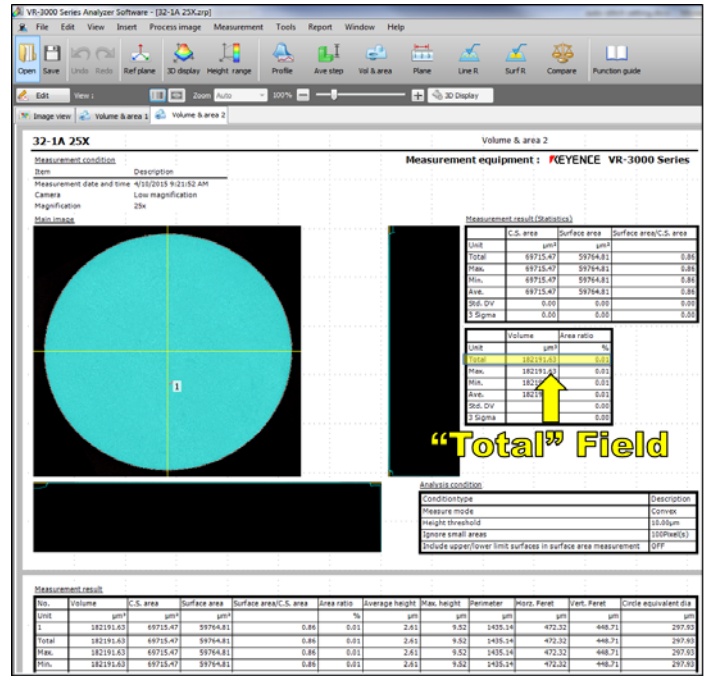

Figure 14 - Critical Data on Volume & Area 2 Tab

6.3. Select the **Save As** option from the *File* pull-down menu near the top of the screen.

- 6.3.1. Save this file using a different name than the original image in the event that the template application process is unsuccessful.
- 6.4. Click the **To Viewer** button.
- 6.5. Click the Exit Stitching button on the Viewer Software screen.6.5.1. Click the Yes button at the Ok to proceed prompt.
- 6.6. Click the **Reset** button underneath the *Stitching area*.6.6.1. Click the **Yes** button at the *Delete current stitch area settings* prompt.

#### CALCULATING LIFTER WEAR

7. Use the Following Equation to Calculate End of Test Wear for Each Lifter:

**Wear Volume** = (Pre-Test Volume) – (Post-Test Volume) + (High Spot Volume)

#### **ADDENDUM B – CALIBRATION INSTRUCTIONS**

#### 8. Recommended Calibration and Verification Frequencies:

- 8.1. The manufacturer recommends verifying the calibration every time the macroscope is used.
- 8.2. The manufacturer recommends updating the calibration approximately one time per month.
- 8.3. All of the manufacturer's calibration documentation can be found in the *Viewer Software Reference Manual VR-H1V*.
- 8.4. *Important Note:* The macroscope must be allowed to warm-up for 1-hour before performing a calibration or verification check.

#### 9. XY-Calibration of Macroscope:

- 9.1. Place the calibration block on the stage plate.9.1.1.*Important Note:* The calibration block is available through Keyence (P/N OP-87710).
- 9.2. Adjust the camera position until the right-side of the calibration block is in view on the screen.
- 9.3. Select **Calibration**  $\rightarrow$  **XY calibration** from the *Maintenance* option in the *Tools* pull-down menu. 9.3.1.Follow the prompts on the screen to complete the calibration.

#### 10. Z-Calibration of Macroscope:

10.1. Adjust the camera position until the left-side of the calibration block is in view on the screen.

10.2. Select **Calibration**  $\rightarrow$  **Z calibration** from the *Maintenance* option in the *Tools* pull-down menu. 10.2.1. Follow the prompts on the screen to complete the calibration.

#### **11. Verifying the Calibration:**

- 11.1. Select Verification → Measure width 20 times from the *Maintenance* option in the *Tools* pull-down menu.
  - **11.1.1.** Follow the prompts on the screen to complete the calibration.
- 11.2. Select Verification → Measure height 20 times from the *Maintenance* option in the *Tools* pull-down menu.
  - **11.2.1**. Follow the prompts on the screen to complete the calibration.

#### ADDENDUM C – DEALING WITH HIGH-WEAR END OF TEST LIFTERS

#### 12. Identifying a High-Wear Lifter:

- 12.1. A high-wear lifter is any lifter that has a wear depth that is below the standard evaluation depth of the Keyence software.
  - 12.1.1. These high-wear lifters are identified by the presence of a large blue region near the center of the lifter image on the **Volume & area 2** tab (as shown in Figure 15).

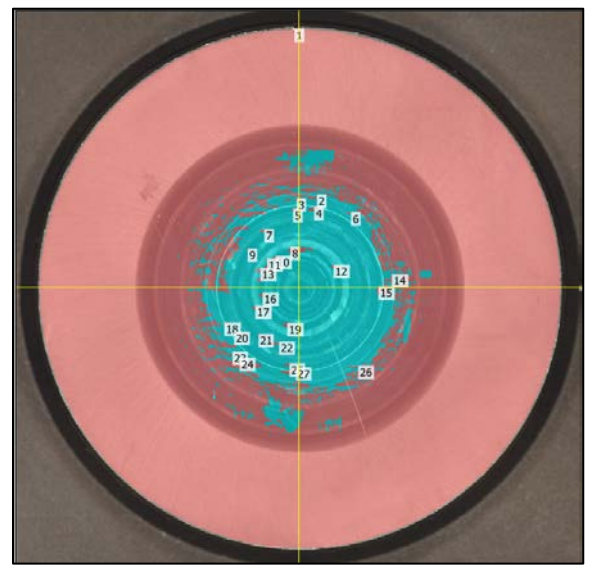

Figure 15 - Illustration of Region of Lifter below Standard Evaluation Depth

#### 13. Lower the Evaluation Depth to Encapsulate the Entire Surface of the Lifter:

- 13.1. Select Edit.
- 13.2. Click the **(A) Settings** button directly under the **Height Threshold** field in Figure 16.

- 13.3. Change the value of the (C) Height threshold field of the Set threshold menu (Figure 17) to -100μm.
  13.3.1. Click the (D) OK button.
- 13.4. Click the (**B**) Create Report button (Figure 16).
- 13.5. *Important Note:* These steps must be repeated for the pre-test image of this lifter.

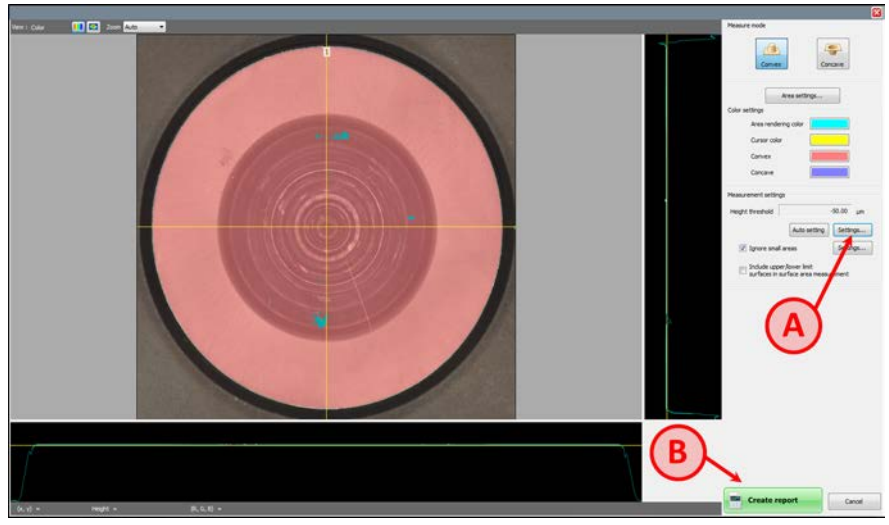

Figure 16 - Changing Height Threshold Setting

| Maximum value       |                   |
|---------------------|-------------------|
| 2131.43             | μm                |
| Height threshold Au | uto setting<br>µm |
| Minimum value       | ©<br>()           |
| -5492.34            | μm                |
|                     | OK Cancel         |

Figure 17 - Set Threshold Menu

| Revision Notes                                                                                  | Revision No. | <b>Revision Date</b> |
|-------------------------------------------------------------------------------------------------|--------------|----------------------|
| Lubrizol revised the format based on the original revision supplied by SWRI.                    | 2.0          | 04-15-2015           |
| Revision made based on feedback received by IAR and SWRI during 04-<br>17-2015 conference call. | 3.0          | 04-20-2015           |
| Revision made based on feedback from SWRI (IVB Keyence Procedure – Revision3_revEL)             | 3.1          | 04-20-2015           |
| Added Addendum A – Additional Instructions for Keyence Units with<br>Manual Stage               | 3.2          | 04-29-2015           |
| Revision Notes                                                                                                    | Revision No. | Revision Date |
|----------------------------------------------------------------------------------------------------|--------------|---------------|
| Added Addendum B – Calibration Instructions                                                                                                    | 3.3          | 05-14-2015    |
| Revision made based on feedback from SWRI document (IVB Keyence<br>Procedure – Revision3 3_revEL) and also feedback received during 05-19<br>2015 conference call.                                   | 3.4          | 05-19-2015    |
| Revision based on decisions made by three development laboratories during 07-30-2015 Keyence meeting in Cleveland, OH and 01-29-2016 conference call to discuss 2 <sup>nd</sup> Keyence Round Robin. | 3.5          | 02-05-2016    |

6220 CULEBRA ROAD • POST OFFICE DRAWER 28510 • SAN ANTONIO, TEXAS, USA 78228-0510 • (210) 684-5111 • WWW.SWRI.ORG

APPLIED POWER DIVISION -11 • FAX: (210) 522-5649

### **Talc Application Procedure**

The purpose of this document is to outline the procedure for applying talcum powder to post-test lifters in an effort to cancel the effects of high surface reflectivity and the resultant aberrations it causes on the repeatability and accuracy of Keyence VR-3200 scans. Human processes are of course inconsistent from technician to technician and from task to task. Care should be taken to follow the intent of the process with attention paid to the development of a technique that each technician will need to keep as repeatable as possible.

#### 1. Tools

• PC compressed air duster:

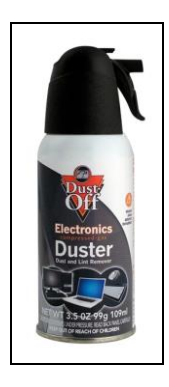

• **Nextengine Extra Powderpen**: The powderpen can be purchased directly from Nextengine at a cost of \$10. It is found on page 3 of the Nextengine store which can be accessed via the following link: <a href="https://www.nextengine.com/store">https://www.nextengine.com/store</a>.

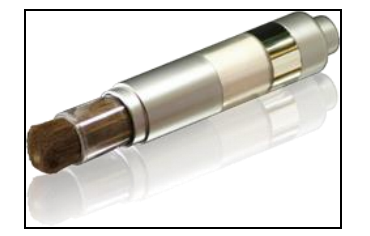

#### 2. Procedure

Prior to talc application, prepare the surface of the lifter by wiping it with a clean, lint-free cloth to clear away any smudges or residue from handling. If lifter surface is excessively soiled, clean with pentane. Once clean, proceed with talc application. It is important to note that it is ideal to use the minimum amount of talc required to achieve a good scan. Several application and scan cycles may be necessary for the technician to develop a good "feel" for the amount of talc required. To help control the amount of talc applied and the character of the application, the brush can be used with the bristles half or fully "nested" into the sleeve instead of extended. Images should always be reviewed when using talc powder to aid in scanning reflective surfaces.

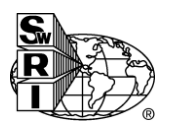

6220 CULEBRA ROAD • POST OFFICE DRAWER 28510 • SAN ANTONIO, TEXAS, USA 78228-0510 • (210) 684-5111 • WWW.SWRI.ORG

#### APPLIED POWER DIVISION -11 • FAX: (210) 522-5649

#### 2.1

Wipe the lifter clean. Refer to Figure 2.1.1 for an example of a clean lifter prior to the application of any talc.

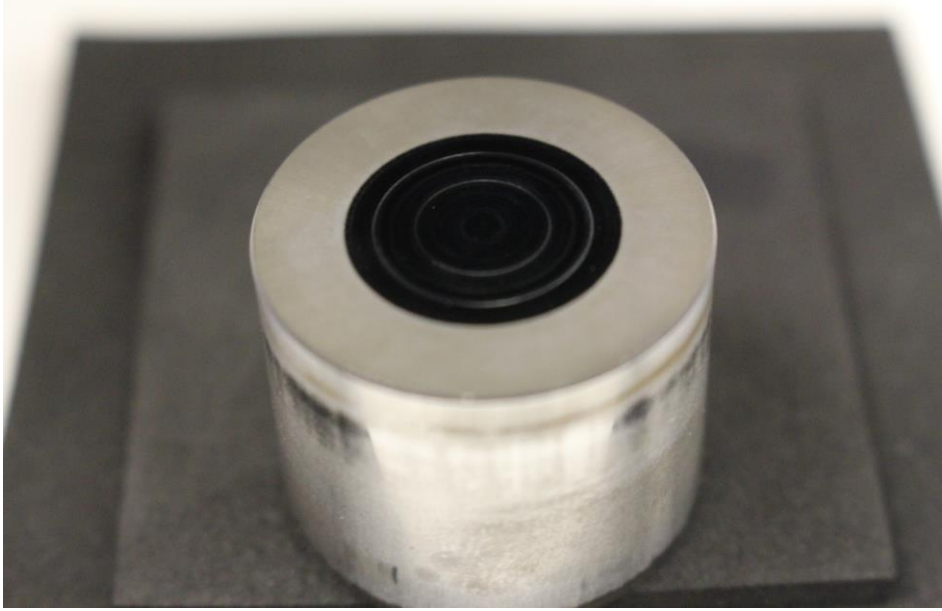

#### 2.2

Figure 2.1.1 – Clean Lifter

There are two primary methods that can be employed to apply talc to the lifter surface. "Tamping" is a method in which the ends of the brush bristles are patted down onto the lifter surface perpendicular to the surface plane. Note in figure 2.2.1 that the talc characteristic is large spherical particles and smaller talc dust.

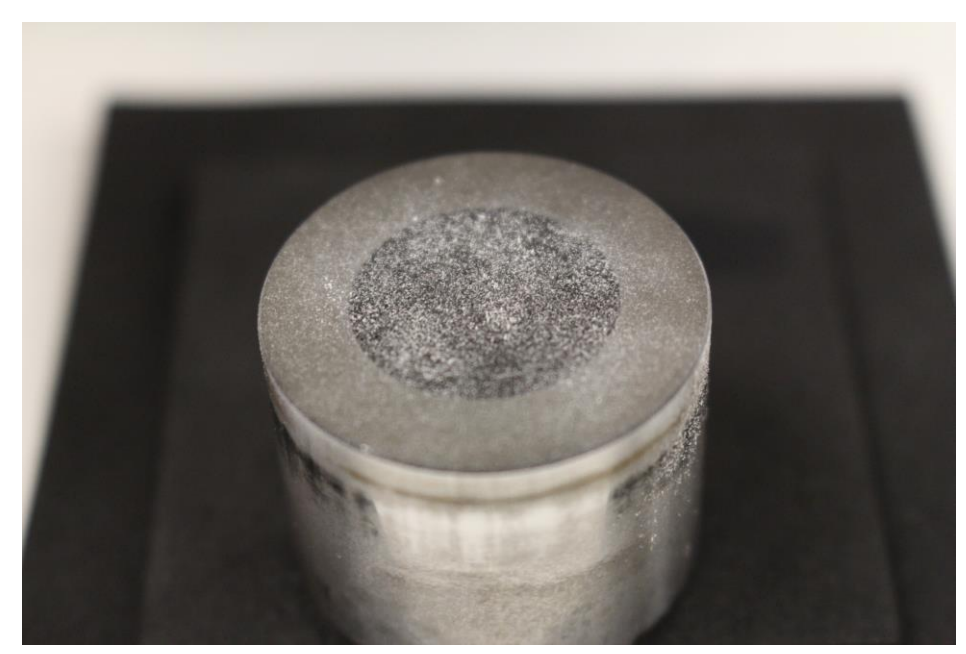

Figure 2.1 – Lifter after Tamping

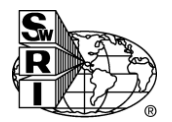

6220 CULEBRA ROAD • POST OFFICE DRAWER 28510 • SAN ANTONIO, TEXAS, USA 78228-0510 • (210) 684-5111 • WWW.SWRI.ORG

APPLIED POWER DIVISION -11 • FAX: (210) 522-5649

#### 2.3

"Brushing" is a method in which the bristles are swept across the lifter surface. Refer to Figure 2.3.1 for an example. Note that the characteristic is a swept pattern of talc dust. There are not very many large particles present.

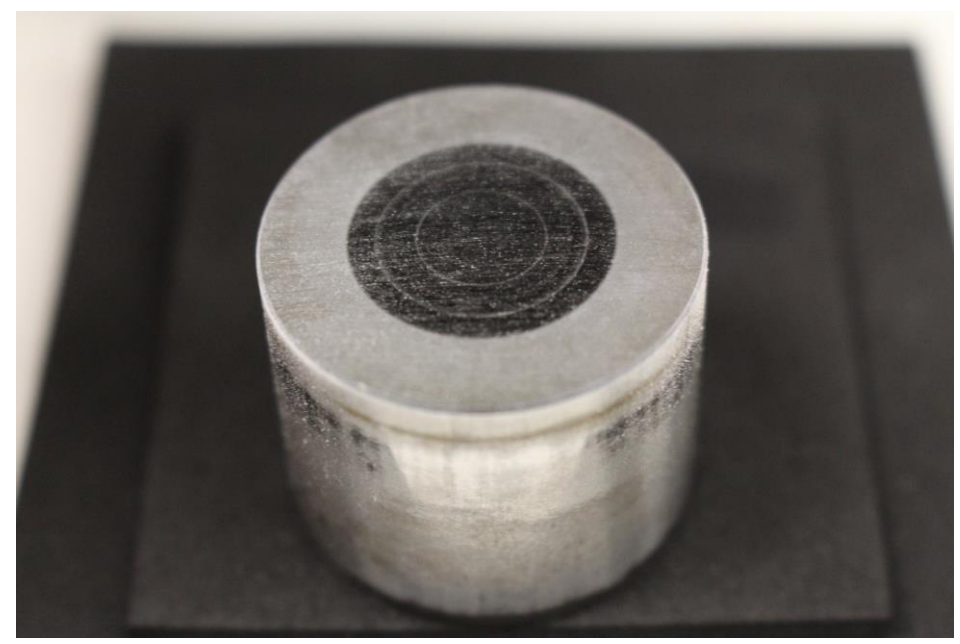

Figure 2.3.1 – Lifter after Brushing

#### 2.4

Use a "tamping" method to first coat the lifter surface followed by a "brushing" method to wipe the larger particles away and create a light smearing affect. Then use the compressed air duster to blow away as much talc as possible when holding the duster approx. 10-12 inches from the lifter surface using the straw attachment. Use a sweeping motion when dusting the lifter surface; 2-3 pulsed blasts should be sufficient. Refer to Figure 2.4.1 for an example of what the lifter should look like after being dusted with the compressed air.

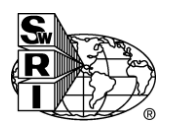

6220 CULEBRA ROAD • POST OFFICE DRAWER 28510 • SAN ANTONIO, TEXAS, USA 78228-0510 • (210) 684-5111 • WWW.SWRI.ORG

APPLIED POWER DIVISION -11 • FAX: (210) 522-5649

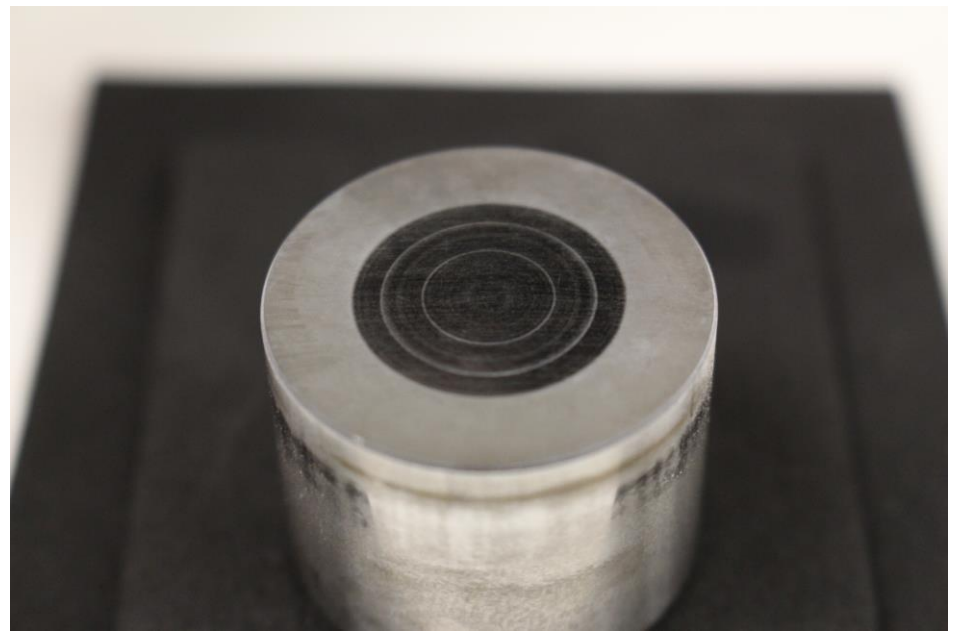

Figure 2.4.1 – Lifter after Dusting

#### 3. Scan

Scan the lifter and proceed with the post-processing steps outlined in the current revision of the *Keyence VR-3000 Procedure*.

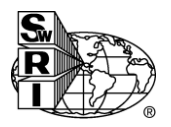

### Section 13

**Test Report** 

#### 13. Test Report

13.1 For reference oil results, use the standardized report form set available from the ASTM TMC and data dictionary for reporting test results and for summarizing operational data.

NOTE X Report the non-reference oil test results on these same forms if the results are intended to be submitted as candidate oil results against a specification.

13.1.1 Fill out the report forms according to the formats shown in the data dictionary.

XY.1.2 Transmit results to the TMC within 5 working days of test completion.

13.1.3 Transmit the results electronically as described in the ASTM Data Communications Committee Test Report Transmission Model (Section 2 — Flat File Transmission Format) available from the ASTM TMC. Upload files via the TMC's website.

13.2 Report all reference oil test results, whether aborted, invalidated, or successfully completed, to the TMC.

13.3 *Deviations from Test Operational Limits*—Report all deviations from specified test operational limits.

13.4 *Precision of Reported Units*—Use the Practice E29 rounding-off method for critical pass/fail test result data. Report the data to the same precision as indicated in data dictionary.

13.5 In the space provided, note the time, date, test hour, and duration of any shutdown or off-test condition. Document the outcome of all prior reference oil tests from the current calibration sequence that were operationally or statistically invalid.

13.6 If a calibration period is extended beyond the normal calibration period length, make a note in the comment section and attach a written confirmation of the granted extension from the TMC to the test report. List the outcomes of previous runs that may need to be considered as part of the extension in the comment section.

13.7 *Photographs*—The final test report does not require photographs.

**NOTE Y**—"Intermediate precision" is the appropriate term for this test method, rather than "repeatability," which defines more rigorous within-laboratory conditions.

# Section 14

**Precision and Bias** 

**NOTE:** To be drafted, post-precision matrix, once necessary information is available.

# Section 15

Keywords

**NOTE:** To be drafted, post-precision matrix, once necessary information is available.

ASTM Test Monitoring Center: Role

#### A1. ASTM TEST MONITORING CENTER: ROLE

A1.1 Nature and Functions of the ASTM Test Monitoring Center (TMC)—The TMC is a non-profit organization located in Pittsburgh, Pennsylvania and is staffed to: administer engineering studies; conduct laboratory inspections; perform statistical analyses of reference oil test data; blend, store, and ship reference oils; and provide the associated administrative functions to maintain the referencing calibration program for various lubricant tests as directed by ASTM Subcommittee D02.B0 and the ASTM Executive Committee. The TMC coordinates its activities with the test sponsors, the test developers, the surveillance panels, and the testing laboratories. Contact TMC through the TMC Director at:

ASTM Test Monitoring Center 6555 Penn Avenue Pittsburgh, PA 15206-4489 www.astmtmc.cmu.edu

A1.2 *Rules of Operation of the ASTM TMC*—The TMC operates in accordance with the ASTM Charter, the ASTM Bylaws, the Regulations Governing ASTM Technical Committees, the Bylaws Governing ASTM Committee D02, and the Rules and Regulations Governing the ASTM Test Monitoring System.

A1.3 *Management of the ASTM TMC*—The management of the Test Monitoring System is vested in the Executive Committee elected by Subcommittee D02.B0. The Executive Committee selects the TMC Director who is responsible for directing the activities of the TMC.

A1.4 *Operating Income of the ASTM TMC*—The TMC operating income is obtained from fees levied on the reference oils supplied and on the calibration tests conducted. Fee schedules are established by the Executive Committee and reviewed by Subcommittee D02.B0.

ASTM Test Monitoring Center: Calibration Procedures

#### A2. ASTM TEST MONITORING CENTER: CALIBRATION PROCEDURES

A2.1 *Reference Oils*—These oils are formulated or selected to represent specific chemical, or performance levels, or both. They are usually supplied directly to a testing laboratory under code numbers to ensure that the laboratory is not influenced by prior knowledge of acceptable results in assessing test results. The TMC determines the specific reference oil the laboratory shall test.

A2.1.1 *Reference Oil Data Reporting* – Test laboratories that receive reference oils for stand calibration shall submit data to the TMC on every sample of reference oil they receive. If a shipment contains any missing or damaged samples, the laboratory shall notify the TMC immediately.

#### A2.2 Calibration Testing:

A2.2.1 Full-scale calibration testing shall be conducted at regular intervals. These full-scale tests are conducted using coded reference oils supplied by the TMC. It is a laboratory's responsibility to keep the on-site reference oil inventory at or above the minimum level specified by the TMC test engineers.

A2.2.2 *Test Stands Used for Non-Standard Tests*—If a non-standard test is conducted on a previously calibrated test stand, the laboratory shall conduct a reference oil test on that stand to demonstrate that it continues to be calibrated, prior to running standard tests.

A2.3 *Reference Oil Storage*—Store reference oils under cover in locations where the ambient temperature is between -10 °C and +50 °C.

A2.4 Analysis of Reference Oil—Unless specifically authorized by the TMC, do not analyze TMC reference oils, either physically or chemically. Do not resell ASTM reference oils or supply them to other laboratories without the approval of the TMC. The reference oils are supplied only for the intended purpose of obtaining calibration under the ASTM Test Monitoring System. Any unauthorized use is strictly forbidden. The testing laboratory tacitly agrees to use the TMC reference oils exclusively in accordance with the TMC's published Policies for Use and Analysis of ASTM Reference Oils, and to run and report the reference oil test results according to TMC guidelines. Additional policies for the use and analysis of ASTM Reference Oils are available from the TMC.

A2.5 *Conducting a Reference Oil Test*—When laboratory personnel are ready to run a reference calibration test, they shall request an oil code via the TMC website.

A2.6 *Reporting Reference Oil Test Results*—Upon completion of the reference oil test, the test laboratory transmits the data electronically to the TMC, as described in Section 15. The TMC reviews the data and contacts the laboratory engineer to report the laboratory's calibration status. All reference oil test results, whether aborted, invalidated, or successfully completed, shall be reported to the TMC.

A2.6.1 All deviations from the specified test method shall be reported.

ASTM Test Monitoring Center: Maintenance Activities

#### A3. ASTM TEST MONITORING CENTER: MAINTENANCE ACTIVITIES

A3.1 Special Reference Oil Tests—To ensure continuous severity and precision monitoring, calibration tests are conducted periodically throughout the year. Occasionally, the majority or even all of the industry's test stands will conduct calibration tests at roughly the same time. This could result in an unacceptably large time frame when very few calibration tests are conducted. The TMC can shorten or extend calibration periods as needed to provide a consistent flow of reference oil test data. Adjustments to calibration periods are made such that laboratories incur no net loss or gain in calibration status.

A3.2 Special Use of the Reference Oil Calibration System—The surveillance panel has the option to use the reference oil system to evaluate changes that have potential impact on test severity and precision. This option is only taken when a program of donated tests is not feasible. The surveillance panel and the TMC shall develop a detailed plan for the test program. This plan requires all reference oil tests in the program to be completed as close to the same time as possible, so that no laboratory/stand calibration status is left pending for an excessive length of time. In order to maintain the integrity of the reference oil monitoring system, each reference oil test is conducted so as to be interpretable for stand calibration. To facilitate the required test scheduling, the surveillance panel may direct the TMC to lengthen and shorten reference oil calibration periods within laboratory, or both severity assessments, conduct non-reference oil tests the same as reference oil tests.

A3.3 Donated Reference Oil Test Programs—The surveillance panel is charged with maintaining effective reference oil test severity and precision monitoring. During times of new parts introductions, new or re-blended reference oil additions, and procedural revisions, it may be necessary to evaluate the possible effects on severity and precision levels. The surveillance panel may choose to conduct a program of donated reference oil tests in those laboratories participating in the monitoring system, in order to quantify the effect of a particular change on severity and precision. Typically, the surveillance panel requests its panel members to volunteer enough reference oil test results to create a robust data set. Broad laboratory participation is needed to provide a representative sampling of the industry. To ensure the quality of the data obtained, donated tests are conducted on calibrated test stands. The surveillance panel shall arrange an appropriate number of donated tests and ensure completion of the test program in a timely manner.

A3.4 Intervals Between Reference Oil Tests—Under special circumstances, such as extended downtime caused by industry-wide parts or fuel shortages, the TMC may extend the intervals between reference oil tests.

A3.5 Introducing New Reference Oils—Reference oils produce various results. When new reference oils are selected, participating laboratories will be requested to conduct their share of tests to enable the TMC to recommend industry test targets. ASTM surveillance panels require a minimum number of tests to establish the industry test targets for new reference oils.

A3.6 *TMC Information Letters*—Occasionally it is necessary to revise the test method, and notify the test laboratories of the change, prior to consideration of the revision by Subcommittee D02.B0. In such a case, the TMC issues an Information Letter. Information Letters are balloted semi-annually by Subcommittee D02.B0, and subsequently by D02. By this means, the Society due process procedures are applied to these Information Letters.

A3.6.1 *Issuing Authority*—The authority to issue an Information Letter differs according to its nature. In the case of an Information Letter concerning a part number change which does not affect test results, the TMC is authorized to issue such a letter. Long-term studies by the surveillance panel to improve the test procedure through improved operation and hardware control may result in the issuance of an Information Letter. If obvious procedural items affecting test results need immediate attention, the test sponsor and the TMC issue an Information Letter and present the background and data supporting that action to the surveillance panel for approval prior to the semiannual Subcommittee D02.B0 meeting.

A3.7 *TMC Memoranda*—In addition to the Information Letters, supplementary memoranda are issued. These are developed by the TMC and distributed to the appropriate surveillance panel and participating laboratories. They convey such information as batch approvals for test parts or materials, clarification of the test procedure, notes and suggestions of the collection and analysis of special data that the TMC may request, or for any other pertinent matters having no direct effect on the test performance, results, or precision and bias.

ASTM Test Monitoring Center: Related Information

#### A4. ASTM TEST MONITORING CENTER: RELATED INFORMATION

A4.1 *New Laboratories*—Laboratories wishing to become part of the ASTM Test Monitoring System will be requested to conduct reference oil tests to ensure that the laboratory is using the proper testing techniques. Information concerning fees, laboratory inspection, reagents, testing practices, appropriate committee membership, and rater training can be obtained by contacting the TMC Director.

A4.2 Information Letters: COTCO Approval—Authority for the issuance of Information Letters was given by the committee on Technical Committee Operations in 1984, as follows: "COTCO recognizes that D02 has a unique and complex situation. The use of Information Letters is approved providing each letter contains a disclaimer to the affect that such has not obtained ASTM consensus. These Information Letters should be moved to such consensus as rapidly as possible."

A4.3 *Precision Data*—The TMC determines the precision of test methods by analyzing results of calibration tests conducted on reference oils. Precision data are updated regularly. Current precision data can be obtained from the TMC.

Safety Precautions

#### **A5. SAFETY PRECAUTIONS**

#### A5.1 General Information:

A5.1.1 The operating of engine tests can expose personnel and facilities to a number of safety hazards. It is recommended that only personnel who are thoroughly trained and experienced in engine testing should undertake the design, installation, and operations of engine test stands.

A5.1.2 Each laboratory conducting engine tests should have their test installation inspected and approved by their safety department. Personnel working on the engines should be provided with proper tools, be alert to common sense safety practices, and avoid contact with moving, or hot engine parts, or both. Guards should be installed around all external moving or hot parts. When engines are operating at high speeds, heavy-duty guards are required, and personnel should be cautioned against working alongside the engine and coupling shaft. Barrier protection should be provided for personnel. All fuel lines, oil lines, and electrical wiring should be properly routed, guarded, and kept in good order. Scraped knuckles, minor burns, and cuts are common, if proper safety precautions are not taken. Safety masks or glasses should always be worn by personnel working on the engines and no loose or flowing clothing, including long hair or other accessory to dress which could become entangled, should be worn near running engines.

A5.1.3 The external parts of the engines and the floor area around the engines should be kept clean and free of oil and fuel spills. In addition, all working areas should be free of tripping hazards. Personnel should be alert for leaking fuel or exhaust gas. Leaking fuel represents a fire hazard and exhaust gas fumes are noxious. Containers of oil or fuel cannot be permitted to accumulate in the testing area.

A5.1.4 The test installation should be equipped with a fuel shutoff valve, which is designed to automatically cut off the fuel supply to the engine when the engine is not running. A remote station for cutting off fuel from the test stand is recommended. Suitable interlocks should be provided so that the engine is automatically shut down when any of the following events occur: engine loses oil pressure, dynamometer loses field current, engine overspeeds, exhaust system fails, room ventilation fails, or the fire protection system is activated.

A5.1.5 Consider an excessive vibration pickup interlock if equipment operates unattended. Fixed fire protection equipment should be provided.

A5.1.6 Normal precautions should be observed whenever using flammable solvents for cleaning purposes. Make sure adequate firefighting equipment is immediately accessible.

Parts List

**NOTE:** Draft is currently in process and will be added post-precision matrix.

#### A6. PARTS LIST

#### A6.1 This annex illustrates the parts needed for the Sequence IVB test (Table A6.1).

|                            |                                  |              | TABLE A0.1 Parts List                   |                |          |                       |
|----------------------------|----------------------------------|--------------|-----------------------------------------|----------------|----------|-----------------------|
| Section                    | Description                      | Part Number  | Contents                                |                | <b>.</b> | Supplier              |
| Engino                     |                                  |              |                                         |                | Quantity |                       |
| Lingine                    |                                  | OU11AB-101-1 |                                         | OHTIVB 11102 1 | 1        | on rechnologies, Inc. |
| Assembly<br>Manual Section | AND MAINTENANCE                  |              |                                         |                | 4        |                       |
| a section                  |                                  |              | GASKET                                  | OHTIVE-90311-1 | 1        |                       |
| 5                          |                                  |              | O-RING FRONT COVER                      | OHTIVB-12031-1 | 1        |                       |
|                            |                                  |              | BING O                                  | OHTIVB-19023-1 | 1        |                       |
|                            |                                  |              |                                         | OHTIVB-27014-1 | 1        |                       |
|                            |                                  |              |                                         | OHTIVB-20034-1 | 2        |                       |
|                            |                                  |              | GASKET CHAIN TENSIONER                  | OHTIVB-13552-1 | 0        |                       |
|                            |                                  |              | GASKET, CHAIN TENSIONER                 | OHTIVE 17177 1 | 1        |                       |
|                            |                                  |              | GASKET, INTAKEMANIFOLD TO HEAD          | OHTIVE-1/1//-1 | 1        |                       |
|                            |                                  |              |                                         | OHTIVE 09229 1 | 2        |                       |
|                            |                                  |              |                                         | OHTIVE-06226-1 | 2        |                       |
|                            |                                  |              |                                         | OUTIVE-60625-1 | 2        |                       |
|                            |                                  |              |                                         | OHTIVB-222/1-1 | 1        |                       |
|                            |                                  |              |                                         | OHTIVE-23291-1 | 4        |                       |
|                            |                                  |              |                                         | OHTIVE 21210 1 | 4        |                       |
|                            |                                  |              | DISC ASSY, CLUTCH                       | OHTIVB-31210-1 | 1        |                       |
|                            |                                  |              |                                         | OHTIVB-51230-1 | 1<br>C   |                       |
|                            |                                  |              | BOLI, W/WASHER                          | OHTIVB-08026-1 | 0        |                       |
|                            |                                  |              |                                         | OHIIVB-90303-1 | 1        |                       |
|                            |                                  |              | HEAD SUB-ASSY, CYLINDER                 | OHTIVB-11101-1 | 1        |                       |
|                            |                                  |              | GASKET, CYLINDER HEAD                   | OHIIVB-11115-1 | 1        |                       |
|                            |                                  |              |                                         | OH11VB-11191-1 | 4        |                       |
|                            |                                  |              |                                         | OHTIVB-11193-1 | 4        |                       |
|                            |                                  |              | GASKET, CYLINDER HEAD COVER             | OH11VB-11213-1 | 1        |                       |
|                            |                                  |              | SEAL, TYPE FOIL                         | OHTIVB-90311-1 | 1        |                       |
|                            |                                  |              | O-RING, FRONT COVER                     | OHTIVB-09031-1 | 1        |                       |
|                            |                                  |              | O-RING, FRONT COVER                     | OHTIVB-19023-1 | 1        |                       |
|                            |                                  |              | O-RING, FRONT COVER                     | OHTIVB-27014-1 | 1        |                       |
|                            |                                  |              | GASKET, CHAIN TENSIONER                 | OHTIVB-13552-1 | 1        |                       |
|                            |                                  |              | VALVE, INTAKE                           | OHTIVB-13711-1 | 8        |                       |
|                            |                                  |              | VALVE, EXHAUST                          | OHTIVB-13715-1 | 8        |                       |
|                            |                                  |              | SEAT, VALVE SPRING                      | OHTIVB-13734-1 | 16       |                       |
|                            |                                  |              | RETAINER, VALVE SPRING                  | OHTIVB-13741-1 | 16       |                       |
|                            |                                  |              | SPRING, COMPRESSION                     | OHTIVB-30034-1 | 8        |                       |
|                            |                                  |              | SPRING, COMPRESSION                     | OHTIVB-25063-1 | 8        |                       |
|                            |                                  |              | LOCK, VALVE SPRING RETAINER             | OHTIVB-03028-1 | 32       |                       |
|                            |                                  |              | SEAL, VALVE STEM OIL                    | OHTIVB-02101-1 | 8        |                       |
|                            |                                  |              | SEAL, VALVE STEM OIL                    | OHTIVB-02112-1 | 8        |                       |
|                            |                                  |              | GASKET, WATER TEMP SENSOR               | OHTIVB-90430-1 | 1        |                       |
|                            |                                  |              | O-RING, WATER BYPASS PIPE               | OHTIVB-90301-1 | 1        |                       |
|                            |                                  |              | GASKET, INTAKEMANIFOLD TO HEAD          | OHTIVB-17177-1 | 1        |                       |
|                            |                                  |              | GASKET, EXHAUST MANIFOLD                | OHTIVB-17173-1 | 1        |                       |
|                            |                                  |              | NUT                                     | OHTIVB-08228-1 | 2        |                       |
|                            |                                  |              | BOLT, FLANGE W/WASHER                   | OHTIVB-80825-1 | 2        |                       |
|                            |                                  |              | GASKET, THROTTLE BODY                   | OHTIVB-22271-1 | 1        |                       |
|                            |                                  |              | INSULATOR, INJECTOR VIBRATION           | OHTIVB-23291-1 | 4        |                       |
|                            |                                  |              | O-RING, INJECTOR                        | OHTIVB-07033-1 | 4        |                       |
|                            |                                  |              | STUD, HEXALOBULAR                       | OHTIVB-08052-1 | 2        |                       |
|                            |                                  |              | STUD, HEXALOBULAR                       | OHTIVB-08060-1 | 2        |                       |
|                            |                                  |              | NUT, FLANGE                             | OHTIVB-80800-1 | 2        |                       |
|                            |                                  |              | BOLT, FLANGE W/WASHER                   | OHTIVB-80835-1 | 3        |                       |
|                            |                                  |              | SPROCKET, CAMSHAFT TIMING               | OHTIVB-13523-1 | 2        |                       |
|                            |                                  |              | BOLT, W/WASHER                          | OHTIVB-10889-1 | 2        |                       |
|                            |                                  |              | CHAIN SUB-ASSY                          | OHTIVB-13506-1 | 1        |                       |
|                            |                                  |              | SPROCKET, CRANKSHAFT TIMING             | OHTIVB-13521-1 | 1        |                       |
|                            |                                  |              | TENSIONER ASSY, CHAIN                   | OHTIVB-13540-1 | 1        |                       |
|                            |                                  |              | GUIDE, TIMING CHAIN                     | OHTIVB-13566-1 | 1        |                       |
|                            |                                  |              | ARM, TIMING CHAIN TENSION               | OHTIVB-13591-1 | 1        |                       |
| Engine                     | KIT, ENGINE TEST                 | OHTIVB-102-1 | CAMSHAFT SUB-ASSY, NO.1                 | OHTIVB-13501-1 | 1        | OH Technologies, Inc. |
| Assembly                   |                                  |              | CAMSHAFT_SUB-ASSY , NO.2                | OHTIVB-13502-1 | 1        |                       |
| Manual Section             |                                  |              | GASKET                                  | OHTIVB-12031-1 | 1        |                       |
| 2                          |                                  |              | PLUG, SPARK                             | OHTIVB-01258-1 | 4        |                       |
| Engine                     | KIT, ENGINE ASSEMBLY AND INITIAL | OHTIVB-103-1 | ENGINE ASSY, L/CLUTCH                   | OHTIVB-16000-1 | 1        | OH Technologies, Inc. |
| Assembly                   | INSTALLATION                     |              | GASKET, SPARKPLUG TUBE                  | OHTIVB-11193-1 | 4        |                       |
| Manual Section             |                                  |              | SEAL, TYPE T OIL, FRONT COVER           | OHTIVB-90311   | 1        |                       |
| 1                          |                                  |              | INSULATOR SUB-ASSY, ENGINE MOUNTING, RH | OHTIVB-12305-1 | 1        |                       |
|                            |                                  |              | BOLT, FLANGE                            | OHTIVB-10469-1 | 1        |                       |
|                            |                                  |              | BOLT, STUD                              | OHTIVB-90116-1 | 1        |                       |
|                            |                                  |              | NUT, FLANGE                             | OHTIVB-21041-1 | 1        |                       |
|                            |                                  |              | BRACKET, ENGINE MOUNTING. FR            | OHTIVB-12311-1 | 1        |                       |
|                            |                                  |              | BRACKET, ENGINE MOUNTING, RR            | OHTIVB-12321-1 | 1        |                       |
|                            |                                  |              | INSULATOR, ENGINE MOUNTING, FR          | OHTIVB-12361-1 | 1        |                       |
|                            |                                  |              | INSULATOR, ENGINE MOUNTING RR           | OHTIVB-12371-1 | 1        |                       |
|                            |                                  |              | BOLT, WASHER BASED HEAD HEXAGON         | OHTIVB-10426-1 | 1        |                       |
|                            |                                  |              |                                         |                | -        |                       |

#### TABLE A6.1 Parts List

#### TABLE A6.1 Parts List

| Section        | Description                         | De ut Nume han |                                     | Contents |                |          | C                           |
|----------------|-------------------------------------|----------------|-------------------------------------|----------|----------------|----------|-----------------------------|
|                | ·                                   | Part Number    | Part Name                           |          | Part Number    | Quantity | Supplier                    |
|                |                                     |                | BOLT, WASHER BASED HEAD HEXAGON     |          | OHTIVB-12054-1 | 1        |                             |
|                |                                     |                | BOLT, FLANGE                        |          | OHTIVB-81020-1 | 4        |                             |
|                |                                     |                | BOLT, FLANGE                        |          | OHTIVB-81025-1 | 4        |                             |
|                |                                     |                | NUT                                 |          | OHTIVB-10016-1 | 1        |                             |
|                |                                     |                | GASKET, DRAIN PLUG                  |          | OHTIVB-12031-1 | 1        |                             |
|                |                                     |                | SPRING, COMPRESSION                 |          | OHTIVB-30034-1 | 8        |                             |
|                |                                     |                | SENSOR, OXYGEN                      |          | OHTIVB-89465-1 | 1        |                             |
|                |                                     |                | COVER ASSY, CLUTCH                  |          | OHTIVB-31210-1 | 1        |                             |
|                |                                     |                | DISC ASSY, CLUTCH                   |          | OHTIVB-31250-1 | 1        |                             |
|                |                                     |                | BOLT, W/WASHER                      |          | OHTIVB-08026-1 | 6        |                             |
|                |                                     |                | BEARING, RADIAL BALL                |          | OHTIVB-90363-1 | 1        |                             |
| Engine         | LIFTER, VALVE, GRADE 12             | OHTIVB-23030-1 | 16 LIFTERS PER PACKAGE              |          |                |          | OH Technologies, Inc.       |
| Assembly       | LIFTER, VALVE, GRADE 14             | OHTIVB-23040-1 | 16 LIFTERS PER PACKAGE              |          |                |          | OH Technologies, Inc.       |
| Manual Section | LIFTER, VALVE, GRADE 16             | OHTIVB-23050-1 | 16 LIFTERS PER PACKAGE              |          |                |          | OH Technologies, Inc.       |
| 1              | LIFTER, VALVE, GRADE 18             | OHTIVB-23060-1 | 16 LIFTERS PER PACKAGE              |          |                |          | OH Technologies, Inc.       |
|                | LIFTER, VALVE, GRADE 20             | OHTIVB-23070-1 | 16 LIFTERS PER PACKAGE              |          |                |          | OH Technologies, Inc.       |
|                | LIFTER, VALVE, GRADE 22             | OHTIVB-23080-1 | 16 LIFTERS PER PACKAGE              |          |                |          | OH Technologies, Inc.       |
|                | LIFTER, VALVE, GRADE 24             | OHTIVB-23090-1 | 16 LIFTERS PER PACKAGE              |          |                |          | OH Technologies, Inc.       |
|                | LIFTER, VALVE, GRADE 26             | OHTIVB-23100-1 | 16 LIFTERS PER PACKAGE              |          |                |          | OH Technologies, Inc.       |
|                | LIFTER, VALVE, GRADE 28             | OHTIVB-23110-1 | 16 LIFTERS PER PACKAGE              |          |                |          | OH Technologies, Inc.       |
|                | LIFTER, VALVE, GRADE 30             | OHTIVB-23120-1 | 16 LIFTERS PER PACKAGE              |          |                |          | OH Technologies, Inc.       |
|                | LIFTER, VALVE, GRADE 32             | OHTIVB-23130-1 | 16 LIFTERS PER PACKAGE              |          |                |          | OH Technologies, Inc.       |
|                | LIFTER, VALVE, GRADE 34             | OHTIVB-23140-1 | 16 LIFTERS PER PACKAGE              |          |                |          | OH Technologies, Inc.       |
|                | LIFTER, VALVE, GRADE 36             | OHTIVB-23150-1 | 16 LIFTERS PER PACKAGE              |          |                |          | OH Technologies, Inc.       |
|                | LIFTER, VALVE, GRADE 38             | OHTIVB-23160-1 | 16 LIFTERS PER PACKAGE              |          |                |          | OH Technologies, Inc.       |
|                | LIFTER, VALVE, GRADE 40             | OHTIVB-23170-1 | 16 LIFTERS PER PACKAGE              |          |                |          | OH Technologies, Inc.       |
|                | LIFTER, VALVE, GRADE 42             | OHTIVB-23180-1 | 16 LIFTERS PER PACKAGE              |          |                |          | OH Technologies, Inc.       |
|                | LIFTER, VALVE, GRADE 44             | OHTIVB-23190-1 | 16 LIFTERS PER PACKAGE              |          |                |          | OH Technologies, Inc.       |
|                | LIFTER, VALVE, GRADE 46             | OHTIVB-23200-1 | 16 LIFTERS PER PACKAGE              |          |                |          | OH Technologies, Inc.       |
|                | LIFTER, VALVE, GRADE 48             | OHTIVB-23210-1 | 16 LIFTERS PER PACKAGE              |          |                |          | OH Technologies, Inc.       |
|                | LIFTER, VALVE, GRADE 50             | OHTIVB-23220-1 | 16 LIFTERS PER PACKAGE              |          |                |          | OH Technologies, Inc.       |
|                | LIFTER, VALVE, GRADE 52             | OHTIVB-23230-1 | 16 LIFTERS PER PACKAGE              |          |                |          | OH Technologies, Inc.       |
|                | LIFTER, VALVE, GRADE 54             | OHTIVB-23240-1 | 16 LIFTERS PER PACKAGE              |          |                |          | OH Technologies, Inc.       |
|                | LIFTER, VALVE, GRADE 56             | OHTIVB-23250-1 | 16 LIFTERS PER PACKAGE              |          |                |          | OH Technologies, Inc.       |
|                | LIFTER, VALVE, GRADE 58             | OHTIVB-23260-1 | 16 LIFTERS PER PACKAGE              |          |                |          | OH Technologies, Inc.       |
|                | LIFTER, VALVE, GRADE 60             | OHTIVB-23270-1 | 16 LIFTERS PER PACKAGE              |          |                |          | OH Technologies, Inc.       |
|                | KIT, GOLDEN STAND SETUP<br>HARDWARE | OHTIVB-100-1   | INCLUDES THE ASSEMBLIES LISTED BELO | W:       |                |          | OH Technologies, Inc.       |
|                | HOUSING, BELL, ASSEMBLY             | OHTIVB-001-1   | HOUSING, BELL                       |          | IVB001-1       | 1        | OH Technologies, Inc.       |
|                | ···· ·, , ···                       |                | SHAFT. OUTPUT                       |          | IVB001-3       | 1        |                             |
|                |                                     |                | PLATE, BEARING                      |          | IVB001-4       | 1        |                             |
|                |                                     |                | GUARD. FLYWHEEL                     |          | IVB001-5       | 1        |                             |
|                |                                     |                | RING RETAINER                       |          | VH006-3        | 1        |                             |
|                |                                     |                |                                     |          |                |          |                             |
|                | Test Fuel                           | KA24E          | KA24E (dyed green)                  |          |                |          | Haltermann                  |
|                | Break-in Oil                        | TMC 1006-2     | TMC 1006-2                          |          |                |          | ASTM Test Monitoring Center |

<sup>A</sup> Can be used for 12 tests; cylinder head included with assembly can be used for 6 tests.

<sup>B</sup> Can be used for 6 tests.

Procedures for lab to properly install and set-up the TEI supplied Golden Stand

NOTE: Draft is currently in process and will be added post-precision matrix.

#### Golden Stand Installation and Setup

- 1. Golden Stand Installation
  - a. Securing the Base plate
    - i. Level
    - ii. Four anchors
  - b. Dynamometer installation and configuration
    - i. Use of spacers allowed but specify center of dynamometer height
    - ii. Allow use of strainers and other lab related items
    - iii. Installation of torque arms
    - iv. Installation of 60 tooth gear and magnetic pickup
    - v. Installing load cell and load cell heater assembly
  - c. Engine installation
    - i. Specify install height for centerline of engine crankshaft
    - ii. Installing OHT components
      - 1. Clutch
      - 2. Bellhousing
        - a. Installation of engine speed safety magnetic pickup
        - b. Installation of dummy input shaft
        - c. Installation of drive shaft adapter
      - 3. Installation of Engine mounts
        - a. Left
        - b. Right
        - c. Front
      - 4. Installation of Coolant Adapters
        - a. Inlet
        - b. Outlet
      - 5. Test specific throttle body
      - 6.
      - 7. Test specific intake air filter housing
        - a. Intake air thermocouple installation
        - b. Allow use of bypass air upstream of inlet to intake air filter housing.
        - c. Intake air pressure tap
    - iii. Install TEI components
      - 1. Coolant out thermocouple
        - a. Remove OEM coolant temperature Sensor
        - b. Install pipe fitting hardware
        - c. Themocouple installation
      - 2. Coolant in thermocouple
        - a. Install pipe fitting hardware
        - b. Themocouple installation
      - 3. Oil gallery thermocouple
        - a. Remove OEM oil pressure sensor
        - b. Install pipe fitting hardware
        - c. Themocouple installation
      - 4. Exhaust thermocouple
        - a. Install pipe fitting hardware
        - b. Themocouple installation
      - 5. Exhaust pressure tap

#### Golden Stand Installation and Setup

- a. Install pipe fitting hardware
- b. Connect pressure sense line to exhaust pressure moisture trap.
- 6. Install Horiba AFR sensor
- 7. AFR sample tap
  - a. Install pipe fitting hardware
  - b. Connect sample line to AFR moisture trap
- 8. Oil sample and oil pressure sense line
  - a. Install
- 9. External oil temperature control system
  - a. Remote oil filter adapter installation
  - b. Oil hose routing
  - c. Process water hose connection to oil heat exchanger
  - d.
- 2. Driveline alignment
  - a. 2 +- 0.5 degrees vertical offset between centerline of engine crankshaft and centerline of dynamometer.
  - b. Horizontal offset is 0.
- 3. Hose routing
  - a. Coolant inlet hose supply from fluid control rack
  - b. Coolant outlet hose supply to fluid control rack
- 4. Installation of thermocouple extension wire harness
- 5. Installation of fuel line connections
  - a. From fluid control rack to engine stand
  - b. From engine stand to fuel rail
  - c. Fuel pressure sense line
  - d. Main fuel supply into fluid control rack

| T/C | Location                   | Location                                                       | T/C Size         | Depth   | Comment                    |
|-----|----------------------------|----------------------------------------------------------------|------------------|---------|----------------------------|
| 1   | Engine Coolant In T        | Rear of cylinder head                                          | E type 1/8" x 4" | 78mm    | From rear of cylinder head |
| 2   | Engine Coolant Out T       | Coolant pipe on exhaust side of engine                         | E type 1/8" x 4" | 75 mm   | From coolant pipe          |
| 3   | Oil Gallery T              | Under intake manifold                                          | E type 1/8" x 4" | 92-98mm | From engine block          |
| 4   | Load Cell T                | Top of load cell heated canister                               | E type 1/8 x 4"  | 9mm     | Top of Swagelock nut       |
| 5   | Inlet (Intake) Air T       | Exhaust side of the air box                                    | E type 1/8 x 4"  | 60mm    | Aluminum adaptor           |
| 6   | Test Cell T                | Suspended from jack panel                                      | E type 1/8" x 2" | N/A     | Suspended from Jack panel  |
| 7   | Fuel T                     | Fuel fitting on air box brace                                  | E type 1/8" x 4" | 98mm    | Center of Tee              |
| 8   | Oil Sump T                 | Oil pan in front hole                                          | E type 1/8 "x 3" | 5mm     | Top of Swagelock nut       |
| 9   | Blowby Gas T               | Blowby gas out on top of blowby heat exchanger.                | E type 1/8" x 4" | 100mm   | Center of the Tee          |
| 10  | Rocker Cover Coolant In T  | Front left rocker cover coolant "in" fittings                  | E type 1/8" x 4" | 100mm   | Center of the Tee          |
| 11  | Rocker Cover Coolant Out T | Rear right rocker cover coolant "out" fittings                 | E type 1/8" x 4" | 100mm   | Center of the Tee          |
| 12  | Exhaust Gas T              | Down pipe below the exhaust manifold                           | E type 1/4" x 4" | 21mm    | Top of Swagelock nut       |
| 13  | Dyno Coolant Out T         | Left port on the dynamometer cooling head                      | E type 1/8" x 4" | 100mm   | Center of the Tee          |
| 14  | Blowby Coolant Out T       | Coolant "out" (top shell side) port on blowby heat exchanger   | E type 1/8 "x 4" | 54mm    | Top of Swagelock nut       |
| 15  | RAC Gas Out T              | Blowby "out" port on rear of rocker cover                      | E type 1/8" x 4" | 39mm    | Center of Tee              |
| 16  | Blowby Coolant In T        | Coolant "in" (bottom shell side) port on blowby heat exchanger | E type 1/8" x 3" | 2mm     | Center of Tee              |

**Fuels Specification Information** 

#### **A8. FUELS SPECIFICATION INFORMATION**

A8.1This annex provides information on the test fuel and engine coolant used in the Sequence IVA test procedure. A8.1.1 KA24E Test Fuel (Fig.A8.1).

| haltermannsolutions Product Information |                         |             |           |            |            |                   |  |
|-----------------------------------------|-------------------------|-------------|-----------|------------|------------|-------------------|--|
| Telephone: (800) 969-2542               | 2                       |             |           |            | FA)        | C: (281) 457-1469 |  |
| PRODUCT:                                | KA24E TEST              | FUEL        |           |            | Batch No.: | EL3021LT10        |  |
| PRODUCT CODE:                           | HF0008                  |             |           |            | Tank No.:  | TK128             |  |
|                                         |                         |             |           |            | Date:      | 1/4/2017          |  |
| TEST                                    | METHOD                  | UNITS       | SP<br>Min | ECIFICATI  | ONS        | RESULTS           |  |
| Distillation - IBP                      | ASTM D86 <sup>2</sup>   | ۴           | 75        |            | 95         | 86                |  |
| 5%                                      |                         | ۹F          |           |            |            | 108               |  |
| 10%                                     |                         | ۹F          | 120       |            | 135        | 123               |  |
| 20%                                     |                         | ۹F          |           |            |            | 143               |  |
| 30%                                     |                         | ۹F          |           |            |            | 167               |  |
| 40%                                     |                         | ۹F          |           |            |            | 196               |  |
| 50%                                     |                         | ۹F          | 200       |            | 230        | 218               |  |
| 60%                                     |                         | ۹F          |           |            |            | 229               |  |
| 70%                                     |                         | ۹F          |           |            |            | 238               |  |
| 80%                                     |                         | ۹F          |           |            |            | 252               |  |
| 90%                                     |                         | ۹F          | 300       |            | 325        | 308               |  |
| 95%                                     |                         | ۹F          |           |            |            | 341               |  |
| Distillation - EP                       |                         | ۹F          | 385       |            | 415        | 400               |  |
| Recovery                                |                         | vol %       |           | Report     |            | 97.3              |  |
| Residue                                 |                         | vol %       |           | Report     |            | 0.7               |  |
| Loss                                    |                         | vol %       |           | Report     |            | 2,1               |  |
| Gravity                                 | ASTM D4052 <sup>2</sup> | °API        | 58.7      |            | 61.2       | 60.3              |  |
| Density                                 | ASTM D4052 <sup>2</sup> | kg/l        | 0.734     |            | 0.744      | 0.738             |  |
| Reid Vapor Pressure                     | ASTM D5191 <sup>2</sup> | psi         | 8.8       |            | 9.2        | 9.1               |  |
| Carbon                                  | ASTM D5291 <sup>2</sup> | wt fraction | 0.8580    |            | 0.8667     | 0.8611            |  |
| Carbon                                  | ASTM D3343 <sup>2</sup> | wt fraction |           | Report     |            | 0.8639            |  |
| Sulfur                                  | ASTM D2622 <sup>2</sup> | wt %        | 0.01      |            | 0.04       | 0.02              |  |
| Lead                                    | ASTM D3237 <sup>2</sup> | g/gal       |           |            | 0.05       | None Detected     |  |
| Oxygen                                  | ASTM D4815 <sup>2</sup> | wt %        |           |            | 0.2        | None Detected     |  |
| Composition, aromatics                  | ASTM D1319 <sup>2</sup> | vol %       |           |            | 35.0       | 27.1              |  |
| Composition, olefins                    | ASTM D1319 <sup>2</sup> | vol %       | 5.0       | _          | 10.0       | 5.7               |  |
| Composition, saturates                  | ASTM D1319 <sup>2</sup> | vol %       |           | Report     |            | 67.2              |  |
| Oxidation Stability                     | ASTM D525 <sup>2</sup>  | minutes     | 1440      |            |            | 1440+             |  |
| Copper Corrosion                        | ASTM D130 <sup>2</sup>  |             |           |            | 1          | 1a                |  |
| Gum content, washed                     | ASTM D381 <sup>2</sup>  | mg/100ml    |           |            | 5          | <0.5              |  |
| Hesearch Octane Number                  | ASTM D2699 <sup>2</sup> |             | 96.0      | _          | 97.5       | 96.8              |  |
| Motor Octane Number                     | ASTM D2700 <sup>2</sup> |             |           | Report     |            | 88.0              |  |
| H+W/2                                   | D2699/2700 <sup>2</sup> |             |           | Heport     |            | 92.4              |  |
| Sensitivity                             | D2699/2700 <sup>2</sup> |             | 7.5       |            |            | 8,8               |  |
| Net Heat of Combustion                  | ASTM D240 <sup>2</sup>  | btu/lb      |           | Report     |            | 18650             |  |
| Color                                   | Visual                  |             |           | Green      |            | Green             |  |
|                                         |                         |             |           |            |            |                   |  |
|                                         | h                       | ~A.         | ilm.      | <u>.</u> . |            |                   |  |
| APPHOVED BY:                            |                         |             |           |            |            |                   |  |

APPROVED BY:

1 Haltermann Solutions is accredited to ISO/IEC 17025 by A2LA for the tests referred to with this footnote. <sup>2</sup>Tested by ISO/IEC 17025 accredited subcontractor.

Gasoline and diesel specialty fuels from Haltermann Solutions shall remain within specifications for a minimum of 3 years from the date on the COA so long as the drums are sealed and unopened in their original container and stored in a warehouse at ambient conditions. Specially fuels that have been intentionally modified for aggressive or corrosive properties are excluded.

Main Lab, 15600 West Hardy, Houston TX 77060

FIG. A8.1 KA24E Test Fuel

# Additional Material

### Intertek

### Camshaft and Lifter Replacement Procedure

| Test #: |
|---------|
|---------|

Kit #:

- a. Ensure the starter has been disabled to ensure accidental cranking cannot happen.
- b. Remove the exhaust and front crankshaft pulley guards.
- \_\_\_\_\_ c. Mark, then remove the 4 coil packs. Keep coil packs connected to the wiring harness. The spaces between the intake manifold runners are a good location to place the coil packs once removed.
- \_\_\_\_\_d. Remove the crankcase pressure transducer line and the line going to the oil separator.
  - e. Swing the external blowby conditioning system to the rear of the engine.
  - f. Remove jacketed rocker cover and place on the stainless storage tray or on the driveshaft guard. Do not remove the coolant hoses from the jacketed rocker cover.
- \_\_\_\_\_g. Remove the spark plugs.
- h. Rotate the crankshaft clockwise until the engine is on cylinder 1 TDC compression stroke. The intake and exhaust lobes for cylinder 1 will point away from each other. The camshaft sprockets will have rectangular marks that should be close to vertical and the timing marks on the balancer and timing cover will line up. Either mark the timing chain links that line up to these marks on the camshaft sprockets or rotate the crankshaft until the 2 gold links line up with these marks. There will be 8 links between the marks on the camshaft sprockets.
  - i. If not present, scribe permanent reference marks on the camshaft sprockets and front crankshaft pulley to ensure proper reassembly. See Figure 1.

Always utilize proper Personal Protection Equipment and appropriate safety practices to ensure safe working conditions. Contact the project leader with anything that will prevent a proper build and sign as you proceed.

Test #:

Kit #:

- j. Remove the timing chain tensioner access cover and insert a wedge between the timing chain and push down firmly. Wiggle the tensioner to make sure it will not pop out.
  - \_\_\_\_k. Hold the exhaust camshaft in position by using the factory installed wrench flats (20 mm) and then loosen the camshaft sprocket bolt.
  - I. Remove the exhaust camshaft sprocket.
- m. Remove the exhaust camshaft bearing caps from outside to inside in several loosening steps until no spring tension is on the camshaft. This procedure is to avoid damaging the caps or camshaft. This is the proper order **1**.) Front cap [all 3 bolts] then E5 **2**.) E2 then E4 **3**.) E3.
  - n. Remove the intake camshaft bearing caps from outside to inside in several loosening steps until no spring tension is on the camshaft. This procedure is to avoid damaging the caps or camshaft. This is the proper order 1.) Front cap [already removed] then 15 2.) 12 then 14 3.) 13.
- o. Secure the timing chain to the boss located on the front of the cylinder head on the exhaust side, using a retainer pin. This will keep the timing chin from falling into the engine.
  - p. Place the intake camshaft with sprocket on a non-marring surface.
    Hold the intake camshaft on the factory installed wrench flats
    (20 mm) and then loosen the camshaft sprocket bolt with the help of a second person.
- \_\_\_\_\_ q. Remove the intake camshaft sprocket.

Always utilize proper Personal Protection Equipment and appropriate safety practices to ensure safe working conditions. Contact the project leader with anything that will prevent a proper build and sign as you proceed.

Test #:\_\_\_\_\_

Kit #:\_\_\_\_\_

r. Remove the intake and exhaust valve lifters. Record the lifter size and position in the table below, to ease the measuring and reassembly process.

|         | 1 | 2 | 3 | 4 | 5 | 6 | 7 | 8 |
|---------|---|---|---|---|---|---|---|---|
| Intake  |   |   |   |   |   |   |   |   |
| Exhaust |   |   |   |   |   |   |   |   |

Table 1 Lifter Size and Position

- s. If test parts are installed, deliver the parts to metrology for posttest measurements. If break-in parts are installed, store the parts in the cabinet to the right of stand IVB100.
- \_\_\_\_\_t. Clean the jacketed rocker cover.
- u. Clean the cylinder head valve deck, by vacuuming out the oil with the IVB vacuum cart.
- v. Inspect the camshaft bearing surfaces.
- w. Reinstall the used spark plugs to protect the engine from contamination.
- x. Place a fender cover over the valve deck to protect the engine from contamination.

### This completes disassembly and prep for reassembly!!!

Always utilize proper Personal Protection Equipment and appropriate safety practices to ensure safe working conditions. Contact the project leader with anything that will prevent a proper build and sign as you proceed.

Test #:\_\_\_\_\_

Kit #:

y. Record the serial number of the new test camshafts and timing chain tensioner below.

| Serial Numbers         |   |  |  |  |
|------------------------|---|--|--|--|
| Intake Camshaft        |   |  |  |  |
| Exhaust Camshaft       |   |  |  |  |
| Timing Chain Tensioner |   |  |  |  |
|                        | 1 |  |  |  |

Table 2 Serial Numbers

- \_\_\_\_\_ z. Remove and store the fender cover.
  - \_\_\_\_\_aa. Remove the used spark plugs and properly dispose of.
- bb. Remove the used timing chain tensioner, bolts and gasket. Save the timing chain tensioner and properly dispose of the bolts and gasket.
- \_\_\_\_\_ cc. Install a new timing chain tensioner using new bolts and gasket.
- dd. Install new test camshafts, Plastigauge the camshaft bearing clearances and record the values in the table below.

Camshaft cap bearing clearances 0.035mm to 0.072mm Table 3 Camshaft Bearing Clearance Specification

| Bearing Clearances |       |   |   |   |   |  |
|--------------------|-------|---|---|---|---|--|
| Position           | Front | 2 | 3 | 4 | 5 |  |
| Intake             |       |   |   |   |   |  |
| Exhaust            |       |   |   |   |   |  |

Table 4 Camshaft Bearing Clearance

ee. Remove the camshafts and clean the Plastigauge material off of the camshaft journals and the camshaft bearing caps.

Always utilize proper Personal Protection Equipment and appropriate safety practices to ensure safe working conditions. Contact the project leader with anything that will prevent a proper build and sign as you proceed.

Test #:\_\_\_\_\_

Kit #:\_\_\_\_\_

ff. Measure the camshaft sprocket diameters, as per the procedure on page 16/63 of the Toyota 2NR-FE Engine Build-up Manual, and record the values in the table below.

| Sprocket Diameter |  |  |  |  |
|-------------------|--|--|--|--|
| Intake            |  |  |  |  |
| Exhaust           |  |  |  |  |

Minimum sprocket diameter (w/ chain) – 3.79 in. Table 5 Camshaft Sprocket Diameter

\_\_\_\_ gg. Record the new lifter ID number and position in the table below.

|         | 1 | 2 | 3 | 4 | 5 | 6 | 7 | 8 |
|---------|---|---|---|---|---|---|---|---|
| Intake  |   |   |   |   |   |   |   |   |
| Exhaust |   |   |   |   |   |   |   |   |

Table 6 Lifter ID Number and Position

- \_\_ hh. Apply a light coat of EF-411 to the valve stem tips and camshaft bearing journals. Then install the new lifters in the positions from the chart above.
- ii. Install the intake camshaft sprocket on the intake camshaft. On a non-marring surface and with the help of a second person, hold the intake camshaft on the wrench flats. Torque the intake camshaft sprocket bolt to 54 Nm. Use a 14 mm socket and suitable calibrated torque wrench.

Always utilize proper Personal Protection Equipment and appropriate safety practices to ensure safe working conditions. Contact the project leader with anything that will prevent a proper build and sign as you proceed.

| Test #: |                     | Kit #:  |                     |  |  |  |  |
|---------|---------------------|---------|---------------------|--|--|--|--|
|         | Scribed Timing Mark |         | Scribed Timing Mark |  |  |  |  |
|         | Intake              | Exhaust |                     |  |  |  |  |
|         | Cylinder            | - Head  |                     |  |  |  |  |
|         |                     |         |                     |  |  |  |  |

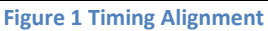

- jj. Remove the retainer pin and carefully lift the timing chain as not to dislodge the timing chain wedge. Then place the intake camshaft and sprocket into their installed position. Ensure that the marked link or gold link and the mark on the intake camshaft sprocket line up, and that the line marked on the sprocket is level with the cylinder head / valve cover mating deck. See Figure 1. Do not install the camshaft bearing caps at this time.
- kk. Place the exhaust camshaft into its installed position. Do not install the camshaft bearing caps at this time.
  - II. Carefully lift the timing chain and install the exhaust camshaft sprocket into its installed position. Ensure the chain slack between the crankshaft sprocket and the exhaust camshaft sprocket is taken out (exhaust side of engine). Ensure that the marked link or gold link and the mark on the exhaust camshaft sprocket line up, and that the line marked on the sprocket is level with the cylinder head / valve cover mating deck. See Figure 1. Install the exhaust camshaft sprocket bolt and hand tighten only.
  - \_ mm. Oil the camshaft and lifters with EF-411 then install the camshaft bearing caps in the positions indicated in Figure 2.

Always utilize proper Personal Protection Equipment and appropriate safety practices to ensure safe working conditions. Contact the project leader with anything that will prevent a proper build and sign as you proceed.
### Sequence IVB - Camshaft and Lifter Replacement Procedure

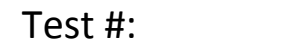

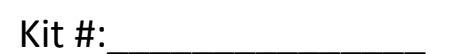

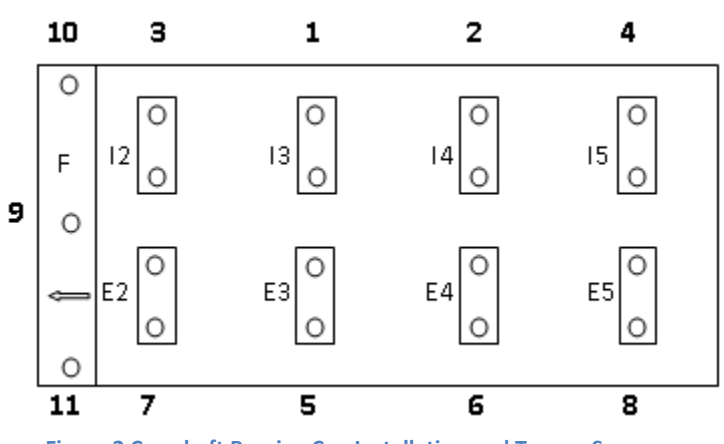

Figure 2 Camshaft Bearing Cap Installation and Torque Sequence

- \_\_nn. To prevent the camshaft from warping, tighten using several steps uniformly, in the sequence as outlined by the bold numbers in Figure 2.
- \_\_\_\_\_oo. Using the torque specifications in Table 6, torque each cap in the sequence as outlined by the bold numbers in Figure 2.

| Thread diameter | Length | Torque |
|-----------------|--------|--------|
| M6              | 40 mm  | 13 Nm  |
| M8              | 40 mm  | 21 Nm  |

Table 7 Camshaft Cap Torque Specification

- \_\_\_\_ pp. Utilizing the intake camshaft wrench flats, turn the intake camshaft counter-clockwise taking out the timing chain slack. Stop when the slack is removed between the intake and exhaust camshaft sprockets.
  - \_qq. Ensure the timing marks on the crank pulley, intake camshaft sprocket and exhaust camshaft sprocket are in the appropriate positions as indicated in Figure 1.

Always utilize proper Personal Protection Equipment and appropriate safety practices to ensure safe working conditions. Contact the project leader with anything that will prevent a proper build and sign as you proceed.

Sequence IVB - Camshaft and Lifter Replacement Procedure

Test #:

Kit #:

- rr. If the timing marks are not in the proper position, remove the exhaust camshaft sprocket and reposition the camshafts to the correct positions.
- ss. Hold the exhaust camshaft on the wrench flats. Torque the exhaust camshaft sprocket bolt to 54 Nm. Use a 14 mm crows foot and suitable calibrated torque wrench.
- tt. Remove the timing chain wedge and verify the timing marks are correct.
- uu. Using a long handle ratchet wrench and 19 mm socket slowly turn the engine 2 full rotations. Verify the timing marks are correct.
  - vv. Install the timing chain wedge inspection cover. Torque bolts to 5 Nm.
- ww. Measure the intake and exhaust valve clearance and record in the table below. If any valve clearances are out of specification notify Bill Buscher to get the correct lifter size.

|         | 1 | 2 | 3 | 4 | 5 | 6 | 7 | 8 |
|---------|---|---|---|---|---|---|---|---|
| Intake  |   |   |   |   |   |   |   |   |
| Exhaust |   |   |   |   |   |   |   |   |

Intake valve clearance cold – 0.00571 to 0.00925 in.

Exhaust valve clearance cold – 0.0108 to 0.0144 in.

Table 8 Lifter Clearance and Position

Always utilize proper Personal Protection Equipment and appropriate safety practices to ensure safe working conditions. Contact the project leader with anything that will prevent a proper build and sign as you proceed. Sequence IVB - Camshaft and Lifter Replacement Procedure

Test #:\_\_\_\_\_

Kit #:\_\_\_\_\_

\_xx. Measure the camshaft end play and record the values in the table below.

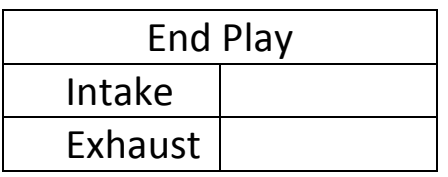

Camshaft end play (measure on cap) – Appx. 0.051mm Table 9 Camshaft End Play

yy. Inspect the spark plugs and install. If any irregularities are noted with the existing spark plugs, install new spark plugs and notify the project leader of the irregularities. Torque to 18 Nm.

- zz. Inspect the jacketed rocker cover and gasket. If serviceable, put a small dab of RTV sealant on the mating lines of the timing cover and cylinder head then install the jacketed rocker cover. Pay attention to the spark plug tube seals to insure they fit properly.
- \_\_\_\_\_ aaa. First hand tighten the jacketed rocker cover bolts. Torque the jacketed rocker cover bolts in a cross pattern from the middle out. Torque bolts to 10 Nm.
  - \_\_\_\_\_ bbb. Install the coil packs. Torque the coil pack bolts to 5 Nm.
- \_\_\_\_\_ ccc. Re-enable the starter.

Always utilize proper Personal Protection Equipment and appropriate safety practices to ensure safe working conditions. Contact the project leader with anything that will prevent a proper build and sign as you proceed.

## Lubrizol

Engine Decommissioning Procedure

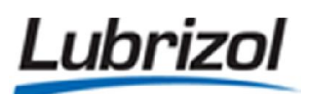

GASW441: Decommissioning Sequence IVB Engines

Page: 1 of 6

### DECOMMISSIONING SEQUENCE IVB ENGINES GASW441

 Print Date and Time: 20 January 2017
 File Name: Sequence IVB Engine Decommisioning Instructions

 NOTE: Printouts of this document may be out of date and should be considered uncontrolled. Please reference the controlled electronic copy.

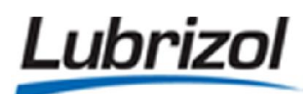

**Lubrizol** GASW441: Decommissioning Sequence IVB Engines

|                   | DOCUMENT REVISION LOG |           |                                                                                                   |  |  |  |  |
|-------------------|-----------------------|-----------|---------------------------------------------------------------------------------------------------|--|--|--|--|
| REVISION<br>LEVEL | DATE<br>APPROVED      | ISSUED BY | REVISION DESCRIPTION                                                                              |  |  |  |  |
| 0                 | 01-27-2016            | СНТМ      | Instructions for decommissioning a Toyota 2NR engine.<br>Document placed in-service on this date. |  |  |  |  |
|                   |                       |           |                                                                                                   |  |  |  |  |
|                   |                       |           |                                                                                                   |  |  |  |  |
|                   |                       |           |                                                                                                   |  |  |  |  |
|                   |                       |           |                                                                                                   |  |  |  |  |
|                   |                       |           |                                                                                                   |  |  |  |  |
|                   |                       |           |                                                                                                   |  |  |  |  |
|                   |                       |           |                                                                                                   |  |  |  |  |

#### Print Date and Time: 20 January 2017 File Name: Sequence IVB Engine Decommisioning Instructions **NOTE:** Printouts of this document may be out of date and should be considered uncontrolled. Please reference the controlled electronic copy.

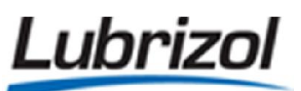

GASW441: Decommissioning Sequence IVB Engines

Page: 3 of 6

### 1. BACKGROUND:

- 1.1. This document must be followed when a Sequence IVB (Toyota 2NR) engine is permanently decommissioned.
- 1.2. This documentation must also be retained for government traceability purposes.

### 2. ENGINE IDENTIFICATION:

|    | 2.1. Toyota Serial Number:                                                 |                                    |                           |
|----|----------------------------------------------------------------------------|------------------------------------|---------------------------|
|    | 2.2. Lubrizol Engine Designation:                                          |                                    |                           |
|    | 2.3. In-service date (Optional):                                           |                                    |                           |
|    | 2.4. Out-of-Service Date:                                                  |                                    |                           |
|    | 2.5. Was this engine purchased by OHT?                                     | Yes 🗆                              | □ No □                    |
|    | 2.6. Was this engine obtained directly from Toyota?                        | Yes 🗆                              | □ No □                    |
| 3. | INSTRUCTIONS FOR LAB OPERATORS:                                            |                                    |                           |
|    | 3.1. Confirm that Engineering has provided written notific decommissioned. | cation that the engine in questior | n is to be<br>Complete: 🗌 |
|    | 3.2. Print a copy of this checklist and place it in a clear pla            | stic document sleeve.              | Complete: 🗌               |
|    |                                                                            |                                    |                           |

Print Date and Time: 20 January 2017 File Name: Sequence IVB Engine Decommisioning Instructions NOTE: Printouts of this document may be out of date and should be considered uncontrolled. Please reference the controlled electronic copy.

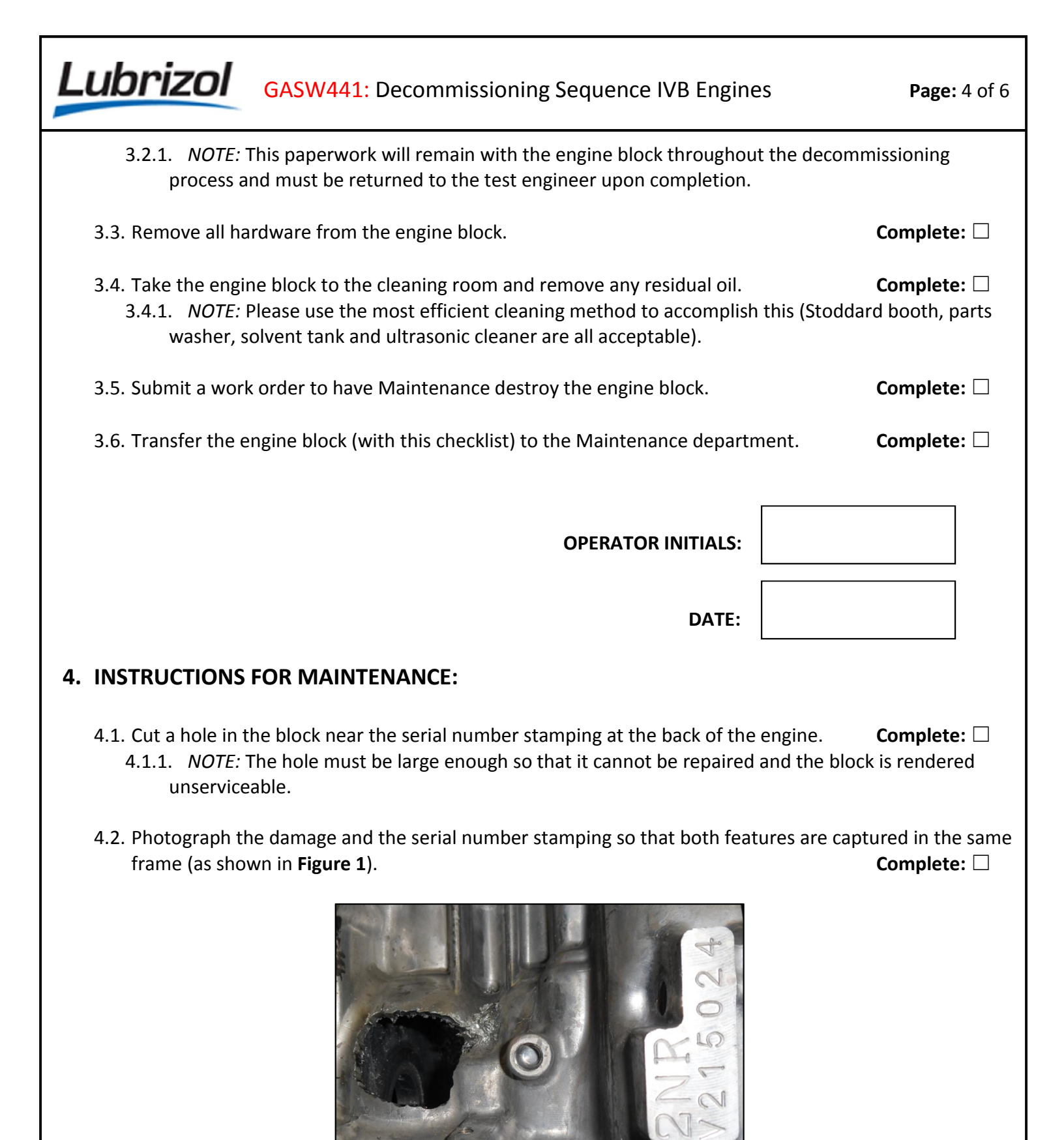

Figure 1 - Photograph of Engine Damage Required for Traceability

Print Date and Time: 20 January 2017 File Name: Sequence IVB Engine Decommisioning Instructions NOTE: Printouts of this document may be out of date and should be considered uncontrolled. Please reference the controlled electronic copy.

Lubrizol

| MAINTENANCE SIGNATURE:                                        |                                                                |                              |
|---------------------------------------------------------------|----------------------------------------------------------------|------------------------------|
|                                                               | DATE:                                                          |                              |
| 4.3. <i>NOTE:</i> Once the photograp<br>Maintenance sees fit. | oh is taken, the decommissioned engine block can be di         | sposed of as                 |
| 4.4. Return this documentation acceptable).                   | and photograph to Engineering (both paper and elect            | ronic forms are<br>Complete: |
| 5. INSTRUCTIONS FOR ENGI                                      | NEER/FACILITATOR:                                              |                              |
| 5.1. Sign this document and sa                                | ve an electronic copy in the appropriate directory (the        | link is provided below).     |
| 5.2. <i>LINK:</i> N:\Testing\Wickliffe`<br>Traceability       | <pre>\MET\MT Gas\Engineer\Ka24 E (Engr)\IVB\Engine Inver</pre> | ntory\Government             |
| 5.3. Update the IVB Test Bible                                | as needed.                                                     | Complete: $\Box$             |
| ENGINEERING SIGNATURE:                                        |                                                                |                              |
|                                                               | DATE:                                                          |                              |
| Print Date and Time: 20 January 2                             | 017 <b>File Name:</b> Sequence IVB Engine Decommis             | sioning Instructions         |

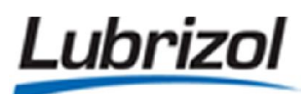

5.4. Attach the photograph of the decommissioned engine below:

Print Date and Time: 20 January 2017 File Name: Sequence IVB Engine Decommisioning Instructions NOTE: Printouts of this document may be out of date and should be considered uncontrolled. Please reference the controlled electronic copy.

# QI Targets and Limits

### Sequence IVB Fixed Target and Limit QIs

| Parameter                     | Target | ± Limits      | Units | Comment                                                                                                    |
|-------------------------------|--------|---------------|-------|----------------------------------------------------------------------------------------------------|
| Intake Air Humidity           | 11.5   | 0.50          | g/kg  | Exisiting parameter, exisiting QI, possible change from original values.                                                                                                    |
| Engine Coolant In Temperature | 49     | 0.75          | °C    | Exisiting parameter, new QI. Parameter and QI are<br>included in the current report form and data<br>dictionary (version 20161012).                                                                                                    |
| Exhaust Backpressure *        | 104.5  | 3             | kPa   | Exisiting parameter, exisiting QI, possible change from original values.                                                                                                    |
| Fuel Rail Temperature         | 24     | 0.50          | °C    | Exisiting parameter, exisiting QI, possible change from original values.                                                                                                    |
| Intake Air Pressure           | 0.25   | 0.25          | kPa   | Exisiting parameter, exisiting QI, possible change from original values.                                                                                                    |
| Intake Air Temperature        | 32     | 0.75          | °C    | Exisiting parameter, exisiting QI, possible change from original values.                                                                                                    |
| Oil Gallery Temperature       | 54     | 4             | °C    | Exisiting parameter, exisiting QI, possible change from original values.                                                                                                    |
| RAC Coolant Out Temperature   | 20     | 0.75          | °C    | Exisiting parameter, exisiting QI, possible change                                                                                                    |
| Torque                        | 25     | 1.50          | N-m   | Exisiting parameter, exisiting QI, possible change from original values.                                                                                                    |
| Engine Coolant Flow Rate      | 80     | 0.40          | L/min | Exisiting parameter, new QI. Parameter and QI <u>are</u><br>included in the current report form and data<br>dictionary (version 20161012).                                                                                                    |
| RAC Coolant Flow Rate         | 120    | 0.75          | L/min | Exisiting parameter, new QI. Parameter and QI are<br>included in the current report form and data<br>dictionary (version 20161012).                                                                                                    |
| Blowby Gas Temperature        | 29     | 0.50          | °C    | Exisiting parameter, new QI. Parameter and QI are<br>included in the current report form and data<br>dictionary (version 20161012).                                                                                                    |
| Engine Speed (Dyno)           | S      | ee variable ( | QI    | Exisiting parameter, exisiting QI, possible change from original values.                                                                                                    |
| Load Cell Temperature         | 45     | 4             | °C    | New parameter, new QI. Parameter and QI are not<br>included in the current report form and data<br>dictionary (version 20161012).                                                                                                    |
| Engine Coolant Pressure       | 70     | 10            | kPa   | Exisiting parameter, new QI. Parameter <u>is</u> included<br>in the current report form and data dictionary<br>(version 20161012), but will need to be moved from<br>non-controlled to controlled parameters. QI <u>is not</u><br>included in the current report form and data<br>dictionary (version 20161012). |
| Fuel Rail Pressure            | 335    | 10            | kPa   | Exisiting parameter, new QI. Parameter <u>is</u> included<br>in the current report form and data dictionary<br>(version 20161012), but will need to be moved from<br>non-controlled to controlled parameters. QI <u>is not</u><br>included in the current report form and data<br>dictionary (version 20161012). |

\* NOTE: QI values are calculated on all 30 seconds of data from each test cycle for all parameters, except Exhaust Backpressure.

\* NOTE: QI value for Exhaust Backpressure is only calculated on the 7 seconds of data from Stage 2 steady state from each test cycle.

### Sequence IVB Variable Target and Limit QIs

### Engine Speed (Dyno) QI

| Cycle<br>Time | Target | ± Limits | Units | Comment                               |  |
|---------------|--------|----------|-------|---------------------------------------|--|
| 1             | 800    | 150      | rpm   | Possible change from original values. |  |
| 2             | 800    | 100      | rpm   | Possible change from original values. |  |
| 3             | 800    | 75       | rpm   | Possible change from original values. |  |
| 4             | 800    | 50       | rpm   | Possible change from original values. |  |
| 5             | 800    | 50       | rpm   | Possible change from original values. |  |
| 6             | 800    | 50       | rpm   | Possible change from original values. |  |
| 7             | 800    | 50       | rpm   | Possible change from original values. |  |
| 8             | 927    | 150      | rpm   | Possible change from original values. |  |
| 9             | 1357   | 250      | rpm   | Possible change from original values. |  |
| 10            | 1888   | 400      | rpm   | Possible change from original values. |  |
| 11            | 2300   | 400      | rpm   | Possible change from original values. |  |
| 12            | 2731   | 400      | rpm   | Possible change from original values. |  |
| 13            | 3168   | 400      | rpm   | Possible change from original values. |  |
| 14            | 3610   | 400      | rpm   | Possible change from original values. |  |
| 15            | 4041   | 400      | rpm   | Possible change from original values. |  |
| 16            | 4300   | 100      | rpm   | Possible change from original values. |  |
| 17            | 4300   | 75       | rpm   | Possible change from original values. |  |
| 18            | 4300   | 50       | rpm   | Possible change from original values. |  |
| 19            | 4300   | 25       | rpm   | Possible change from original values. |  |
| 20            | 4300   | 25       | rpm   | Possible change from original values. |  |
| 21            | 4300   | 25       | rpm   | Possible change from original values. |  |
| 22            | 4300   | 25       | rpm   | Possible change from original values. |  |
| 23            | 4136   | 100      | rpm   | Possible change from original values. |  |
| 24            | 3734   | 250      | rpm   | Possible change from original values. |  |
| 25            | 3283   | 400      | rpm   | Possible change from original values. |  |
| 26            | 2829   | 400      | rpm   | Possible change from original values. |  |
| 27            | 2382   | 400      | rpm   | Possible change from original values. |  |
| 28            | 1946   | 400      | rpm   | Possible change from original values. |  |
| 29            | 1523   | 400      | rpm   | Possible change from original values. |  |
| 30            | 1116   | 400      | rpm   | Possible change from original values. |  |

Golden Stand Upgrade Information

### These are from McMaster-Carr

| 1 | 4452K413 | Type 316 Stainless Steel Threaded Pipe Fitting, 3/8 Pipe Size, 90 Degree Elbow, 150 PSI ea.               | 4     |
|---|----------|----------------------------------------------------------------------------------------------------|-------|
| 2 | 4452K433 | Type 316 Stainless Steel Threaded Pipe Fitting, 3/8 Pipe Size, Tee, 150 PSI ea.                           | 2     |
| 3 | 4548K381 | Standard-Wall Type 316/316L Stainless Steel Thread Pipe Nipple, 3/8 Pipe Size X 1" Length, Fully Threaded | 3 ea. |
| 4 | 9110T32  | Standard-Wall 316/316L Stainless Steel Thread One End Pipe Nipple, 3/8 Pipe Size X 2" Length              | 4 ea. |
| 5 | 9110T22  | Standard-Wall 316/316L Stainless Steel Thread One End Pipe Nipple, 3/8 Pipe Size X 1-1/2" Length          | 4 ea. |
| 6 | 4452K169 | Type 316 Stainless Steel Threaded Pipe Fitting, 3/4 Male X 3/8 Female, Hex Reducing Bushing, 150 PSI      | 2 ea. |
| 7 | 4452K162 | Type 316 Stainless Steel Threaded Pipe Fitting, 3/8 Male X 1/8 Female, Hex Reducing Bushing, 150 PSI      | 1 ea. |
| 8 | 4830K152 | Standard-Wall Type 304/304L Stainless Steel Thread Pipe Nipple, 3/8 Pipe Size X 1-1/2" Length             | 2 ea. |
| 9 | 5182K804 | Type 316 Stainless Steel Yor-Lok Tube Fitting, Straight Adapter for 1/8" Tube OD X 1/8 NPT Male ea.       | 2     |

| 10                        | 4452K175        | Type 316 Stainless Ste | el Threaded Pipe Fitting, 1 Male X 1/2 Female, Hex Reducing Bushing, 150 PSI | 2 ea.  |
|---------------------------|-----------------|------------------------|------------------------------------------------------------------------------|--------|
| 11<br>Reducing Bushing,   | 150 PSI         | 4452K164<br>1 ea.      | Type 304 Stainless Steel Threaded Pipe Fitting, 1/2 Male x 1/8 Female        | e, Hex |
| 12<br>Female x Female x   | Male Tee        | 51205K129<br>1 ea.     | Extreme-Pressure 316 Stainless Steel Threaded Pipe Fitting, 1/2 Pipe         | Size,  |
| 13<br>1-1/8 Length, Fully | Threaded        | 4475K14<br>2 ea.       | Thick-Wall 316/316L Stainless Steel Threaded Pipe Nipple, 1/2 Pipe S         | Size x |
| Below purchas             | sed from Taylor | made hose.             |                                                                              |        |
| 14<br>Female              |                 | NS-501-8FP<br>2 ea.    | Parker QUICK COUPLING FEMALE COUPLER, NS SERIES, 1/2"                        |        |
| 15<br>Male                |                 | NS-501-8FP<br>2 ea.    | Parker QUICK COUPLING FEMALE COUPLER, NS SERIES, 1/2"                        |        |

### Blow By temperature maintainer parts list

| 35185K42 Stainless Steel Heat Exchanger, 2.4 Square ft Surface Area, 32 GPM Flow Capacity                     | 1 Each |
|----------------------------------------------------------------------------------------------------|--------|
| 4452K171 Type 316 Stainless Steel Threaded Pipe Fitting, 3/4 Male x 1/2 Female, Hex Reducing Bushing, 150 PSI | 2 Each |
| 4452K175 Type 316 Stainless Steel Threaded Pipe Fitting, 1 Male x 1/2 Female, Hex Reducing Bushing, 150 PSI   | 2 Each |
| 50675K166 Brass 37 Degree Flared Tube Fitting, Straight Adapter for 1/2" Tube OD x 1/2 NPT Male               | 8 Each |
|                                                                                                    |        |
| 99095K52 Heavy-Duty Extended-Life Plastic Pump, for Water/Coolants, 1/10 hp, 120V AC                          | 1 Each |
| 4452K175 Type 316 Stainless Steel Threaded Pipe Fitting, 1 Male x 1/2 Female, Hex Reducing Bushing, 150 PSI   | 1 Each |
| 4452K114 Type 316 Stainless Steel Threaded Pipe Fitting, 1/2 Pipe Size, Coupling, 150 PSI                     | 1 Each |
|                                                                                                    |        |
| 4392T65 Stainless Steel Drum, 8 Gallon, Nut/Bolt Ring, Solid Cover, 20 Gauge, Type 304 Stainless Steel        | 1 Each |
| 4452K213 Type 316 Stainless Steel Threaded Pipe Fitting, ¾" Pipe Size, Half Coupling, 150 PSI                 | 1 Each |
| 4452K217 Type 316 Stainless Steel Threaded Pipe Fitting, 2" Pipe Size, Half Coupling, 150 PSI                 | 1 Each |
| 4452K149 Type 316 Stainless Steel Threaded Pipe Fitting, 2 Pipe Size, Hex Head Plug, 150 PSI                  | 1 Each |
| 4452K212 Type 316 Stainless Steel Threaded Pipe Fitting, ½" Pipe Size, Half Coupling, 150 PSI                 | 2 Each |
| 4464K47 Type 316 Stainless Steel Threaded Pipe Fitting, 1/4 Pipe Size, Half Coupling, 150 PSI                 | 1 Each |
|                                                                                                    |        |
| 7981K14 Precision Programmable Temperature Controller, with Solid-State Relay, Water-Rst, 1/16 DIN            | 1 Each |
| 7456K61 Long-Life Medium-Amp Relay, Touchsafe, SPST-NO, 3-32V DC, 25 Amp at 230V AC                           | 1 Each |
| 7456K29 Optional Heat Sink for 25 and 45 Amp, Long-Life Medium-Amp Relay                                      | 1 Each |

4654T26 Compact Cartridge-Style Immersion Heater, Incoloy Element, 240 VAC, 3000 Watts, 7-7/8" Length 1 Each

| Number | Description                                      | Part number    | Vendor        |  |
|--------|--------------------------------------------------|----------------|---------------|--|
| 1.     | Moroso oil separator                             | 85472          | Summit racing |  |
| 2.     | Hose barb 5/8" to 3/8" NPT SS                    | RN 53          | Amazon.com    |  |
| 3.     | Hex nipple SS 3/8"                               | 48805K581      | McMASTER-CARR |  |
| 4.     | Female pipe T SS 3/8"                            | 48805K49       | McMASTER-CARR |  |
| 5.     | Reducer bushing 3/8" to 1/8" SS                  | 48805k524      | McMASTER-CARR |  |
| 6.     | Yor-LoK tube fitting 1/8" tube to 1/8"<br>MPT SS | 5182K405       | McMASTER-CARR |  |
| 7.     | Hex nipple SS 3/8"                               | 48805K581      | McMASTER-CARR |  |
| 8.     | Bushing SS 3/4" to 3/8"                          | 51205K357      | McMASTER-CARR |  |
| 9.     | Heat exchanger shell and tube<br>Model - SSCF    | SN516002008002 | TEI           |  |
| 10.    | Hose barb 5/8" to 3/4" NPT SS                    | Dixon RN-56    | Amazon.com    |  |
| 11.    | Bushing SS 1" to 1/2"                            | 4452K175       | McMASTER-CARR |  |
| 12.    | F,F-M pipe T SS 1/2"                             | 48805K611      | McMASTER-CARR |  |
| 13.    | Reducer bushing 1/2" to 1/8" SS                  | 4464K642       | McMASTER-CARR |  |
| 14.    | 1/2" x 1/2" 45 degree flare straight 48F         | 50635K387      | McMASTER-CARR |  |
| 15.    | Bushing SS 1" to 1/2"                            | 4452K175       | McMASTER-CARR |  |
| 16.    | 1/2" x 1/2" 45 degree flare straight 48F         | 50635K387      | McMASTER-CARR |  |
| 17.    | 2 ea. 1/8" x 3" E type T/C                       |                | TEI           |  |

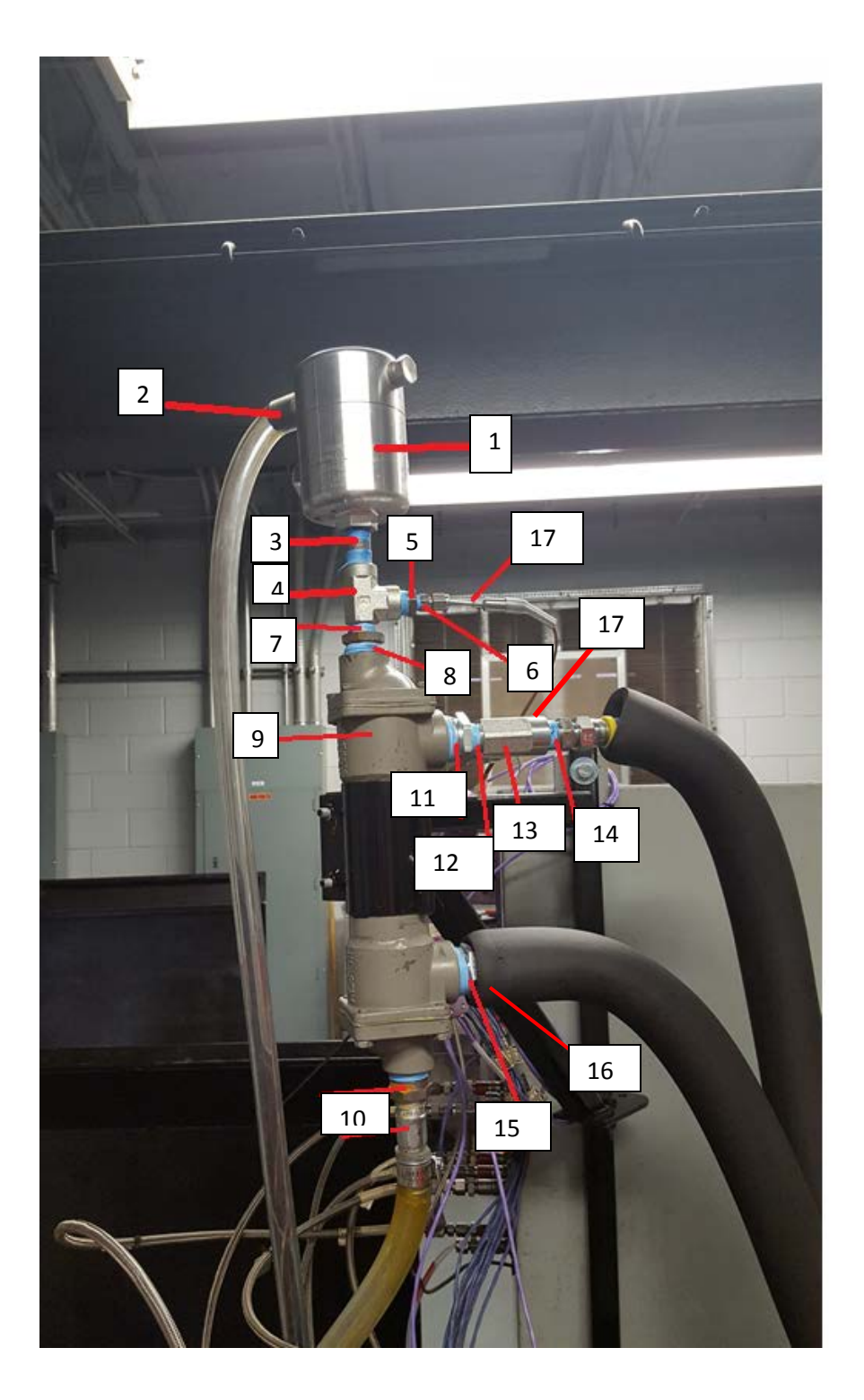

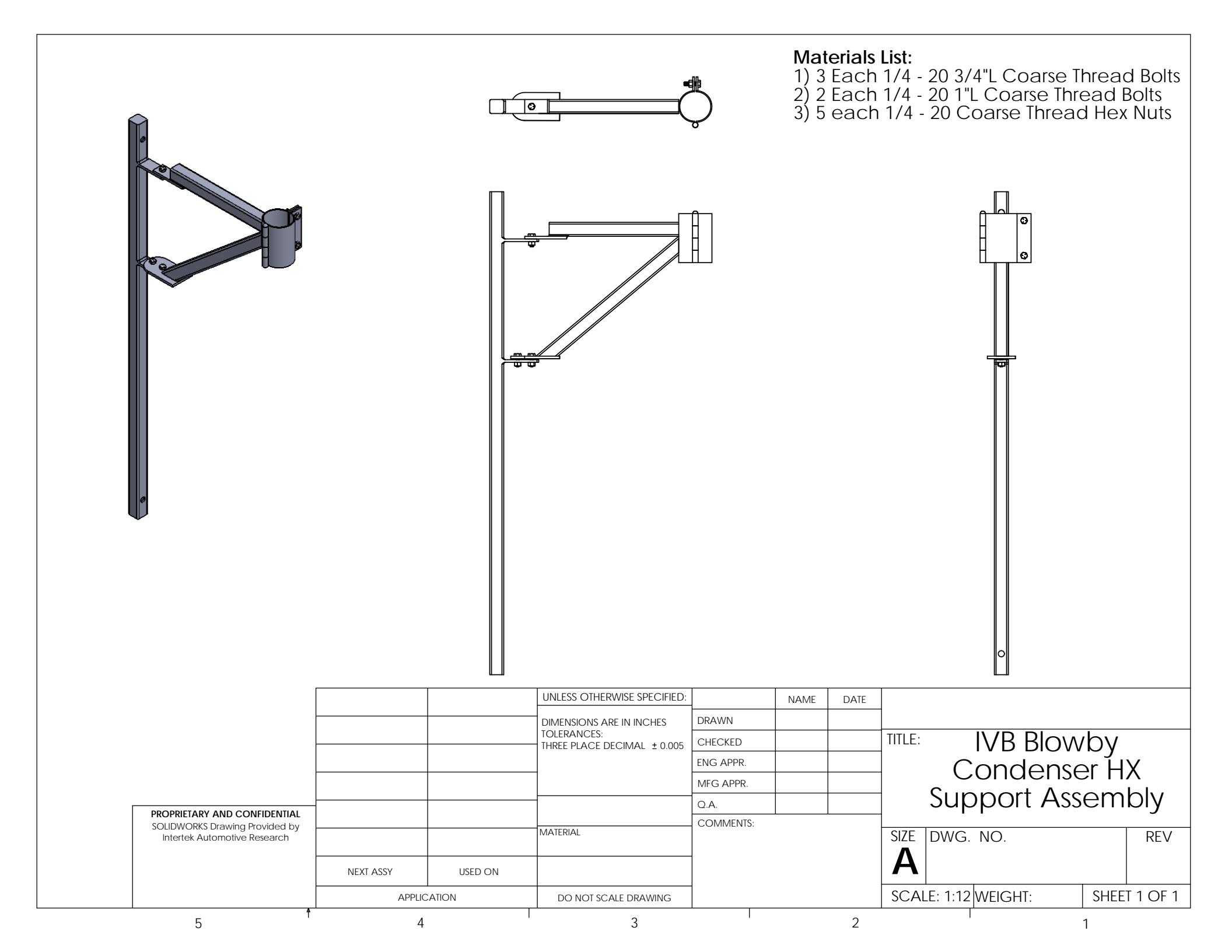

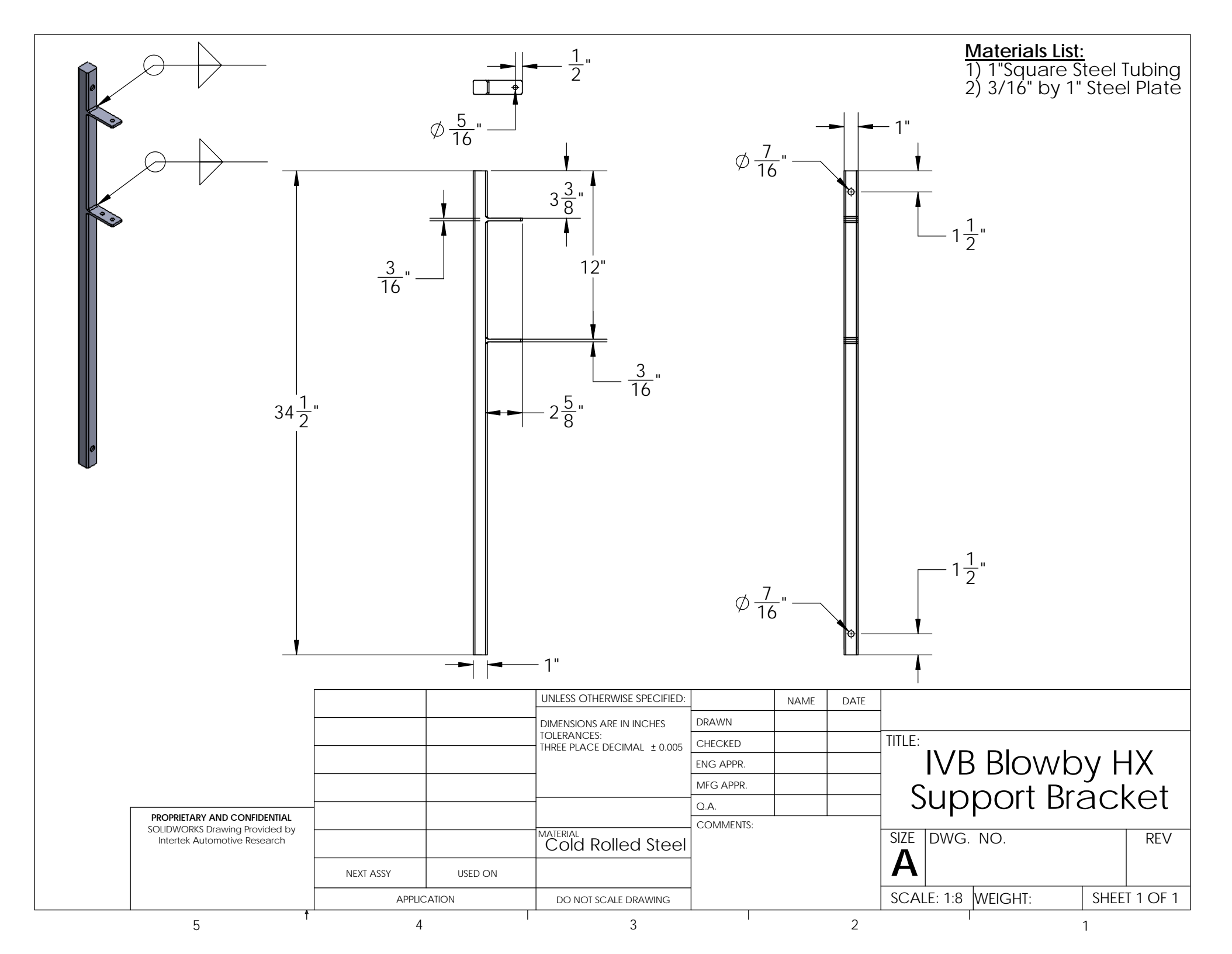

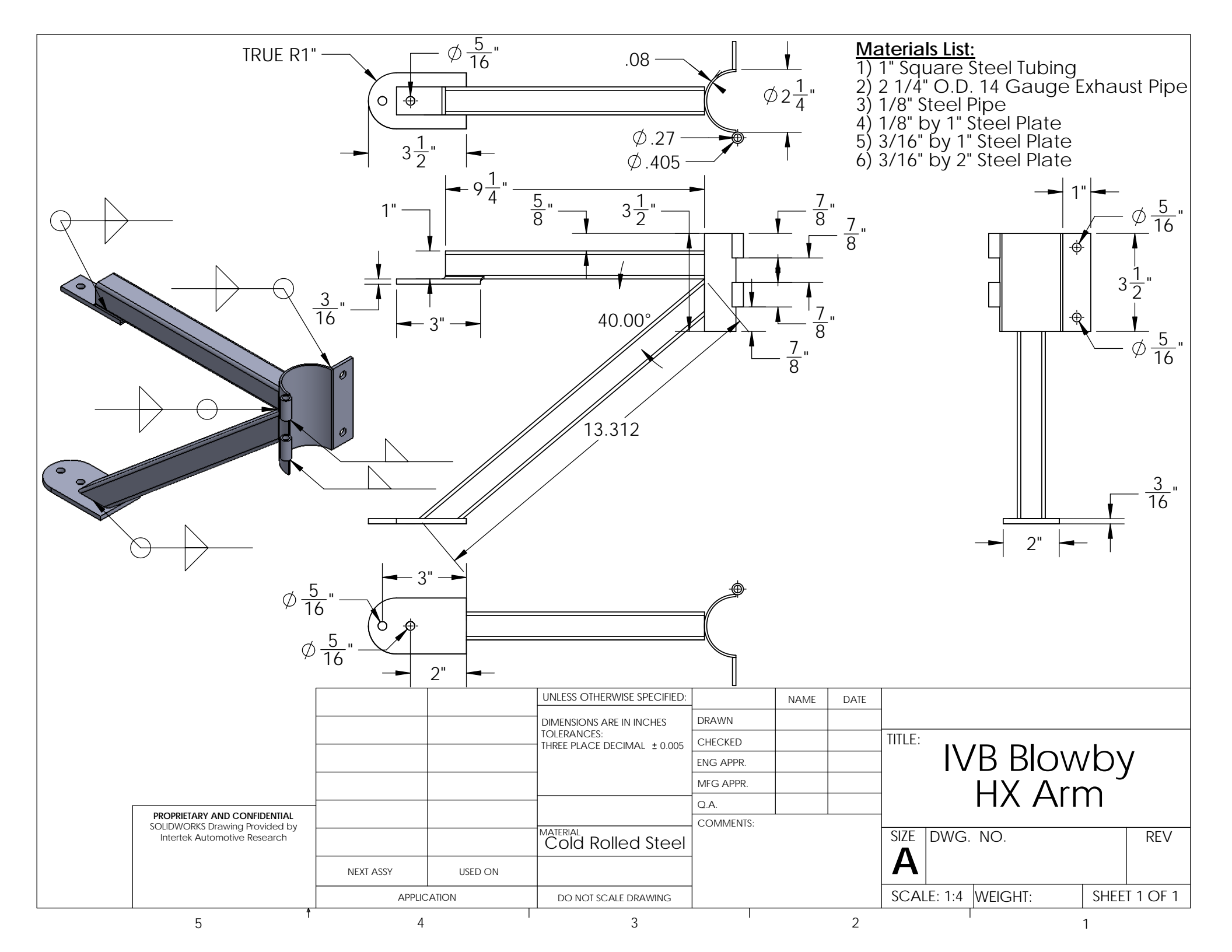

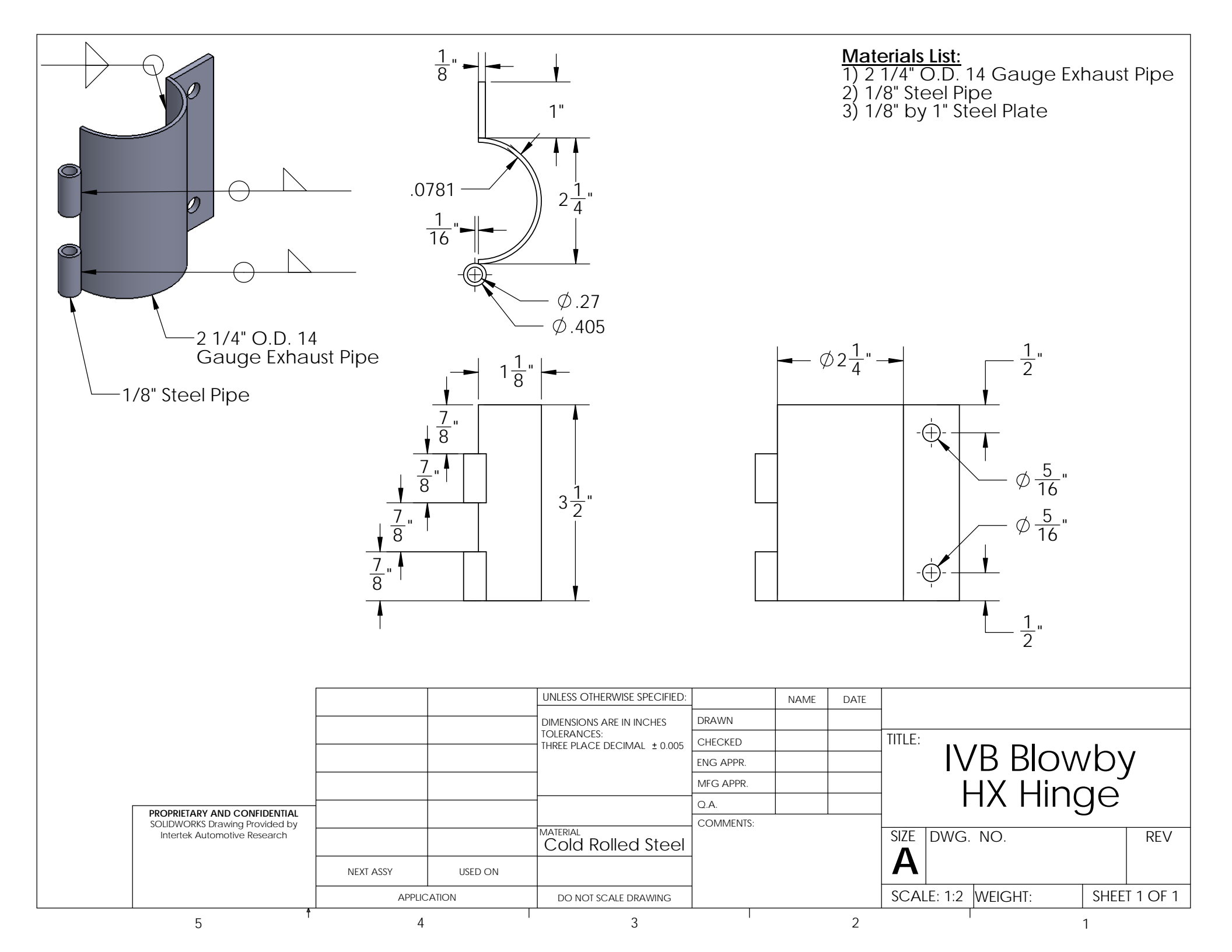

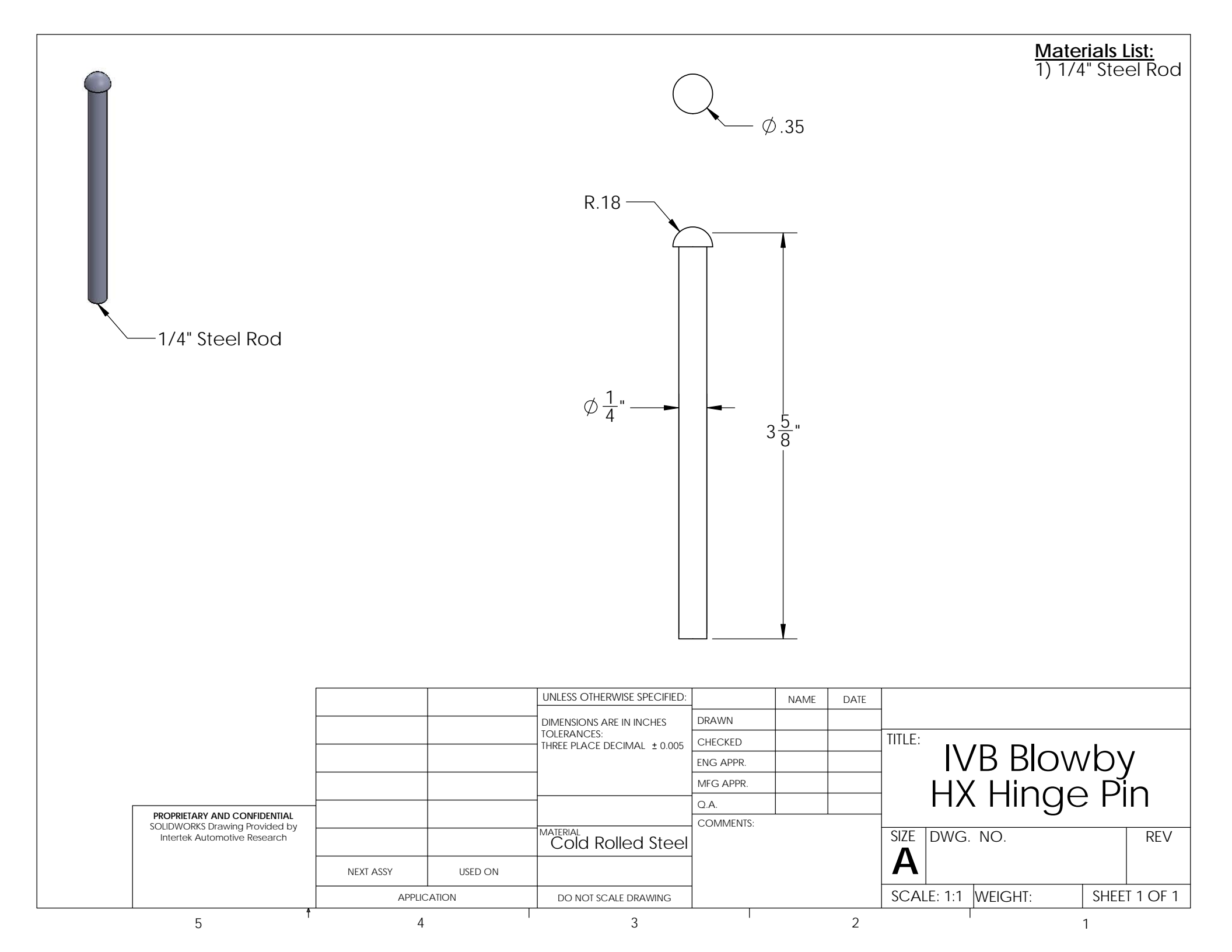

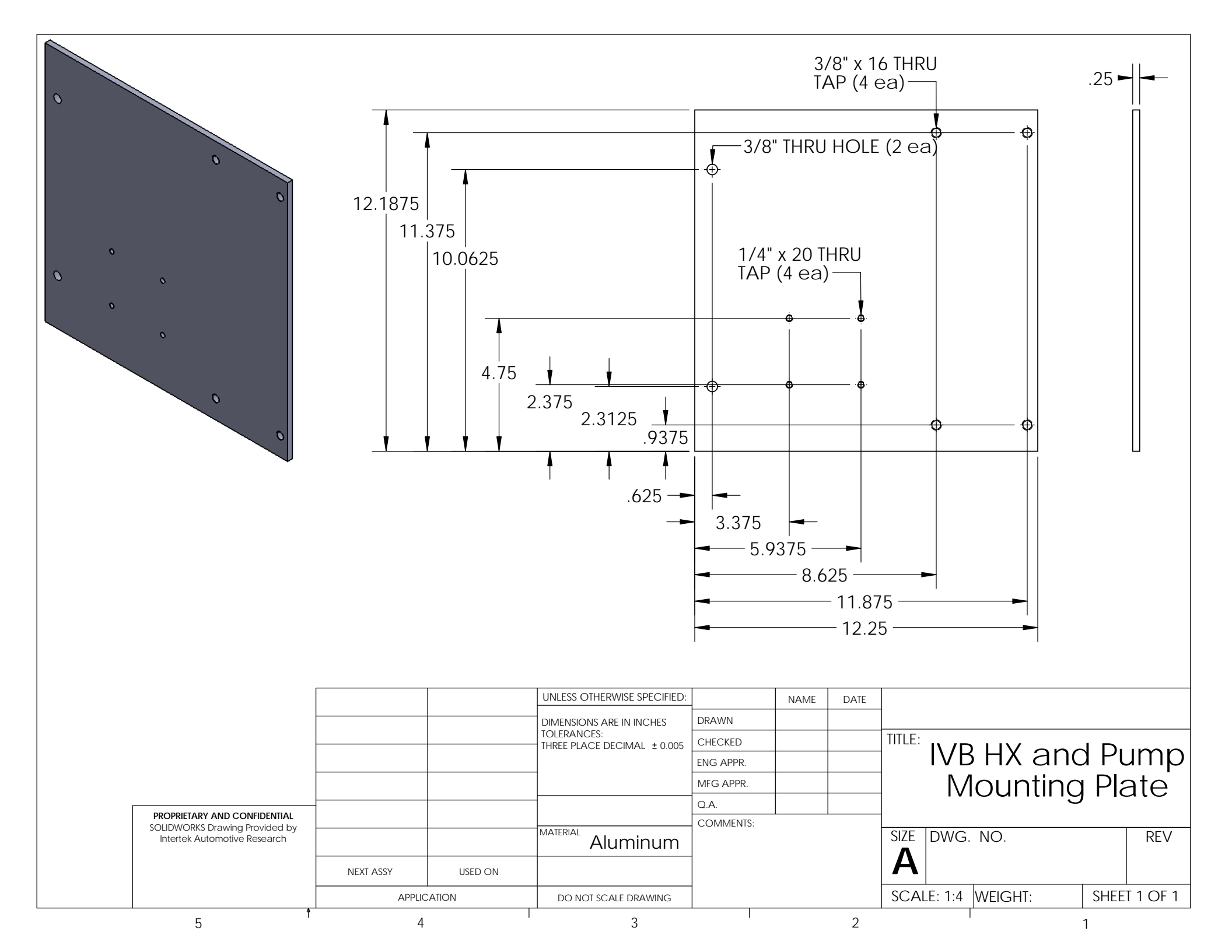

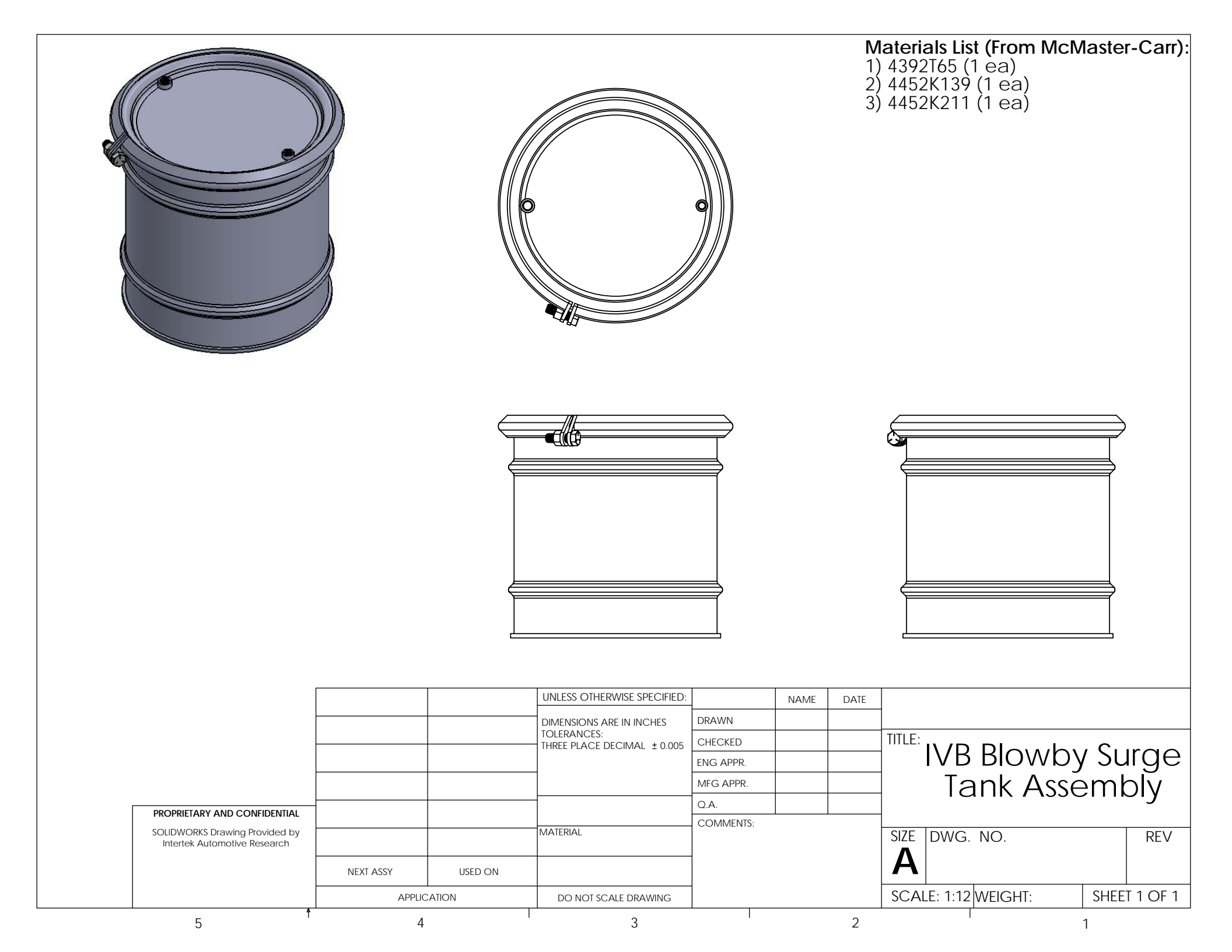

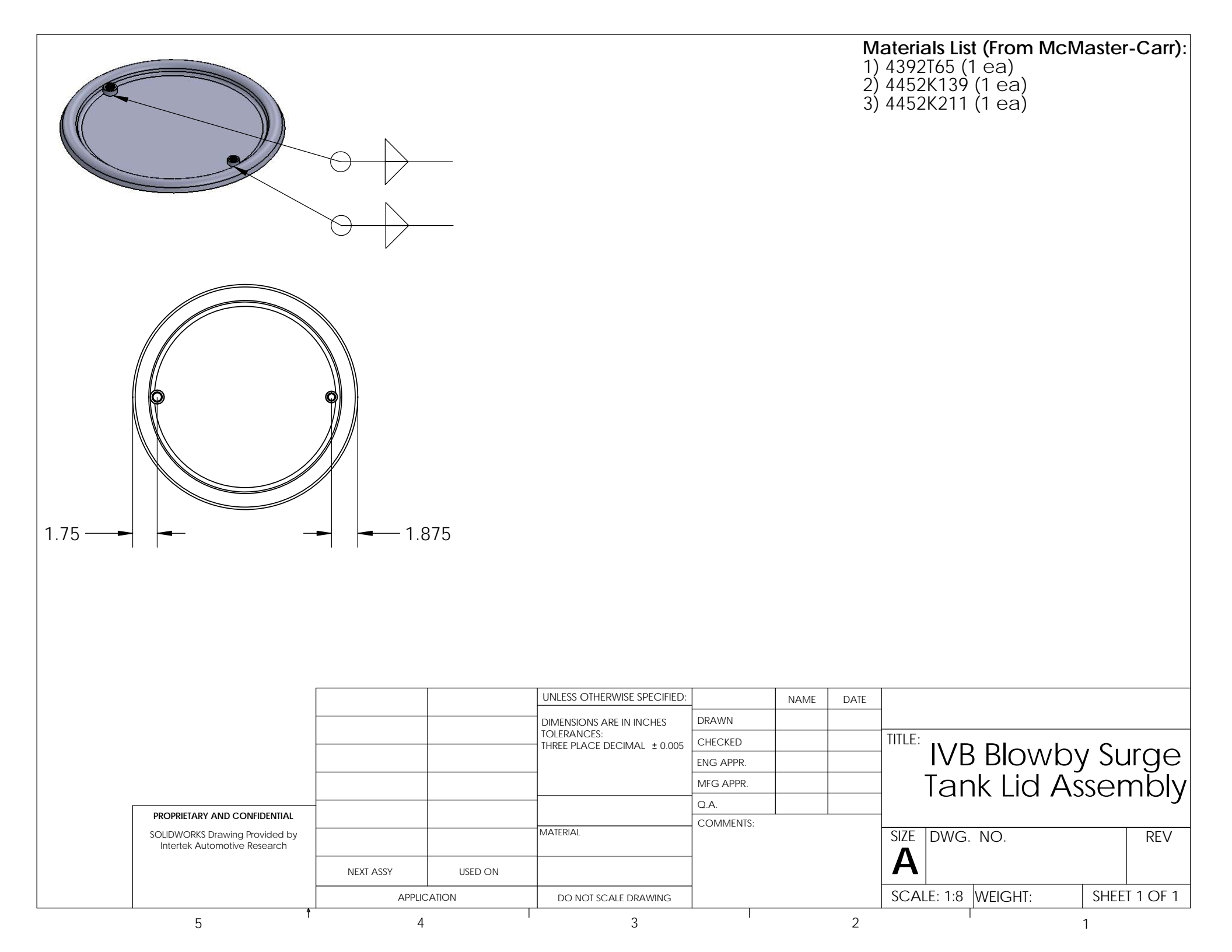

|                              |            |         | •                                          |           |      | Μ    | laterials List (From N<br>1) 4392T65 (1 ea<br>2) 4452K138 (1 e<br>3) 4452K149 (1 e<br>4) 4452K212 (2 e<br>5) 4452K213 (1 e<br>6) 4452K217 (1 e | AcMaster | -Carr):  |
|------------------------------|------------|---------|--------------------------------------------|-----------|------|------|----------------------------------------------------------------------------------------------------|----------|----------|
|                              |            |         |                                            |           |      |      |                                                                                                    |          |          |
|                              |            |         | UNLESS OTHERWISE SPECIFIED:                |           | NAME | DATE |                                                                                                    |          |          |
|                              |            |         | DIMENSIONS ARE IN INCHES                   | DRAWN     |      |      |                                                                                                    |          |          |
|                              |            |         | TOLERANCES:<br>THREE PLACE DECIMAL ± 0.005 | CHECKED   |      |      |                                                                                                    |          |          |
|                              |            |         |                                            | ENG APPR. |      |      | INR RIC                                                                                                    | wby      |          |
|                              |            |         |                                            | MFG APPR. |      |      | Heater                                                                                                    | Tank     |          |
|                              | -          |         |                                            | Q.A.      |      |      | Λιτοι                                                                                                    | nhlv     |          |
|                              |            |         | MATERIAL                                   | COMMENTS: |      |      |                                                                                                    |          |          |
| Intertek Automotive Research | NEXT ASSY  | USED ON |                                            | -         |      |      | <b>A</b>                                                                                                    |          | KEV      |
|                              | APPLIC     | ATION   | DO NOT SCALE DRAWING                       | -         |      |      | SCALE: 1:12 WEIGHT                                                                                                    | SHEFT    | [ 1 OF 1 |
| 5                            | ↑ <u>4</u> |         | 3                                          |           |      | 2    |                                                                                                    | 1        |          |

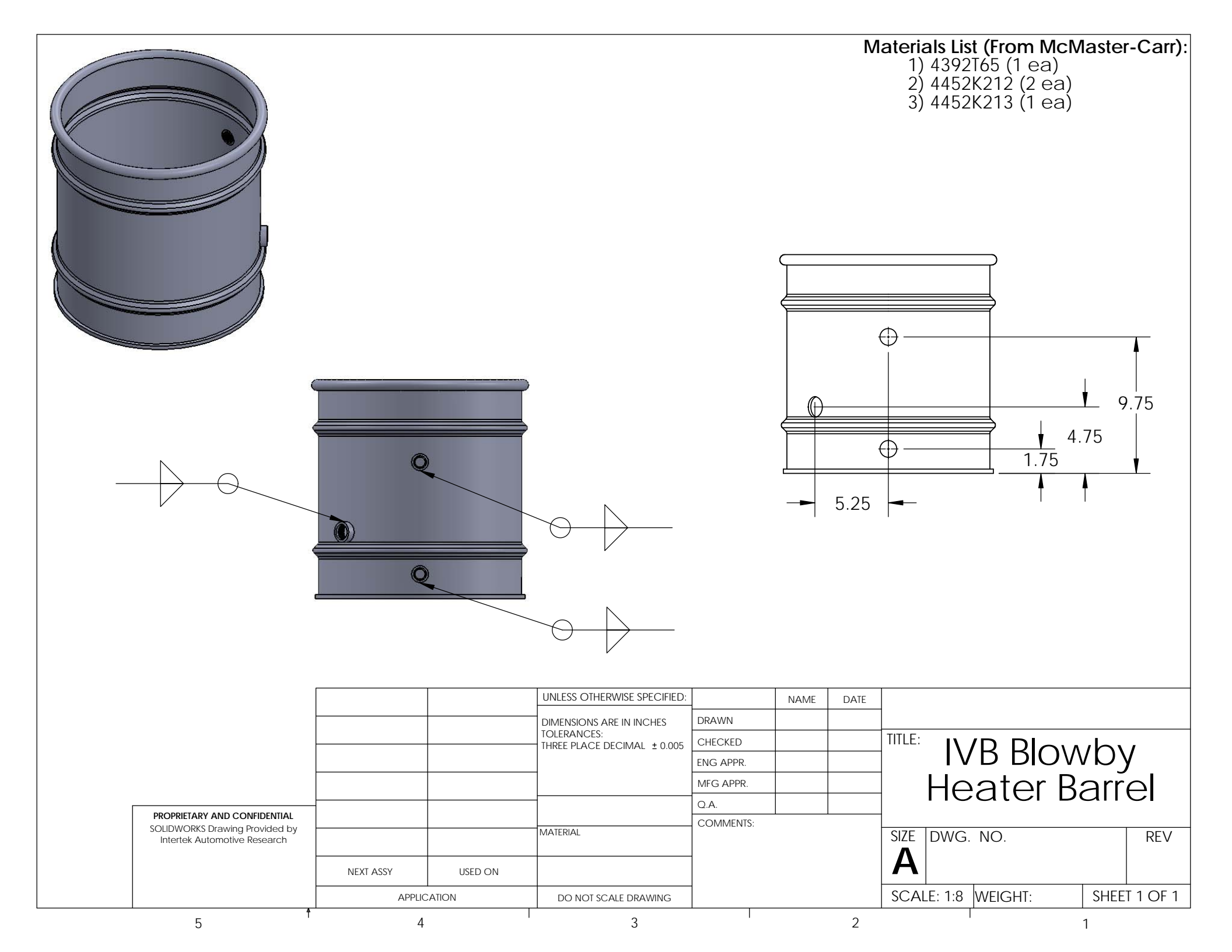

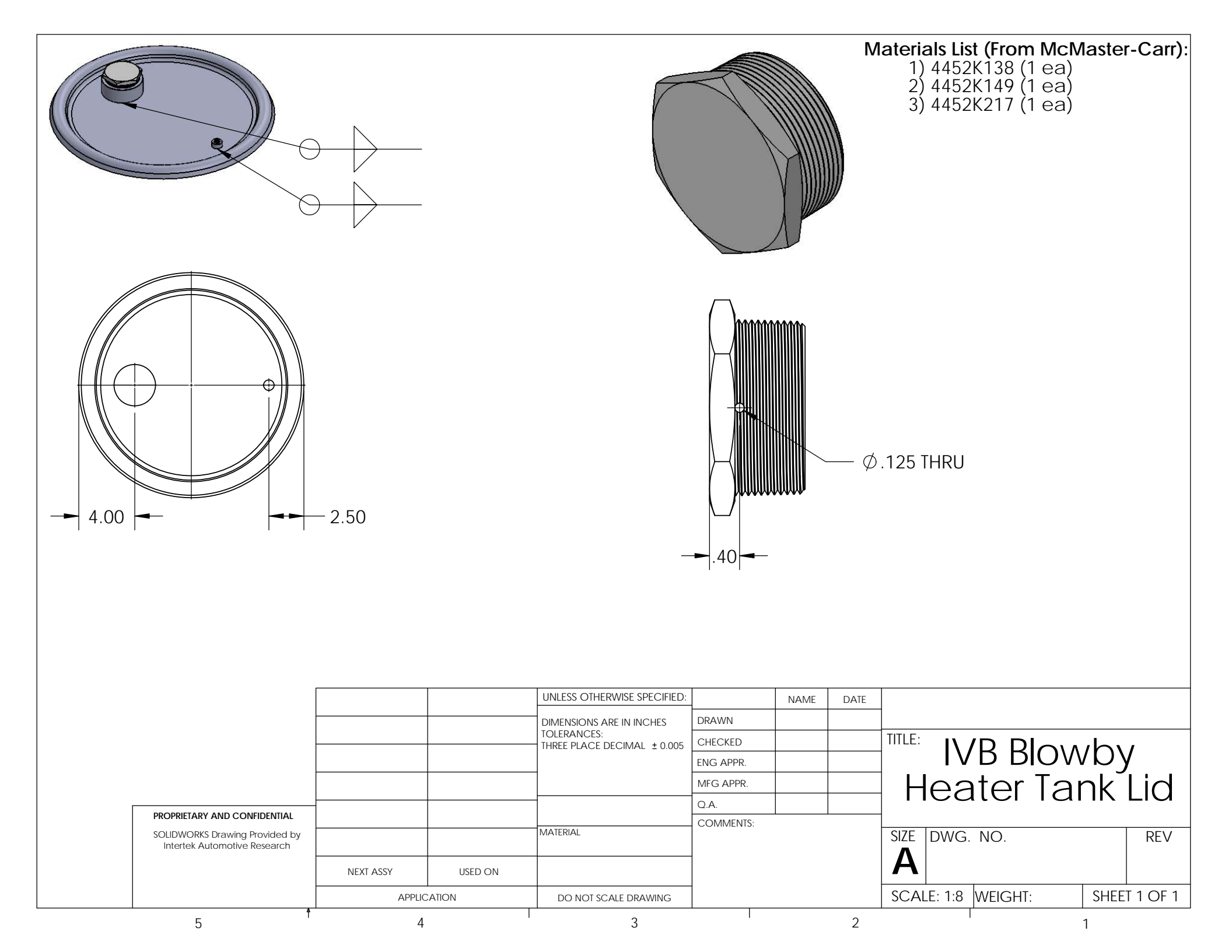

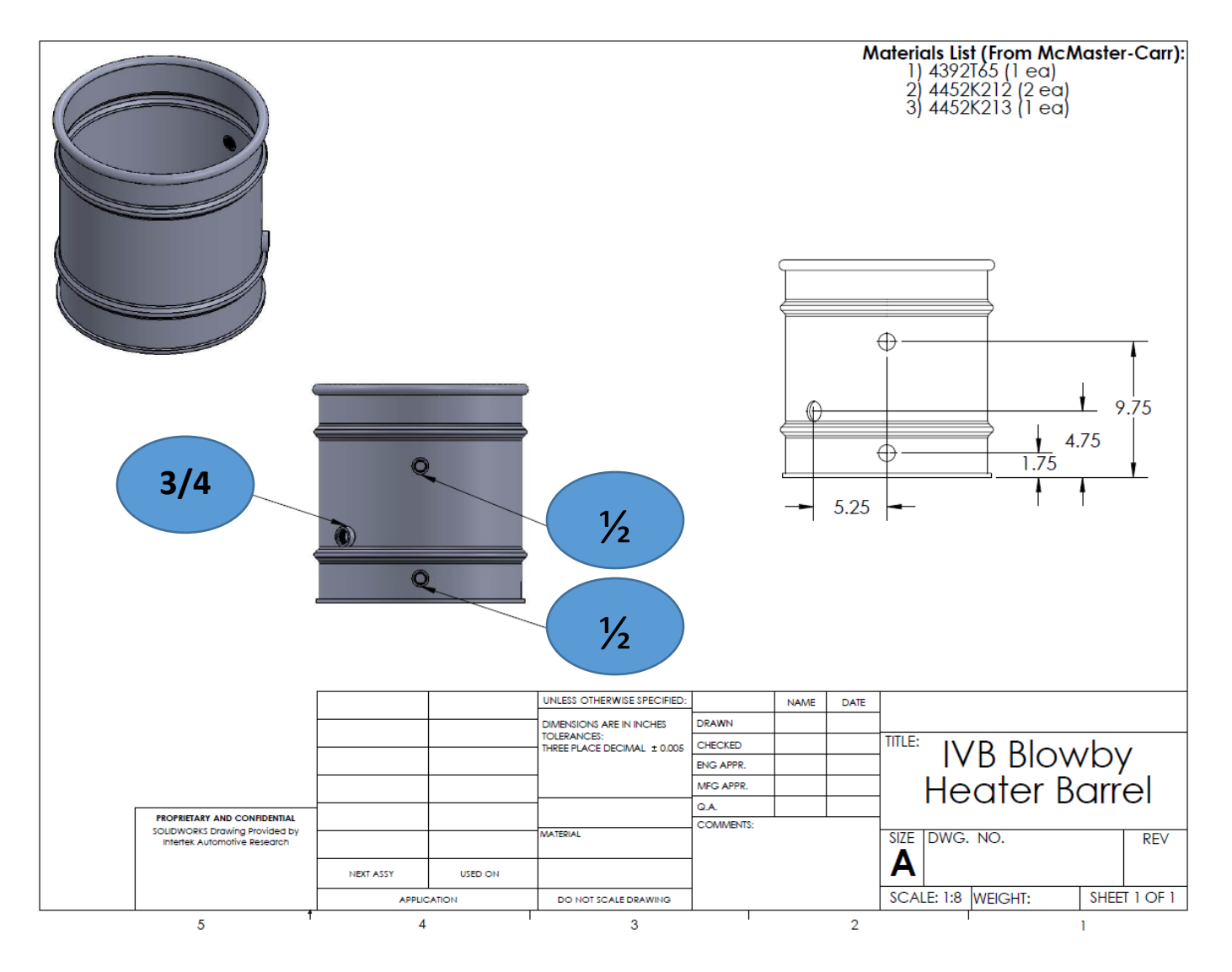

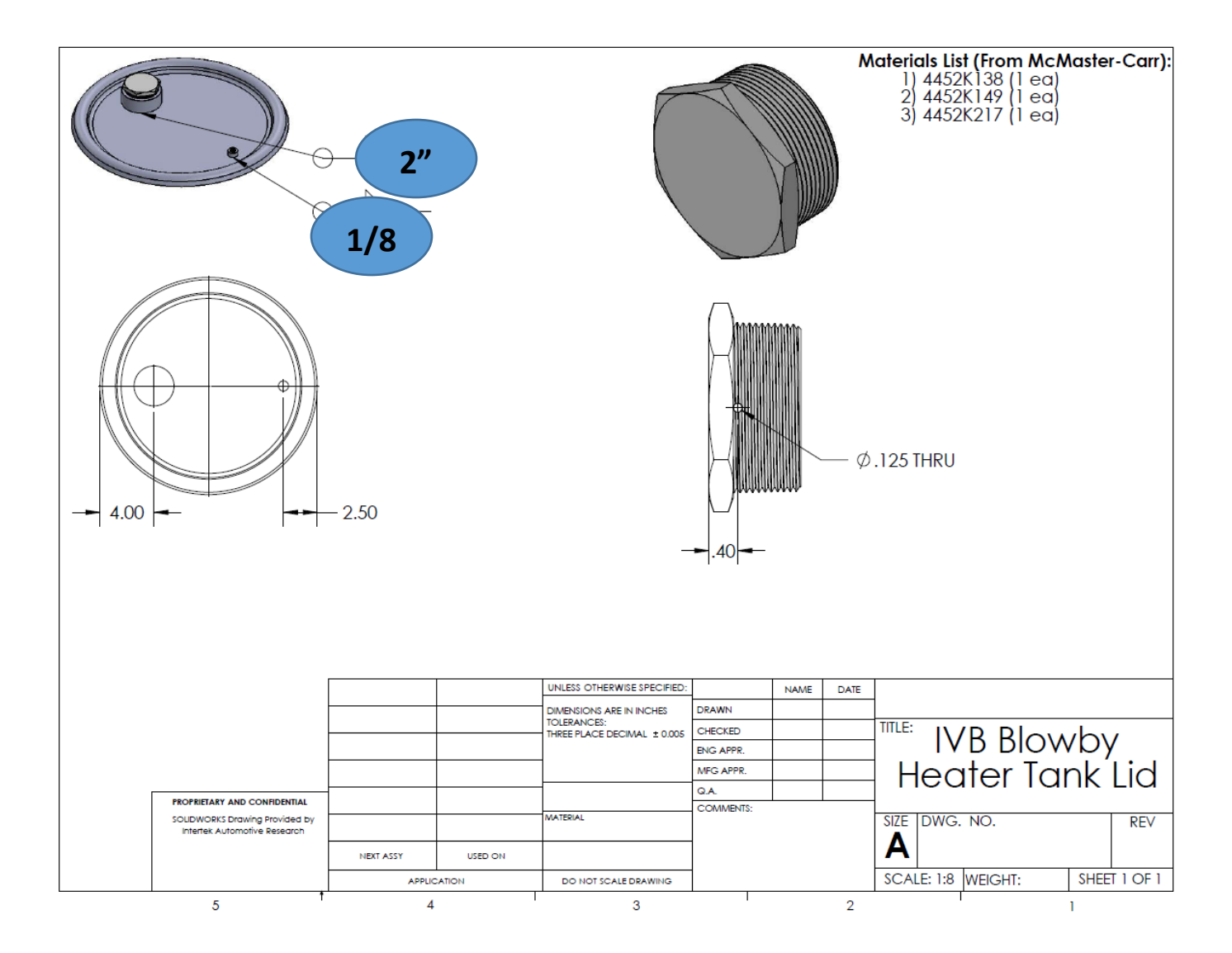

|   |                                                                |           |         |                                         |           |      | Μ    | Aaterials List (From McMaster-Carr):<br>1) 4392165 (1 ea)<br>2) 4452K138 (1 ea)<br>3) 4452K149 (1 ea)<br>4) 4452K212 (2 ea)<br>5) 4452K213 (1 ea)<br>6) 4452K217 (1 ea) |
|---|----------------------------------------------------------------|-----------|---------|-----------------------------------------|-----------|------|------|----------------------------------------------------------------------------------------------------|
|   |                                                                |           |         |                                         |           |      |      |                                                                                                    |
|   |                                                                |           |         | UNLESS OTHERWISE SPECIFIED:             |           | NAME | DATE |                                                                                                    |
|   |                                                                |           |         | DIMENSIONS ARE IN INCHES<br>TOLERANCES: | DRAWN     |      |      |                                                                                                    |
|   |                                                                |           |         | THREE PLACE DECIMAL ± 0.005             | CHECKED   |      |      |                                                                                                    |
|   |                                                                |           |         | 4                                       | ENG APPR. |      |      | Heater Tapk                                                                                                    |
|   |                                                                |           |         |                                         | MEG APPR. | -    |      |                                                                                                    |
| Γ | PROPRIETARY AND CONFIDENTIAL                                   | 1         |         |                                         | COMMENTS: |      |      | Assembly                                                                                                    |
|   | SOLIDWORKS Drawing Provided by<br>Intertek Automotive Research | NEXT ASSY | USED ON | MATERIAL                                |           |      |      | SIZE DWG. NO. REV                                                                                                    |
|   |                                                                | ADD110    | ATION   |                                         | -         |      |      | SCALE: 1:12 WEIGHT: SHEET 1 OF 1                                                                                                    |
|   | 5 †                                                            | 4         |         | 3                                       |           |      | 2    |                                                                                                    |

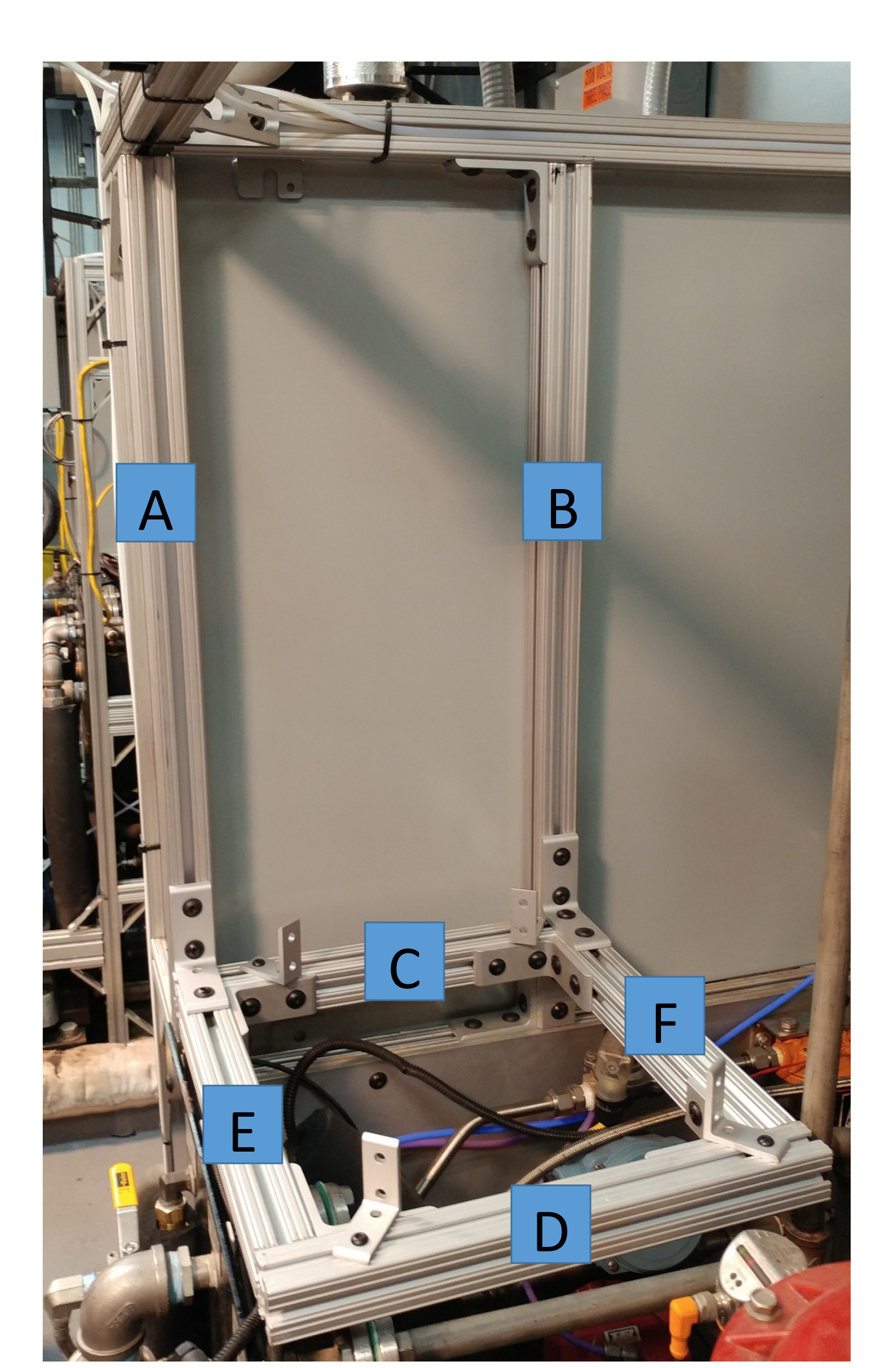

- A. 1 ½ in 80/20 x 27 5/8" (cut to fit your stand)
- B. 1 ½ in 80/20 x 29 5/8" (cut to fit your stand)
- C. 1 ½ in 80/20 x 14 ½"
- D. 1 ½ in 80/20 x 14 ½"
- E. 1 ½ in 80/20 x 12 ½"
- F. 1 ½ in 80/20 x 12 ½"
- 11ea. 80/20 bracket' McMaster # 47065T241
- 4ea. 80/20 bracket, McMaster # 47065T239
- Aluminum T slotted frame solid, McMaster #47065T103

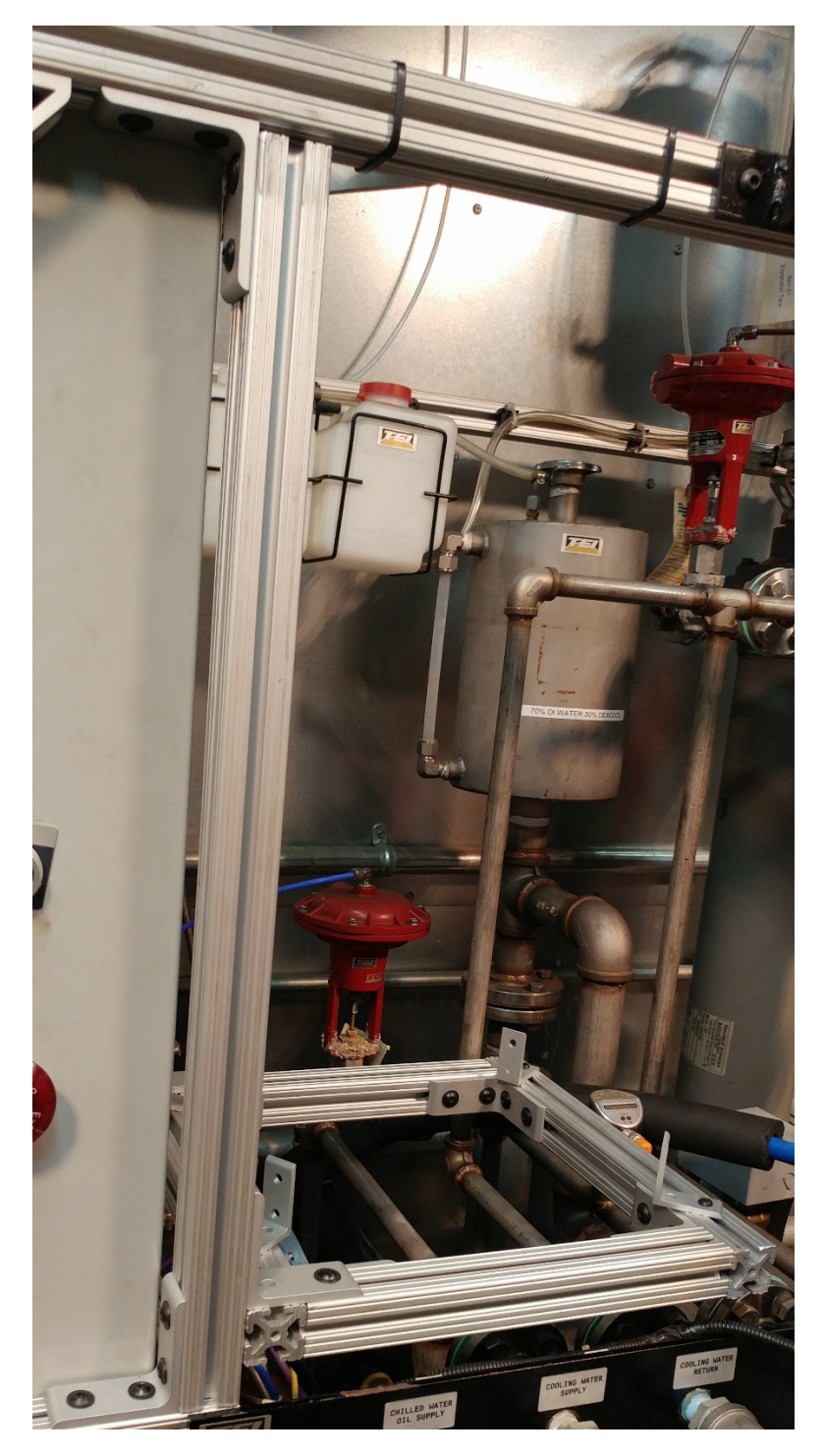

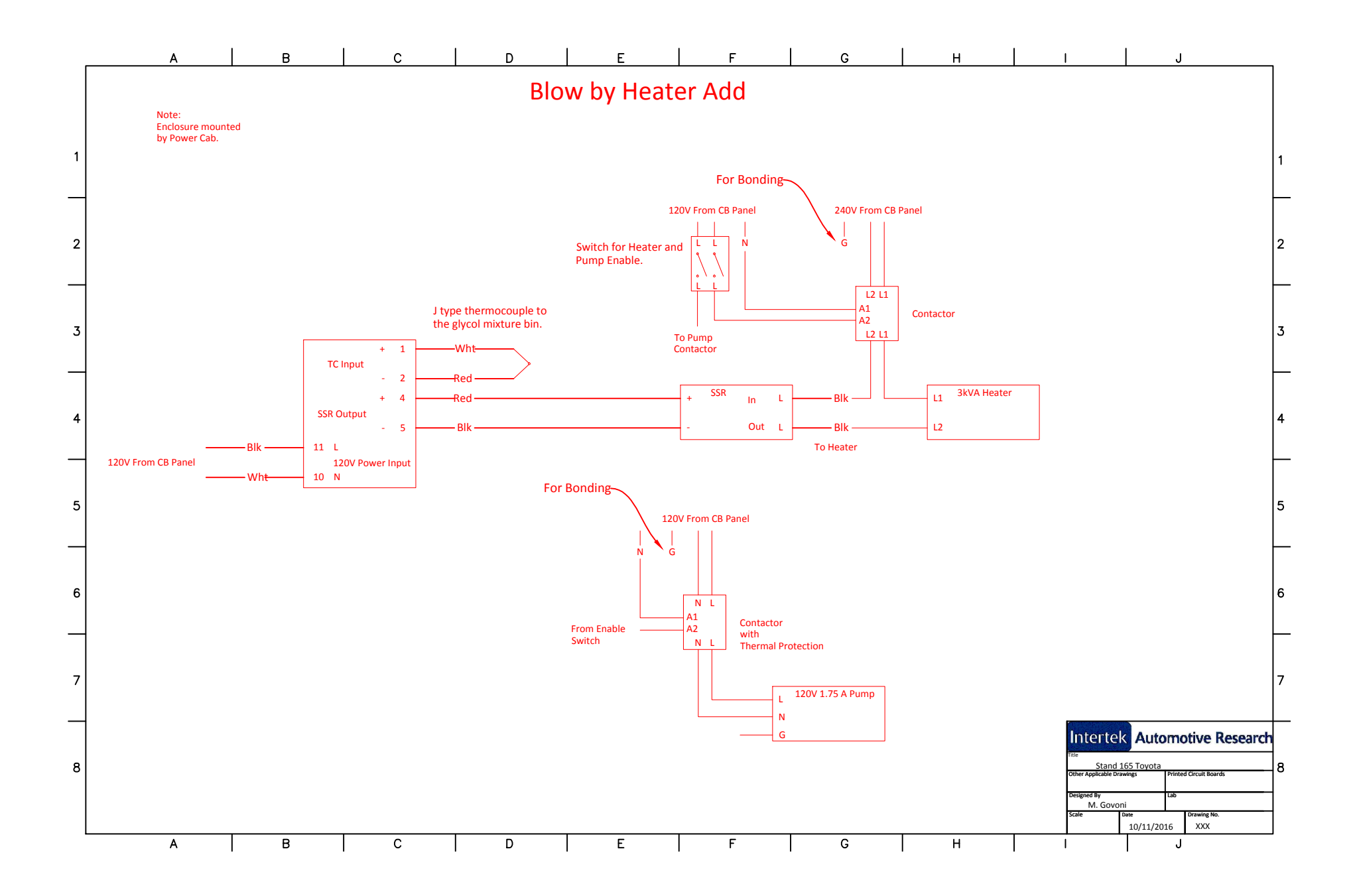